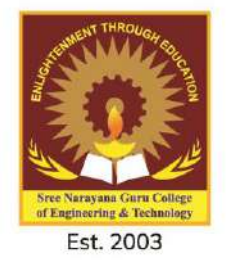

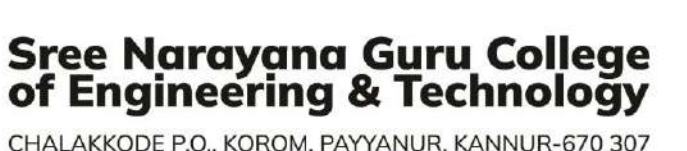

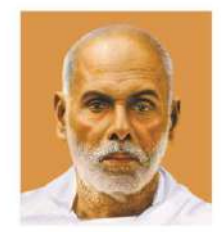

CHALAKKODE P.O., KOROM, PAYYANUR, KANNUR-670 307

# SAMPLES OF LAB MANUALS

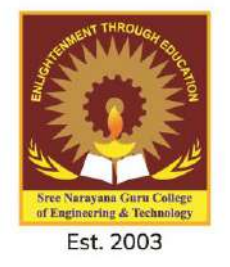

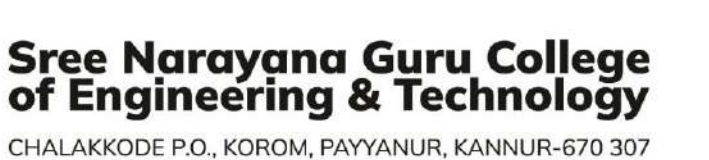

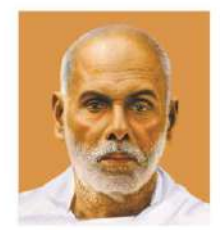

CHALAKKODE P.O., KOROM, PAYYANUR, KANNUR-670 307

# DEPARTMENT OF CIVIL ENGINEERING

CEL411 Environmental Engineering Lab

**SNGCET** Payyanur

# SREE NARAYANA GURU COLLEGE OF ENGINEERING & TECHNOLOGY

A P J ABDUL KALAM TECHNOLOGICAL UNIVERSITY, KERALA

# **DEPARTMENT OF CIVIL ENGINEERING**

# SEVENTH SEMESTER [2022]

# LAB RECORD

# **CEL 411: ENVIRONMENTAL ENGINEERING LAB**

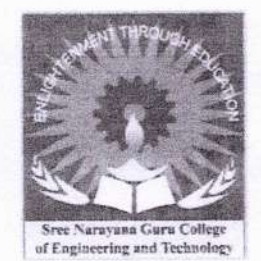

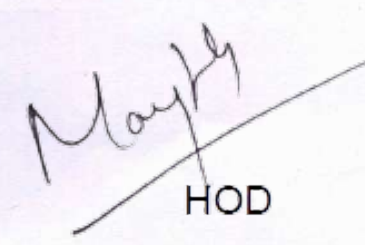

# LAB RECORD

# CEL411 ENVIRONMENTAL ENGINEERING LAB

| Name:           |           | • |
|-----------------|-----------|---|
| PRN             | Semester: | • |
| Registration No |           |   |

Certified that this is the bonafide record of the work done in "CEL411 Environmental Engineering Lab" of Department of Civil Engineering at Sree Narayana Guru College of Engineering and Technology, Payyanur, Kannur by

Mr./Ms.....

.....

for the award of the Degree of Bachelor of Technology in Civil Engineering of A P J Abdul Kalam Technological University, Kerala.

Place: Date:

Staff in-charge

External

Internal Examiner Examiner Head of the Department

# DEPARTMENT OF CIVIL ENGINEERING

# VISION OF THE DEPARTMENT

• To pursue excellence in Civil Engineering and technology towards sustainable development and to bring out professionals with futuristic vision.

## **MISSION OF THE DEPARTMENT**

- To mould students into outstanding Civil Engineers by inculcating technological competency through conducive environment for education and committed faculty.
- To contribute to nation building and development of society through innovation and design of sustainable infrastructure.
- To enhance employability, imbibe professional ethics, encourage entrepreneurship and equip for higher education.

i

Mon HOD

Dr. LEENA A. V. PRINCIPAL SREE NARAYANA GURU COLLEGE OF ENGINEERING & TECHNOLOGY, PAYYANUR KANNUR

# **PROGRAM EDUCATIONAL OBJECTIVES (PEOs)**

**PEO1**:-To prepare students to excel and succeed in Civil Engineering profession through quality education.

**PEO2**:-To provide students with a robust foundation in mathematics, basic sciences and engineering required to solve real life problems as well as also to pursue higher studies and research.

**PEO3**:-To enable students to comprehend, design, analyze and create sustainable infrastructure through state of the art tools and technologies.

**PEO4**:-To inculcate professionalism, ethics, communication skills, teamwork, multidisciplinary approach and ability to relate civil engineering with socio economic dynamics for overall development of students.

**PEO5**:-To empower the students through intellectually inspiring academic environment to become successful engineers, scientists, technocrats, administrators or entrepreneurs.

May

Dr. LEENA A. V. PRINCIPAL SREE NARAYANA GURU COLLEGE OF ENGINEERING & TECHNOLOGY, PAYYANUR KANNUR

# **PROGRAMME OUTCOMES (POs)**

#### Engineering Graduates will be able to:

1. Engineering Knowledge: Apply the knowledge of mathematics, science, engineering Fundamentals, and an engineering specialization to the solution of complex engineering problems.

2. **Problem Analysis**: Identify, formulate, review research literature, and analyze complex engineering problems reaching substantiated conclusions using first principles of mathematics, natural sciences, and engineering sciences.

3. **Design**/ **Development of Solutions**: Design solutions for complex engineering problems and design system components or processes that meet the specified needs with appropriateonsideration for the public health and safety, and the cultural, societal, and environmental considerations.

4. Conduct Investigations of Complex Problems: Use research-based knowledge and research methods including design of experiments, analysis and interpretation of data, and synthesis of the information to provide valid conclusions.

5. **Modern Tool Usage**: Create, select, and apply appropriate techniques, resources, and modern engineering and IT tools including prediction and modeling to complex engineering activities with an understanding of the limitations.

6. The Engineer and Society: Apply reasoning informed by the contextual knowledge to assess societal, health, safety, legal and cultural issues and the consequent responsibilities relevant to the professional engineering practice.

7. Environment and Sustainability: Understand the impact of the professional engineering solutions in societal and environmental contexts, and demonstrate the knowledge of, and need for sustainable development.

8. **Ethics**: Apply ethical principles and commit to professional ethics and responsibilities and norms of the engineering practice.

9. Individual and Team Work: Function effectively as an individual, and as a member or leader in diverse teams, and in multidisciplinary settings.

10. **Communication**: Communicate effectively on complex engineering activities with the engineering community and with society at large, such as, being able to comprehend and write effective reports and design documentation, make effective presentations, and give and receive clear instructions.

11. **Project Management and Finance**: Demonstrate knowledge and understanding of the engineering and management principles and apply these to one's own work, as a member and leader in a team, to manage projects and in multidisciplinary environments.

**12. Life-long learning**: Recognize the need for, and have the preparation and ability to engage in independent and life-long learning in the broadest context of technological change.

# **PROGRAM SPECIFIC OUTCOMES (PSOs)**

**PSO1**:-Demonstrate in-depth knowledge in the analysis, design, experimental research and construction aspects of civil engineering structures.

**PSO2**:-Apply the concept of sustainability in various fields of civil engineering like construction technology, transportation engineering, soil conservation, water resource engineering and waste management.

Mouthon

Dr. LEENA A. V. PRINCIPAL SREE NARAYANA GURU COLLEGE OF ENGINEERING & TECHNOLOGY, PAYYANUR KANNUR

# ASSESSMENT PATTERN

Mark distribution

| Total Marks | CIE | ESE | ESE Duration |
|-------------|-----|-----|--------------|
| 150         | 75  | 75  | 3 hours      |

# **Continuous Internal Evaluation Pattern:**

Attendance: 15 marks

Continuous Assessment: 30 marks

Internal Test (Immediately before the second series test): 30 marks

End Semester Examination Pattern: The following guidelines should be followed

regarding award of marks

(a) Preliminary work: 15 Marks

(b) Implementing the work/Conducting the experiment: 10 Marks

(c) Performance, result and inference (usage of equipment and troubleshooting): 25 Marks

v

(d) Viva voce: 20 marks

(e) Record: 5 Marks

Nor HOD

SREE NAR GURU COLLEGE OF ENGINEERING & TECHNOLOGY, PAYYANUR KANNUR

# **SYLLABUS**

| CEL |                 | CATEGORY | L | T | P | CREDIT | Year of      |
|-----|-----------------|----------|---|---|---|--------|--------------|
|     | ENVIRONMENTAL   |          |   |   |   |        | Introduction |
| 411 | ENGINEERING LAB | PCC      | 0 | 0 | 3 | 2      | 2019         |

**Preamble**: This lab provides the knowledge on tests used to analyse the physiochemical and bacteriological properties of water and explains the various method followed in the test along with its suitability as a drinking water.

Prerequisite: CET 304 Environmental Engineering

Course Outcomes: After the completion of the course, the student will be able to:

| Course  | <b>Course Outcome Description</b>                                                                              |  |  |  |
|---------|----------------------------------------------------------------------------------------------------|--|--|--|
| outcome |                                                                                                    |  |  |  |
| CO1     | Analyse various physico-chemical and biological parameters of water                                            |  |  |  |
| CO2     | Compare the quality of water with drinking water standards and recommend its suitability for drinking purposes |  |  |  |

# Mapping of course outcomes with program outcomes:

|     | P01 | PO2 | PO3 | PO4 | PO5 | PO6 | <b>PO7</b> | PO8 | PO9 | PO10 | PO11 | PO12 |
|-----|-----|-----|-----|-----|-----|-----|------------|-----|-----|------|------|------|
| CO1 | 3   | 3   | 3   | 1   | -   | 3   | 3          | -   | -   | -    | -    | 3    |
| CO2 | 3   | 3   | 3   | 1   | -   | 3   | 3          | -   | -   | -    | -    | 3    |

Marthod

Dr. LEENA A. V. PRINCIPAL SREE NARAYANA GURU COLLEGE OF ENGINEERING & TECHNOLOGY, PAYYANUR KANNUR

# List of Exercises

1. Determination of pH, Electrical Conductivity and Turbidity\*

2. Determination of TS, TDS and TSS, TVS \*

3. Determination of Alkalinity and Acidity \*

4. Determination of Hardness \*

5. Determination of Chlorides

6. Determination of Total Iron

7. Determination of Biochemical Oxygen Demand\*

8. Determination of Chemical Oxygen Demand\*

9. Optimum Coagulant dosage\*

10. Break point Chlorination \*

11. Determination of Available Chlorine in a sample of bleaching powder

12. Determination of Sulphates

13. Determination of Fluoride

14. Determination of Dissolved Oxygen\*

15. Determination of nitrates

16. Determination of phosphates

17. Determination of any two Heavy Metal concentration

18. Total coliforms \*

Note: \* mandatory

No HOD

#### References

1. Standard Methods for the Examination of Water and Wastewater, 23rd edition, American Public Health Association, American Water Works Association, Water Environment Federation, 2017.

2. Water Supply Engineering, 33rd edition, Santhosh Kumar Garg, Khanna publishers.

3. Sewage Disposal and Air Pollution Engineering, 39th edition, Santhosh Kumar Garg, Khanna publishers.

4. IS: 10500:2012 Drinking Water - Specification, Second revision, Bureau of Indian Standards, 2012.

# SAFETY RULES AND UNSAFE PRACTICES

## **GENERAL SAFETY RULES**

Remember, that "accidents do not occur, they are caused". With this in mind, strictly follow the general safety rules given below and safe practices indicated in brief under each section.

- 1. Safety First, Work Next
- 2. Know your job and follow instructions.
- Avoid wearing clothing that might catch, moving or rotating parts. Long sleeves of shirts, long hair, neck tie and jewelers are definite hazards in the shop.
- Wear safety shoes. Do not wear canvas shoes; they give no resistance to hard objects dropped on the feet.
- 5. Keep the area around the machine or work clean.
- 6. Keep away from revolving work.
- 7. Be sure that all guards are in place.
- 8. One person only should operate the machine control
- 9. Use tools correctly and do not use them if they are not in proper working condition.
- Wear safety goggle when working in areas, where sparks or chips of metal are flying.
- 11. Never
  - (a) operate a machine unless you are authorized to do so.
  - (b) Start a machine unless you know how to stop it.
  - (c) Walk away leave a machine running.
- 12. Place all belongings out of the work area.
- 13. Do not obstruct doorways.
- 14. Do not play in the lab

#### **INSTRUCTIONS:**

 Any 12 of the 18 experiments included in the list of experiments need to be performed mandatorily.

- Virtual Lab facility cannot be used to substitute the conduct of these mandatory experiments.
- Periodic maintenance and calibration of various testing instruments needs to be made.
- Practical examination to be conducted covering entire syllabus given below.
- Evaluation is to be conducted under the equal responsibility of both the internal and external examiners. Students shall be allowed for the University examination only on submitting the duly certified record. The external examiner shall endorse the record.

No HOD

SREE NARAYANA GURU COLLEGE OF ENGIMEERING & TECHNOLOGY, PAYYANUR KANNI IR

| INDEX     |                                                                        |      |      |      |         |  |
|-----------|------------------------------------------------------------------------|------|------|------|---------|--|
| Sl<br>No. | Exercise                                                               | Date | Page | Mark | Remarks |  |
| 1         | Determination of pH, Electrical<br>Conductivity and Turbidity          |      |      |      |         |  |
| 2         | Determination of TS, TDS and TSS, TVS                                  |      |      |      | í       |  |
| 3         | Determination of Alkalinity and<br>Acidity                             |      |      |      |         |  |
| 4         | Determination of Hardness                                              |      |      | 1    |         |  |
| 5         | Determination of Chlorides                                             |      |      |      |         |  |
| 6         | Determination of Biochemical Oxygen<br>Demand                          |      |      |      |         |  |
| 7         | Determination of Chemical Oxygen<br>Demand                             |      |      |      |         |  |
| 8         | Optimum Coagulant dosage                                               |      |      |      |         |  |
| 9         | Break point Chlorination                                               |      |      |      |         |  |
| 10        | Determination of Available Chlorine in<br>a sample of bleaching powder |      |      |      |         |  |
| 11        | Determination of Dissolved Oxygen                                      | -    |      | 1    |         |  |
| 12        | Total coliforms                                                        |      |      |      | 1       |  |

Monthod

Dr. LEENA A. V. PRINCIPAL SREE NARAYANA GURU COLLEGE OF ENGINEERING & TECHNOLOGY, PAYYANUR KANNUR

en

# **Exercise:1**

Date:

# DETERMINATION OF pH, Electrical Conductivity and Turbidity

# (i) pH

It is the positive Hydrogen ion concentration. The pH scale is used to express the concentration of hydrogen ions in a liquid. The pH scale ranges from 1 to 14 i.e. most acid to most alkaline. The hydrogen ion concentration is an important parameter in determining the quality of water and wastewater. The pH of the water/wastewater sample is measured by pH meter. A pH meter consists of a measuring probe connected to electronic meter that measures and displays the pH reading.

#### ENVIRONMENTAL SIGNIFICANCE

Determination of pH is one of the important objectives in biological treatment of the wastewater. In anaerobic treatment, if the pH goes below 5 due to excess accumulation of acids, the process is severely affected. Shifting of pH beyond 5 to 10 upsets the aerobic treatment of the wastewater. In these circumstances, the pH is generally adjusted by addition of suitable acid or alkali to optimize the treatment of the wastewater. pH value or range is of immense importance for any chemical reaction. Chemical coagulation, disinfection, water softening and corrosion control are governed by pH adjustment.

Lower value of pH below 4 will produce sour taste and higher value above 8.5 a bitter taste. Higher values of pH hasten the scale formation

#### AIM

To determine the pH of the given water sample.

## APPARATUS

pH meter, Beaker.

#### PRINCIPLE

The pH electrode used in the pH measurement is a combined glass electrode. It consists of sensing half-cell and reference half-cell, together form an **plectopen system**. The **PRINCIPAL** 

May

SREE NARAYANA GURU COLLEGE OF ENGINEERING & TECHNOLOGY, PAYYANUR KANNUR

1

**SNGCET** Payyanur

sensing half-cell is a thin pH sensitive semi permeable membrane, separating two solutions, viz., the outer solution, the sample to be analyzed and the internal solution enclosed inside the glass membrane and has a known pH value. An electrical potential is developed inside and another electrical potential is developed outside, the difference in the potential is measured and is given as the pH of the sample.

# **OBSERVATIONS AND CALCULATIONS**

| Sample No. | рН       |          |  |  |
|------------|----------|----------|--|--|
|            | pH meter | pH paper |  |  |
|            |          |          |  |  |
|            |          |          |  |  |
|            |          |          |  |  |
|            |          |          |  |  |

# PROCEDURE

HOD

1. Rinse the probe with distilled water. Calibrate the pH meter using reference solution.

2. Rinse the probe with sample and dip the pH measuring probe in sample and read the value of pH on the screen of the pH meter.

3. Rinse the probe with distilled/deionized water between samples.

4. Thoroughly rinse the probe in distilled water after measurement, keep it in distilled water when not in use.

# (II) ELECTRICAL CONDUCTIVITY

The electrical conductivity (EC) is a measure of the capacity of a substance or solution to carry an electrical current. The conductivity is represented by reciprocal value of electrical resistance in ohms relative to cubic centimeter of water at 25oC. The measured EC value is used as an alternate method to estimate the total dissolved solids (TDS) concentration of the sample. EC is represented by the symbol 'k' and its units

are millisiemens per meter (mS/m) or micromhos per centimeter [umho/cm].

GURU COLLEGE OF

ENGINEERING & TECHNOLOGY, PAYYANUR

KANNUR

## ENVIRONMENTAL SIGNIFICANCE

Measuring conductivity is a quick and easy way to estimate the amount of total dissolved solids (TDS) in natural waters, since most of these solids dissolve to form ions. Whereas total dissolved solids can include organic as well as inorganic molecules, conductivity depends only upon dissolved ions. Conductivity measurements can also be a useful tool for monitoring the inflow of saline water in estuaries and identifying sources of pollution, such as mining or industrial wa ste or agricultural runoff.

Municipal water supplies are monitored for conductivity, as increased dissolved solids in the water supply can create hard water, add scale build-up to plumbing, and change the taste of the water.

### AIM

To determine the turbidity of the given water sample.

#### PRINCIPLE

Conductivity is determined using the distance between the electrodes and their surface area. According to Ohm's law, the current through a conductor between two points is directly proportional to the potential difference across the two points.

#### APPARATUS

Conductivity meter, small beakers

#### REAGENT

*Distilled water or de-ionized water:* The water should have an electrical conductivity of less than 0.01 mS/m (<  $0.1 \mu \text{mho/cm}$ ). Boil the water shortly before use to minimize CO2 content (equal to atmospheric equilibrium).

**0.01M Standard potassium chloride solution (KCl):** Dissolve 745.6 mg anhydrous KCl (dried 1 hour at 180 °C) in conductivity water and dilute to 1000 ml. This solution has an electrical conductivity of 141.2 mS/m at 250 C.

## PROCEDURE

1. Rinse conductivity cell with 0.01M KCl solution. Calibrate the conductivity meter using the KCl reference solution to obtain cell constant.

2. Measure the electrical conductivity of the 0.01M KCl solution at room temperature.

3. Rinse cell with sample and measure the electrical conductivity of the sample.

4. Rinse the cell with deionized water between samples.

5. Thoroughly rinse the cell in distilled water after measurement, keep it in distilled water when not in use.

### CALCULATIONS

The conductance (G in  $\mu$ mho) of standard potassium chloride (KCl) solution is measured and from the corresponding conductivity, a cell constant 'C' is calculated by the expression: C=kG

For 0.01 N KCl solution the 'k' value is 1412.

 $EC = Gs * (\mu mho/cm)$ 

where Gs= measured conductance of the given sample.

The TDS of an unknown sample is calculated using the following relationship:

 $TDS(mg/l) = C x EC(\mu mho/cm)$ 

where C is empirical constant (it varies between 0.55 to 0.9, depending upon the soluble solids present in water).

#### (III) TURBIDITY

Turbidity is a measure of suspended matter that affects the light scattering/light absorption properties of water. Jackson (light absorption principle) and Nephelometric (intensity light scattering principle) meters are mostly used to **Deasure Mabidity** of **PRINCIPAL SREE NARAYANA GURU COLLEGE OF ENGINEERING & TECHNOLOGY, PAYYANUR** 

ANNUR

#### **SNGCET Payyanur**

1. Switch on turbidity meter and wait for few minutes till the instrument warms up.

2. Shake the standard solution present in the cell/bottle before keeping it in sample ch amber/holder and measure the turbidity of the reference standard solutions.

3. Any deviation in reading of the reference solution, calibrate the instrument using calibration switch.

4. Shake the sample before keeping it in sample chamber/holder and note down the turbidity of the sample.

# RESULT

Turbidity= NTU Electrical conductivity = μS pH =

**INFERENCE** 

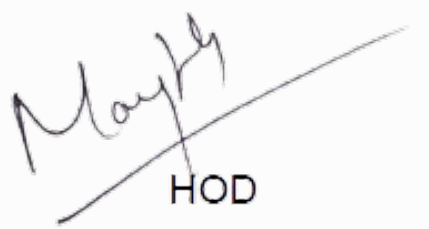

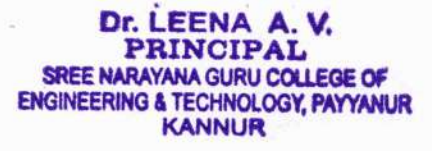

# SNGCET Payyanur

# CEL411 Environmental Engineering Lab

# SCORING SHEET

| No | Performance<br>criteria                            | Excellent-5/10                                                                                                    | Good-4/8                                                                                                    | Satisfactory<br>-3/6                                                                                                    | Poor                                                                                                    | Marks |
|----|----------------------------------------------------|----------------------------------------------------------------------------------------------------|----------------------------------------------------------------------------------------------------|----------------------------------------------------------------------------------------------------|----------------------------------------------------------------------------------------------------|-------|
| 1  | General<br>understanding of<br>the exercise<br>(5) | Clear<br>understanding<br>of the<br>experiment and<br>ability to apply<br>the concept in<br>practical<br>situations<br>independently.<br>(5) | Clear<br>understanding<br>of the<br>experiment<br>and ability to<br>apply the<br>concept in<br>practical<br>situations with<br>guidance<br>(4) | Ambiguity in<br>understanding<br>of the<br>experiment<br>and ability to<br>apply the<br>concept in<br>practical<br>situations<br>with<br>guidance.<br>(3) | Lack Clarity in<br>the concept and<br>not able to apply<br>the concept in<br>practical<br>situation.<br>(2) |       |
| 2  | Conduct of<br>exercise<br>(10)                     | Carries out<br>systematically in<br>a professional<br>manner<br>(10)                                                                         | Carries out<br>systematically<br>with guidance<br>(8)                                                                                          | Carries out in a<br>fairly<br>systematical<br>way with<br>guidance<br>(6)                                                                                 | Carries out in a<br>poorly systematic<br>way<br>(4)                                                         |       |
| 3  | Output (10)                                        | Accurate results<br>in first attempt<br>independently<br>(10)                                                                                | Accurate results<br>with guidance<br>(8)                                                                                                    | Fairly accurate<br>result<br>(6)                                                                                                    | Poorly accurate<br>result<br>(4)                                                                            |       |
| 4  | Viva(5)                                            | Accurate and<br>clear answers<br>(5)                                                                                                    | Fairly accurate<br>answers<br>(3)                                                                                                    | Vague answers<br>(2)                                                                                                    | Wrong answers<br>(0)                                                                                        |       |

TOTALMARKS (30)

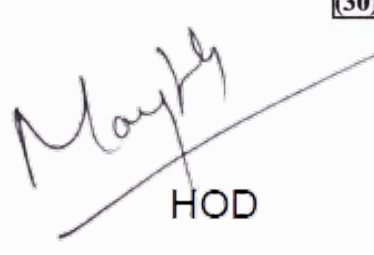

| CRITERIA          | MARKS | 1                                                                                          |
|-------------------|-------|--------------------------------------------------------------------------------------------|
| PERFORMANCE [ 50] |       | Neene                                                                                      |
| VIVA[20]          |       |                                                                                            |
| TOTAL[70]         |       | Dr. LEENA A V                                                                              |
|                   | 7     | PRINCIPAL<br>SREE NARAYANA GURU COLLEGE OF<br>ENGINEERING & TECHNOLOGY, PAYYANUR<br>KANNUR |

#### **Exercise:2**

Date:

# DETERMINATION OF TS, TDS AND TSS, TVS

Solids refers to the residue remaining after a water/waste water sample has been evaporated and dried at a specified temperature (103-105°C). High concentration of total solids will make drinking water unpalatable and might have an adverse effect on human beings. The main source of solids in water includes industrial discharge, sewage treatment plant, fertilizers, road runoff, soil erosion etc.

**Total solids** (TS) consist of total suspended solids and dissolved solids. Total dissolved solids (TDS) are mainly due to the organic matter present in solution in water. The main constituents are calcium, magnesium, sodium and potassium. Hardness, scaly deposits, sediments are some the effects caused by TDS. Total suspended solids (TSS) are the materials that are retained in the filter paper when the TDS is filtered.

The term **fixed solids** (FS) are applied to the residue remaining after evaporation, drying at 103°c followed by ignition at 600°c. The loss of weight in oxidation and volatilization on ignition is called **volatile solids** (VS). Determination of fixed and volatile solids does not distinguish precisely between inorganic and organic matter because loss on ignition is not confined to organic matter. It includes losses on volatilization of some mineral salts. The ratio of the VS to FS is often used to characterize the waste water with respect to amount of organic matter present.

The term **settleable solid** refers to the materials in suspension settled due to gravitational force under quiescent condition. Settleable solids in surface and saline waters as well as domestic and industrial wastes may be determined and expressed in ml/l. It can be either determined by volumetric and gravimetric method. It is usually conducted in Imhoff cone which is graduated glass cone of 1L capacity with a narrow apex.

# ENVIRONMENTAL SIGNIFICANCE

Total solids measurements can be useful as an indicator of the effects of runoff from construction, agricultural practices, logging activities, sewage treatment plant discharges, and other sources. Total solids also affect water clarity. Higher solids decrease the passage of light through water, thereby slowing more rapidly and hold more heat; this, in turn, might adversely affect photosynthesis by aquatic plants.

> Dr. LEENA A. V. PRINCIPAL SREE NARAYANA GURU COLLEGE OF ENGINEERING & TECHNOLOGY, PAYYANUR

8

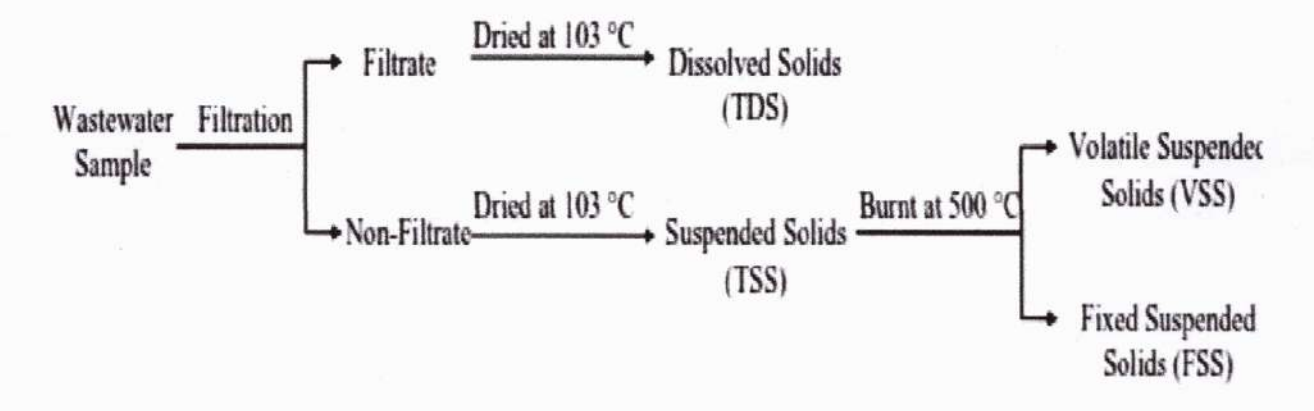

Although the waste water or sewage normally contains 99.9 percent of water and only 0.1 percent of solids, but it is the solids that have the nuisance value. The amount of solids in wastewater is frequently used to describe the strength of the water. The more solids present in a particular wastewater, the stronger that wastewater will be. The environmental impacts of solids in all forms have detrimental effects on quality since they cause putrefaction problems.

Dissolved minerals, gases and organic constituents may produce aesthetically displeasing color, taste and odor. Some dissolved organic chemicals may deplete the dissolved oxygen in the receiving waters and some may be inert to biological oxidation, yet others have been identified as carcinogens. In industries, the use of water with high amount of dissolved solids may lead to scaling in boilers, corrosion and degraded quality of the product.

## AIM

To find the total, suspended, dissolved, volatile, fixed, settleable solids present in the given sample.

#### PRINCIPLE

The measurement of solids is by means of the gravimetric procedure. The various forms of solids are determined by weighing after the appropriate handling procedures. The total solids concentration of a sample can be found directly by weighing the sample before and after drying at 103°C. However, the remaining forms,

Dr. LEENA A. V. PRINCIPAL SREE NARAYANA GURU COLLEGE OF ENGINEERING & TECHNOLOGY, PAYYANUR KANNUR

9

#### **SNGCET** Payyanur

TDS and TSS require filtration of the sample. For liquid samples, all these solids levels are reported in mg/L.

## APPARATUS

Evaporating dishes/porcelain dish or crucible, drying oven, desiccator, weighing balance, Wattman filter paper, muffle furnace, filtration apparatus, Imhoff cone.

## **OBSERVATIONS AND CALCULATIONS**

Total solids, mg/L = (A-B)\*1000

where

A= weight of dish + residue, mg after evaporation and drying of sample at 103°C

B = weight of dish, mg

V = volume of sample (mL)

Total dissolved solids, mg/L = (A-B)V \* 1000

where

A= Final weight of the dish, mg

B = weight of dish, mg

V = volume of sample (mL)

Total suspended solids, mg/L = (C-D)\*1000

where

C= final weight of the filter paper containing the residue (mg)

D= initial weight of the filter paper (mg)

V= volume of sample (mL)

**Total volatile solids**, mg/L = (A-B)\*1000

where

A= weight of dish + residue, mg after evaporation and drying of sample at 103oC

B = Final weight of the dish, mg after evaporation of sample at 600°c

V = volume of sample (mL)

Total solids, mg/L = (A-B)\*1000 =

Total dissolved solids, mg/L = (A-B)V\*1000 =

een

Total suspended solids, mg/L = (C-D)\*1000=

Total volatile solids, mg/L = (A-B)\*1000=

=

# PROCEDURE

#### (i) Total solids:

1. Dry evaporating dish at  $104 \pm 1^{\circ}$ C for 1 hour, cool and store in a desiccator.

2. Weigh the dish immediately before use. Note down the weight as B.

3. Stir sample with a magnetic stirrer. While stirring, pipette a measured volume into the pre-weighed evaporating dish using a wide bore pipette.

4. Evaporate the sample to dryness in an oven at  $104 \pm 1^{\circ}$ C.If necessary, add successive portions to the same dish after evaporation.

5. To prevent splattering, the oven temperature may be lowered initially by 2°C below boiling point and raised to 104°C after evaporation for 1 h. Cool in a desiccator and note down the weight as A.

#### (ii) Total dissolved solids:

1. Measure the empty weight of porcelain dish and note down the reading as B.

2. Take known quantity of sample and pass it through the filter paper and collect the filtrate.

3. Dry the filtrate sample in oven at 103°C and cooled in a dessicator and note down the final weight as A.

#### (iii) Total suspended solids:

1. Measure the empty weight of filter paper and note down reading as D.

2. Dry the filter paper with filtered sample in oven at 103°C. Then cool it in a dessicator and note down the final weight as C.

#### (iv) Total Volatile solids

1. Keep the sample which is oven dried (sample used total solids, whose weight=A) in muffle furnace at a temperature of 600°C for 1 hour.

2. Cool the sample and note down the final weight as B. This will give the amount of volatile solids.

|     | Concentration (mg/L) |
|-----|----------------------|
| TS  |                      |
| TDS |                      |
| TSS |                      |
| TVS |                      |

# RESULT

- 1). Total solids (TS) present in the given sample =.....
- 2). Total dissolved solids (TDS) present in the given sample =.....
- 3). Total suspended solids (TSS) present in the given sample =.....
- 4). Total volatile solids (TVS) present in the given sample =.....

# **INFERENCE**

Nor HOD

Dr. L FEN PRINCIPAL SREE NARAYANA GURU COLLEGE OF ENGINEERING & TECHNOLOGY, PAYYANUR KANNUR

# SNGCET Payyanur

# SCORING SHEET

| No | Performance<br>criteria                            | Excellent-5/10                                                                                                    | Good-4/8                                                                                                    | Satisfactory -<br>3/6                                                                                                    | Poor                                                                                                    | Marks |
|----|----------------------------------------------------|----------------------------------------------------------------------------------------------------|----------------------------------------------------------------------------------------------------|----------------------------------------------------------------------------------------------------|----------------------------------------------------------------------------------------------------|-------|
| 1  | General<br>understanding of<br>the exercise<br>(5) | Clear<br>understanding<br>of the<br>experiment and<br>ability to apply<br>the concept in<br>practical<br>situations<br>independently.<br>(5) | Clear<br>understanding<br>of the<br>experiment<br>and ability to<br>apply the<br>concept in<br>practical<br>situations with<br>guidance<br>(4) | Ambiguity in<br>understanding<br>of the<br>experiment and<br>ability to apply<br>the concept in<br>practical<br>situations with<br>guidance.<br>(3) | Lack Clarity in<br>the concept and<br>not able to apply<br>the concept in<br>practical<br>situation.<br>(2) |       |
| 2  | Conduct of<br>exercise<br>(10)                     | Carries out<br>systematically in<br>a professional<br>manner<br>(10)                                                                         | Carries out<br>systematically<br>with guidance<br>(8)                                                                                          | Carries out in a<br>fairly<br>systematical<br>way with<br>guidance<br>(6)                                                                           | Carries out in a<br>poorly<br>systematic way<br>(4)                                                         |       |
| 3  | Output (10)                                        | Accurate results<br>in first attempt<br>independently<br>(10)                                                                                | Accurate results<br>with guidance<br>(8)                                                                                                    | Fairly accurate<br>result<br>(6)                                                                                                    | Poorly accurate<br>result<br>(4)                                                                            |       |
| 4  | Viva(5)                                            | Accurate and<br>clear answers<br>(5)                                                                                                    | Fairly accurate<br>answers<br>(3)                                                                                                    | Vague answers<br>(2)                                                                                                    | Wrong answers<br>(0)                                                                                        |       |

TOTALMARKS (30)

| CRITERIA          | MARKS | HOD |
|-------------------|-------|-----|
| PERFORMANCE [ 50] |       |     |
| <br>VIVA[20]      |       |     |
| TOTAL[70]         |       |     |
|                   |       |     |

#### **Exercise: 3**

Date:

# DETERMINATION OF ALKALINITY AND ACIDITY

#### (I) ALKALINITY

The alkalinity of water is a measure of its capacity to neutralize acids i.e.to absorbs hydrogen ions, without significant pH change. The alkalinity in water is primarily due to the presence of salts of weak acids and strong bases. It is caused by presence of hydroxides (OH-), carbonates (CO--) and bicarbonates (HCO<sub>3</sub>).

#### ENVIRONMENTAL SIGNIFICANCE

Wastewaters containing excess caustic (hydroxide) alkalinity are not to be discharged into natural water bodies or sewers. Alkalinity as carbonate and bicarbonate of saline water is very important in tertiary recovery processes for recovering petroleum. Alkaline water offers better wetting to the formation rock and improve oil release. As an additional benefit, ions that provide alkalinity absorb on rock surfaces occupying adsorption sites and decrease the loss of recovery chemical by adsorption. The alkalinity value is necessary in the calculation of carbonate scaling tendencies of saline waters.

The alkalinity acts as a pH buffer in coagulation and lime-soda softening of water. In wastewater treatment, alkalinity is an important parameter in determining the amenability of wastes to the treatment process and control of processes such as anaerobic digestion, where bicarbonate alkalinity, total alkalinity, and any fraction contributed by volatile acid salts become considerations.

#### AIM

To determine the alkalinity in the given water samples.

#### PRINCIPLE

Alkalinity can be obtained by neutralizing OH-,  $CO_3^2$ -and  $HCO^3$ -with standardH<sub>2</sub>SO4. Titration to pH 8.3 or decolourisation of phenolphthalein indicator will show complete neutralization of OH<sup>-</sup> and  $\frac{1}{2}CO_3^{2-}$  while to pH 4.4 or sharp change from yellow to pink of methyl orange indicator will indicate total alkalinity.

Dr. LEENA A. V. PRINCIPAL SREE NARAYANA GURU COLLEGE OF ENGINEERING & TECHNOLOGY, PAYYANUR KANNUR

14

#### $Ca(OH)_2 + H_2SO_4 \rightarrow CaSO_4 + 2H_2O$

### **OBSERVATIONS AND CALCULATIONS**

## Titration 1 (For Phenolphthalein alkalinity)

Burette solution: H<sub>2</sub>SO<sub>4</sub>

Pipette solution: Sample

Indicator: phenolphthalein

End Point: Disappearance of pink colour

| Sample No. | Volume of<br>Sample<br>(ml) | Burette reading            |                          | Volume of H <sub>2</sub> SO <sub>4</sub> |
|------------|-----------------------------|----------------------------|--------------------------|------------------------------------------|
|            |                             | Initial<br>reading<br>(ml) | Final<br>reading<br>(ml) | (ml)                                     |
|            |                             |                            |                          |                                          |
|            |                             |                            |                          |                                          |
|            |                             |                            |                          |                                          |

### Titration 2 (For total alkalinity)

Burette solution: H<sub>2</sub>SO<sub>4</sub>

Pipette solution: Sample

Indicator: mixed indicator (methyl orange)

End Point: Appearance of pink colour (yellow to pink)

| Sample No. | Volume of<br>Sample<br>(ml) | Burette reading            |                          | Volume of H <sub>2</sub> SO <sub>4</sub> |
|------------|-----------------------------|----------------------------|--------------------------|------------------------------------------|
|            |                             | Initial<br>reading<br>(ml) | Final<br>reading<br>(ml) | - (ml)                                   |
|            |                             | 1                          |                          |                                          |
|            |                             |                            |                          |                                          |
|            |                             |                            |                          | <i>A</i>                                 |
| 2          |                             |                            |                          | deen                                     |

 $2CaCO_3 + H_2SO_4 \rightarrow Ca(HCO3)_2 + CaSO_4$ 

 $Ca(HCO3)_2 + H_2SO_4 \rightarrow CaSO_4 + CO_2$ 

#### APPARATUS

Burettes, Volumetric flasks, Conical flasks, Measuring cylinder and Beakers.

## REAGENTS

**0.05N Standard sodium carbonate solution:** Dry 3 to 5g of sodium carbonate, Na<sub>2</sub>CO<sub>3</sub>, at 250°C for 4 hour and cool in a dessicator. Accurately weigh 2.5±0.2g to the nearest mg, dissolve in distilled water and make to 1L.

0.1N Standard  $H_2SO_4$  solution: Dilute 2.8 mL conc. sulphuric acid to 1L. Standardise against 40.00 mL 0.05N Na<sub>2</sub>CO<sub>3</sub> with about 60 mL distilled water, in a beaker by titrating potentiometrically to pH 5. Lift out electrodes, rinse into the same beaker and boil gently for 3 to 5 min under a watch glass cover. Cool to room temperature, rinse cover glass into beaker and finish titration to pH 4.3. Calculate normality of sulphuric acid:

Normality,  $N = (A \times B)(53.00 \times C)$ 

where:

 $A = g Na_2CO_3$  weighed into the 1L-flask for the  $Na_2CO_3$  standard

 $B = mL Na_2CO_3$  solution taken for standardisation titration

C = mL acid used in standardisation titration

**0.02N Standard sulphuric acid solution:** Dilute the approximate 0.1N solution to 1L. Calculate volume to be diluted as:

Volume (ml) = N/20

where: N = exact normality of the approximate 0.1N solution

*Phenolphthalein indicator solution (alcoholic, pH 8.3)* - Dissolve 5 g phenolphthalein in 500 mL of 95% ethyl alcohol. Add 500 mL distilled water

*Mixed indicator (Methyl Orange Indicator)* - Dissolve 20g of methyl red, 100mg of bromocrysol green in 100ml 95% ethyl or isopropyl alcohol.

### PROCEDURE

#### Phenolphthalein alkalinity:

1. Take 25 to 50 mL sample in a conical flask.

#### **SNGCET** Payyanur

2. Add 2 to 3 drops of phenolphthalein indicator. If it turns pink (pH > 8.3), titrate with 0.02 N H<sub>2</sub>SO<sub>4</sub> till the pink colour disappear. Record volume (mL) of titrant used.

Phenolphthalein alkalinity (P) (as CaCO<sub>3</sub>) = ( $V1*N \text{ of } H_2SO_4* 50,000$ )

Vol. of sample

Total alkalinity (T) (as  $CaCO_3$ ) = (V2\*N of H<sub>2</sub>SO<sub>4</sub>\* 50,000)

Vol. of sample

Nor HOD

Dr. LEENA A. V. CIPAL SREE NA **GURU COLLEGE OF** ENGINEERING TECHNOLOGY, PAYYANUR CANNUR

#### Total alkalinity:

1. Add a drop of mixed indicator to the solution in which the phenolphthalein alkalinity is determined.

2. Titrate it against 0.02N sulphuric acid. Appearance of pink colour indicates the end point.

### (II) ACIDITY

Acidity is the measure of the amount of base required to neutralize a given sample to the specific pH. Strong mineral acids, weak acids such as carbonic, acetic and hydrolyzing salt such as ferric and aluminium sulphates may contribute acidity. It is important because acid contributes to corrosiveness and influences certain chemical and biological processes. Dissolved CO<sub>2</sub> is usually the major acidity component of unpolluted surface water. In the sample, containing only carbon dioxide-bicarbonate carbonate, titration to pH 8.3 at 25°C corresponds to stoichiometric neutralisation of carbonic acid to carbonate. Since the colour change of phenolphthalein indicator is close to pH 8.3, this value is accepted as a standard end point for the titration of total acidity. For more complex mixture or buffered solution fixed end point of pH 3.7 and pH 8.3 are used. Thus, for standard determination of acidity of wastewater and natural water, methyl orange acidity (pH 3.7) and phenolphthalein acidity (pH 8.3) are used.

#### ENVIRONMENTAL SIGNIFICANCE

Acid waters are of concern because of their corrosive characteristics and the expense involved in removing or controlling the corrosion-producing substances. The corrosive factor in most waters is carbon dioxide, but in many industrial wastes it is mineral acidity. Carbon dioxide must be reckoned with in water-softening problems where the lime or lime-soda ash method is employed. When biological processes of treatment are used, the pH must ordinarily be maintained within the range of 6 to 9.5. This criterion often requires adjustment of pH to favorable levels, and calculation of the amount of chemicals needed is based upon acidity values in most cases.

#### AIM

To determine the acidity in the given water and waste water samples.

# **OBSERVATIONS AND CALCULATIONS**

#### Titration 1 (For Methyl orange acidity)

- 1. Burette solution: NaOH
- 2. Pipette solution: Sample
- 3. Indicator: Methyl orange

#### 4. End Point: Yellow

| Sample No. | Volume of<br>Sample<br>(ml) | Burette reading            |                          | Volume of NaOH |
|------------|-----------------------------|----------------------------|--------------------------|----------------|
|            |                             | Initial<br>reading<br>(ml) | Final<br>reading<br>(ml) | (ml)           |
|            |                             |                            |                          |                |

#### Titration 2 (For total acidity)

1. Burette solution: NaOH

- 2. Pipette solution: Sample
- 3. Indicator: Phenolphthalein

### 4. End Point: Pink

| Sample No. | Volume of<br>Sample<br>(ml) | Burette reading            |                          | Volume of NaOH |
|------------|-----------------------------|----------------------------|--------------------------|----------------|
|            |                             | Initial<br>reading<br>(ml) | Final<br>reading<br>(ml) | (ml)           |
| 1          |                             |                            |                          |                |
|            |                             |                            |                          |                |

Methyl orange acidity due to mineral acids (as CaCO3) =(V1\*N of NaOH \*50,000)

Vol. of Sample

#### PRINCIPLE

Hydrogen ions present in a sample as a result of dissociation or hydrolysis of solutes are neutralised by titration with standard alkali. The acidity thus depends upon the end point pH or indicator used.

#### APPARATUS

Burette, Pipette, Conical flasks, Measuring cylinder, Volumetric flasks and Beakers.

# REAGENTS

0.02N NaOH Solution: Dissolve 0.8g of NaOH in distilled water and dilute to 1000ml

*Methyl orange indicator:* Dissolve 50g of methyl orange powder in distilled water and dilute to 100ml

*Phenolphthalein indicator:* Dissolve 1g of phenolphthalein in 100ml of 95% ethyl alcohol or isopropyl alcohol, and add 100ml of distilled to it and 0.02N NaOH solution drop wise until faint pink colour appears

#### PROCEDURE

1 Pipette out 25 mL of sample into conical flask. Add 2 drops of methyl orange indicator to the sample solution.

2 Titrate the sample solution against 0.02N sodium hydroxide solution. The end point is noted when the colour changes from orange red to yellow.

3 Add two drops of phenolphthalein indicator and continue the titration till a pink colour formation. Note down the volume of the titrant used.

leen

Phenolphthalein acidity =Total acidity (as CaCO3) = (<u>V2\*N of NaOH \*50,000</u>)

Vol. of Sample

# RESULT

(i) pH of the sample =

(ii) Methyl orange acidity =Phenolphthalein acidity =Total acidity =

(iii) Total alkalinity present in the water sample =
Phenolphthalein alkalinity present in the sample =
Methyl orange alkalinity present in the sample =

### **INFERENCE**

No HOD

SCORING SHEET

| No | Performance<br>criteria                            | Excellent-5/10                                                                                                    | Good-4/8                                                                                                    | Satisfactory<br>-3/6                                                                                                    | Poor                                                                                                    | Marks |
|----|----------------------------------------------------|----------------------------------------------------------------------------------------------------|----------------------------------------------------------------------------------------------------|----------------------------------------------------------------------------------------------------|----------------------------------------------------------------------------------------------------|-------|
| 1  | General<br>understanding<br>of the exercise<br>(5) | Clear<br>understanding<br>of the<br>experiment and<br>ability to apply<br>the concept in<br>practical<br>situations<br>independently.<br>(5) | Clear<br>understanding<br>of the<br>experiment and<br>ability to apply<br>the concept in<br>practical<br>situations with<br>guidance<br>(4) | Ambiguity<br>in<br>understandin<br>g of the<br>experiment<br>and ability<br>to apply the<br>concept in<br>practical<br>situations<br>with<br>guidance.<br>(3) | Lack Clarity in<br>the concept and<br>not able to apply<br>the concept in<br>practical situation.<br>(2) |       |
| 2  | Conduct of<br>exercise<br>(10)                     | Carries out<br>systematically<br>in a professional<br>manner<br>(10)                                                                         | Carries out<br>systematically<br>with guidance<br>(8)                                                                                       | Carries out<br>in a fairly<br>systematical<br>way with<br>guidance<br>(6)                                                                                     | Carries out in a<br>poorly systematic<br>way<br>(4)                                                      |       |
| 3  | Output (10)                                        | Accurate results<br>in first attempt<br>independently<br>(10)                                                                                | Accurate results<br>with guidance<br>(8)                                                                                                    | Fairly<br>accurate<br>result<br>(6)                                                                                                    | Poorly accurate<br>result<br>(4)                                                                         |       |
| 4  | Viva(5)                                            | Accurate and<br>clear answers<br>(5)                                                                                                    | Fairly accurate<br>answers<br>(3)                                                                                                    | Vague<br>answers<br>(2)                                                                                                    | Wrong answers<br>(0)                                                                                     |       |
|    | •                                                  |                                                                                                    |                                                                                                    |                                                                                                    | TOTALMARKS<br>(30)                                                                                       |       |

| CRITE     | RIA M     | ARKS                                                          |
|-----------|-----------|---------------------------------------------------------------|
| PERFORMAN | NCE [ 50] |                                                               |
| VIVA[2    | 0]        |                                                               |
| TOTAL     | 70]       | Neene                                                         |
| 1 24      |           |                                                               |
| May       | 22        | Dr. LEENA A. V.<br>PRINCIPAL<br>SREE NARAYANA GURU COLLEGE OF |
| HOD       |           | ENGINEERING & TECHNOLOGY, PAYYANUR<br>KANNUR                  |

### **Exercise: 4**

# Date:

# DETERMINATION OF HARDNESS

## GENERAL

Hard waters are generally considered to be those waters that require considerable amounts of soap to produce foam or lather and that also produce scale in hot water pipes, heaters, boilers and other units in which the temperature of water is increased materially. Hardness is caused by divalent metallic ions. Principal cations and anions causing hardness in water are presented in the table given below

| Cations<br>causing<br>hardness | Ca+              | Mg++            | S++ | Fe++            |  |
|--------------------------------|------------------|-----------------|-----|-----------------|--|
| Associated anions              | HCO <sub>3</sub> | SO <sub>4</sub> | Cl- | NO <sub>3</sub> |  |

As Ca and Mg are present in significant quantities in water hardness is generally attributed due to their presence .When the hardness is numerically greater than the sum of carbonate and bicarbonate alkalinity ,the amount of hardness that is equivalent to total alkalinity is called the carbonate hardness and the balance is non carbonate hardness. When the total hardness is less than the sum of carbonate and bicarbonate alkalinity, hardness is due to carbonate only. Sodium is very large quantities may behave like a hardness producing ion due to common ion effect. Hardness due to such causes is called pseudo hardness

When alkalinity <total hardness, Carbonate hardness =alkalinity When alkalinity >= total hardness, Carbonate hardness =total hardness

Carbonate hardness is called temporary hardness as it can be removed by prolonged boiling while non carbonate hardness is permanent hardness.

#### AIM

To determine the hardness of given water sample

en
#### PRINCIPLE

Ethylene diamine tetra acetic acid (EDTA) method of determination of hardness, involves the use of solutions of EDTA or its sodium salt as the titrating agent. The complexes usually represented as EDTA are chelating agents and form extensively stable complex ions with Ca 2+ and Mg ++ and other divalent ions causing hardness as shown in the equation.

M++ + EDTA M.EDTA complex

The dye called Erichrome black T (EBT) serves as excellent indicator to show when all the hardness producing ions have been complexed. When EBT is added to the aqueous solution containing small calcium and magnesium ions at a pH of 10+/-0.1, the solution becomes wine red. Higher the Ph sharper the endpoint .However, above pH 10 ,there is a danger of precipitation of calcium carbonate and magnesium hydroxide .When a small amount of EBT ,having blue colour is added to hard water with a pH of about 10.0 it combines with a few of the Ca ++ and Mg ++ ions to form a weak complex ion which is wine red in colour as shown in equation

M++ + EBT M.EBT Complex

During the titration with EDTA all free hardness ions are complexed. Finally the EDTA disrupts the red EBT because it is capable of forming a more stable complex with the hardness ions. This action frees EBT indicator and the wine red colour changes to a distinct blue colour indicating the end of the titration. An accurate method of determining hardness is calculation based upon concentration of divalent ion.

## APPARATUS

1. Burette

2. Pipette

3. Erlenmeyer flask

#### REAGENTS

1) 0.01MEDTA

2) Ammonium buffer solution

3) Eriochrome black T(EBT)

4) Litmus paper

#### PROCEDURE

1. A sample volume V which requires less than 15 ml EDTA titrant is chosen

24

2. One or two ml of buffer solution is added so as to bring the pH to 10 + 0.1

3. One or two drops of the indicator solution are added. If there is Ca or Mg hardness, solution turns to wine red

4. EDTA titrant is added from the burette with vigorous shaking till the wine red colour just turns to blue

5. The volume of the titrant added is noted down (V1)

6. Procedure is repeated for concordant values.

# **OBSERVATIONS AND CALCULATIONS**

| Sample no | Volume of sample (v ml) | Burette | e reading | Volume of<br>EDTA (V1) | Hardness in (mg/l) as |
|-----------|-------------------------|---------|-----------|------------------------|-----------------------|
|           |                         | Initial | Final     | in ml                  | CaCO <sub>3</sub>     |
|           |                         |         |           |                        |                       |
|           |                         |         |           |                        |                       |

Hardness in mg/l as calcium carbonate = $V1 \times S \times 1000$ 

V

Where V1 = ml of titrant used V = volume of sample

S = mg of CacCO<sub>3</sub> equivalent to 1ml of EDTA

=1 mg CaCO<sub>3</sub>

## RESULT

Hardness of given water sample=

INFERENCE

Mon

# SCORING SHEET

| No | Performance<br>criteria                            | Excellent-5/10                                                                                                    | Good-4/8                                                                                                    | Satisfactory<br>-3/6                                                                                                    | Poor                                                                                                    | Marks |
|----|----------------------------------------------------|----------------------------------------------------------------------------------------------------|----------------------------------------------------------------------------------------------------|----------------------------------------------------------------------------------------------------|----------------------------------------------------------------------------------------------------|-------|
| 1  | General<br>understanding of<br>the exercise<br>(5) | Clear<br>understanding<br>of the<br>experiment and<br>ability to apply<br>the concept in<br>practical<br>situations<br>independently.<br>(5) | Clear<br>understanding<br>of the<br>experiment<br>and ability to<br>apply the<br>concept in<br>practical<br>situations with<br>guidance<br>(4) | Ambiguity in<br>understanding<br>of the<br>experiment<br>and ability to<br>apply the<br>concept in<br>practical<br>situations<br>with<br>guidance.<br>(3) | Lack Clarity in<br>the concept and<br>not able to apply<br>the concept in<br>practical<br>situation.<br>(2) |       |
| 2  | Conduct of<br>exercise<br>(10)                     | Carries out<br>systematically in<br>a professional<br>manner<br>(10)                                                                         | Carries out<br>systematically<br>with guidance<br>(8)                                                                                          | Carries out in a<br>fairly<br>systematical<br>way with<br>guidance<br>(6)                                                                                 | Carries out in a<br>poorly<br>systematic way<br>(4)                                                         |       |
| 3  | Output (10)                                        | Accurate results<br>in first attempt<br>independently<br>(10)                                                                                | Accurate results<br>with guidance<br>(8)                                                                                                    | Fairly accurate<br>result<br>(6)                                                                                                    | Poorly accurate<br>result<br>(4)                                                                            |       |
| 4  | Viva(5)                                            | Accurate and<br>clear answers<br>(5)                                                                                                    | Fairly accurate<br>answers<br>(3)                                                                                                    | Vague answers<br>(2)                                                                                                    | Wrong answers<br>(0)                                                                                        |       |

TOTALMARKS (30)

| CRITERIA          | MARKS |  |
|-------------------|-------|--|
| PERFORMANCE [ 50] |       |  |
| VIVA[20]          |       |  |
| TOTAL[70]         |       |  |

No HOD

**第**10月

eens

Dr. LEENA A. V. PRINCIPAL SREE NARAYANA GURU COLLEGE OF ENGINEERING & TECHNOLOGY, PAYYANUR KANNUR

Exercise: 5 Date:

# DETERMINATION OF CHLORIDES

## CHLORIDES

Chlorides are present in water and wastewater in varying concentration. Various sources such as mineral contents, sea water droplets, human excreta discharging to natural water bodies contribute chloride concentration to water.

#### ENVIRONMENTAL SIGNIFICANCE

Chlorides in reasonable concentrations are not harmful to human. At concentrations above 250 mg/L they give a salty taste to water, which is objectionable to many people. For this reason, chlorides are generally limited to 250 mg/L in supplies intended for public use. In many areas of the world where water supplies are scarce, water source containing as much as 2,000 mg/L are used for domestic purposes without the development of adverse effects, once the human system becomes adapted to the water.

#### AIM

To determine the chloride concentration present in given water sample.

## PRINCIPLE

Chloride ion concentration in the water can be determined by titration with silver nitrate. As the silver nitrate solution is slowly added, a precipitate of silver chloride forms.

 $Ag+(aq) + Cl-(aq) \rightarrow AgCl(s)$ 

The end point of the titration occurs when all the chloride ions are precipitated. Then additional silver ions react with the chromate ions of the indicator, potassium chromate, to form a red-brown precipitate of silver chromate.

 $2Ag+(aq) + CrO42-(aq) \rightarrow Ag2CrO4(s)$ 

Titration should be carried out under conditions of pH 6.5 - 9. At higher pH silver ions may be removed by precipitation with hydroxide ions, and at low pH chromate ions may be removed by an acid-base reaction to form hydrogen chromate ions or dichromate ions, affecting the accuracy of the end point.

#### APPARATUS

Burette, pipettes, conical flasks, beakers, measuring cylinders, weighing balance, stirrer etc.

#### REAGENTS

Indicator 5% K2CrO4: 1.0 g of K2CrO4dissolved in 20 mL of distilled water.

**AgNO<sub>3</sub> solution**: 9.0 g of AgNO3was weighed out, transferred to a 500 mL volumetric flask and made up to volume with distilled water. The resulting solution was approximately 0.1 M.

## PROCEDURE

1. Take 25 ml of sample in the conical flask. Adjust the sample pH between to be 7 to 8 by adding sulphuric acid or sodium hydroxide solution.

2. Add 1 ml of potassium chromate to get light yellow color.

3. Titrate with standard silver nitrate (AgNO<sub>3</sub>) solution till the color changes from yellow to brick red. Note down the volume of AgNO<sub>3</sub> solution added (V1).

4. Repeat the above procedure for the blank sample (distilled water) and note down the volume of AgNO<sub>3</sub> solution added (V2).

#### **OBSERVATIONS AND CALCULATIONS**

| Trial |                        | Volume of AgNO3 (mL) |       |  |  |  |
|-------|------------------------|----------------------|-------|--|--|--|
|       | Initial<br>Reading(IR) | Final Reading(FR)    | FR-IR |  |  |  |
| BLANK |                        |                      |       |  |  |  |
|       |                        |                      |       |  |  |  |
|       |                        |                      |       |  |  |  |
|       |                        |                      |       |  |  |  |

Chloride in  $mg/l = \{(V1-V2) * N \text{ of } AgNO_3 *35.45* 1,000\}$ 

Vol. of sample

SREE NA RU COLLEGE OF ENGINEERI OGY, PAYYANUR

# RESULT

Chloride concentration in the given sample =

INFERENCE

Mouth

# SCORING SHEET

| No | Performance<br>criteria                            | Excellent-5/10                                                                                                    | Good-4/8                                                                                                    | Satisfactory -<br>3/6                                                                                                    | Poor                                                                                                    | Marks |
|----|----------------------------------------------------|----------------------------------------------------------------------------------------------------|----------------------------------------------------------------------------------------------------|----------------------------------------------------------------------------------------------------|----------------------------------------------------------------------------------------------------|-------|
| 1  | General<br>understanding of<br>the exercise<br>(5) | Clear<br>understanding<br>of the<br>experiment and<br>ability to apply<br>the concept in<br>practical<br>situations<br>independently.<br>(5) | Clear<br>understanding<br>of the<br>experiment<br>and ability to<br>apply the<br>concept in<br>practical<br>situations with<br>guidance<br>(4) | Ambiguity in<br>understanding<br>of the<br>experiment and<br>ability to apply<br>the concept in<br>practical<br>situations with<br>guidance.<br>(3) | Lack Clarity in<br>the concept and<br>not able to apply<br>the concept in<br>practical<br>situation.<br>(2) |       |
| 2  | Conduct of<br>exercise<br>(10)                     | Carries out<br>systematically in<br>a professional<br>manner<br>(10)                                                                         | Carries out<br>systematically<br>with guidance<br>(8)                                                                                          | Carries out in a<br>fairly<br>systematical<br>way with<br>guidance<br>(6)                                                                           | Carries out in a<br>poorly<br>systematic way<br>(4)                                                         |       |
| 3  | Output (10)                                        | Accurate results<br>in first attempt<br>independently<br>(10)                                                                                | Accurate results<br>with guidance<br>(8)                                                                                                    | Fairly accurate<br>result<br>(6)                                                                                                    | Poorly accurate<br>result<br>(4)                                                                            |       |
| 4  | Viva(5)                                            | Accurate and<br>clear answers<br>(5)                                                                                                    | Fairly accurate<br>answers<br>(3)                                                                                                    | Vague answers<br>(2)                                                                                                    | Wrong answers<br>(0)                                                                                        |       |

TOTALMARKS

(30)

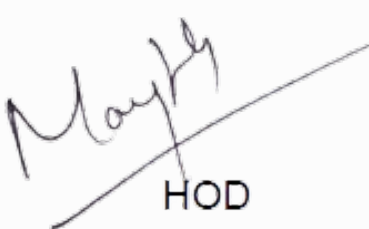

| CRITERIA          | MARKS |
|-------------------|-------|
| PERFORMANCE [ 50] | 1     |
| VIVA[20]          | Keen  |
| TOTAL[70]         |       |

# Exercise:6 Date:

# DETERMINATION OF BIOCHEMICAL OXYGEN DEMAND (BOD)

BOD is defined as the amount of oxygen required by bacteria while stabilizing decomposable organic matter under controlled aerobic conditions. The BOD test relies on measurable depletion of dissolved oxygen (DO) over a specified period of time, generally 5 days at 20°C incubation. The BOD is considered complete after 20 days. 20 Days is too long to wait and 5 days is a reasonable period as most of the BOD to be exerted is about 70 to 80 % of total BOD.

### ENVIRONMENTAL SIGNIFICANCE

BOD is the principle test to give an idea of the biodegradability of any sample and strength of the waste. Hence the amount of pollution can be easily measured by it. Efficiency of any treatment plant can be judged by considering influent BOD and the effluent BOD and so also the organic loading on the unit.

Application of the test to organic waste discharges allows calculation of the effect of the discharges on the oxygen resources of the receiving water. Ordinary domestic sewage may have a BOD of 200 mg/L. Any effluent to be discharged into natural bodies of water should have BOD less than 30 mg/L. This is important parameter to assess the pollution of surface waters and ground waters where contamination occurred due to disposal of domestic and industrial effluents. Drinking water usually has a BOD of less than 1 mg/L. But, when BOD value reaches 5 mg/L, the water is doubtful in purity. The determination of BOD is used in studies to measure the self-purification capacity of streams and serves regulatory authorities as a means of checking on the quality of effluents discharged to stream waters.

## AIM

To determine the BOD of the given sample

#### PRINCIPLE

The BOD is measured by determining the oxygen consumed (by the bacteria) from a sample placed in an air-tight container and kept in a controlled environment for a preselected period of time.

## APPARATUS

BOD bottles, burette, pipette, conical flask, BOD Incubator

## REAGENTS

**Phosphate buffer solution**: Dissolve 8.5 g KH<sub>2</sub>PO<sub>4</sub>, 21.75 g K<sub>2</sub>HPO<sub>4</sub>, 33.4 g  $Na_2HPO_47H_2O$ , and 1.7 g NH<sub>4</sub>Cl in about 500 mL distilled water and dilute to 1 L. The pH should be 7.2 without further adjustment. Alternatively, dissolve 42.5 g KH<sub>2</sub> PO<sub>4</sub> or 54.3 g K<sub>2</sub>HPO<sub>4</sub> in about 700 mL distilled water. Adjust pH to 7.2 with 30% NaOH and dilute to 1 L.

*Magnesium sulfate solution:* Dissolve 22.5 g MgSO<sub>4</sub>7H<sub>2</sub>O in distilled water and dilute to 1 L.

*Calcium chloride solution*: Dissolve 27.5 g CaCl<sub>2</sub>in distilled water and dilute to 1 L *Ferric chloride solution*: Dissolve 0.25 g FeCl<sub>3</sub>6H<sub>2</sub>O in distilled water and dilute to 1 L.

**Dilution water**: Place desired volume of distilled water in a suitable bottle and add 1 mL each of phosphate buffer, MgSO4, CaCl2, and FeCl3 solutions/L of water. Seed dilution water, if desired. pH of the dilution water should be between 6.5- 8.5 (it is customary to buffer the solution by means of a phosphate system at about pH 7). Calcium and magnesium salts are added to give buffering capacity and proper osmotic conditions. Ferric chloride and magnesium sulphate supply the requirements for iron sulphur and nitrogen. The phosphate buffer furnishes any phosphorous that may be needed. The nitrogen should be eliminated in cases where nitrogenous oxygen demand is being measured.

#### PROCEDURE

1. Dilute the settled sewage provided to 30-40 times using aerated tap water.

2. Fill the BOD bottle with diluted sewage by taking care that no air bubble entraps.

- 3. Determine the DO of the BOD sample and blank.
- 4. Incubate both the sample and blank BOD bottles at 200 C.
- 5. After 5 days take the bottles having sewage and blank from the incubator.
- 6. Measure DO and calculate BOD5.

Ultimate BOD, =  $(1-e^{-kt})$ 

Lt= BOD at any time t

L0= ultimate BOD

T= time in days

K= BOD rate constant (0.23/day)

# **OBSERVATIONS AND CALCULATIONS**

#### 0<sup>th</sup> day reading

| Sample     | Burette re               | ading mL of (Na         | $_{2}S_{2}O_{3} 5H_{2}O)$ | DO in mg/L |  |  |
|------------|--------------------------|-------------------------|---------------------------|------------|--|--|
|            | Final<br>reading<br>(FR) | Initial<br>reading (IR) | FR-IR                     |            |  |  |
| Blank      |                          |                         |                           |            |  |  |
| BOD sample |                          |                         |                           |            |  |  |

#### 5 day reading

| Sample     | Burette re               | ading mL of (Na         | $_{2}S_{2}O_{3} 5H_{2}O_{3}$ | DO in mg/L |
|------------|--------------------------|-------------------------|------------------------------|------------|
|            | Final<br>reading<br>(FR) | Initial<br>reading (IR) | FR-IR                        |            |
| Blank      |                          |                         |                              |            |
| BOD sample |                          |                         |                              |            |

5 day  $BOD = BOD_5 (mg/l)$ 

= (D1 - D2) - (B1 - B2)P

D1 = DO of the sample immediately after preparation, mg/L,

D2 = DO of the sample after 5 day incubation at 20°C, mg/L,

B1 = DO of blank immediately after preparation, mg/L,

B2 = DO of blank after 5 day incubation at 20°C, mg/L,

P= dilution factor

GURU COLLEGE OF SREE NA ENGINEERING & TECHNOLOGY, PAYYANUR KANNUR

# RESULT

BOD of the given sample = Ultimate BOD of the sample = INFERENCE

Nor HOD

# SCORING SHEET

| No | Performance<br>criteria                            | Excellent-5/10                                                                                                    | Good-4/8                                                                                                    | Satisfactory -<br>3/6                                                                                                    | Poor                                                                                                    | Marks |
|----|----------------------------------------------------|----------------------------------------------------------------------------------------------------|----------------------------------------------------------------------------------------------------|----------------------------------------------------------------------------------------------------|----------------------------------------------------------------------------------------------------|-------|
| 1  | General<br>understanding of<br>the exercise<br>(5) | Clear<br>understanding<br>of the<br>experiment and<br>ability to apply<br>the concept in<br>practical<br>situations<br>independently.<br>(5) | Clear<br>understanding<br>of the<br>experiment<br>and ability to<br>apply the<br>concept in<br>practical<br>situations with<br>guidance<br>(4) | Ambiguity in<br>understanding<br>of the<br>experiment and<br>ability to apply<br>the concept in<br>practical<br>situations with<br>guidance.<br>(3) | Lack Clarity in<br>the concept and<br>not able to<br>apply the<br>concept in<br>practical<br>situation.<br>(2) |       |
| 2  | Conduct of<br>exercise<br>(10)                     | Carries out<br>systematically in<br>a professional<br>manner<br>(10)                                                                         | Carries out<br>systematically<br>with guidance<br>(8)                                                                                          | Carries out in a<br>fairly<br>systematical way<br>with guidance<br>(6)                                                                              | Carries out in a<br>poorly<br>systematic way<br>(4)                                                            |       |
| 3  | Output (10)                                        | Accurate results<br>in first attempt<br>independently<br>(10)                                                                                | Accurate results<br>with guidance<br>(8)                                                                                                    | Fairly accurate<br>result<br>(6)                                                                                                    | Poorly accurate<br>result<br>(4)                                                                               |       |
| 4  | Viva(5)                                            | Accurate and<br>clear answers<br>(5)                                                                                                    | Fairly accurate<br>answers<br>(3)                                                                                                    | Vague answers<br>(2)                                                                                                    | Wrong answers<br>(0)                                                                                           |       |

TOTAL MARKS (30)

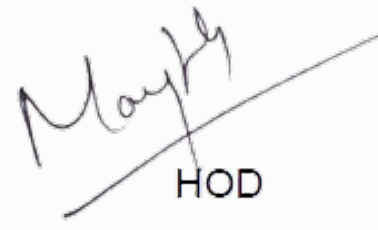

| CRITERIA          | MARKS |
|-------------------|-------|
| PERFORMANCE [ 50] |       |
| VIVA[20]          |       |
| TOTAL[70]         | 1 De  |

#### **Exercise:7**

#### Date:

# DETERMINATION OF CHEMICAL OXYGEN DEMAND (COD)

Test is used to measure the quantity of oxygen required to oxidize the organic material in wastewater using dichromate in an acid solution. COD test is widely used as a means of measuring the organic strength of domestic and industrial wastes. It allows measurement of a waste in terms of the total quantity of oxygen required for oxidation to CO2 and H2O. The major advantage of COD test is the short time required for evaluation. Many organic matters which are difficult to oxidize biologically such as lignin can be oxidized chemically.

#### ENVIRONMENTAL SIGNIFICANCE

COD is often measured as a rapid indicator of organic pollutant in water; it is normally measured in both municipal and industrial wastewater treatment plants and gives an indication of the efficiency of the treatment process. COD has further applications in power plant operations, chemical manufacturing, commercial laundries, pulp & paper mills, environmental studies and general education.

#### AIM

To determine the Chemical oxygen demand (COD) of the given sample.

#### PRINCIPLE

It is based on the principle that organic matter present in the sample gets oxidized completely by potassium dichromate ( $K_2Cr_2O_7$ ) in the presence of sulphuric acid ( $H_2SO_4$ ) and catalyst silver sulphate ( $Ag_2SO_4$ ) to produce  $CO_2$  and  $H_2O$ . The excess of potassium dichromate remaining after the reaction is treated with ferrous.

36

ammonium sulphate. The dichromate consumed gives O<sub>2</sub> required for oxidation of organic matter.

#### APPARATUS

COD digestion vessel, COD digester, burette, pipette and beaker.

#### REAGENTS

Standard potassium dichromate solution: 0.0417M (0.25N): Dissolve 12.259g  $K_2Cr_2O_7$ , primary standard grade, previously dried at 103°C for 2 hours, in distilled water and dilute to 1L.

*Sulphuric acid reagent*: Add 5.5g Ag<sub>2</sub>SO<sub>4</sub> technical or reagent grade, per kg of conc.H<sub>2</sub>SO<sub>4</sub>, keep for a day or two to dissolve.

*Ferroin indicator solution*: Dissolve 1.485g 1, 10-phenanthroline monohydrate and 695mg FeSO<sub>4</sub>.7H<sub>2</sub>O in distilled water and dilute to 100 mL. Commercially prepared may also be available.

Standard ferrous ammonium sulphate (FAS) (0.25M): Dissolve 98g Fe(NH<sub>4</sub>)<sub>2</sub>(SO<sub>4</sub>)<sub>2</sub>.6H<sub>2</sub>O in distilled water, add 20 mL conc. H<sub>2</sub>SO<sub>4</sub>, cool and dilute to 1L.

#### PROCEDURE

1. Take 2.5ml of the sample in digestion vessel and add 1.5ml of 0.25N  $K_2Cr_2O_7$  solution and 3.5ml of  $Ag_2SO_4$  +H<sub>2</sub>SO<sub>4</sub> solution.

2. Reflux the mixture on a hot plate/digester for 2 hrs at 150°C and cool the mixture to room temperature.

3. Titrate mixture against ferrous ammonium sulphate (FAS) solution using ferroin indicator till blue green color turns to reddish brown color. Note down the volume of FAS used as 'A'mL.

4. Repeat the experiment for blank sample (distilled water) and note down the volume of FAS used as 'B'mL.

# **OBSERVATIONS AND CALCULATIONS**

| Sl.no. | Sample         | Burette r | eading | Dilution           | Volume of               |
|--------|----------------|-----------|--------|--------------------|-------------------------|
|        |                | Initial   | Final  | factor<br>(if any) | FAS<br>consumed<br>(ml) |
| 1      | Hot blank      |           |        |                    |                         |
|        | Diluted sample |           |        |                    |                         |
| 2      | Hot blank      |           | -      |                    |                         |
|        | Diluted sample |           |        |                    |                         |

 $COD (mg/L) = \{(B-A)*M*8000\}*dilution factor (if any)Volume of sample$ 

where:

A = FAS used for sample, mL

B = FAS used for blank, mL

M = Normality of FAS

May HOD

### RESULTS

The COD of the given water sample = **INFERENCE** 

# SCORING SHEET

| No | Performance<br>criteria                            | Excellent-5/10                                                                                                    | Good-4/8                                                                                                    | Satisfactory -<br>3/6                                                                                                    | Poor                                                                                                    | Marks |
|----|----------------------------------------------------|----------------------------------------------------------------------------------------------------|----------------------------------------------------------------------------------------------------|----------------------------------------------------------------------------------------------------|----------------------------------------------------------------------------------------------------|-------|
| 1  | General<br>understanding of<br>the exercise<br>(5) | Clear<br>understanding<br>of the<br>experiment and<br>ability to apply<br>the concept in<br>practical<br>situations<br>independently.<br>(5) | Clear<br>understanding<br>of the<br>experiment<br>and ability to<br>apply the<br>concept in<br>practical<br>situations with<br>guidance<br>(4) | Ambiguity in<br>understanding<br>of the<br>experiment and<br>ability to apply<br>the concept in<br>practical<br>situations with<br>guidance.<br>(3) | Lack Clarity in<br>the concept and<br>not able to<br>apply the<br>concept in<br>practical<br>situation.<br>(2) |       |
| 2  | Conduct of<br>exercise<br>(10)                     | Carries out<br>systematically in<br>a professional<br>manner<br>(10)                                                                         | Carries out<br>systematically<br>with guidance<br>(8)                                                                                          | Carries out in a<br>fairly<br>systematical way<br>with guidance<br>(6)                                                                              | Carries out in a<br>poorly<br>systematic way<br>(4)                                                            |       |
| 3  | Output (10)                                        | Accurate results<br>in first attempt<br>independently<br>(10)                                                                                | Accurate results<br>with guidance<br>(8)                                                                                                    | Fairly accurate<br>result<br>(6)                                                                                                    | Poorly accurate<br>result<br>(4)                                                                               |       |
| 4  | Viva(5)                                            | Accurate and<br>clear answers<br>(5)                                                                                                    | Fairly accurate<br>answers<br>(3)                                                                                                    | Vague answers<br>(2)                                                                                                    | Wrong answers<br>(0)                                                                                           |       |
| 1  |                                                    |                                                                                                    |                                                                                                    |                                                                                                    | TOTAL                                                                                                    |       |

MARKS (30)

| CRITERIA          | MARKS |
|-------------------|-------|
| PERFORMANCE [ 50] |       |
| VIVA[20]          |       |
| TOTAL[70]         |       |
|                   |       |

No HOD

Dr. LEENA A. V. PRINCIPAL SREE NARAYANA GURU COLLEGE OF ENGINEERING & TECHNOLOGY, PAYYANUR KANNUR

# Exercise: 8 Date:

# DETERMINATION OF OPTIMUM COAGULATION DOSAGE

Coagulation is the process of destabilizing colloidal particles so that particle growth can occur as a result of particle collisions. In wastewater treatment, settleable solids are effectively removed by sedimentation process. But it is difficult to remove the small size colloidal particles by gravitational settling due to its Brownian motion. However, if the colloidal particles are destabilized through agglomeration of particles into group/large particles which increases the settling velocities, and thus can be effectively removed in sedimentation tank. The exact mechanism of coagulation is not known, however, four mechanisms are thought to be occurring during coagulation process. These include ionic layer compression, adsorption, charge neutralization and inter-particle bridging. Typical coagulants used in wastewater treatment are synthetic organic polymers, metal salts such as alum or ferric sulphate, prehydrolized metal salts (polyaluminum chloride and polyiron chloride).

## ENVIRONMENTAL SIGNIFICANCE

Coagulation of raw water using the optimum coagulant dose removes colloidal impurities from the water. These colloidal impurities are normally associated with organic matter containing pathogenic bacteria which are responsible for water borne diseases. The chemical coagulation also makes the process of disinfection more effective. Coagulation also removes objectionable colour, taste and odour from water. Usually the dose of Alum varies between 5mg/l for relatively clear water to about 85 mg/l for very turbid waters. The average dose is about 20mg/l.

#### AIM

To find the optimum amount of coagulant required to treat given water sample.

#### PRINCIPLE

Metal salts hydrolyses in presence of the natural alkalinity to form metal hydroxides. The divalent cations can reduce the zeta-potential, while the metal hydroxides are good absorbents and hence remove the suspended particles by enmeshing them.

Alum  $[Al_2S(SO_4)_3$ .  $18H_2O]$  is the most widely used coagulant in water treatment. When alum solution is added to water, the molecules dissociate to yield  $SO_4^{2-}$ and  $Al^{3+}$ . The +ve species combine with negatively charged colloidal to neutralize part of the charge on the colloidal particle. Thus, agglomeration takes place. Coagulation is a quite complex phenomenon and the coagulant should be distributed uniformly throughout the solution. A flash mix accomplishes this.

#### APPARATUS

Jar test apparatus, turbid meter, beakers, pipette and pH meter.

#### REAGENTS

Alum, Ferric chloride

#### PROCEDURE

1. Measure the initial turbidity of the given sample.

2. Find the pH of the sample and adjust it to 6 to 8.5.

3. Take six jars of 1 L capacity and take 0.5 l of sample in each jar and add varying doses of alum (1, 2, 4, 6, 8, 10 mg/l) of alum to each one of them.

3. Keep the sample in jar test apparatus and put it for rapid mixing at 100 rpm for 1 min and then to slow mixing at 20 rpm for 20 min.

4. Stop the motor and allow the sample to settle for 30 min. Collect the supernatant from each jar and find out the turbidity.

5. Plot a graph with alum dosage along x-axis and turbidity along y-axis.

6. The dosage of alum, which represents least turbidity, gives Optimum Coagulant Dosage (O.C.D.).

7. Repeat steps 3-6 with higher dose of alum, if necessary.

RU COLLEGE OF ENGINEERING NOLOGY, PAYYANUR

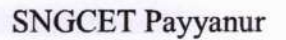

# **OBSERVATIONS AND CALCULATIONS**

| Concentration (ppm) | Turbidity (NTU) |  |
|---------------------|-----------------|--|
|                     |                 |  |
|                     |                 |  |
|                     |                 |  |
|                     |                 |  |
|                     |                 |  |
|                     |                 |  |
| ·····               |                 |  |
|                     |                 |  |

RESULT

Optimum coagulant dosage =

mg/L

INFERENCE

Nou HOD

rens

# SCORING SHEET

| No | Performance<br>criteria                            | Excellent-5/10                                                                                                    | Good-4/8                                                                                                    | Satisfactory -<br>3/6                                                                                                    | Poor                                                                                                    | Marks |
|----|----------------------------------------------------|----------------------------------------------------------------------------------------------------|----------------------------------------------------------------------------------------------------|----------------------------------------------------------------------------------------------------|----------------------------------------------------------------------------------------------------|-------|
| 1  | General<br>understanding of<br>the exercise<br>(5) | Clear<br>understanding<br>of the<br>experiment and<br>ability to apply<br>the concept in<br>practical<br>situations<br>independently.<br>(5) | Clear<br>understanding<br>of the<br>experiment<br>and ability to<br>apply the<br>concept in<br>practical<br>situations with<br>guidance<br>(4) | Ambiguity in<br>understanding<br>of the<br>experiment and<br>ability to apply<br>the concept in<br>practical<br>situations with<br>guidance.<br>(3) | Lack Clarity in<br>the concept and<br>not able to<br>apply the<br>concept in<br>practical<br>situation.<br>(2) |       |
| 2  | Conduct of<br>exercise<br>(10)                     | Carries out<br>systematically in<br>a professional<br>manner<br>(10)                                                                         | Carries out<br>systematically<br>with guidance<br>(8)                                                                                          | Carries out in a<br>fairly<br>systematical way<br>with guidance<br>(6)                                                                              | Carries out in a<br>poorly<br>systematic way<br>(4)                                                            |       |
| 3  | Output (10)                                        | Accurate results<br>in first attempt<br>independently<br>(10)                                                                                | Accurate results<br>with guidance<br>(8)                                                                                                    | Fairly accurate<br>result<br>(6)                                                                                                    | Poorly accurate<br>result<br>(4)                                                                               |       |
| 4  | Viva(5)                                            | Accurate and<br>clear answers<br>(5)                                                                                                    | Fairly accurate<br>answers<br>(3)                                                                                                    | Vague answers<br>(2)                                                                                                    | Wrong answers<br>(0)                                                                                           |       |

#### TOTAL MARKS (30)

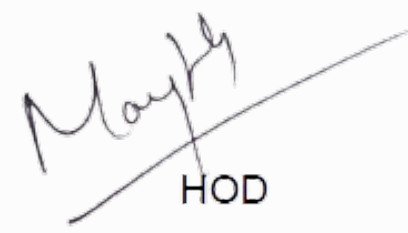

| CRITERIA          | MARKS |
|-------------------|-------|
| PERFORMANCE [ 50] |       |
| VIVA[20]          | 1     |
| TOTAL[70]         | - N   |

#### **Exercise:9**

Date:

# BREAKPOINT CHLORINATION

#### AIM

Determination of the breakpoint with a graph by reacting chlorine and ammonia at different molar ratios.

# THEORY

Disinfection of pathogenic microorganisms is called disinfection. In order to prevent waterborne diseases, disinfection is applied to drinking water. While disinfectants should not adversely affect human beings and natural habitat, but should be toxic to pathogenic microorganisms at the same time. It is also desirable that the disinfectant is cheap and easily obtainable. Many factors can reduce the efficiency of disinfection. The most important of these are turbidity and resistant organisms. Viruses are more resistant to disinfection than bacteria. In this case, higher disinfectant concentrations and longer disinfection times are required. For these reasons, many factors must be considered for the selection of disinfectants. Disinfectant should be selected according to the characteristics of wastewater. Factors affecting the efficiency of removal of microorganism in disinfection can be listed as follows:

The type and density of the microorganisms, the type and dosage of the disinfectant used, the time of contact, the pH, the temperature and the characteristics of the water.

The rate of mortality of microorganisms can be expressed by first-order reaction kinetics and can be formulated as follows by Chick's Law:

dN/dt = -Kn; When this expression is integrated

 $N_t = N_0.e^{-kt}$ ; which is,

No: Number of live cells initially,

Nt: The number of live cells at time t,

K: The experimentally calculated death constant.

#### MATERIALS USED

1) A chemical containing free chlorine

2) Ammonia

3) Residual chlorine measurement reagents (iodometric method will be used)

Dr. LEENA A. V. PRINCIPAL SREE NARAYANA GURU COLLEGE OF ENGINEERING & TECHNOLOGY, PAYYANUR KANNUR

44

## PROCEDURE

- 1. Both chlorine and ammonia are added to a water sample to observe the breakpoint; so that the molar ratio of the samples will be 1 to 11.
- 2. 1 hour reaction time is waited. Then the residual chlorine is measured.
- Add concentrated acetic acid (usually 1 2 mL) to each sample to bring the pH to 3-4.
- 4. 1 g of potassium iodide (KI) is added.
- 5. The resulting color is titrated with sodium thiosulphate (Na<sub>2</sub>S<sub>2</sub>O<sub>3</sub>) until the yellow color, consumption is recorded.
- 6. Add 1 mL of starch solution.
- The resulting bluish color is titrated with sodium thiosulphate (Na<sub>2</sub>S<sub>2</sub>O<sub>3</sub>) until it is colorless, consumption is recorded.
- 8. All these procedures applied to blank sample.
- 9. Residual chlorine is calculated

# **OBSERVATION AND CALCULATIONS**

| Sl.no | Volume     | of | Burette | reading | Volume of    | Average (ml) |
|-------|------------|----|---------|---------|--------------|--------------|
|       | sample(ml) |    | Initial | Final   | thiosulphate |              |
|       |            |    |         |         | (ml)         |              |
| _     | _          |    |         |         |              |              |
|       |            |    |         |         |              |              |
|       |            |    |         |         |              |              |
|       |            |    |         |         |              |              |
|       |            |    |         |         |              |              |
|       |            |    |         |         |              |              |
|       |            |    |         |         |              |              |

Residual Chlorine (mg/L) = (A-B)xNx35450

mL of sample

A = the amount of Na<sub>2</sub>S<sub>2</sub>O<sub>3</sub> used for the sample

B = the amount of Na<sub>2</sub>S<sub>2</sub>O<sub>3</sub> used for the blank

 $N = Normality of Na_2S_2O_3$ 

RESULTS

**INFERENCES** 

Mon HOD

# SCORING SHEET

| No | Performance<br>criteria                            | Excellent-5/10                                                                                                    | Good-4/8                                                                                                    | Satisfactory -<br>3/6                                                                                                    | Poor                                                                                                    | Marks |
|----|----------------------------------------------------|----------------------------------------------------------------------------------------------------|----------------------------------------------------------------------------------------------------|----------------------------------------------------------------------------------------------------|----------------------------------------------------------------------------------------------------|-------|
| 1  | General<br>understanding of<br>the exercise<br>(5) | Clear<br>understanding<br>of the<br>experiment and<br>ability to apply<br>the concept in<br>practical<br>situations<br>independently.<br>(5) | Clear<br>understanding<br>of the<br>experiment<br>and ability to<br>apply the<br>concept in<br>practical<br>situations with<br>guidance<br>(4) | Ambiguity in<br>understanding<br>of the<br>experiment and<br>ability to apply<br>the concept in<br>practical<br>situations with<br>guidance.<br>(3) | Lack Clarity in<br>the concept and<br>not able to<br>apply the<br>concept in<br>practical<br>situation.<br>(2) |       |
| 2  | Conduct of<br>exercise<br>(10)                     | Carries out<br>systematically in<br>a professional<br>manner<br>(10)                                                                         | Carries out<br>systematically<br>with guidance<br>(8)                                                                                          | Carries out in a<br>fairly<br>systematical way<br>with guidance<br>(6)                                                                              | Carries out in a<br>poorly<br>systematic way<br>(4)                                                            |       |
| 3  | Output (10)                                        | Accurate results<br>in first attempt<br>independently<br>(10)                                                                                | Accurate results<br>with guidance<br>(8)                                                                                                    | Fairly accurate<br>result<br>(6)                                                                                                    | Poorly accurate<br>result<br>(4)                                                                               |       |
| 4  | Viva(5)                                            | Accurate and<br>clear answers<br>(5)                                                                                                    | Fairly accurate<br>answers<br>(3)                                                                                                    | Vague answers<br>(2)                                                                                                    | Wrong answers<br>(0)                                                                                           |       |

TOTAL MARKS (30)

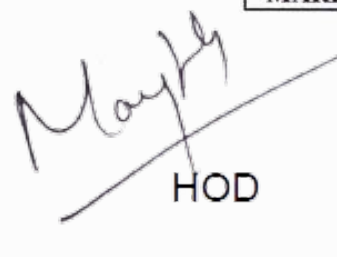

| CRITERIA          | MARKS |
|-------------------|-------|
| PERFORMANCE [ 50] |       |
| VIVA[20]          |       |
| TOTAL[70]         |       |

## Exercise:10

Date:

# DETERMINATION OF AVAILABLE CHLORINE IN A SAMPLE OF BLEACHING POWDER

Chlorination of public water supplies and polluted waters serves primarily to destroy or de-activate disease-producing microorganisms. Disinfection with chlorine is widely practiced. Chlorination may produce some adverse effects including taste and odor problem. In recent years, chlorination has been found to produce trihalomethanes (THMs) and other organics of health concern (THMs are suspected human carcinogens). Thus, use of alternative disinfectants, such as chlorine dioxide and ozone that do not cause this particular problem, is increasing.

#### ENVIRONMENTAL SIGNIFICANCE

Bleaching powder is commonly used as a disinfectant. The chlorine present in the bleaching powder gets reduced with time. So, to find the exact quantity of bleaching powder required, the amount of available chlorine in the sample must be found out. Chlorine will liberate free iodine from potassium iodide solution when its pH is 8 or less. The iodine liberated, which is equivalent to the amount of active chlorine, is titrated with standard sodium thiosulphate solution using starch as indicator.

## AIM

To determine the available chorine in the bleaching powder.

## PRINCIPLE

Disinfectant capabilities of chlorine depend on its chemical form in water, which in turn is dependent on pH, temperature, organic content of water, and other water quality factors. Chlorine is used in the form of free chlorine [e.g., chlorine gas] or as hypochlorites [e.g., NaOCl and Ca(OC1)2]. Chlorine applied to water either as free chlorine or hypochlorite initially undergoes hydrolysis to form free chlorine consisting of aqueous molecular chlorine, hypochlorous acid and hypochlorite ion,

Chlorine gas rapidly hydrolyzes to hypochlorous acid according to:

Cl2 + H2O HOCl + H+ +Cl-

Aqueous solutions of sodium or calcium hypochlorite hydrolyze to: Ca(OCl)2 + 2H2O Ca2++ 2HOCl + 2OH-

PRINCIPAL SREE NARAYANA GURU COLLEGE OF ENGINEERING & TECHNOLOGY, PAYYANUR KANNUR

lens

NaOCl + H2O Na+ + HOCl + OH-

Hypochlorous acid is a weak acid and will disassociate according to:

 $HOCl \Leftrightarrow H++OCl-$ 

The two chemical species formed by chlorine in water, hypochlorous acid (HOCl) and hypochlorite ion (OCl–), are commonly referred to as "free" or "available" chlorine.

#### APPARATUS

Beakers, conical flasks, burette

#### REAGENTS

Standard chlorine solution, acetic acid, potassium iodide, 0.025N standard sodium thiosulphate solution, iodine solution (0.025 N), starch indicator.

## PROCEDURE

1. Dissolve 1g bleaching powder in 1 litre of distilled water in a volumetric flask, and stopper the container.

2. Place 5 mL acetic acid in an Erlenmeyer flask and add about 1g potassium iodide crystals. Pour 25 mL of bleaching powder solution prepared above and mix with a stirring rod.

3. Titrate with 0.025 N sodium thiosulphate solution until a pale yellow colour is obtained. (Deep yellow changes to pale yellow.)

4. Add 1mL of starch solution and titrate until the blue colour disappears.

5. Note down the volume of sodium thiosulphate solution added (V1).

6. Take a volume of distilled water corresponding to the sample used.

7. Add 5 mL acetic acid, 1g potassium iodide and 1 mL starch solution.

8. If blue colour occurs, titrate with 0.025 N sodium thiosulphate solution until the blue colour disappears.

9. Record the volume of sodium thiosulphate solution added (A1).

10. If no blue colour occurs, titrate with 0.025 N iodine solution until a blue colour appears. Note down the volume of iodine (A2).

11. Then, titrate with 0.025 N sodium thiosulphate solution till the blue colour disappears. Record the volume of sodium thiosulphate solution added (A3). Note down the difference between the volume of iodine solution and sodium thiosulphate as A4 (A4=A2-A3).

# **OBSERVATIONS AND CALCULATIONS**

Bleaching powder solution x Standard sodium thiosulphate solution (0.025 N)

| Sl. No. | Burette | e reading | Volume of the titrant (ml) |
|---------|---------|-----------|----------------------------|
|         | Initial | Final     |                            |
|         |         |           |                            |
|         |         |           |                            |
|         |         |           |                            |
|         |         |           |                            |

Distilled water x Standard iodine solution (0.025N)

| Sl. No. | Burett  | e reading | Volume of the titrant (ml) |
|---------|---------|-----------|----------------------------|
|         | Initial | Final     |                            |
|         |         |           |                            |
|         |         |           |                            |
|         |         |           |                            |
|         |         |           |                            |

Distilled water  $\times$  Standard sodium thiosulphate solution (0.025N)

| Sl. No. | Bure    | tte reading | Volume of the titrant (ml) |
|---------|---------|-------------|----------------------------|
|         | Initial | Final       |                            |
|         |         |             |                            |
|         |         |             |                            |
|         |         |             |                            |

mg of  $Cl_2/mL(B) = (V1 - A1)$  or  $(V1 + A4) \times N \times 35.46$ 

mL of bleaching powder solution taken

1000 mL of bleaching powder solution contains 1000 x B mg of Cl<sub>2</sub>

i.e., 1000 mg bleaching powder contains 1000 B mg of Cl<sub>2</sub>

therefore, 100 mg of bleaching powder contains =  $1000 \times B$ 

10

% of chlorine available =

50

# RESULT

The available chlorine in the given bleaching powder =

INFERENCE

Mouth

Dr. f SREE NA RU COLLEGE OF ENGINEERING HNOLOGY, PAYYANUR KANNUR

en

# SCORING SHEET

| No | Performance<br>criteria                            | Excellent-5/10                                                                                                    | Good-4/8                                                                                                    | Satisfactory -<br>3/6                                                                                                    | Poor                                                                                                    | Marks |
|----|----------------------------------------------------|----------------------------------------------------------------------------------------------------|----------------------------------------------------------------------------------------------------|----------------------------------------------------------------------------------------------------|----------------------------------------------------------------------------------------------------|-------|
| 1  | General<br>understanding of<br>the exercise<br>(5) | Clear<br>understanding<br>of the<br>experiment and<br>ability to apply<br>the concept in<br>practical<br>situations<br>independently.<br>(5) | Clear<br>understanding<br>of the<br>experiment<br>and ability to<br>apply the<br>concept in<br>practical<br>situations with<br>guidance<br>(4) | Ambiguity in<br>understanding<br>of the<br>experiment and<br>ability to apply<br>the concept in<br>practical<br>situations with<br>guidance.<br>(3) | Lack Clarity in<br>the concept and<br>not able to<br>apply the<br>concept in<br>practical<br>situation.<br>(2) |       |
| 2  | Conduct of<br>exercise<br>(10)                     | Carries out<br>systematically in<br>a professional<br>manner<br>(10)                                                                         | Carries out<br>systematically<br>with guidance<br>(8)                                                                                          | Carries out in a<br>fairly<br>systematical way<br>with guidance<br>(6)                                                                              | Carries out in a<br>poorly<br>systematic way<br>(4)                                                            |       |
| 3  | Output (10)                                        | Accurate results<br>in first attempt<br>independently<br>(10)                                                                                | Accurate results<br>with guidance<br>(8)                                                                                                    | Fairly accurate<br>result<br>(6)                                                                                                    | Poorly accurate<br>result<br>(4)                                                                               |       |
| 4  | Viva(5)                                            | Accurate and<br>clear answers<br>(5)                                                                                                    | Fairly accurate<br>answers<br>(3)                                                                                                    | Vague answers<br>(2)                                                                                                    | Wrong answers<br>(0)                                                                                           |       |

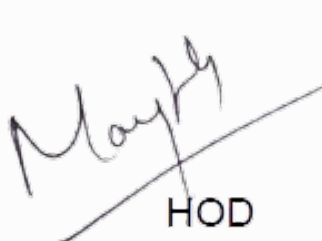

TOTAL MARKS (30)

| CRITERIA          | MARKS |
|-------------------|-------|
| PERFORMANCE [ 50] |       |
| VIVA[20]          |       |
| TOTAL[70]         | 1     |

#### **Exercise:11**

Date:

# DETERMINATION OF DISSOLVED OXYGEN

Dissolved oxygen is one of the most important constituents of natural water system. It indicates the pollution status of river. The dissolved oxygen in water depends upon its temperature and solubility. If DO is less, then it indicates the presence of organic matter. At least 4 mg/l of DO is required for fish and other species for survival.

# ENVIRONMENTAL SIGNIFICANCE

Adequate dissolved oxygen is necessary for good water quality. Natural stream purification processes require adequate oxygen levels in order to provide for aerobic life forms. As dissolved oxygen levels in water drop below 4.0 mg/l, aquatic life is put under stress. The lower the concentration, the greater the stress. Oxygen levels that remain below 1-2 mg/l for a few hours can result in large fish kills.

#### AIM

To determine the amount of dissolved oxygen present in the given sample

#### PRINCIPLE

It is based on the principle that oxygen present in the sample oxidizes the divalent manganous to its higher valency under alkaline conditions and that manganese in higher state of valencies is capable of oxidizing I- to I2 under acidic conditions. Thus the amount of I2 released is equivalent to the dissolved oxygen present. The iodine is measured with standard sodium thiosulphate solution.

If no oxygen is present, a pure white precipitate of Mn(OH)<sub>2</sub> forms

 $Mn^{2+} + 2OH^{-} \rightarrow Mn(OH)_2$  (s) (white ppt)

If oxygen is present

 $Mn^{2+} + 2OH^{-} + O_2 \rightarrow MnO_2 (s) + H_2O (red ppt)$ 

Under low pH

 $MnO_2 + 2I^- + 4 H^+ \rightarrow Mn^{2+} + I_2 + 2H_2O$ 

I<sub>2</sub> is rather insoluble in water, but forms a complex with the excess iodide present.

 $I_2 + I^- \leftrightarrow I^{3-}$ 

Thus more soluble tri-iodate prevents escape of I<sub>2</sub> from the solution.

### APPARATUS

300 mL BOD bottles, burette, pipette, conical flask etc.,

## REAGENTS

*Manganous sulfate solution*: Dissolve 480g MnSO<sub>4</sub>4H<sub>2</sub>O,or 400g MnSO<sub>4</sub>2H<sub>2</sub>O,or364g MnSO<sub>4</sub> H<sub>2</sub>O in distilled water, filter and dilute to 1 litre. This solution should not produce a blue color with starch indicator when added to an acidified potassium iodide (KI) solution.

*Alkaline-iodide-sodium azide solution:* Dissolve 500g NaOH (or 700g KOH) and 135gNaI (or 150g KI) in distilled water and dilute to IL. Add 10 g NaN<sub>3</sub> dissolved in 40 mL distilled water.

*Starch indicator solution*: Use either an aqueous solution or soluble starch powder mixture. Prepare an aqueous solution by dissolving 2 g of laboratory grade soluble starch powder and 0.2 g of salicylic acid (as a preservative) in 100 mL of hot distilled water.

*Sodium thiosulfate standard solution, 0.0250 N:* Dissolve 6.205 g Na<sub>2</sub>S<sub>2</sub>O<sub>3</sub>5H<sub>2</sub>O in distilled water. Add 1.5 mL 6 N NaOH or 0.4 g solid NaOH and dilute to 1 litre and standardize with bi-iodate solution.

#### PROCEDURE

1. Collect the sample to be tested in a 300 mL BOD bottle taking special care to avoid adding air to the liquid being collected. Fill bottle completely and add stopper.

2. Remove bottle stopper and add 2 mL of the manganous sulfate solution at the surface of the liquid. Add 2 mL of the alkaline-iodide-sodium azide solution at the surface of the liquid. Replace the stopper, avoid trapping air bubbles and shake well by inverting the bottle several times.

3. Repeat shaking after floc has settled halfway. Allow floc to settle a second time.

4. Add 2 mL of concentrated sulfuric acid and close the bottle with stopper. Rinse the top of the bottle to remove any acid and shake well until the precipitate is completely dissolved (uniform yellow color).

5. Take 203 mL of sample from the BOD bottle into a conical flask and titrate with 0.0250 N sodium thiosulfate until the solution is a pale yellow (straw) color.

6. Add a small quantity (approximately 1 mL) of starch indicator continue the titration with 0.0250 N sodium-thiosulfate until blue colour disappears (blue to colorless). Record the mL of sodium-thiosulfate used.

Dr. LEENA A. V. PRINCIPAL SREE NARAYANA GURU COLLEGE OF ENGINEERING & TECHNOLOGY, PAYYANUR KANNUR

54

# **OBSERVATIONS AND CALCULATIONS**

The concentration of DO in the sample is calculated using the following formula:

## DO (mg/l)=ml of titrant\*normality of titrant\*8000

volume of the sample titrated

| Sl.No. | Buret<br>(Na <sub>2</sub> S <sub>2</sub> C | FR - IR            |  |
|--------|--------------------------------------------|--------------------|--|
|        | Initial reading<br>(IR)                    | Final reading (FR) |  |
|        |                                            |                    |  |
|        |                                            |                    |  |
|        |                                            |                    |  |
|        |                                            |                    |  |

## RESULT

DO of the given sample =

**INFERENCE** 

May HOD

# SCORING SHEET

| No | Performance<br>criteria                            | Excellent-5/10                                                                                                    | Good-4/8                                                                                                    | Satisfactory -<br>3/6                                                                                                    | Poor                                                                                                    | Marks |
|----|----------------------------------------------------|----------------------------------------------------------------------------------------------------|----------------------------------------------------------------------------------------------------|----------------------------------------------------------------------------------------------------|----------------------------------------------------------------------------------------------------|-------|
| 1  | General<br>understanding of<br>the exercise<br>(5) | Clear<br>understanding<br>of the<br>experiment and<br>ability to apply<br>the concept in<br>practical<br>situations<br>independently.<br>(5) | Clear<br>understanding<br>of the<br>experiment<br>and ability to<br>apply the<br>concept in<br>practical<br>situations with<br>guidance<br>(4) | Ambiguity in<br>understanding<br>of the<br>experiment and<br>ability to apply<br>the concept in<br>practical<br>situations with<br>guidance.<br>(3) | Lack Clarity in<br>the concept and<br>not able to<br>apply the<br>concept in<br>practical<br>situation.<br>(2) |       |
| 2  | Conduct of<br>exercise<br>(10)                     | Carries out<br>systematically in<br>a professional<br>manner<br>(10)                                                                         | Carries out<br>systematically<br>with guidance<br>(8)                                                                                          | Carries out in a<br>fairly<br>systematical way<br>with guidance<br>(6)                                                                              | Carries out in a<br>poorly<br>systematic way<br>(4)                                                            | ŝ.    |
| 3  | Output (10)                                        | Accurate results<br>in first attempt<br>independently<br>(10)                                                                                | Accurate results<br>with guidance<br>(8)                                                                                                    | Fairly accurate<br>result<br>(6)                                                                                                    | Poorly accurate<br>result<br>(4)                                                                               |       |
| 4  | Viva(5)                                            | Accurate and<br>clear answers<br>(5)                                                                                                    | Fairly accurate<br>answers<br>(3)                                                                                                    | Vague answers<br>(2)                                                                                                    | Wrong answers<br>(0)                                                                                           | j     |

TOTAL MARKS (30)

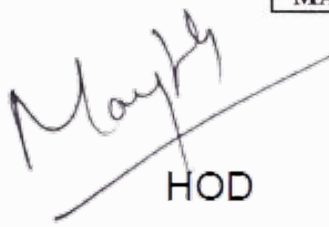

| CRITERIA          | MARKS |
|-------------------|-------|
| PERFORMANCE [ 50] |       |
| VIVA[20]          |       |
| TOTAL[70]         |       |

# Exercise:12

Date:

## DETERMINATION OF TOTAL COLIFORMS

MPN is a procedure to estimate the population density of viable microorganisms in a test sample. It's based upon the application of the theory of probability to the numbers of observed positive growth responses to a standard dilution series of sample inoculums placed into a set number of culture media tubes. Positive growth response after incubation may be indicated by such observations as gas production in fermentation tubes or visible turbidity in broth tubes, depending upon the type of media employed.

## ENVIRONMENTAL SIGNIFICANCE

A variety of different microorganisms are found in untreated water. Certain organisms, referred to as pathogens, cause disease to humans which include species of bacteria, viruses and protozoa. Although it is possible to detect the presence of various pathogens in water, the isolation and identification of many of these is often extremely complicated, time-consuming and expensive proposition. Hence in most cases (except when presence of any particular microorganism is suspected) the microbiological quality of water is checked using some indicator organisms.

An indicator organism is one whose presence presumes that contamination has occurred and suggests the nature and extent of the contaminants. An indicator organism should be a microorganism whose presence is evidence of fecal contamination of warm blooded animals. Indicators may be accompanied by pathogens, but typically do not cause disease themselves. Most common indicator used in microbial examination of water is coliforms which satisfy most of the conditions required for indicator organism. The measurement of total coliforms is of particular relevance for treated and / or chlorinated water supplies; in this case the absence of total coliforms would normally indicate that the water has been sufficiently treated / disinfected to destroy various pathogens. Measurement of focal coliforms is a better indicator of general contamination by material of fecal origin.

# AIM

To determine total coliform of the given water sample.

## PRINCIPLE

The MPN test procedure is based on the most probable number of coliform organism. The coliform group has the ability to ferment lactose or lauryl tryptose broth and produce gas. This offers a simple test of the presence of coliform. However some other organisms also ferment the broth under certain condition and therefore additional growth reaction must be carried out to confirm the presence of coliform group. After presumptive test the production of gas in the brilliant green lactose bile confirms the presence of coliform.

## APPARATUS

1. Incubator.

2. Pre-sterilized test tubes

3. Test tube rack

4. Durham's tube

- 5. Petridishes
- 6. Inoculation loops and nichrome wire.

#### PROCEDURE

#### **1. PRESUMPTIVE TEST**

# LACTOSE BROTH OR LAURYL TRYPTOSE BROTH TO BE USED IN THE PRESUMPTIVE TEST

 Inoculate a series of fermentation tubes with appropriate graduated quantities (multiplies and submultiples of 10) of the water to be tested. The concentration of nutritive ingredients in the mixture of the medium should confirm to the specifications.
The portions of the water sample used for inoculating lactose or lauryl tryptose broth fermentation tubes will vary in size and number with the character of water under examination.

3. Usually decimal multiples and sub multiples of 1 ml of the sample is selected inoculate 10 ml portion of each water sample provided into different one or three large tubes containing

10 ml of lactose or lauryl tryptose broth which has been prepared with twice the normal

concentrations of constituents for allow for dilution. Inoculate 1 ml and 0.1 ml of water into small tubes (two sets of three each) of single strength lactose or lauryl tryptose broth.

4. Incubate the inoculated fermentation tubes at 35+/-.5 C. At the end of 24+/-2hr shake each tube gently and examine and if no gas has formed, repeat this test at the end of 48+/-3hr.

5. Record the presence or absence of gas formation at each examination of the tubes.

6. Formation within 48+/-3hr of gas in any amount in the inverted fermentation tubes constitutes a positive presumptive test. Active may be shown by the continued appearance of small bubbles of gas throughout the medium outside the inner vial in the fermentation tubes. A negative result indicates that water is fit for drinking.

7. Presumptive test without confirmation should not be used routinely except in the analysis of heavily polluted water.

#### 2. CONFIRMED TEST

1. Lactose or lauryl tryptose broth may be used for primary fermentation in presumptive test to avoid false positive results.

2. Brilliant green lactose bile broth fermentations tubes are used in the confirmed test.

3. Submit all primary fermentation tubes showing any amount of gas at the end of 24 hour incubation to the confirmed test.

4. Gently shake primary fermentation tube showing gas formation and with a sterile metal loop, transfer one loop full of medium to a fermentation tube containing brilliant green lactose bile.

Incubate the inoculated brilliant green lactose bile broth tube for 48+/-3hr at 35+/ C

6. The formation of gas in any inverted vial of the brilliant green lactose bile broth fermentation tube at any time within 48+/-3hr constitute a positive confirmed test.

7. If no gas is formed, it is negative confirmed test and coliforms are absent.

#### **3. COMPLETED TEST**

Completed test is the next step following the confirmed test. It I applied to brilliant green lactose bile broth fermentation tubes showing gas in the confirmed test

1. Streak one or more endo or eosin methylene blue (EMB) agar plates from each tube of brilliant green lactose bile showing gas.

2. While streaking it is essential to ensure the presence of some discrete colonies separated by
#### **SNGCET** Payyanur

at least 0.5 cm from one another.

3. Insert the end of the streaking needles into the liquid in the tube to a depth of 5 mm.4. Streak the plate bringing only the curved section of the needle in contact with the agar surface so that the letter will not be scratched or torn.

5. Incubate the petri dishes (inverted) at 35+/-0C for24+/-2 hrs

6. The colonies developing on Endo or eosin methylene blue agar may be typical (opaque, un nucleated, mucoid after incubation for 24 hrs ) or negative ( all others )

7. From each of these plates fish out one or two colonies and transfer to lauryl tryptose broth fermentation tube and to nutrient agar slants.

Incubate the secondary broth tubes and near slants at 35+/-0C for 24+/-2 hrs or 48+/-3 hrs and if gas is not produced in 24 hrs. Gram stained preparation from these agar slant cultures are made.

9. The gas formation in the secondary lauryl tryptose broth tubes and the demonstration of gram-negative no-spore forming rod shaped bacteria in agar culture may be considered a satisfactory positive completed test.

10. If after 48+/-3hrs gas is produced in the secondary fermentation tubes and no spores of gram positive rods are found on the slant, the test may be considered a positive completed test and this demonstrates the presence of coliform organisms.

#### **COMPUTATION OF MPN**

The number of positive findings coliform, group organisms resulting from multiple portion decimal dilution plantings should be computed as the combinations of positives and recorded in terms of the Most probable Number (MPN). The MPN for a variety of planting series are presented in Table. The values are at the 95% confidence limits for each of the MPN determined. These values are prepared for 10, 1, 0.1 ml combination. if however the combination is 10,10 and 1 ml the MPN is 0.1 times the value in the table. If on the other hand, a combination corresponding properties at 1, 0.1 and 0.01 ml is planted; record 0 times the value shown in the table. The MPN for combination not appearing in the table or for other combinations of tubes and dilutions, may be estimated by Thomas's simple formula

 $\frac{\text{MPN}}{100\text{ml}} = \frac{\text{No of positive tubes x10}}{\text{ml of sample in negative tubes } \times \text{ml of sample in all tubes}}$ 

TECHNOLOGY, PAYYANUR

# **OBSERVATIONS**

MPN Index for various combination of positive and negative results when three 10ml three 1ml portions are used.

| 1              | MPN INDEX     |                 |       |
|----------------|---------------|-----------------|-------|
| 3 of 10ml each | 3 of 1ml each | 3 of 0.1ml each | 100ml |
|                |               |                 |       |
|                |               |                 |       |
|                |               |                 |       |
|                |               |                 |       |
|                |               |                 |       |

# RESULT

**INFERENCE** 

Non HOD

ens

# SNGCET Payyanur

# SCORING SHEET

| No | Performance<br>criteria                            | Excellent-5/10                                                                                                    | Good-4/8                                                                                                    | Satisfactory -<br>3/6                                                                                                    | Poor                                                                                                    | Marks |
|----|----------------------------------------------------|----------------------------------------------------------------------------------------------------|----------------------------------------------------------------------------------------------------|----------------------------------------------------------------------------------------------------|----------------------------------------------------------------------------------------------------|-------|
| 1  | General<br>understanding of<br>the exercise<br>(5) | Clear<br>understanding<br>of the<br>experiment and<br>ability to apply<br>the concept in<br>practical<br>situations<br>independently.<br>(5) | Clear<br>understanding<br>of the<br>experiment<br>and ability to<br>apply the<br>concept in<br>practical<br>situations with<br>guidance<br>(4) | Ambiguity in<br>understanding<br>of the<br>experiment and<br>ability to apply<br>the concept in<br>practical<br>situations with<br>guidance.<br>(3) | Lack Clarity in<br>the concept and<br>not able to<br>apply the<br>concept in<br>practical<br>situation.<br>(2) |       |
| 2  | Conduct of<br>exercise<br>(10)                     | Carries out<br>systematically in<br>a professional<br>manner<br>(10)                                                                         | Carries out<br>systematically<br>with guidance<br>(8)                                                                                          | Carries out in a<br>fairly<br>systematical way<br>with guidance<br>(6)                                                                              | Carries out in a<br>poorly<br>systematic way<br>(4)                                                            |       |
| 3  | Output (10)                                        | Accurate results<br>in first attempt<br>independently<br>(10)                                                                                | Accurate results<br>with guidance<br>(8)                                                                                                    | Fairly accurate<br>result<br>(6)                                                                                                    | Poorly accurate<br>result<br>(4)                                                                               |       |
| 4  | Viva(5)                                            | Accurate and<br>clear answers<br>(5)                                                                                                    | Fairly accurate<br>answers<br>(3)                                                                                                    | Vague answers<br>(2)                                                                                                    | Wrong answers<br>(0)                                                                                           | ÷     |

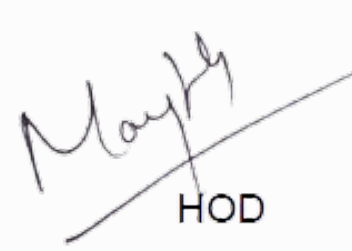

| CRITERIA          | MARKS |
|-------------------|-------|
| PERFORMANCE [ 50] |       |
| VIVA[20]          |       |
| TOTAL[70]         | 1     |

Dr. LEENA A. V. PRINCIPAL SREE NARAYANA GURU COLLEGE OF ENGINEERING & TECHNOLOGY, PAYYANUR

TOTAL MARKS (30)

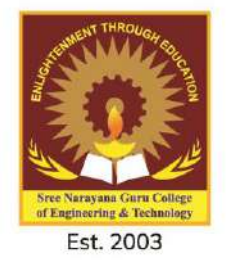

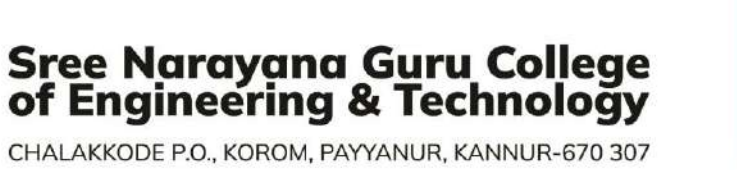

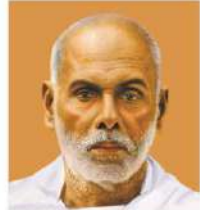

CHALAKKODE P.O., KOROM, PAYYANUR, KANNUR-670 307

# DEPARTMENT OF COMPUTER SCIENCE AND ENGINEERING

# SREE NARAYANA GURU COLLEGE OF ENGINEERING & TECHNOLOGY

# DEPARTMENT OF COMPUTER SCIENCE AND ENGINEERING

# THIRD SEMESTER

# LAB MANUAL

# CSL203 OBJECT ORIENTED PROGRAMMING LAB (IN JAVA)

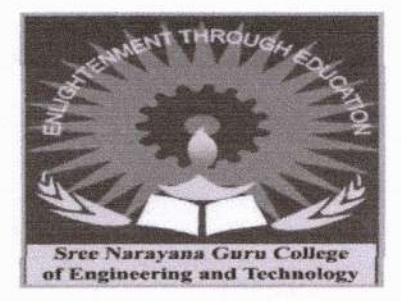

SREE NARAYANA GURU COLLEGE OF ENGINEERING . A P J ABDUL KALAM TECHNOLOGICAL UNIVERSITY, KERALA

#### DEPARTMENT OF COMPUTER SCIENCE AND ENGINEERING

#### VISION OF THE DEPARTMENT

To be a centre of excellence in Computer Science and Engineering to produce competent professionals and entrepreneurs capable of exploring and assimilating latest technological advancements for the betterment of the society.

#### **MISSION OF THE DEPARTMENT**

- To facilitate transformative education in computer science and engineering.
- · To build competent professionals and entrepreneurs by introducing new technologies.
- · To accomplish higher education, induce ethical values and spirit of social commitment.

Jame Hopluse

SREE NAD GURU COLLEGE OF ENGINEERING NOLOGY, PAYYANUR ANNUR

#### **PROGRAMME OUTCOMES (POs)**

#### Engineering Graduates will be able to:

- 1. Engineering Knowledge: Apply the knowledge of mathematics, science, engineering Fundamentals, and an engineering specialization to the solution of engineering problems.
- Problem Analysis: Identify, formulate, review research literature, and analyze complex engineering problems reaching substantiated conclusions using first principles of mathematics, natural sciences, and engineering sciences.
- Design/ Development of Solutions: Design solutions for complex engineering problems and design system components or processes that meet the specified needs with appropriate consideration for the public health and safety, and the cultural, societal, and environmental considerations.
- 4. Conduct Investigations of Complex Problems: Use research-based knowledge and research methods including design of experiments, analysis and interpretation of data, and synthesis of the information to provide valid conclusions.
- 5. **Modern Tool Usage**: Create, select, and apply appropriate techniques, resources, and modern engineering and IT tools including prediction and modeling to complex engineering activities with an understanding of the limitations.
- 6. The Engineer and Society: Apply reasoning informed by the contextual knowledge to assess societal, health, safety, legal and cultural issues and the consequent responsibilities relevant to the professional engineering practice.
- 7. Environment and Sustainability: Understand the impact of the professional engineering solutions in societal and environmental contexts, and demonstrate the knowledge of, and need for sustainable development.
- 8. Ethics: Apply ethical principles and commit to professional ethics and responsibilities and norms of the engineering practice.
- Individual and Team Work: Function effectively as an individual, and as a member or leader in diverse teams, and in multidisciplinary settings.
- 10. Communication: Communicate effectively on complex engineering activities with the engineering community and with society at large, such as, being able to comprehend and write effective reports and design documentation, make effective presentations, and give and receive clear instructions.
- 11. **Project Management and Finance**: Demonstrate knowledge and understanding of the engineering and management principles and apply these to one's own work, as a member and leader in a team, to manage projects and in multidisciplinary environments.
- 12. Life-long learning: Recognize the need for, and have the preparation and ability to engage in independent and life-long learning in the broadest context of technological change.

#### PROGRAM EDUCATIONAL OBJECTIVES (PEOs)

**PEO1:-**To prepare students to excel in Computer Science and Engineering program through quality education enabling them to succeed in computing industry profession.

**PEO2:-**To provide students with core competencies by strengthening their mathematical, scientific and basic engineering fundamentals.

**PEO3:-**To design & develop novel products and innovative solutions for real life problems in Computer Science & Engineering field and related domains by broad based knowledge.

**PEO4:-**To inculcate professionalism among students by providing technical, entrepreneurial skills and soft skills with ethical standards.

**PEO5:-**To encourage students for higher studies by adapting to new technologies through interactive quality teaching and organizing symposiums, conferences, seminars, workshops and technical discussions.

Som top we

SREE NARAYA GURU COLLEGE OF ENGINEERING & TECHNOLOGY, PAYYANUR KANNUR

#### PROGRAM SPECIFIC OUTCOMES (PSOs)

**PSO1:-**Computer Science Specific Skills: The ability to identify, analyze and design solutions for complex engineering problems in multidisciplinary areas by understanding the core principles and concepts of computer science.

**PSO2:-**Programming and Software Development Skills: The ability to acquire programming efficiency by designing algorithms and applying standard practices in software project development to deliver quality software products.

James Hop Ust

## SYLLABUS

| CSI | OBJECT ORIENTED              | CATEGORY | L | Т | Р | CREDIT | YEAR OF<br>INTRODUCTION |
|-----|------------------------------|----------|---|---|---|--------|-------------------------|
| 203 | PROGRAMMING LAB<br>(IN JAVA) | PCC      | 0 | 0 | 3 | 2      | 2019                    |

**Preamble**: The aim of the course is to provide hands-on experience to the learners on various object oriented concepts in Java Programming. This course helps the learners to enhance the caability to design and implement various Java applications for real world problems.

Prerequisite: Topics covered under the course Programming in C (EST 102)

#### **Course Outcomes:**

After the completion of the course the student will be able to

| C01 | Implement the Object Oriented concepts - constructors, inheritance, method overloading & overriding and polymorphism in Java (Cognitive Knowledge Level: <b>Apply</b> )           |
|-----|----------------------------------------------------------------------------------------------------|
| CO2 | Implement programs in Java which use data types, operators, control statements, built in packages & interfaces, Input/output streams and Files (Cognitive Knowledge Level: Apply) |
| CO3 | Implement robust application programs in Java using exception handling<br>(Cognitive Knowledge Level: Apply)                                                                      |
| C04 | Implement application programs in Java using multithreading and database connectivity<br>(Cognitive Knowledge Level: Apply)                                                       |
| CO5 | Implement Graphical User Interface based application programs by utilizing event handling features and Swing in Java (Cognitive Knowledge Level: Apply)                           |

#### Mapping of course outcomes with program outcomes

|     | PO1 | PO2 | PO3 | PO4 | PO5 | PO6 | PO7 | PO8 | PO9 | PO10 | PO11 | PO12 |
|-----|-----|-----|-----|-----|-----|-----|-----|-----|-----|------|------|------|
| C01 | 0   | 9   | 9   | 0   | 0   |     |     | 0   |     | 0    | 1    | 9    |
| CO2 |     |     |     | 0   | 0   |     |     |     |     |      | Ne   | me_  |

Dr. LEENA A. V. PRINCIPAL SREE NARAYANA GURU COLLEGE OF ENGINEERING & TECHNOLOGY, PAYYANUR KANNUR

|     | 0 | 0 | 0 |   |   |   |   | 0 |
|-----|---|---|---|---|---|---|---|---|
| CO3 | 0 | 0 | 0 | 9 | 9 | 9 | 9 | 0 |
| CO4 | 0 | 0 | 0 | 9 | 9 | 9 | 0 | 0 |
| CO5 | 0 | 0 | 0 | 9 | 0 | 0 | 9 | 0 |

| Abstract Pos defined by National Board Of Accreditation |                                                |      |                                |  |  |  |  |
|---------------------------------------------------------|------------------------------------------------|------|--------------------------------|--|--|--|--|
| PO#                                                     | Broad PO                                       | PO#  | Broad PO                       |  |  |  |  |
| PO1                                                     | Engineering Knowledge                          | PO7  | Environment and Sustainability |  |  |  |  |
| PO2                                                     | Problem Analysis                               | PO8  | Ethics                         |  |  |  |  |
| PO3                                                     | Design/Development of solutions                | PO9  | Individual and teamwork        |  |  |  |  |
| PO4                                                     | PO4 Conduct investigations of complex problems |      | Communication                  |  |  |  |  |
| PO5                                                     | Modern tool usage                              | PO11 | Project Management and Finance |  |  |  |  |
| PO6                                                     | The Engineer and Society                       | PO12 | Lifelong learning              |  |  |  |  |

# Assessment Pattern:

•

| Bloom's Category | Continuous Assessment<br>Test(Internal Exam) Mark<br>in Percentage | End Semester Examination<br>Marks in percentage |
|------------------|--------------------------------------------------------------------|-------------------------------------------------|
| Remember         | 20                                                                 | 20                                              |
| Understand       | 20                                                                 | 20                                              |
| Apply            | 60                                                                 | 60                                              |
| Analyze          |                                                                    |                                                 |
| Evaluate         |                                                                    |                                                 |
| Create           |                                                                    |                                                 |

en

**Mark Distribution** 

| Total Marks | CIE Marks | ESE<br>Marks | ESE Duration |
|-------------|-----------|--------------|--------------|
| 150         | 75        | 75           | 3hours       |

**Continuous Internal Evaluation Pattern:** 

| Attendance                 |     | : | 1  | 5    | Marks   |
|----------------------------|-----|---|----|------|---------|
| Continuous Evaluation in   | Lab |   | :  | 30   | Marks   |
| Continuous Assessment Test |     | : | 15 | Marl | ks Viva |
| Voce                       |     | : |    | 15   |         |

**Internal Examination Pattern:** The marks will be distributed as Algorithm 30 marks, Program 20 marks, Output 20 marks and Viva 30 marks. Total 100 marks which will be converted out of 15 while calculating Internal Evaluation marks.

**End Semester Examination Pattern:** The marks will be distributed as Algorithm 30 marks, Program 20 marks, Output 20 marks and Viva 30 marks. Total 100 marks will be converted out of 75 for End Semester Examination.

**Operating System to Use in Lab: Linux** 

Compiler/Software to Use in Lab: gcc, javac, jdk, jre, Eclipse, Net Beans, MySQL/ PostgreSQL.

Programming Language to use in La: Java

Sand Hop/WE

Dr. LEENA A. V. PRINCIPAL SREE NARAYANA GURU COLLEGE OF ENGINEERING & TECHNOLOGY, PAYYANUR KANNUR

#### LIST OF EXPERIMENT

#### CYCLE 1:

- 1. Write a Java Program to find the frequency of a given character in a string.
- 2. Write a Java program to multiply two given matrices.

#### CYCLE 2:

- 3. Write a Java program which creates a class named 'Employee'
- 4. Write a java program to create an abstract class.
- 5. Write a Java program that read from a file and write to file by handling all file related exceptions.
- 6. Write a Java program that reads a line of integers, and then displays each integer, and the sum of all the integers.
- 7. Write a Java program that shows the usage of try, catch, throws and finally.
- 8. Write a Java program that shows thread synchronization.
- 9. Write a Java program that works as a simple calculator.
- 10. Write a Java program that simulates a traffic light.

# CYCLE 3:

- 11. Write a Java program for doubly linked list operations.
- 12. Write a Java program that implements Quick sort algorithm

Jam Jam Just

|           | INDEX                                                                                                    |      |          |      |         |  |  |  |  |
|-----------|----------------------------------------------------------------------------------------------------|------|----------|------|---------|--|--|--|--|
| SI<br>No. | Experiment                                                                                                    | Date | Page No. | Mark | Remarks |  |  |  |  |
| 1         | Java Program to find the frequency of a given character in a string.                                                                                                    |      |          |      |         |  |  |  |  |
| 2         | Java program to multiply two given matrices.                                                                                                    |      |          |      |         |  |  |  |  |
| 3         | Java program which creates a class named 'Employee'                                                                                                    |      |          |      |         |  |  |  |  |
| 4         | Java program to create an abstract class.                                                                                                    |      |          |      |         |  |  |  |  |
| 5         | Java program that read from a file and<br>write to file by handling all file related<br>exceptions                                                                                                    |      |          |      |         |  |  |  |  |
| 6         | Java program that reads a line of integers,<br>and then displays each integer, and the<br>sum of all the integers.                                                                                                    |      |          |      |         |  |  |  |  |
| 7         | Java program that shows the usage of try, catch, throws and finally.                                                                                                    |      |          |      |         |  |  |  |  |
| 8         | Java program that shows thread synchronization.                                                                                                    |      |          |      |         |  |  |  |  |
| 9         | Java program that works as a simple calculator.                                                                                                    |      |          |      |         |  |  |  |  |
| 10        | Java program that simulates a traffic light.                                                                                                    |      |          |      |         |  |  |  |  |
| 11        | Java program for doubly linked list operations.                                                                                                    |      |          |      |         |  |  |  |  |
| 12        | Java program that implements Quick sort algorithm                                                                                                    |      |          |      |         |  |  |  |  |
| 1.00      | The a dust state of the second state of the second state of the se |      | 1        |      | 1       |  |  |  |  |

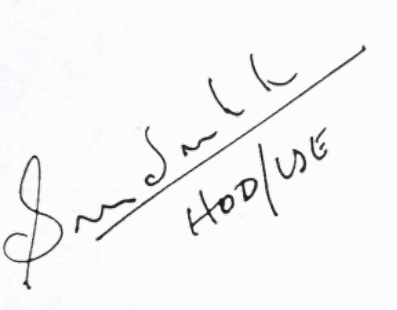

عر

# **CYCLE 1**

0

Ver

#### 1. Java Program to Find the Frequency of a Given Character in a String

#### AIM

Write a java\_programs to find the frequency of a given character in a string using data types, operators, and control statements in Java.

#### **ALGORITHM / PROCEDURE**

#### PROGRAM

import java.util. Scanner;

class Test

#### {

{

public static void main(String args[])

```
Scanner sc = new Scanner(System.in);
System.out.print("Enter the String:");
String str = sc.nextLine();
System.out.print("Enter the character:");
char ch = sc.nextLine().charAt(0);
int count = 0;
for(int i=0;i<str.length();i++)
{
    if(str.charAt(i) == ch)
    {
```

```
count++;
```

System.out.println("Count of occurrence of "+ ch +"="+count);

#### **OUTPUT**

}

Enter the String: java

Enter the character: a Count of occurrence of a =2

- Hoplase

#### RESULT

The output is obtained and successfully verified.

Dr. LEEN SREE NARAYANA GURU COLLEGE OF ENGINEERING TECHNOLOGY, PAYYANUR ANNUR

# 2. Java Program to Multiply Two Given Matrices

#### AIM

Write a Java program to multiply two given matrices using data types, operators, and control statements in Java.

#### **ALGORITHM / PROCEDURE**

#### **PROGRAM**

```
import java.util.Scanner;
    class Test
     {
        public static void main(String args[])
            Scanner sc = new Scanner(System.in);
    System.out.print("Enter the order - m1:");
             int m1 = sc.nextInt();
            System.out.print("Enter the order - n1:");
            int n1 = sc.nextInt();
            System.out.print("Enter the order - m2:");
             int m2 = sc.nextInt();
            System.out.print("Enter the order - n2:");
             int n2 = sc.nextInt();
            if(n1 != m2)
                    System.out.println("Matrix Multiplication not Possible");
    return;
          int A[][] = new int[m1][n1];
          int B[][] = new int[m2][n2];
          int C[][] = new int[m1][n2];
          System.out.println("Read Matrix A");
for(int i=0;i<m1;i++)
            ł
                    for(int j=0;j<n1;j++)
                           System.out.print("A["+i+"]["+j+"]=");
            A[i][j] = sc.nextInt();
                    3
         System.out.println("Read Matrix B");
for(int i=0;i<m2;i++)
            ł
                    for(int j=0; j<n1; j++)
```

Dr. LEENA A. V. PRINCIPAL SREE NARAYANA GURU COLLEGE OF ENGINEERING & TECHNOLOGY, PAYYANUR KANNUR

```
{
                   System.out.print("B["+i+"]["+j+"]=");
   B[i][j] = sc.nextInt();
for(int i=0;i<m1;i++)</pre>
           for(int j=0;j<n2;j++)
                   C[i][j]=0;
                   for(int k=0;k<n1;k++)
                          C[i][j] += A[i][k] * B[k][j];
             }
System.out.println("Matrix A"); for(int
i=0;i<m1;i++)
           for(int j=0;j<n1;j++)
                  System.out.print(A[i][j]+"\t");
              ł
                  System.out.println();
System.out.println("Matrix B");
for(int i=0;i<m2;i++)</pre>
          for(int j=0;j<n2;j++)
                  System.out.print(B[i][j]+"\t");
          System.out.println();
System.out.println("Matrix C");
for(int i=0;i<m1;i++)</pre>
          for(int j=0;j<n2;j++)
                  System.out.print(C[i][j]+"\t");
           System.out.println();
   3
```

}

# **OUTPUT**

Enter the order - m1 2 Enter the order - n1 2 Enter the order - m2 2 Enter the order - n2 2 Read Matrix A: 2 2 2 2 Matrix A 2 2 2 2 Read Matrix B: 2 2 2 2 Matrix B 2 2 2 2 Matrix C 8 8

# RESULT

The output is obtained and successfully verified.

Som Som love

# **CYCLE 2**

en Dr. LEENA A. V. PRINCIPAL SREE NARAYANA GURU COLLEGE OF ENGINEERING & TECHNOLOGY, PAYYANUR KANNUR

# 3. Java Program Which Creates a Class Named 'Employee'

#### AIM

Write a Java program which creates a class named 'Employee' having the following members: Name, Age, Phone number, Address, Salary. It also has a method named 'print Salary ()' which prints the salary of the Employee. Two classes 'Officer' and 'Manager' inherit the 'Employee' class. The 'Officer' and 'Manager' classes have data members 'specialization' and 'department' respectively. Now, assign name, age, phone number, address and salary to an officer and a manager by making an object of both of these classes and print the same. (Exercise to understand inheritance).

#### **ALGORITHM / PROCEDURE**

#### **PROGRAM**

```
import java.util.Scanner;
class Employee
 private String name;
 private int age;
 private long phoneNumber;
 private String address;
  private double salary;
 public void setName(String name)
              this.name = name;
 public void setAge(int age)
             this.age=age;
 public void setPhoneNumber(long phoneNumber)
              this.phoneNumber = phoneNumber;
 public void setAddress(String address)
             this.address = address;
 public void setSalary(double salary)
              this.salary = salary;
 public double printSalary()
```

```
return salary;
  public String getName()
              return name;
 public int getAge()
              return age;
 public String getAddress()
             return address;
  public long getPhoneNumber()
      {
              return phoneNumber;
class Officer extends Employee
 ł
      private String specialization;
      private String department;
      public void setSpecialization(String specialization)
              this.specialization = specialization;
      public void setDepartment(String department)
             this.department = department;
      public String getDepartment()
              return department;
      public String getSpecialization()
        {
             return specialization;
        3
}
class Manager extends Employee
```

private String specialization; private String department; public void setSpecialization(String specialization)

this.specialization = specialization;

public void setDepartment(String department)

this.department = department;

public String getDepartment()

return department;

public String getSpecialization()

return specialization;

class Test

{

ł

{

public static void main(String args[])

}

```
Scanner sc = new Scanner(System.in);
        Officer o = new Officer();
       System.out.println("Enter the officer's Detail");
       System.out.print("Name:");
        o.setName(sc.nextLine());
       System.out.print("Address:");
        o.setAddress(sc.nextLine());
System.out.print("Specialization:");
       o.setSpecialization(sc.nextLine());
       System.out.print("Department:");
       o.setDepartment(sc.nextLine());
       System.out.print("Age:");
       o.setAge(sc.nextInt()); System.out.print("Number:");
       o.setPhoneNumber(sc.nextLong());
       System.out.print("Salary:");
       o.setSalary(sc.nextDouble());
       sc.nextLine();
       System.out.println("The officer Detail");
```

System.out.println("Name:"+o.getName()); System.out.println("Age:"+o.getAge()); System.out.println("Number:"+o.getPhoneNumber()); System.out.println("Address:"+o.getPhoneNumber()); System.out.println("Salary:"+o.printSalary()); System.out.println("Specialization:"+o.getSpecialization()); System.out.println("Department:"+o.getDepartment());

Manager m = new Manager(); System.out.println("Enter the manager's Detail"); System.out.print("Name:");

m.setName(sc.nextLine()); System.out.print("Address:"); m.setAddress(sc.nextLine()); System.out.print("Specialization:"); m.setSpecialization(sc.nextLine()); System.out.print("Department:"); m.setDepartment(sc.nextLine()); System.out.print("Age:"); m.setAge(sc.nextInt()); System.out.print("Number:"); m.setPhoneNumber(sc.nextLong()); System.out.print("Salary:"); m.setSalary(sc.nextDouble()); sc.nextLine(); System.out.println("The manager's Detail"); System.out.println("Name:"+m.getName()); System.out.println("Age:"+m.getAge()); System.out.println("Number:"+m.getPhoneNumber()); System.out.println("Address:"+m.getPhoneNumber()); System.out.println("Salary:"+m.printSalary()); System.out.println("Specialization:"+m.getSpecialization()); System.out.println("Department:"+m.getDepartment());

}

}

#### **OUTPUT**

Enter the officer's Detail Name:Sangeeth Address:Trivandrum Specialization:Computer Science Department:CSE Age:32 Number:9633566474 Salary:10000

The officer Detail Name:Sangeeth Age:32 Number:9633566474 Address:9633566474 Salary:10000.0 Specialization:Computer Science Department:CSE

Enter the manager's Detail Name:Manu Address:Kochi Specialization:CSE Department:Computer Science Age:30 Number:9895881182 Salary:67000

The manager's Detail Name:Manu Age:30 Number:989588112 Address:9895881182 Salary:67000.0 Specialization:CSE Department:Computer Science

#### RESULT

The output is obtained and successfully verified.

Som Som love

# 4. Java Program to Create an Abstract Class

#### AIM

Write a java program to create an abstract class named Shape that contains an empty method named numberOfSides (). Provide three classes named Rectangle, Triangle and Hexagon such that each one of the classes extends the class Shape. Each one of the classes contains only the method numberOfSides () that shows the number of sides in the given geometrical structures. (Exercise to understand polymorphism).

#### **ALGORITHM / PROCEDURE**

#### **PROGRAM**

```
abstract class Shape
{
  public abstract void numberOfSides();
}
class Rectangle extends Shape
  public void numberOfSides()
    System.out.println("Number of Sides = 4");
  }
ł
class Triangle extends Shape
ł
  public void numberOfSides()
      System.out.println("Number of Sides = 3");
  }
}
class Hexagon extends Shape
ł
  public void numberOfSides()
     System.out.println("Number of Sides = 6");
  }
}
class Test
ł
  public static void main(String args[])
     Rectangle r = new Rectangle();
     Triangle t = new Triangle();
     Hexagon h = new Hexagon();
```

LEENA PRINCIPAL SREE NARAYANA GURU COLLEGE OF ENGINEERING & TECHNOLOGY, PAYYANUR KANNUR

```
r.numberOfSides();
t.numberOfSides();
h.numberOfSides();
```

}
}

### **OUTPUT**

Number of Sides of Rectangle = 4 Number of Sides of Triangle = 3 Number of Sides of Hexagon = 6

### RESULT

The output is obtained and successfully verified.

Jan June Hop WE

seme

# 5. Java Program That Read From A File And Write To File By Handling All File Related Exceptions

#### AIM

Write a Java program that read from a file and write to file by handling all file related exceptions.

### **ALGORITHM / PROCEDURE**

#### PROGRAM

```
import java.io.FileWriter;
import java.io.FileReader;
import java.io.IOException;
class ReadWriteFile
```

```
{
```

public static void main(String[] args) throws IOException

{

// variable declaration int ch; // check if File exists or not FileReader fr=new FileReader("sample.txt"); FileWriter fw=new FileWriter("new sample.txt"); // read from FileReader till the end of file, print the content and write to another file while ((ch=fr.read())!=-1)

System.out.print((char)ch);
fw.write((char)ch);

```
} // close the file
fr.close();
```

fw.close();

# }

}

#### **OUTPUT**

First create a file sample.txt with content "Hello world" After execution of program a new file is generated with name new sample.txt with contents readed rom sample.txt. "Hello world"

#### RESULT

The output is obtained and successfully verified.

Dr. LEENA A SREE NARAYANA GURU COLLEGE OF ENGINEERING & TECHNOLOGY, PAYYANUR KANNUR

# 6. Java Program That Reads a Line of Integers, and Then Displays Each Integer, And the Sum of All the Integers

AIM

Write a Java program that reads a line of integers, and then displays each integer, and the sum of all the integers (Use String Tokenizer class of java.util).

### ALGORITHM / PROCEDURE

#### PROGRAM

```
import java.util.*;
class StringTokenizerDemo
          public static void main(String args[])
               {
                      int n;
                      int sum = 0;
                      Scanner sc = new Scanner(System.in);
               System.out.println("Enter integers with one space gap:");
                       String s = sc.nextLine();
                      StringTokenizer st = new StringTokenizer(s, " ");
                      while (st.hasMoreTokens())
                        {
                              String temp = st.nextToken();
                              n = Integer.parseInt(temp);
                              System.out.println(n);
                              sum = sum + n;
                      System.out.println("sum of the integers is: " + sum);
                      sc.close();
               }
```

#### **OUTPUT**

Enter integers with one space gap: 10 20 30 40 50 10 20 30 40 50 sum of the integers is: 150

#### RESULT

The output is obtained and successfully verified.

James Hoplyse

Dr. LEENA A. V. PRINCIPAL SREE NARAYANA GURU COLLEGE OF ENGINEERING & TECHNOLOGY, PAYYANUR KANNUR

# 7. Java Program That Shows the Usage of Try, Catch, Throws and Finally

AIM

Write a Java program that shows the usage of try, catch, throws and finally.

#### **ALGORITHM / PROCEDURE**

#### PROGRAM

```
import java.util.Scanner;
class Test
{
      public static void main(String args[])
              Scanner sc = new Scanner(System.in);
              try
               {
                     System.out.println("Program to perform Division");
                     System.out.print("Enter Number-1:");
                     int a = sc.nextInt(); System.out.print("Enter Number-2:"); int
              b = sc.nextInt();
                     int c = a/b;
                     System.out.println("Result="+c);
              catch(ArithmeticException e)
                     System.out.print(e.getMessage( ));
               }
              finally
                {
                     System.out.println("End of Operation");
```

## **OUTPUT:**

Program to perform Division

2

Enter Number-120 Enter Number-20 / by zero End of Operation

}

#### RESULT

# 8. Java Program That Shows Thread Synchronization

Write a Java program that shows thread synchronization.

#### **ALGORITHM / PROCEDURE**

#### PROGRAM

AIM

```
class Display
{
     public synchronized void print(String msg)
        {
             System.out.print("["+msg);
             try
               {
                 Thread.sleep(1000);
             catch(Exception e)
                  System.out.println(e.getMessage());
           System.out.println("]");
       }
}
class SyncThread extends Thread
{
     private Display d;
     private String msg;
     public SyncThread(Display d,String msg)
             this.d=d;
             this.msg = msg;
     public void run()
             d.print(msg);
}
class Test
{
     public static void main(String args[])
             Display d = new Display();
```

eena

Dr. LEENA PRINCIPAL SREE NARAYANA GURU COLLEGE OF ENGINEERING & TECHNOLOGY, PAYYANUR KANNUR

```
SyncThread t1 = new SyncThread(d,"Hello");
SyncThread t2 = new SyncThread(d,"World");
t1.start();
    t2.start();
}
```

### **OUTPUT**

}

[Hello] [World]

## **PESULT**

The output is obtained and successfully verified.

James Hoplane

en

# 9. Java Program That Works as a Simple Calculator

# AIM

Write a Java program that works as a simple calculator. Arrange Buttons for digits and the + - \* % operations properly. Add a text field to display the result. Handle any possible exceptions like divide by zero. Use Java Swing.

#### ALGORITHM / PROCEDURE

#### PROGRAM

ł

import javax.swing.\*; import java.awt.event.\*; class Calculator extends JFrame implements ActionListener

private JTextField t1; private JButton b1; private JButton b2; private JButton b3; private JButton b4; private JButton b5; private JButton b6; private JButton b7; private JButton b8; private JButton b9; private JButton b10; private JButton b11; private JButton b12; private JButton b13; private JButton b14; private JButton b15; private JButton b16; private JButton b17; private Integer res; private String operation; public Calculator()

{

setLayout(null); setSize(680,480); t1 = new JTextField(); t1.setBounds(100,100,200,30);

```
b1 = new JButton("1");
b1.setBounds(100,140,50,30);
b2 = new JButton("2");
b2.setBounds(150,140,50,30);
b3 = new JButton("3");
b3.setBounds(200,140,50,30);
b4 = new JButton("+");
b4.setBounds(250,140,50,30);
// Third Row
b5 = new JButton("4");
b5.setBounds(100,170,50,30);
b6 = new JButton("5");
b6.setBounds(150,170,50,30);
b7 = new JButton("6");
b7.setBounds(200,170,50,30);
b8 = new JButton("-");
b8.setBounds(250,170,50,30);
// Fourth Row
b9 = new JButton("7");
b9.setBounds(100,200,50,30);
b10 = new JButton("8");
b10.setBounds(150,200,50,30);
b11 = new JButton("9");
b11.setBounds(200,200,50,30);
b12 = new JButton("*");
b12.setBounds(250,200,50,30);
b13 = new JButton("/");
b13.setBounds(100,230,50,30);
b14 = new JButton("%");
b14.setBounds(150,230,50,30);
b15=new JButton("=");
b15.setBounds(200,230,50,30);
b16=new JButton("C");
b16.setBounds(250,230,50,30);
b17=new JButton("0");
b17.setBounds(100,260,200,30);
add(t1);
add(b1);
add(b2);
add(b3);
add(b4);
add(b5);
```

| add(b6);  |
|-----------|
| add(b7);  |
| add(b8);  |
| add(b9);  |
| add(b10); |
| add(b11); |
| add(b12); |
| add(b13); |
| add(b14); |
| add(b15); |
| add(b16); |
| add(b17); |

b1.addActionListener(this);b2.addActionListener(this); b3.addActionListener(this);b4.addActionListener(this); b5.addActionListener(this);b6.addActionListener(this); b7.addActionListener(this);b8.addActionListener(this); b9.addActionListener(this);b10.addActionListener(this); b11.addActionListener(this);b12.addActionListener(this); b13.addActionListener(this);b14.addActionListener(this); b15.addActionListener(this);b16.addActionListener(this); b15.addActionListener(this);b16.addActionListener(this); b17.addActionListener(this);

#### }

```
public void doAction(String op)
```

```
{
```

```
if(operation == null)
{
     operation = op;
     res = Integer.parseInt(t1.getText());
     t1.setText("");
```

```
}
```

```
else
```

```
{
```

```
switch(operation)
```

```
{
```

```
{
                                         throw new ArithmeticException("Divide by Zero");
                                   }
                                res = res / Integer.parseInt(t1.getText());
                          catch(ArithmeticException e)
                          {
                                t1.setText(e.getMessage());
                                operation = null;
                                res = 0;
                            }
                          break;
                 case "*": res = res * Integer.parseInt(t1.getText());
                          break;
                 case "%": res = res % Integer.parseInt(t1.getText());
                            break:
           }
       if(op.equals("="))
          {
                 t1.setText(res.toString());
                 res = 0;
                 operation = null;
          }
        else
          {
                 operation = op;
                 t1.setText("");
          }
    }
}
public void actionPerformed(ActionEvent e)
         if(e.getSource()== b1)
                        t1.setText(t1.getText()+"1");
                 else if(e.getSource()== b2)
                        t1.setText(t1.getText()+"2");
                 else if(e.getSource()== b3)
                        t1.setText(t1.getText()+"3");
                 else if(e.getSource()== b5)
                        t1.setText(t1.getText()+"4");
                 else if(e.getSource()== b6)
                        t1.setText(t1.getText()+"5");
                 else if(e.getSource()== b7)
                                                                    Dr.
                                                               SREE NARAYANA GURU COLLEGE OF
                                                             ENGINEERING & TECHNOLOGY, PAYYANUR
```
t1.setText("");
res =0;
operation = null;
}
else if(e.getSource()== b4)
{

doAction("+"); } else if(e.getSource()== b8) doAction("-"); else if(e.getSource()== b12) doAction("\*"); else if(e.getSource()== b13) doAction("%"); else if(e.getSource()== b14) doAction("%"); else if(e.getSource()== b15) doAction("=");

public static void main(String args[])

new Calculator().setVisible(true);

## OUTPUT

| 1 | 2  | 3 | +     |
|---|----|---|-------|
| 4 | 5  | 6 | - 251 |
| 7 | 8  | 9 | -     |
| 1 | 96 | - | C     |

## RESULT

The output is obtained and successfully verified.

Jan Jan Hoplan

Keen

Dr. LEENA A. V. PRINCIPAL SREE NARAYANA GURU COLLEGE OF ENGINEERING & TECHNOLOGY, PAYYANUR KANNUR

## 10. Java Program That Simulates a Traffic Light

## AIM

Write a Java program that simulates a traffic light. The program lets the user select one of three lights: red, yellow, or green. When a radio button is selected, the light is turned on, and only one light can be on at a time. No light is on when the program starts.

## **ALGORITHM / PROCEDURE**

## PROGRAM

{

}

import javax.swing.\*; import java.awt.\*; import java.awt.event.\*; class TrafficLight extends JPanel implements ActionListener

private JRadioButton r1; private JRadioButton r2; private JRadioButton r3; private Color red c; private Color green c; private Color orange c; public TrafficLight(){ setBounds(0,0,600,480); r1 = new JRadioButton("Red"); r2 = new JRadioButton("Green"); r3 = new JRadioButton("Orange"); ButtonGroup group = new ButtonGroup(); r1.setSelected(true); group.add(r1); group.add(r2); group.add(r3); add(r1); add(r2); add(r3); red c = Color.red; green c = getBackground (); orange c = getBackground(); r1.addActionListener(this); r2.addActionListener(this); r3.addActionListener(this);

public void actionPerformed(ActionEvent e)

Dr. LEENA A. V. PRINCIPAL SREE NARAYANA GURU COLLEGE OF ENGINEERING & TECHNOLOGY, PAYYANUR KANNUR

```
if(r1.isSelected() == true)
         ł
            red c = Color.red;
             green_c = getBackground ();
             orange c = getBackground();
         }
         else if(r2.isSelected() == true)
         1
            red_c = getBackground ();
             green c = Color.green;
            orange c = getBackground();
         }
      else if(r3.isSelected() = true)
         {
              red c = getBackground ();
             green_c = getBackground();
             orange_c = Color.orange;
         }
      repaint();
   }
   public void paintComponent(Graphics g)
      super.paintComponent(g);
      g.drawOval(50,50,50,50);
      g.drawOval(50,110,50,50);
      g.drawOval(50,170,50,50);
      g.setColor(red_c);
      g.fillOval(50,50,50,50);
      g.setColor(orange_c);
      g.fillOval(50,110,50,50);
      g.setColor(green_c);
      g.fillOval(50,170,50,50);
class Test
  public static void main(String args[])
   {
          JFrame f1 = new JFrame();
          fl.setVisible(true);
          fl.setSize(600,480);
          fl.setLayout(null);
          TrafficLight t = new TrafficLight();
          f1.add(t);
```

{

Dr. LEENA PRINCIPAL

SREE NARAYANA GURU COLLEGE OF ENGINEERING & TECHNOLOGY, PAYYANI IP KANAHID

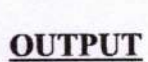

| 🛎 Applet Viewer: Signals |    |
|--------------------------|----|
| Applet                   |    |
| € Stop C Ready C         | Go |
|                          |    |
| $\widetilde{O}$          |    |
| Applet started.          |    |

## RESULT

The output is obtained and successfully verified

James Hopluste

Dr. LEENA A. V. PRINCIPAL SREE NARAYANA GURU COLLEGE OF ENGINEERING & TECHNOLOGY, PAYYANUR KANNUR

}

# CYCLE 3

A

Dr. LEENA A. V. PRINCIPAL SREE NARAYANA GURU COLLEGE OF ENGINEERING & TECHNOLOGY, PAYYANUP KANNUR

## 11. Java Program for Doubly Linked List Operations

#### AIM

Write a Java program for the following:

- 1. Create a doubly linked list of elements.
- 2. Delete a given element from the above list.
- 3. Display the contents of the list after deletion

#### **ALGORITHM / PROCEDURE**

## PROGRAM

ł

```
import java.util.Scanner;
class LinkedList
 private Node head;
 class Node
         private int data;
         private Node left;
         private Node right;
         public Node(int data)
            {
                 this.data = data;
                 this.left = null;
                 this.right = null;
             }
 public void insert(int data)
   {
         Node temp = new Node(data);
         if(head == null)
          ł
                head = temp;
         }
         else
         {
            Node ptr = head;
            while(ptr.right != null)
             {
                ptr = ptr.right;
              }
```

Dr. LEENA RINCIPAL SREE NARAYANA GURU COLLEGE OF ENGINEERING & TECHNOLOGY, PAYYANUR KANNUR

```
ptr.right = temp;
                 temp.left = ptr;
     public void delete()
        int x = head.data;
        head = head.right;
        head.left = null;
        System.out.println("Element "+x +" got deleted");
     }
    public void display()
       if(head == null)
       System.out.println("List is Empty");
        else
          ł
                 Node ptr = head;
                 while(ptr != null)
                         System.out.print(ptr.data +"\t");
                         ptr = ptr.right;
       System.out.println();
  3
class Test
{
   public static void main(String [] args)
      ł
         LinkedList list = new LinkedList();
         Scanner sc = new Scanner(System.in);
         String choice = "";
         while(!choice.equals("4"))
               {
                 System.out.print("1. Insert at End \n2. Delete From Front \n3. Display \n4.Exit\n");
                 System.out.println("Enter the choice:");
                 choice = sc.nextLine();
                 switch(choice)
                         case "1": System.out.print("Enter the number to insert:");
```

Dr. LEENA A. V. PRINCIPAL SREE NARAYANA GURU COLLEGE OF BINEERING & TECHNOLOGY, PAYYANUR int data = sc.nextInt(); sc.nextLine(); list.insert(data); System.out.println("Data inserted Successfully"); break; case "2": list.delete(); break; case "3": list.display(); break; case "4": break; default: System.out.println("Invalid Choice");

#### **OUTPUT**

Insert at End
 Delete From Front
 Display

ł

}

}

4.Exit

Enter the choice: 1 Enter the number to insert :10 10 Data inserted successfully

## RESULT

The output is obtained and successfully verified.

Sand Hoplane

Dr. LEENA A. V. PRINCIPAL SREE NARAYANA GURU COLLEGE OF ENGINEERING & TECHNOLOGY, PAYYANUR

## 12. Java Program That Implements Quick Sort Algorithm

#### AIM

Write a Java program that implements Quick sort algorithm for sorting a list of names in ascending order.

## **ALGORITHM / PROCEDURE**

## PROGRAM

```
public class QuickSortOnStrings
 {
     String names[];
     int length;
     public static void main(String[] args)
     ł
        QuickSortOnStrings obj = new QuickSortOnStrings();
        String stringsList[] = {"Raja", "Gouthu", "Rani", "Gouthami", "Honey", "Heyaansh", "Hello"};
       obj.sort(stringsList);
       for (String i : stringsList) { System.out.print(i); System.out.print(" ");
void sort(String array[])
     if (array == null || array.length == 0)
       return;
        this.names = array;
        this.length = array.length;
        quickSort(0, length - 1);
void quickSort(int lowerIndex, int higherIndex)
ł
    int i = lowerIndex;
    int j = higherIndex;
    String pivot = this.names[lowerIndex + (higherIndex - lowerIndex) / 2];
    while (i \le j)
       while (this.names[i].compareToIgnoreCase(pivot) < 0)
             i++;
                                                                                  RAYANA GURU COLLEGE OF
                                                                          ENGINEERING & TECHNOLOGY, PAYYANUR
```

```
while (this.names[j].compareToIgnoreCase(pivot) > 0)
            {
                 j--;
           if (i \le j)
                 exchangeNames(i, j);
                   i++;
          }
     if (lowerIndex < j)
             quickSort(lowerIndex, j);
     if (i < higherIndex)
           quickSort(i, higherIndex);
    }
void exchangeNames(int i, int j)
{
   String temp = this.names[i];
   this.names[i] = this.names[j];
   this.names[j] = temp;
```

```
}
```

## **OUTPUT**

Gouthami Gouthu Hello Heyaansh Honey Raja Rani

## RESULT

The output is obtained and successfully verified.

3 monthop we

Dr. LEENA A. V. PRINCIPAL SREE NARAYANA GURU COLLEGE OF ENGINEERING & TECHNOLOGY, PAYYANUR KANNUR Manual Prepared by:

NIMISHA M.K ASSISTANT PROFESSOR DEPARTMENT OF CSE

month

Approved by:

Dated signature of faculty member

200 month

Dated signature of Module Coordinator

Dated signature of HOD

SREE NARAYA NA GURU COLLEGE OF ENGINEERING & TECHNOLOGY, PAYYANUR KANNUR

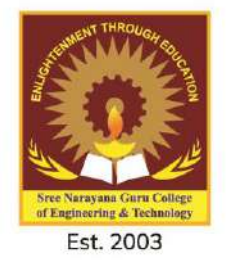

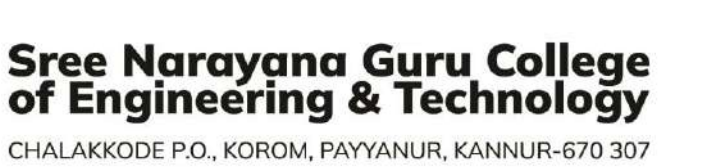

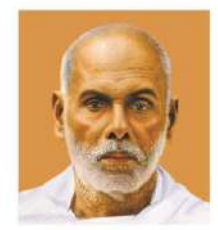

CHALAKKODE P.O., KOROM, PAYYANUR, KANNUR-670 307

# DEPARTMENT OF ELECTRONICS AND COMMUNICATIONS ENGINEERING

# **SREE NARAYANA GURU COLLEGE OF**

# ENGINEERING 🖌 TECHNOLOGY

(Affiliated to KTU & Kannur University and Approved by AICTE New Delhi)

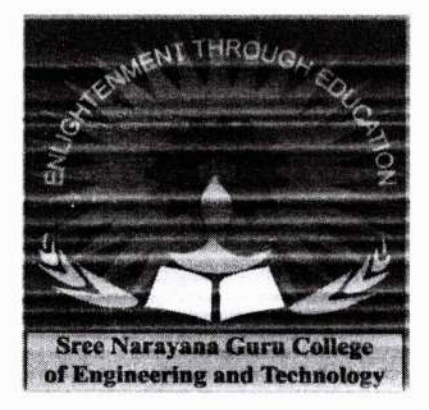

# **DEPARTMENT OF ELECTRONICS** AND **COMMUNICATION ENGINEERING**

# ECL202: ANALOG CIRCUITS ANDSIMULATION LAB MANUAL

For Third Year B.Tech Degree Courses

(As per APJ Abdul Kalam Technological University Syllabus)

HOD

# ANALOG CIRCUITS AND SIMULATION LABORATORY

# MANUAL

ASSISTANT PROFESSOR, ECE DEPT

THRISHNA S

SNGCET PAYYANUR

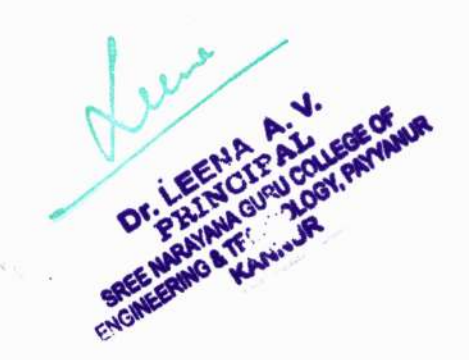

|              | INDEX                                   |             |
|--------------|-----------------------------------------|-------------|
| EXPT.<br>NO. | NAME OF EXPERIMENT                      | PAGE<br>NO. |
| 1            | RC INTEGRATOR AND DIFFERENTIATOR        | 1           |
| 2            | CLIPPING AND CLAMPING CIRCUITS          | 10          |
| 3            | RC COUPLED CE AMPLIFIER                 | 16          |
| 4            | CASCADE AMPLIFIER                       | 19          |
| 5            | RC PHASE SHIFT OSCILLATOR               | 21          |
| 6            | TRANSISTOR SERIES VOLTAGE REGULATOR     | 25          |
|              | SIMULATION EXPERIMENTS USING PSPICE     |             |
| 1            | RC INTEGRATOR AND DIFFERENTIATOR        | 29          |
| 2            | CLIPPING AND CLAMPING CIRCUITS          | 35          |
| 3            | RC COUPLED CE AMPLIFIER                 | 40          |
| 4            | CASCADE AMPLIFIER                       | 42          |
| 5            | RC PHASE SHIFT OSCILLATOR               | 45          |
| 6            | TRANSISTOR SERIES VOLTAGE REGULATOR     | 50          |
|              | HOD<br>LEENA AL.<br>DELETION CONTRACTOR | ELE         |
|              | Section -                               |             |

# CODE OF CONDUCT FOR THE LABORATORIES 1. Safety is first, work is next.

2. Each lab group will be assigned an area to store lab materials. Please store your components and other equipment only in your assigned area.

3. Make sure TEST instruments are set for proper FUNCTION AND RANGE prior to taking a measurement.

5. Do not remove any parts or equipment from the lab without prior permission from the course coordinator or laboratory staff.

6. Report all equipment problems to laboratory staff.

7. Do not write on equipments and work table.

8. Do not put suspected defective parts back in the bins. Give them to laboratory staff for testing or disposal.

9. Return components and connecting wires, when you are finished with them.

10. Each group is responsible for the Lab bench. After the Lab exercise is over, all equipment should be powered down and disconnected from the socket, all probes, cords, etc. returned to their proper position. Do not cut and drop wires on the Lab bench. Your Lab grade will be affected if your bench is not tidy when you leave the Lab.

11. Lab clean up (to be accomplished at the end of each lab session):

6 1

i. Turn off test equipment.

ii. Put hand tools back on the pegboard rack.

iii. Place the chairs properly.

iv. Clean bench top.

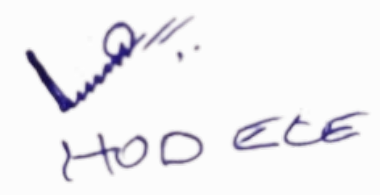

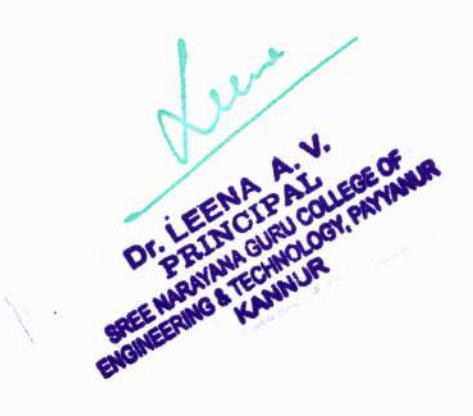

## EXPT.No-1

## **RC INTEGRATOR AND DIFFERENTIATOR**

#### AIM

- 1. To design and set up a RC integrator circuit.RC differentiator circuit and study the response to square wave.
- To observe the response of the designed circuits for the given square waveform for RC<<T,RC=T,RC>>T.

#### **COMPONENTS & EQUIPMENTS REQUIRED**

| Resistor 5.6KΩ                      | - | 1No:  |
|-------------------------------------|---|-------|
| Capacitor 2.2µF, 0.1µF, 0.22µF, 1µF | - | 1 No: |
| Function Generator                  | - | 1 No: |
| CRO                                 | - | 1 No: |
| Bread board                         | - | 1 No: |
| Connecting Wires                    |   |       |

#### THEORY

An RC integrator is constituted by a resistance in series and a capacitor parallel with the output. This circuit produces an output voltage that is proportional to the integral of the input. Here the time constant is very large in comparison with the time required for the input signal to change. Under this condition the voltage drop across C will be very small in comparison with the drop across R. The current is  $V_{in}/R$  since almost all current appears across R. Output voltage across C is

For RC 
$$\gg \tau$$
,  $V_0 = V_C = \frac{1}{RC} \int_0^{\tau} V_{in} dt$ 

Voltage drop across C increases as time increases. A square waveform has positive and negative excursions with respect to its reference zero. If the input is square wave, capacitor charges and discharges from negative voltage to the positive voltage and back. For the circuit to work as a good integrator  $\theta=90^{\circ}$ . As  $\tan\theta=\omega RC$ ;  $\tan90=$ infinity, which is practically impossible. Therefore a reasonable criterion for good integration is  $\theta=89.4^{\circ}$  if  $\theta=89.4^{\circ}$ ,  $\omega RC=95.48^{\circ}$ . So RC>16T will give the integrating practically.

An RC differentiator circuit is constituted with a capacitor connected in series and a resistor connected in parallel to the output. The time constant RC of the circuit is very small in comparison with the time period of the input signal. The voltage drop across R will be very small in comparison with the drop across C. The current through the capacitor is  $C\frac{dv_{in}}{dt}$ . Hence the output is proportional to the derivative of the input. Output voltage across R is

For RC 
$$\leq \tau, V_O = V_R \cong RC \frac{dV_{in}}{dt}$$

Differentiated output is proportional to the rate of change of input. When the input rises to maximum value, differentiated output follows it because the sudden change of voltage is transferred to the output by the capacitor. Since the rate of change of voltage is positive, differentiated output is also positive. When input remains maximum for a period of

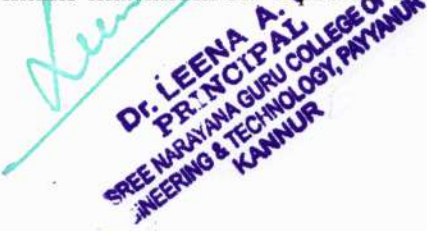

time, the rate of change of voltage is zero. So output falls to zero. During this time, input acts like a dc voltage and capacitor offers high impedance to it. So the charges in capacitor drains to earth through the resistance. When input falls to zero, rate of change of input voltage is negative. Then the output also goes to negative.

For the circuit to work as a good differentiator  $\theta = 90^{\circ}$  .As  $\tan \theta = 1/\omega RC$ ;  $\tan 90 = \text{infinity}$ . This result can be obtained only if R=0 or C=0, which is practically impossible. Therefore a reasonable criterion for good differentiation is  $\theta = 89.4^{\circ}$  if  $\frac{1}{wRC} = 100.$ So RC=0.0016T will give the differentiating practically. Assume RC=0.01T for getting good spike waveforms. The peak of the output of the differentiator gets doubled when the square wave is fed to the input.

#### CIRCUIT DIAGRAM RC Integrator

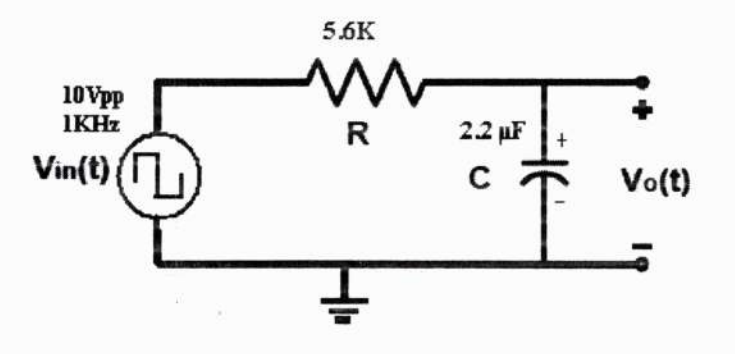

**RC Differentiator** 

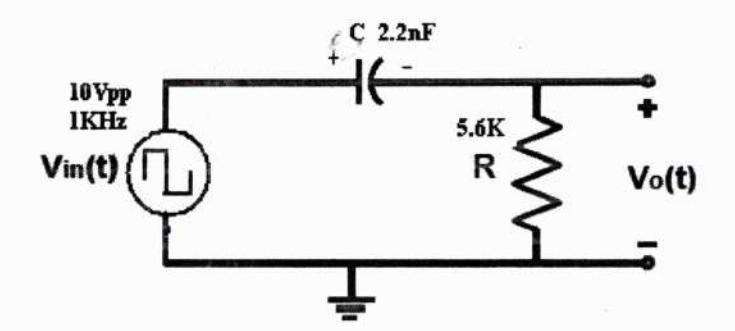

## DESIGN

RC Integrator Case 1: RC >> TTo avoid loading, select R=10 times the output impedance of signal generation. If output impedance=600 $\Omega$ , select R=6000 $\Omega$ Use R=5.6K $\Omega$ RC=10T where R=5.6K $\Omega$  and T=1ms then C=10T/R=1.78 $\mu$ F (2.2 $\mu$ F standard)

Case2:RC=T

RC=T where R=5.6K $\Omega$  and T=1ms then C=T/R=0.22 $\mu$ F (0.22 $\mu$ F standard)

Case3:  $RC \le T$ RC=0.1T where R=5.6K $\Omega$  and T=1ms then C=0.1T/R=0.0178 $\mu$ F (0.01 $\mu$ F standard)

**RC** Differentiator

Case 1: RC<<T To avoid loading, select R=10 times the output impedance of signal generation. If output impedance=600Ω, select R=6000Ω.,Use R=5.6KΩ. RC=0.01T where R=5.6KΩ and T=1ms then C=0.01T/R=1.78nF (2.2nF standard)

Case2:RC=T RC=T where R=5.6K $\Omega$  and T=1ms then C=T/R=0.22 $\mu$ F (0.22 $\mu$ F standard)

Case3:RC>>T RC=5T where R=5.6K $\Omega$  and T=1ms then C=5T/R=0.89 $\mu$ F (1 $\mu$ F standard)

#### PROCEDURE

£ ,

1. Set up the circuit as per the diagram of integrator.

2. Switch on the function generator and set a square wave of 2Vpp,1KHz.

3. Observe the input and output on the X and Y channels of CRO respectively.

4. Note down the output waveforms for the following conditions:

• RC<<T

• RC=T

• RC>>T (Integrator)

5. Repeat the same steps for differentiator.

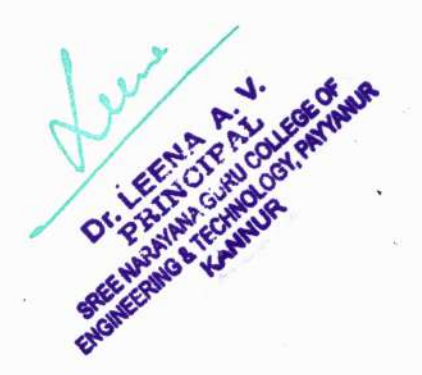

## OUTPUT WAVEFORMS Integrator

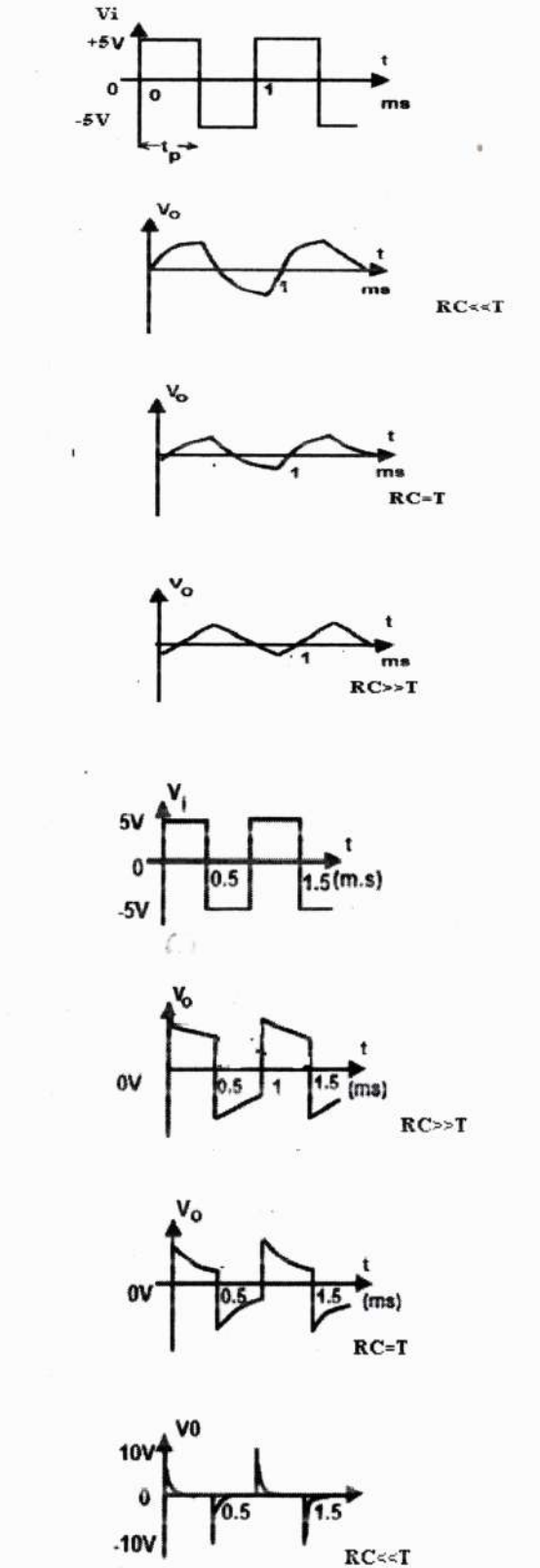

OT PRIMATIC VANUE

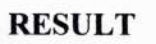

Differentiator

RC Integrator and differentiator circuits are designed and observed the waveforms for different time constants.

## **VIVA QUESTIONS**

- 1. Mention one application of the RC integrator.
- 2. What is the requirement of a low pass filter to act as integrator?
- 3. What is time constant of an RC circuit?
- 4. Mention one application of the RC differentiator.

ŧ

5. What is the requirement of a high pass filter to act as differentiator?

HOD ELE

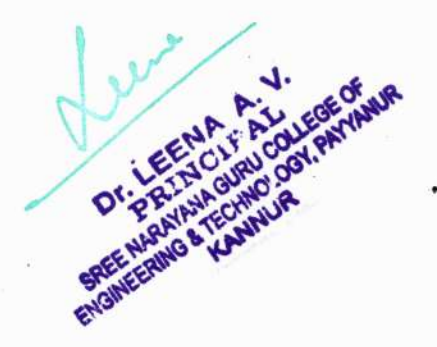

## EXPT.No-2 CLIPPING AND CLAMPING CIRCUITS

#### AIM

Design and setup various clipping circuits and clamping circuits using diodes and plot the output waveform and transfer characteristics.

## **COMPONENTS & EQUIPMENTS REQUIRED**

| PN Diode 1N4007               | - 1No:        |         |
|-------------------------------|---------------|---------|
| Zener diode SZ5.6             | - 1 No:       |         |
| Resistors 3.3KΩ               | - 1 No:       |         |
| Function Generator            | - 1 No:       |         |
| CRO                           | - 1 No:       |         |
| Regulated Power Supply 0-30 V | - 1 No:       |         |
| Bread board                   |               |         |
|                               | Capacitor 1µF | - 1 No. |

Connecting Wires

#### THEORY

#### **CLIPPING CIRCUITS**

The property of a diode as a switching device is utilized in clipping circuits. Clipping circuits are linear wave shaping circuits. They are useful to clip off the positive or negative portions of an input waveform. It can also be used to slice off an input waveform between two voltage levels. Using a positive clipper, a moderate quality square waveform can be generated from a sine wave. The diode clippers can be classified as series and shunt clippers. If a diode is connected in series with input in a clipper, such a clipper is called a series clipper. If the diodes are connected in parallel with the input, that clipper is called a shunt clipper. A resistance is used to limit the current through the diode. The value of the series resistance circuits given by expression used in the clipping is the

$$R = \sqrt{R_f * R_r}$$

where  $R_f =$  forward resistance of the diode and  $R_r$  = reverse resistance of the diode. Positive clipper with clipping level at 0.6V :

This circuit passes only negative going half cycles of the input to the output. The entire positive half cycle is bypassed through the diode since the diode gets forward biased when the input becomes positive. Due to the voltage drop across the diode the clipping occurs exactly at +0.6V.

#### 1. Negative clipper with clipping level at 0.6V :

This circuit passes only positive going half cycles of the input to the output. The entire negative half cycle is bypassed through the diode since the diode gets forward biased when the input becomes negative. Due to the voltage drop across the diode the clipping occurs exactly at -0.6V.

#### 2. Positive clipper with clipping level at +2.6V :

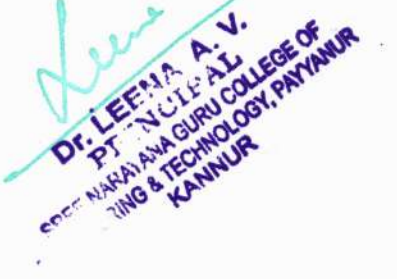

For the diode to be forward biased anode voltage must be greater than cathode voltage. Till the input becomes greater than +2V, diode is reverse biased and the input will appear at the output. When the input exceeds +2V, diode becomes forward biased and the cell voltage appears at the output. Since the diode is in series with the cell, actual clipping level is +2.6V.

#### 3. Negative clipper with clipping level at -2.6V :

Till the input becomes less than -2V, diode is reverse biased and the input will appear at the output. When the input is less than -2V, diode becomes forward biased and the cell voltage appears at the output. Since the diode is in series with the cell, actual clipping level is -2.6V.

#### 4. Positive clipper with clipping level at -1.4V :

The diode is forward biased till the input becomes less than -1.4V. Here the cell voltage appears at the output. During the negative cycle when the input is less than - 1.4V, diode is reverse biased and input appears at the output.

#### 5. Negative clipper with clipping level at +1.4V :

During the positive cycle when the input is greater than  $\pm 1.4V$ , diode is reverse biased and input appears at the output. Till the input becomes greater than  $\pm 1.4V$  diode is forward biased and the cell voltage appears at the output.

#### 6. Double clipper with clipping level at +3.6V & -2.6V :

This circuit is the merging positive and negative clippers. During the positive half cycle of the input, one branch will be effective and the other remains open and vice versa during negative half cycle. Actual clipping levels ate +3.6V and -2.6V.

#### 7. Positive slicer with slicing level at +1.4V & +3.6V :

This circuit allows the signal to pass to the output only between +3V and +2V. During the negative half cycle of the input, diode  $D_1$  conducts and diode  $D_2$  gets reverse biased. Thus the output remains at +2V. During the positive half cycle of the input, when input exceeds +2V,  $D_1$  is reverse biased and the input appears at the output. If the output exceeds +3V, diode  $D_2$ conducts and the output remains at  $\pm 3V$ . Actual clipping levels ate  $\pm 1.4V$  and  $\pm 3.6V$ .

#### 8. Clipper using Zener diode :

During positive cycle till +5.6V zener diode is reverse biased and all of input will appear at output. The output remains at +5.6V. During negative cycle diode is forward biased and the diode drop of -0.6V will appear at the output.

#### CLAMPING CIRCUITS

Clamping circuits are necessary to add or subtract a dc voltage to a given waveform without changing the shape of the waveform. A capacitor which is charged to a voltage and subsequently prevented from discharging can serve as a suitable replacement for a dc source. This principle is used in clamping circuits. The clamping level can be made at any voltage level by biasing the diode. Such a clamping circuit is called a biased clipper.

Suppose the input voltage is represented by the expression  $V_m \sin \omega t$ 

#### 1. Positive clamper with clamping level at 0V :

During one negative half cycle of the input sine wave, the diode conducts and capacitor charges to  $V_m$  with positive polarity at right side of the capacitor. During positive half cycle of the input sine wave, the capacitor cannot discharge since the diode does not conduct. Thus capacitor acts a de source of  $V_m$  connected in series were

the input signal source. The output voltage then can be expressed as  $V_o = V_m + V_m$  sin $\omega t$ .

#### 2. Negative clamper with clamping level at 0V :

During one positive half cycle of the input sine wave, the diode conducts and capacitor charges to  $V_m$  with negative polarity at right side of the capacitor. During negative half cycle of the input sine wave, the capacitor cannot discharge since the diode does not conduct. Thus capacitor acts a dc source of  $V_m$  connected in series with the input signal source. The output voltage then can be expressed as  $V_o = -V_m + V_m \sin \omega t$ .

#### 3. Positive clamper with clamping level at +3V :

During one negative half cycle of the input sine wave, capacitor charges through the dc source and diode till  $(V_m+3)$  volts with positive polarity of the capacitor at the right side. The charging of the capacitor is limited to  $(V_m+3)$  volts due to the the presence of the dc source. The output is then  $V_o = (V_m+3) + V_m \sin \omega t$ .

#### 4. Negative clamper with clamping level at -3V :

During one positive half cycle of the input sine wave, capacitor charges through the dc source and diode till  $(V_m+3)$  volts with negative polarity of the capacitor at the right side. The charging of the capacitor is limited to  $(V_m+3)$  volts due to the the presence of the dc source. The output is then  $V_o = -(V_m+3) + V_m \sin\omega t$ .

#### 5. Positive clamper with clamping level at -3V :

During one negative half cycle of the input sine wave, capacitor charges through the dc source and diode till (V<sub>m</sub>-3) volts with positive polarity of the capacitor at the right side. The charging of the capacitor is limited to (V<sub>m</sub>-3) volts due to the the presence of the dc source. The output is then  $V_0 = (V_m-3) + V_m \sin\omega t$ .

#### 6. Negative clamper with clamping level at +3V :

During one positive half cycle of the input sine wave, capacitor charges through the dc source and diode till ( $V_m$ -3) volts with negative polarity of the capacitor at the right side. The charging of the capacitor is limited to ( $V_m$ -3) volts due to the presence of the dc source. The output is then  $V_o = -(V_m$ -3) +  $V_m \sin \omega t$ .

#### DESIGN

Select 1N4007 The series resistance used for current limiting

$$R = \sqrt{R_f * R_r}$$

Typical values of forward resistance  $Rf = 30 \Omega$  and of  $Rr = 300 k\Omega$ .  $R = \sqrt{(30 \times 300 k)} = 3k$ . Use 3.3 k $\Omega$  standard.

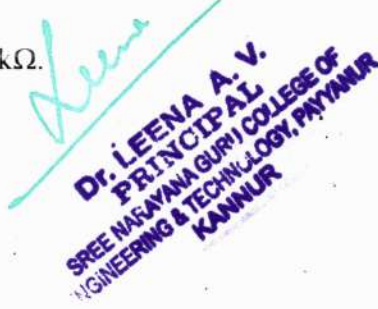

## **CIRCUIT DIAGRAM, WAVEFORMS & TRANSFER CHARACTERISTICS**

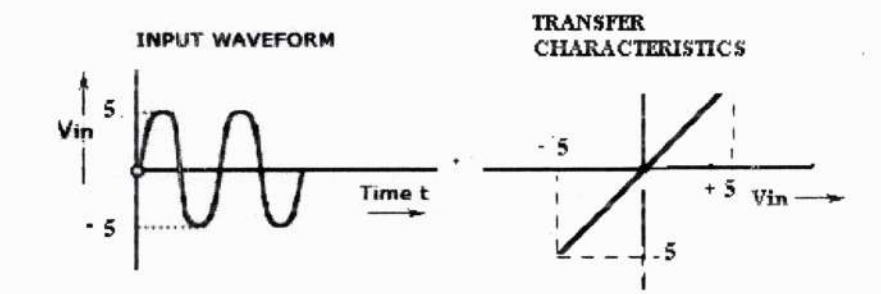

1. Positive clipper with clipping level at 0.6V

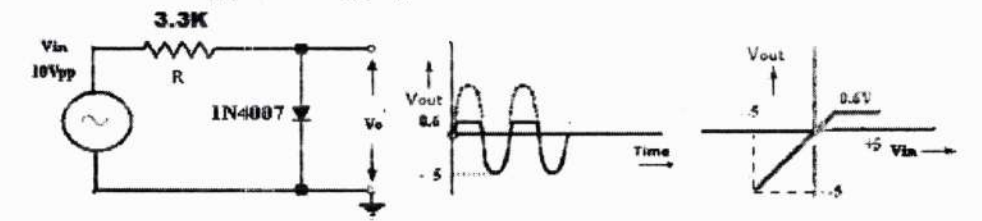

2. Negative clipper with clipping level at 0.6V :

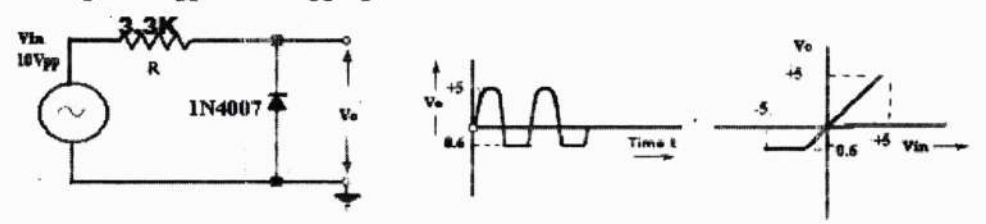

#### 3. Positive clipper with clipping level at +2.6 V

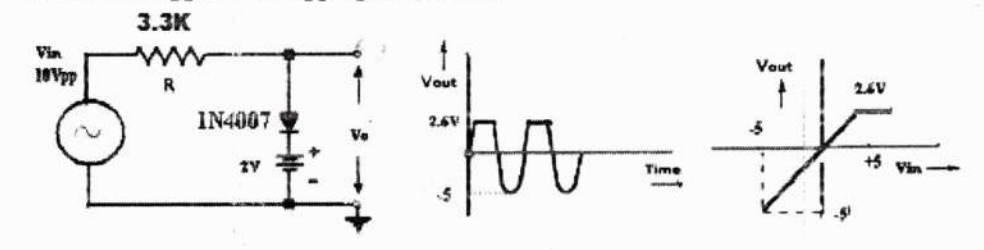

4. Positive clipper with clipping level at -1.4V

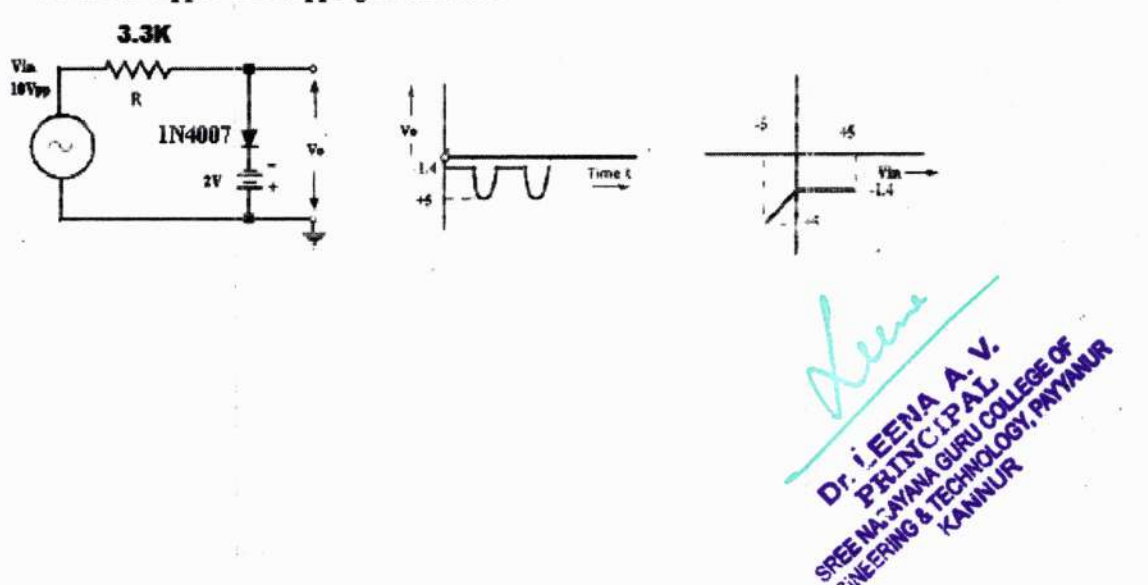

5. Negative clipper with clipping level at -2.6V

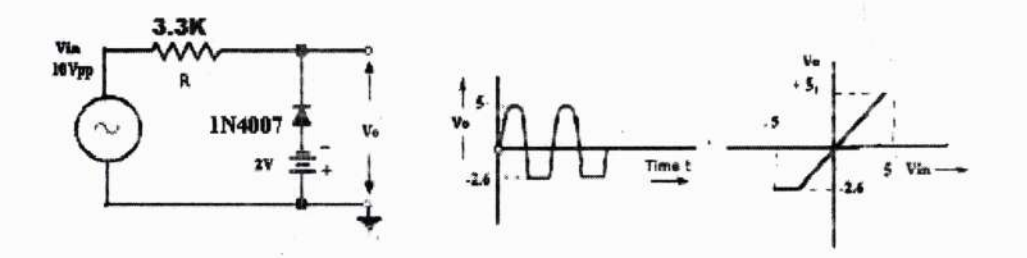

6. Negative clipper with clipping level at +1.4V

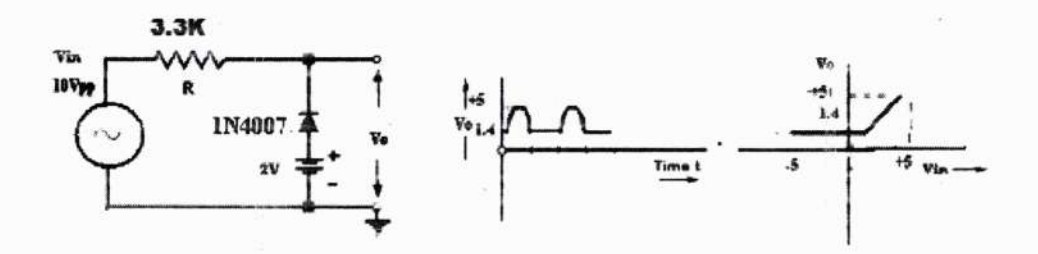

7. Double chipper with chipping level at +3.6V & -2.6V

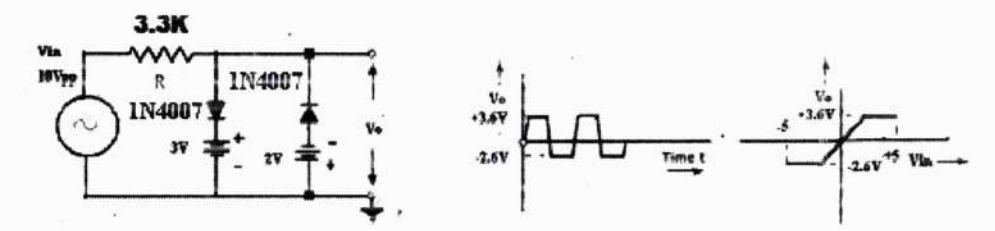

8. Positive slicer with slicing level at +1.4V & +3.6V

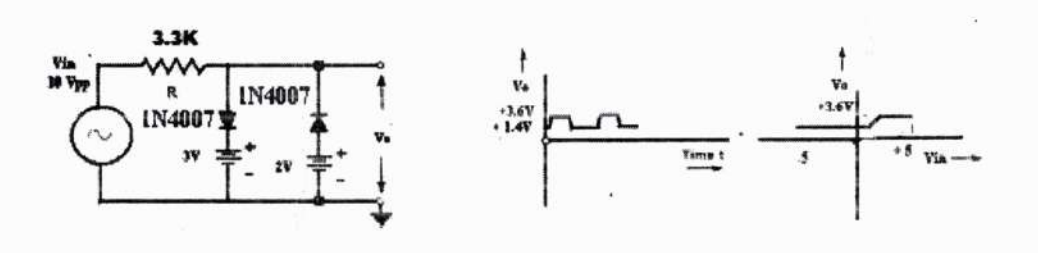

9. Chipper using Zener diode

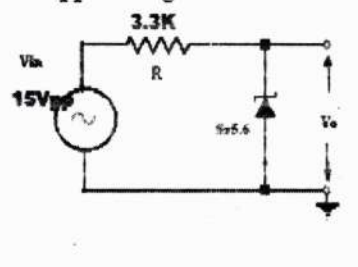

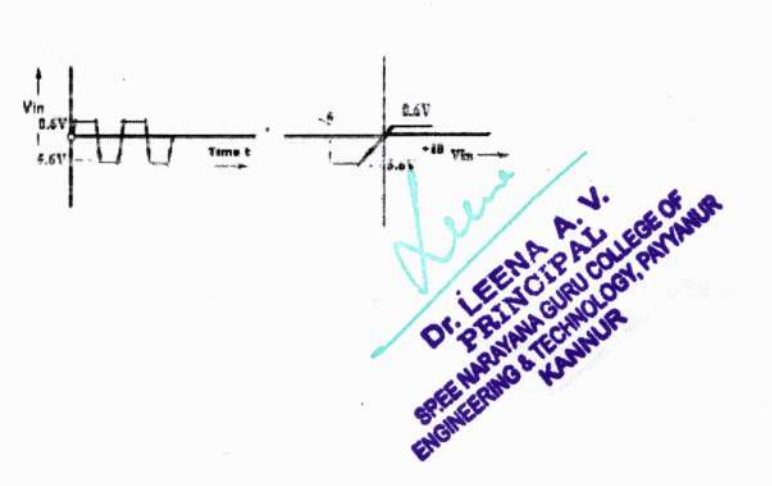

**CIRCUIT DIAGRAM, WAVEFORMS & TRANSFER CHARACTERISTICS** 

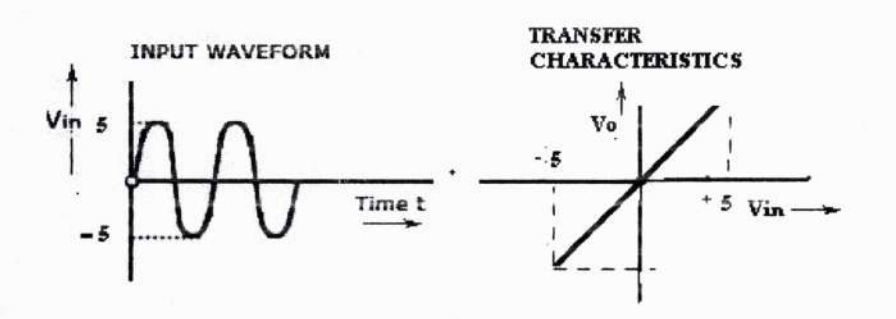

1. Positive clamper with clamping level at 0V

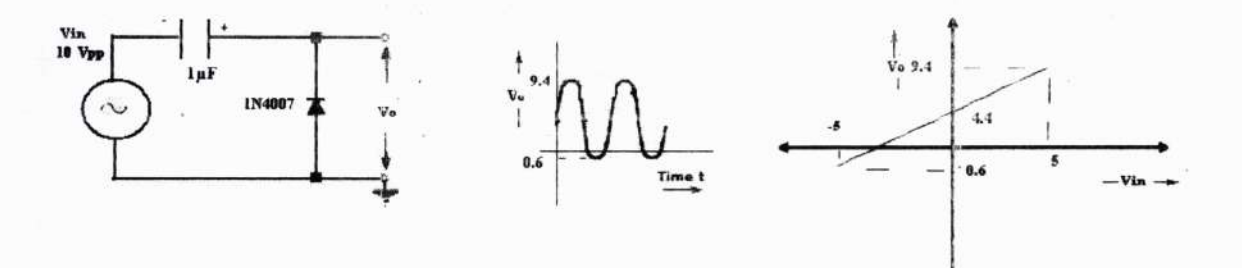

6 1

2. Negative clamper with clamping level at 0V

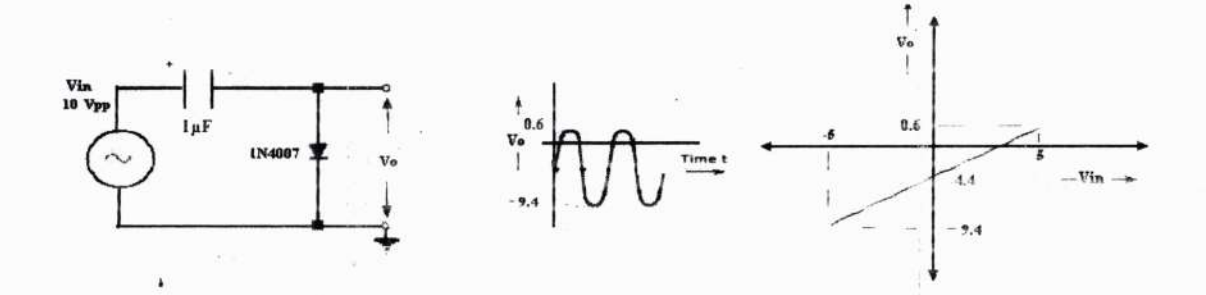

3. Positive clamper with clamping level at +3V

.

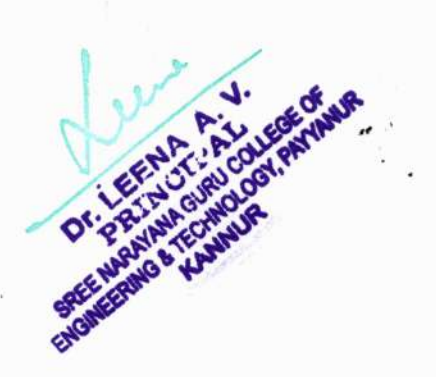

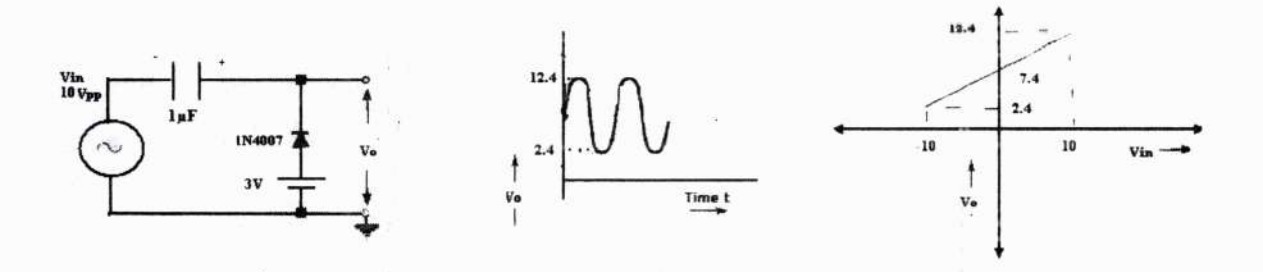

## 4. Negative clamper with clamping level at -3V

÷

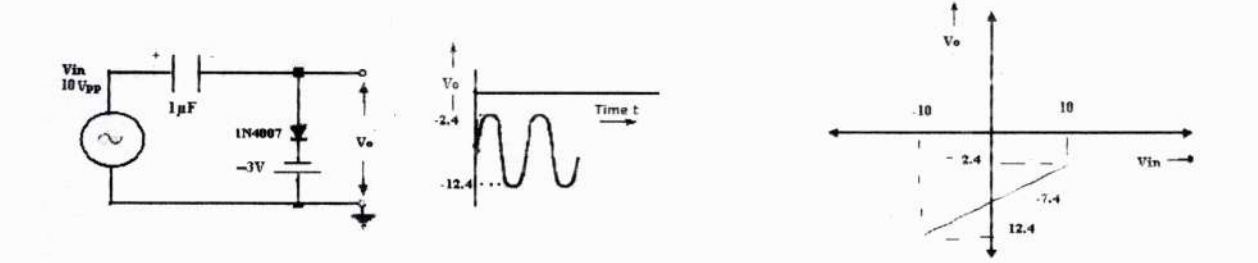

## 5. Positive clamper with clamping level at -3V

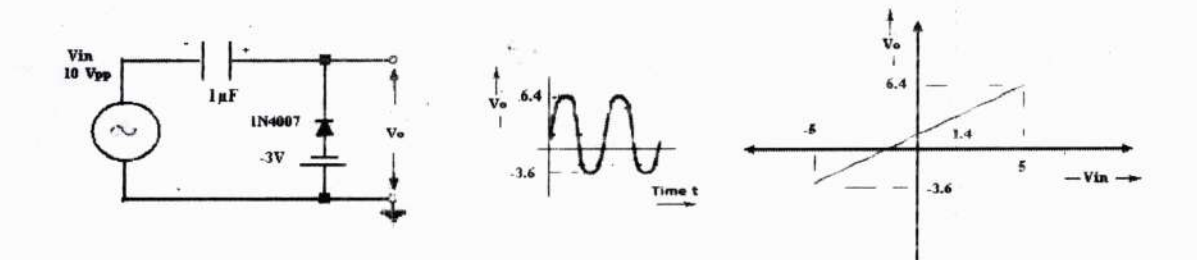

## 6. Negative clamper with clamping level at +3V

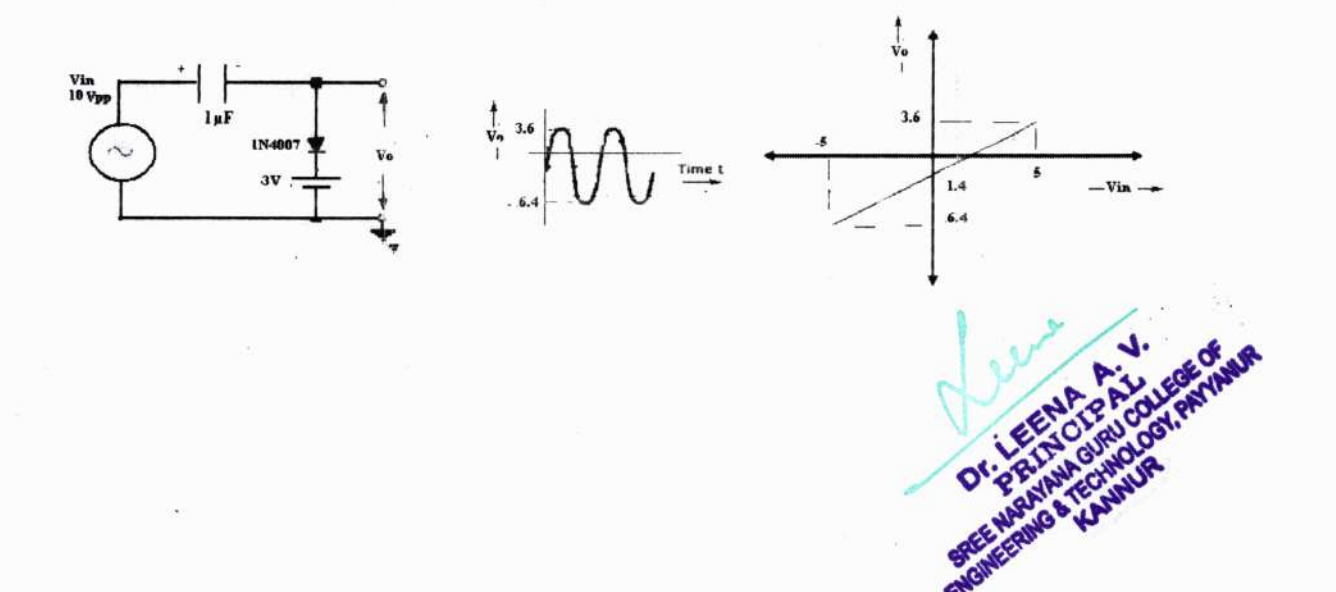

## PROCEDURE CLIPPING

- 1. Set up the circuit as per the circuit diagram.
- 2. Apply 10Vpp,1 KHz input sine wave to the circuit from the signal generator.
- 3. Observe the output wave form on the CRO. Apply the input to X channel and output to channel Y and observe the waveforms simultaneously. Switch AC-DC coupling switch to DC mode.
- 4. To observe the transfer characteristics, keep the XY mode switch pressed and view the output.
- 5. Draw the output considering the diode drop.

#### CLAMPING

- 1. Set up the circuit as per the circuit diagram.
- 2. Apply 10Vpp, 1 KHz input sine wave to the circuit from the signal generator.
- 3. Observe the output wave form on the CRO. Apply the input to X channel and output to channel Y and observe the waveforms simultaneously. Switch AC-DC coupling switch to DC mode.
- 4. To observe the transfer characteristics, keep the XY mode switch pressed and view the output.
- 5. Draw the output considering the diode drop.

#### RESULT

Various clipping and clamping circuits are studied and plotted the output waveforms and transfer characteristics.

#### **VIVA QUESTIONS**

- 1. How the anode & cathode terminals of diode can be identified?
- 2. What are the applications of the clipper?
- 3. How the required clamping can be achieved?
- 4. What are the applications of the clamper?

HOD ELE

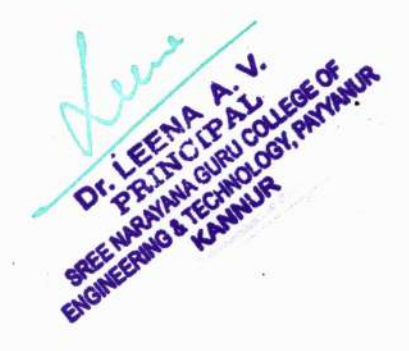

#### EXPT.No-3

#### **RC COUPLED AMPLIFIER**

#### AIM

To design and set up an RC-coupled CE amplifier using bipolar junction transistor and to plot its frequency response.

| SL NO | COMPONENT        | SPECIFICATION     | QUANTITY |
|-------|------------------|-------------------|----------|
| 1     | Resistor         | 47K,10K,2.2K,680Ω | 1        |
| 2     | Capacitor        | 10µF,10µF,22µF    | 1        |
| 3     | Transistor       | BC 107            | 1        |
| 4     | CRO              |                   | 1        |
| 5     | DC source        |                   | 1        |
| 6     | Signal generator |                   | 1        |
| 7     | Connecting wires |                   |          |
| 8     | Bread board      |                   | 1        |

#### COMPONENTS AND EQUIPMENTS REQUIRED

#### THEORY

RC-coupled CE amplifier is widely used in audio frequency applications in radio and TV receivers. It provides current, voltage and power gains. Base current controls the collector current of a common emitter amplifier. A small increase in base current results in a relatively large increase in collector current. Similarly, a small decrease in base current causes large decrease in collector current. The emitter-base junction must be forward biased and the collector base junction must be reverse biased for the proper functioning of an amplifier. In the circuit diagram, an NPN transistor is connected as a common emitter ac amplifier. R<sub>1</sub> and R<sub>2</sub> are employed for the voltage divider bias of the transistor. Voltage divider bias provides good stabilisation independent of the variations of  $\beta$ . The input signal V<sub>in</sub> is coupled through C<sub>C1</sub> to the base and output voltage is coupled from collector through the capacitor C<sub>C2</sub>. The input impedance of the amplifier is expressed as Zin = R<sub>1</sub>IIR<sub>2</sub>II(1+h<sub>FE</sub> re)) and output impedance as Z<sub>out</sub> = R<sub>c</sub> II R<sub>L</sub> where r<sub>e</sub> is the internal emitter resistance of the transistor given by the expression = 25 mV/I<sub>E</sub>, where 25 mV is temperature equivalent voltage at room temperature.

**Selection of transistor:** Transistor is selected according to the frequency of operation, and power requirements. Low frequency gain of a BJT amplifier is given by the expression. Voltage gain  $A_v = -h_{FE}RL/Ri$ . In the worst case with  $R_L = R_i$ ;  $A_V = -h_{FE}R_F$ .  $h_{FE}$  of any transistor will vary in large ranges, for BC107 (an AF driver) varies from 100 to 500. Therefore a transistor must be selected such that its minimum guaranteed  $h_{FE}$  is greater than or equal to  $A_V$  required.

Selection of supply voltage :V<sub>CC</sub> For a distortion less output from an audio amplifier, the operating point must be kept at the middle of the load line selecting  $V_{CEQ} = 50\%$   $V_{CC}$  (= 0:5 $V_{CC}$ ). This means that the output voltage swing in either positive or negative direction is half of  $V_{CC}$ . However,  $V_{CC}$  is selected 20% more than the required voltage swing. For example, if the required output swing is 10 V,  $V_{CC}$  is selected 12 V.

Selection of collector current  $I_{C}$ : The nominal value of  $I_C$  can be selected from the data sheet. Usually it will be given corresponding to  $h_{FE}$  bias. It is the bias current at which  $h_{FE}$  is measured. For BC107 it is 2mA, for SL100 it is 150mA, and for power transistor 2N3055 it is 4 A.

**Design of emitter resistor**  $R_E$ : Current series feedback is used in this circuit using R<sub>E</sub>. It stabilizes the operating point against temperature variation. Voltage across R<sub>F</sub> must be as high as possible. But, higher drop across R<sub>E</sub> will reduce the output voltage swing. So, as a rule of thumb, 10% of V<sub>CC</sub> is fixed across R<sub>E</sub>.

**Design of R<sub>C</sub>:** Value of R<sub>C</sub> can be obtained from the relation  $R_C = 0.4 V_{CC}/I_C$  since remaining 40% of V<sub>CC</sub> is dropped across R<sub>C</sub>.

**Design of potential divider**  $R_1$  and  $R_2$ : Value of  $I_B$  is obtained by using the expression  $I_B = I_C/h_{FEmin}$ . At least 10I<sub>B</sub> should be allowed to flow through  $R_1$  and 9I<sub>B</sub> through  $R_2$  for the better stability of bias voltages. If the current through  $R_1$  and  $R_2$  is near to  $I_B$ , slight variation in  $I_B$  will a affect the voltage across  $R_1$  and  $R_2$ . In other words, the base current will load the voltage divider. When  $I_B$  gets branched into the base of transistor, 9I<sub>B</sub> flows through  $R_2$ . Values of  $R_1$  and  $R_2$  can be calculated from the dc potentials created by the respective currents.

**Design of bypass capacitor**  $C_E$ : The purpose of the bypass capacitor is to bypass signal current to ground. To bypass the frequency of interest, reactance of the capacitor  $X_{CE}$  computed at that frequency should be much less than the emitter resistance. As a rule of thumb, it is taken  $X_{CE} \leq R_E/10$ .

**Design of coupling capacitor**  $C_C$ : The purpose of the coupling capacitor is to couple the ac signal to the input of the amplifier and block dc. It also determines the lowest frequency that to be amplified. Value of the coupling capacitor  $C_C$  is obtained such that its reactance  $X_C$  at the lowest frequency (say 100 Hz or so for an audio amplifier  $\leq$ Rin/10.Here Rin = R<sub>1</sub>IIR<sub>2</sub>II(1 + h<sub>FE</sub> re) where re is the internal emitter resistance of the transistor given by the expression re= 25 mV/I<sub>E</sub> at room temperature.

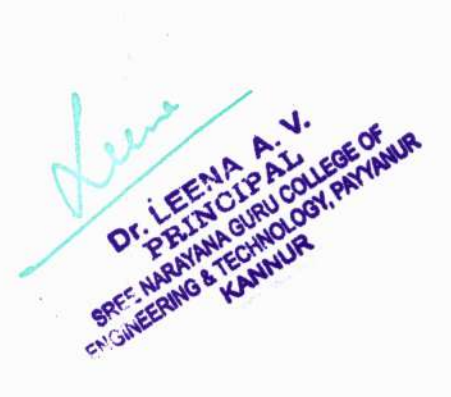

## **CIRCUIT DIAGRAM**

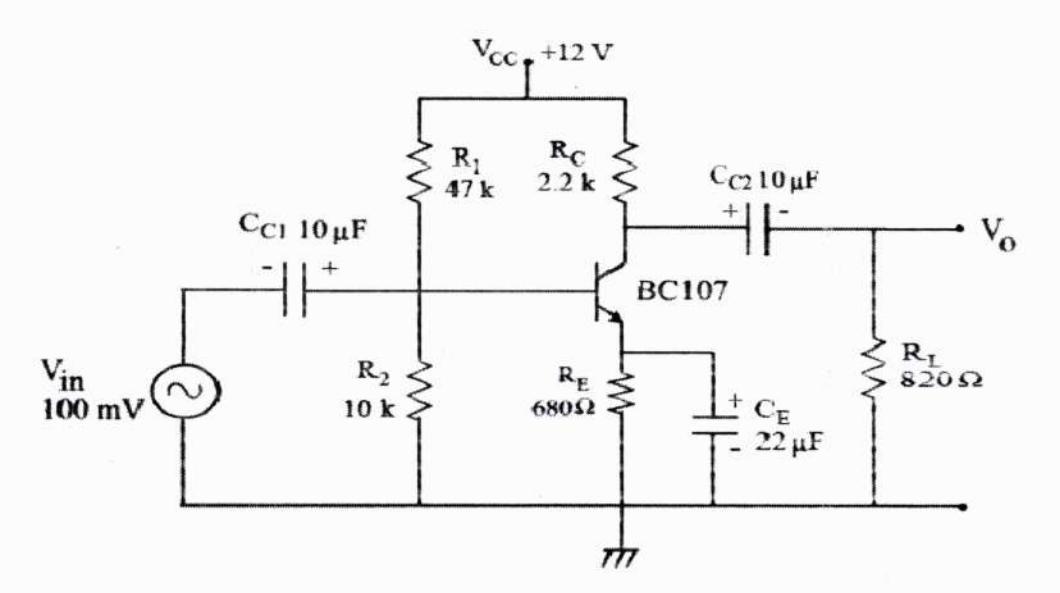

#### DESIGN

**Output requirements:** Mid-band voltage gain of the amplifier = 50 and required output voltage swing = 10 V.

**Selection of transistor**: Select transistor BC107 since its minimum guaranteed  $h_{FE}(=100)$  is more than the required gain (=50) of the amplifier.

#### DC biasing conditions:

 $V_{CC} = 12 \text{ V}, I_C = 2 \text{ mA.}$   $V_{RC} = 40\% \text{ of } V_{CC} = 4.8 \text{ V.}$   $V_{RE} = 10\% \text{ of } V_{CC} = 1.2 \text{ V and}$  $V_{CE} = 50\% \text{ of } V_{CC} = 6 \text{ V.}$ 

#### **Design** of Rc:

 $V_{RC}$ = Ic x Rc= 4.8  $V_{R}$ c= 4.8/2mA = 2.4 k $\Omega$ . Use 2.2 k $\Omega$ 

**Design of**  $\mathbf{R}_{\mathrm{E}}$ **:** V<sub>RE</sub>=  $\mathbf{I}_{\mathrm{E}} \mathbf{x} \mathbf{R}_{\mathrm{E}}$ = 1.2

 $V_{RE} = 1.2/2mA = 600 \Omega$ . Use 680  $\Omega$ 

#### Design of potential divider R<sub>1</sub>and R<sub>2</sub>:

I<sub>B</sub>= I<sub>C</sub>/ h<sub>FE</sub>= 2 mA/ 100 = 20  $\mu$ A. Assume the current through R<sub>1</sub>= 10I<sub>B</sub> and that through R<sub>2</sub>= 9I<sub>B</sub> to avoid loading potential divider by the base current. V<sub>R2</sub>= Voltage across R<sub>2</sub>= V<sub>BE</sub>+V<sub>RE</sub>= 0.7 + 1.2 = 1.9 V V<sub>R2</sub>= 9 I<sub>B</sub> x R<sub>2</sub> R<sub>2</sub>= 1.9/(9 x 20  $\mu$ A). = 10.6 k  $\Omega$ . Use 10 k $\Omega$ . V<sub>R1</sub>= Voltage across R<sub>1</sub>= Vcc-V<sub>R2</sub>= 12 - 1.9 = 10.1 V V<sub>R1</sub>= 10 I<sub>B</sub> x R<sub>1</sub>  $R_1 = 10.1/10 \ge 20 \ \mu A_2 = 50 \ k\Omega_2$ . Use 47 k $\Omega_2$ .

#### Design of RL:

Gain of the common emitter amplifier is given by the expression  $A_V = -(rc/re)$ . Where  $rc = R_C IIR_L$  and  $re = 25 \text{ mV}=IE = 25 \text{ mV}/2 \text{ mA} = 12.5\Omega$ .

Since the required gain = 50, substituting it in the expression we get,  $R_L$  = 845 $\Omega$  . Use 820 $\Omega$  std.

#### Design of coupling capacitor Cc1 and Cc2:

 $X_{C1}$  should be less than the input impedance of the transistor. Here, Rin is the series impedance. Then  $X_{C1} \le Rin/10$ . Here  $Rin = R_1IIR_2II(1 + h_{FE} re)$ . We get  $Rin = 1.1 \text{ K}\Omega$ . Then  $X_{C1} \le 110$ . So,  $C_{C1} \ge 1/(2 \pi x f_L x \ 110) = 14 \mu F$ . Use  $15\mu F$  std. Similarly,  $X_{C2} \le Rout/10$ , where  $Rout = R_C$ . Then  $X_{CE} \le 240$ : So,  $C_{C2} \ge 1/(2 \pi x f_L x \ 240 = 6.6 \mu F$ . Use  $10\mu F$  std.

#### **Design of bypass capacitor CE:**

 $X_{CE} \le R_E / 10$ Then  $C_E \ge 1 / (2\pi \times 100 \times 68) = 23 \ \mu\text{F}$ . Use  $22\mu\text{F}$ .

#### PROCEDURE

1. Test all the components using a multimeter. Set up the circuit and verify dc bias conditions. To check dc bias conditions, remove input signal and capacitors in the circuit.

2. Connect the capacitors in the circuit. Apply a 100 mV peak to peak sinusoidal signal from the function generator to the circuit input. Observe the input and output waveforms on the CRO screen simultaneously.

3. Keep the input voltage constant at 100 mV, vary the frequency of the input signal from 0 to 1 MHz or highest frequency available in the generator. Measure the output amplitude corresponding to different frequencies and enter it in tabular column.

4. Plot the frequency response characteristics on a graph sheet with gain in dB on yaxis and logf on x-axis. Mark log  $f_L$  and log  $f_H$  corresponding to 3 dB points.

5. Calculate the bandwidth of the amplifier using the expression  $BW = f_{H} - f_{L}$ .

6. Remove the emitter bypass capacitor CE from the circuit and repeat the steps 3 to 5 and observe that the bandwidth increases and gain decreases in the absence of CE.

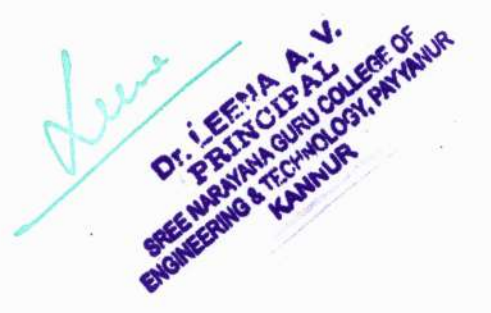

## **TABULAR COLUMN**

## 1) DC Conditions

| DC<br>CONDITIONS | V <sub>CC</sub> | V <sub>R1</sub> | V <sub>R2</sub> | V <sub>RC</sub> | V <sub>RE</sub> | V <sub>CE</sub> |
|------------------|-----------------|-----------------|-----------------|-----------------|-----------------|-----------------|
| Theoretical      | 12V             | 10.1V           | 1.9V            | 4.8V            | 1.2V            | 6V              |
| Practical        |                 |                 |                 |                 |                 | 1               |

## 2) Frequency Response

| F (Hz) | V <sub>o</sub> (v) | Log F | Gain(dB)=20log(V <sub>o</sub> /V <sub>in</sub> ) |
|--------|--------------------|-------|--------------------------------------------------|
|        |                    |       |                                                  |
|        |                    |       |                                                  |
|        |                    |       |                                                  |

## **EXPECTED GRAPH**

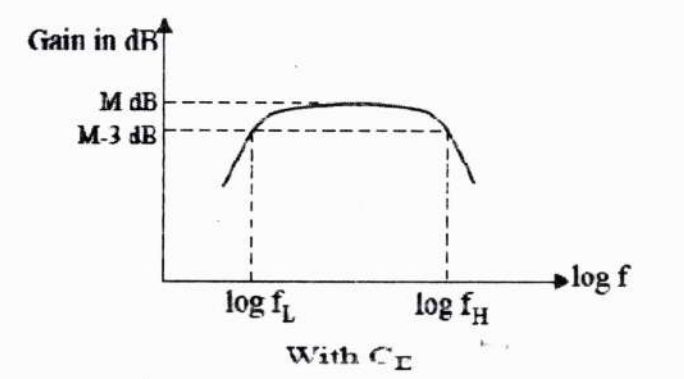

## RESULT

Designed and set up an RC coupled amplifier and studied its frequency response.

## With CE:

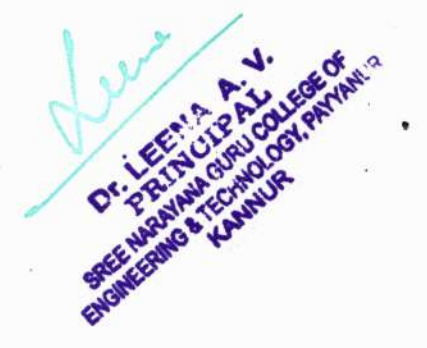

## **VIVA QUESTIONS**

- 1. Differentiate between ac and dc load lines? Explain their importance in amplifier analysis.
- 2. Why is the centre point of the active region chosen for dc biasing?
- 3. What happens if extreme portions of the active region are chosen for dc biasing?
- 4. Draw the output characteristics of the amplifier and mark the load-line on it. Also markthe three regions of operation on the output characteristics.
- 5. Which are the different forms of coupling used in multi-stage amplifiers?
- 6. Draw hybrid and hybrid- equivalent models of a transistor in the CE configuration.
- 7. Draw the Ebers-Moll model of a BJT.
- 8. What are self bias and fixed bias?
- 9. Give a few applications of RC-coupled amplifier.

10. How is the input of the RC coupled amplifier phase shifted by 180<sup>0</sup> at the output?

AND ELE

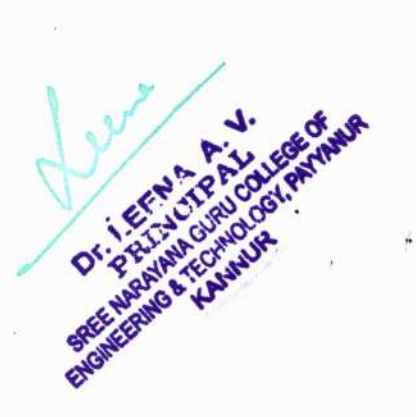

EXPT NO 4

## **CASCADE AMPLIFIER**

Aim To design, set up and study a two stage RC coupled CE amplifier using BJT. Components and equipments required Transistor, dc source, capacitors, resistors, bread board, signal generator, multimeter and CRO.

Theory Multistage amplifiers are used in cascade to improve parameters such as voltage gain, current gain, input impedance and output impedance etc. Common emitter stages are cascaded to increase the voltage gain. A two stage amplifier provides an overall voltage gain of  $A_1A_2$ , where  $A_1$  and  $A_2$  are the gains of first and second stages respectively. Since each stage provides a phase inversion, the final output signal is in phase with the input signal.

The input impedance of the second stage is in parallel with  $R_{C1}$  of the first stage. The ac voltage gain of the first stage is  $A_1 = R_{C1} ||R_{in2}/(r_e + R_e)$  where  $R_{in2}$  is the input resistance of the second stage.  $R_{in2} = R_{12} ||R_{22}||(1 + h_{FE}r_e)$ 

The ac voltage gain of the second stage is  $A_2 - (R_{O2} || R_L) / r_c$ 

Care must be taken while selecting  $A_1$  and  $A_2$ . If  $A_1$  is large, the input to the second stage will become too high. This may pull out the transistor of the second stage from active region. For example, if we need an overall voltage gain of 100, select  $A_1 = 4$  and  $A_2 = 25$ . Gain of the first stage can be controlled by a negative feed back in series with the emitter. This is achieved by the unbypassed resistor  $R_e$ .

Circuit diagram

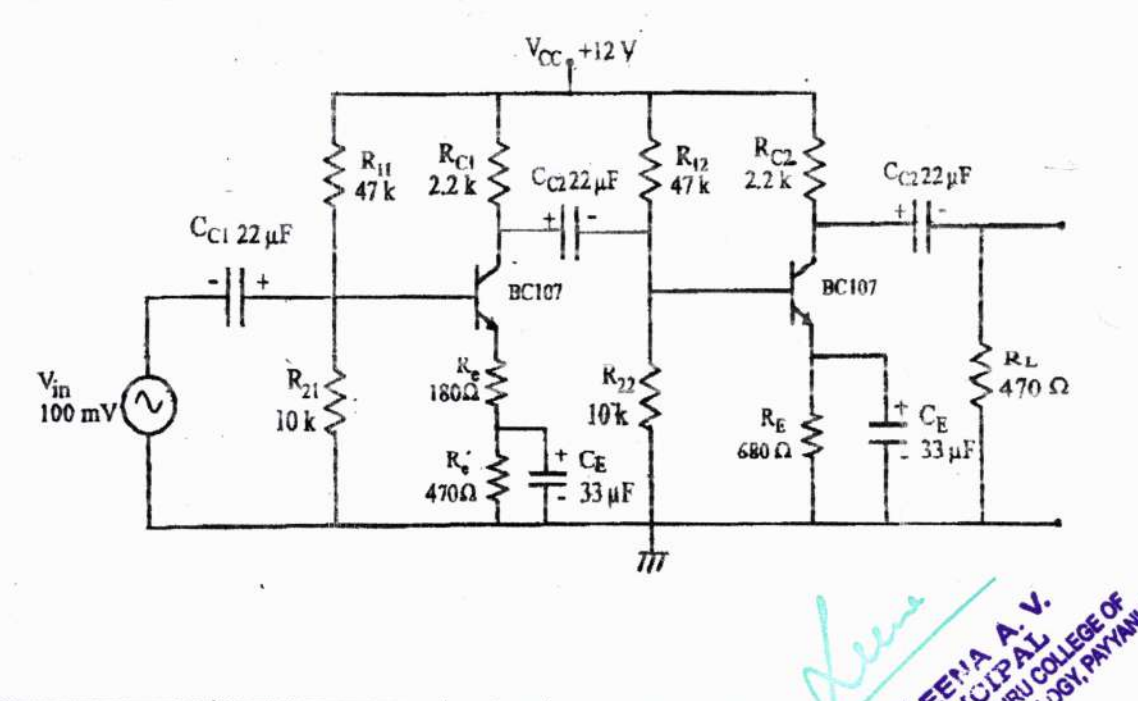
#### Design

**Output requirements:** Mid-band voltage gain of the amplifier = 100.

Selection of transistor Select transistor BC107 because it has  $h_{FE}$  more than the required voltage gain.

Assume the gains  $A_1 = 4$  and  $A_2 = 25$  since  $A = A_1A_2$  and  $A_1$  should be a lower value to avoid high input voltage to second stage. High input to the second stage will lead to the clipping of the output waveform.

*DC* biasing conditions  $V_{GC} = 12 \text{ V}, I_G = 2 \text{ mA}, V_{RC} = 40\% \text{ of } V_{GC} = 4.8 \text{ V}, V_{RE} = 10\% \text{ of } V_{CC} = 1.2 \text{ V} \text{ and } V_{CE} = 50\% \text{ of } V_{CC} = 6 \text{ V}.$ 

**Design of**  $R_{C1}$  and  $R_{C2}$  Take  $R_{C1} = R_{C2} = R_C$ .

 $V_{RC} = I_C \times R_C = 4.8$  V. From this we get,  $R_C = 2.4$  k. Use 2.2 k std.

**Design of**  $R_E$   $R_E$  of first stage is split into  $R_e + R_{e'}$ .

 $V_{RE} = I_E \times R_E$ . Because,  $I_E \approx I_C$ ,  $V_{RE} = I_C \times R_E = 1.2$  V.

From this, we get  $R_E = 600 \Omega$ . Select 680  $\Omega$  std.

Design of voltage divider  $R_1$  and  $R_2$ 

Take  $R_{11} = R_{12} = R_1$  and  $R_{21} = R_{22} = R_2$ . From the data sheet of BC107 we get  $h_{FE}$ min is 100.

 $I_B = I_C / h_{FE} = 2 \ mA / 100 = 20 \ \mu A$ 

Assume the current through  $R_1 = 10I_B$  and that through  $R_2 = 9I_B$  for the stability of the potential divider bias circuit.

 $V_{R2} = \text{Voltage across } R_2 = V_{BE} + V_{RE}$ 

i.e.,  $V_{R2} = V_{BE} + V_{RE} = 0.6 \text{ V} + 1.2 \text{ V} = 1.8 \text{ V}$ . Also  $V_{R2} = 9I_BR_2 = 1.8 \text{ V}$ . Then  $R_2 - 1.8/9 \times 20 \times 10^{-6} = 10 \text{ k}$ .

 $V_{R1} = \text{voltage across } R_1 = V_{CC} - V_{R2} = 12V - 1.8V = 10.21 V$ 

Also  $V_{R1} = 10 I_B R_1 = 10.2$  V. Then  $R_1 = \frac{10.2}{10 \times 20 \times 10^{-6}} = 51$  k. Select 47 k.

Design of  $R_e$  and  $R_{e'}$ 

Gain of the first stage is given by the expression

$$\begin{split} A_1 &= \frac{R_C \|R_{in2}}{(r_e + R_e)} \text{ where } R_e = R_E - R_{e'} \text{ and } R_{in2} = R_1 \| R_2 \| (1 + h_{FE} r_e) = 1.1 \ \Omega \\ \text{Here, } r_e &= 25 \ mV/I_E = 25 \ mV/2 \ mA = 12.5 \ \Omega \text{ at room temperature.} \end{split}$$

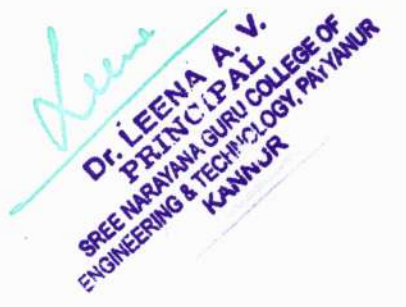

 $R_{e'} = R_E - R_e = 680 \ \Omega - 180 \ \Omega = 500 \ \Omega$ . Use 470  $\Omega$ .

Design of  $R_L$ 

Gain of the second stage is given by the expression  $A_2 = (R_C \parallel R_L)/r_e = 25$ .

Substituting the values of  $A_2$ ,  $R_C$  and  $r_e$ , we get  $R_L = 363 \Omega$ . Use 470  $\Omega$ .

Design of coupling capacitors  $C_{C1}$ ,  $C_{O2}$  and  $C_{C3}$ 

To permit the lowest frequency  $f_L$  (say 100 Hz),  $X_{C1}$  should be less than or equal to the input resistance  $R_{in1}$ .

As a rule of thumb,  $X_{C1} \leq R_{in1}/10$ . Here  $R_{in} = R_1 \parallel R_2 \parallel (1 + h_{FE} r_e) = 1.1 k$ .

Then  $X_{C1} \leq 110 \ \Omega$ . So  $C_{C1} \geq \frac{1}{2} \pi f_L \times 110 \geq 14 \ \mu\text{F}$ . Use 22  $\mu\text{F}$  std.

Take  $C_{C2} = C_{C3} = C_{C1} = 22 \ \mu\text{F}$ , because, the input impedance of second stage is approximately same to that of first stage.

Design of bypass capacitors  $C_E$ 

To bypass the lowest frequency (say 100 Hz),  $X_{CE}$  should be less than or equal to the resistance  $R_E$ .

i.e.,  $X_{CE} \leq R_E/10$ . Then,  $C_E \geq 1/(2\pi \times 100 \times 68) = 23 \ \mu\text{F}$ . Use 33  $\mu\text{F}$ .

#### Procedure

- 1. Test all components using a multimeter. Set up the circuit and verify dc bias conditions.
- 2. Apply a 100 mV sinusoidal signal from the function generator to the circuit input: Observe the input and output waveforms on the CRO screen simultaneously.
- 3. Keeping the input amplitude constant, vary the frequency of the input signal from 0 Hz to 1 MHz or more. Measure the output amplitude corresponding to different frequencies and enter it in tabular column.
- 4. Plot the frequency response characteristics on a graph sheet with gain on y-axis and log f on x-axis. Mark log  $f_L$  and log  $f_H$  corresponding to 3 dB down to the maximum gain. (Mark f if a semi-log graph sheet is used)
- 5. Calculate bandwidth of the amplifier using of the amplifier using the expression  $BW = f_H f_L$ .

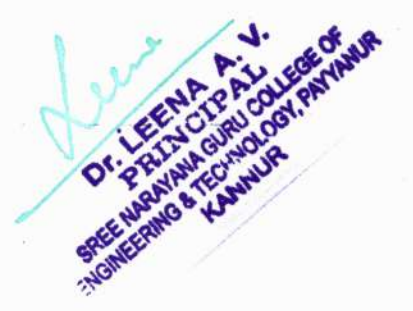

#### Electronics Lab Manual Volume 1

Graph

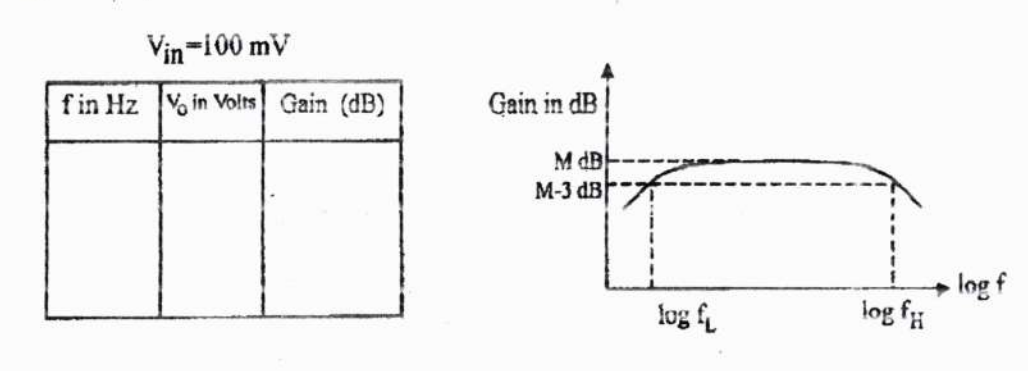

#### Result

Gain of the first stage =  $\cdots$ Gain of the second stage =  $\cdots$ Bandwidth of the amplifier =  $\cdots$  Hz

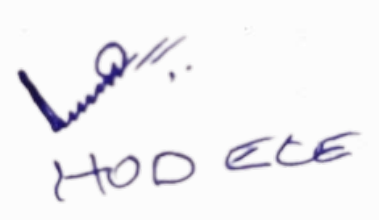

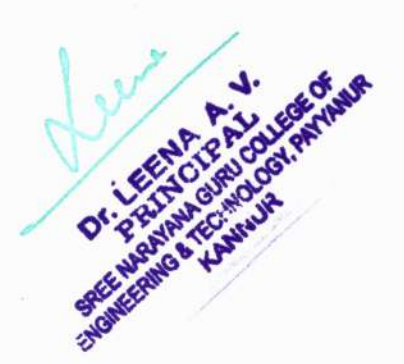

167

#### EXPT.No-5

#### **RC PHASE SHIFT OSCILLATOR**

AIM

To design and set up an RC phase shift oscillator using BJT and to observe the sinusoidal output waveform.

| SL NO | COMPONENT     | SPECIFICATION           | QUANTITY   |
|-------|---------------|-------------------------|------------|
| 1     | Transistor    | BC 107                  | 3          |
| 2     | Capacitors    | 0.01µF, 1µF,22 µF       | 3,1,1      |
| 3     | Resistors     | 47K,10K,4.7K ,680Ω,2.2K | 1,1,2 ,1,1 |
| 4     | Potentiometer | 4.7K pot                | 1          |
| 5     | Breadboard    |                         |            |
| 6     | CRO           |                         |            |
| 7     | DC Source     |                         |            |

#### COMPONENTS AND EQUIPMENTS REQUIRED

#### THEORY

An oscillator is an electronic circuit for generating an ac signal voltage with a dc supply as the only input requirement. The frequency of the generated signal is decided by the circuit elements. An oscillator requires an amplifier, a frequency selective network, and a positive feedback from the output to the input. The Barkhausen criterion for sustained oscillation is A  $\beta$ = 1 where A is the gain of the amplifier and  $\beta$  is the feedback factor. The unity gain means signal is in phase. (If the signal is 180 out of phase, gain will be 1.) If a common emitter amplifier is used, with a resistive collector load, there is a 180 phase shift between the voltages at the base and the collector. Feedback network between the collector and the base must introduce an additional 180 phase shift at a particular frequency.

In the figure shown, three sections of phase shift networks are used so that each section introduces approximately 60 phase shift at resonant frequency. By analysis, resonant frequency f can be expressed by the equation,

 $f = \frac{1}{2\pi RC} \left[ \left( 6 + 4 \left( \frac{R_C}{R} \right) \right) \right]$ 

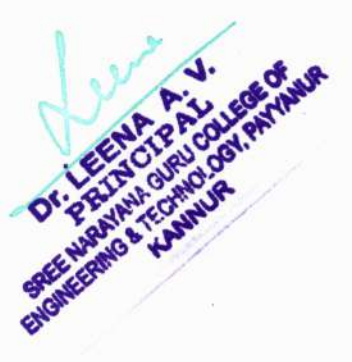

The three section RC network offers a  $\beta$  of 1/29. Hence the gain of the amplifier should be 29. For this, the requirement on the h<sub>FE</sub> of the transistor is found to be

#### $h_{FE} \ge 23 + 29(R/R_C) + 4(R_C/R)$

The phase shift oscillator is particularly useful in the audio frequency range. **CIRCUIT DIAGRAM** 

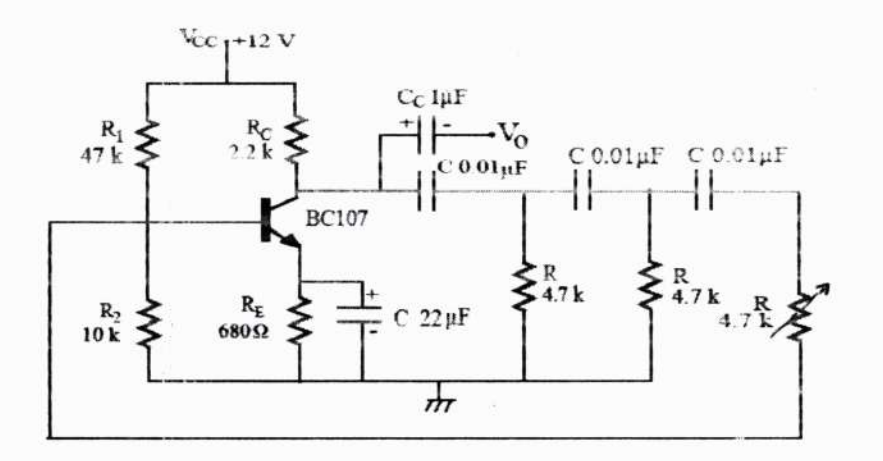

#### DESIGN

**Output requirements:** Sine wave with amplitude 16 V<sub>PP</sub> and frequency 1 kHz.

**Design of the amplifier**: Select transistor BC107.It can provide a gain more than 29 because its minimum  $h_{FE}$  is 100.

#### DC biasing conditions:

 $V_{CC} = 12 \text{ V}, I_C = 2 \text{ mA}, \\ V_{RC} = 40\% \text{ of } V_{CC} = 4:8 \text{ V}, \\ V_{RE} = 10\% \text{ of } V_{CC} = 1:2 \text{ V} \text{ and} \\ V_{CE} = 50\% \text{ of } V_{CC} = 6 \text{ V}.$ 

#### Design of Rc:

 $V_{RC}$ = Ic x Rc= 4.8 VRc= 4.8/2mA = 2.4 k $\Omega$ .Use 2.2 k $\Omega$ .

#### Design of R<sub>E</sub>:

 $V_{RE} = I_E x R_E = 1.2$  $V_{RE} = 1.2/2mA = 600 Ω$ . Use 560 Ω.

**Design of R<sub>1</sub>and R<sub>2</sub>:**   $I_B = I_C / h_{FE} = 2 \text{ mA} / 100 = 20 \text{ µA}.$ Assume the current through R<sub>1</sub>= 10I<sub>B</sub> and that through R<sub>2</sub>= 9I<sub>B</sub> to avoid loading potential divider by the base current.  $V_{R2} = \text{Voltage across } R_2 = V_{BE} + V_{RE} = 0.7 + 1.2 = 1.9 \text{ V}$   $V_{R2} = 9 \text{ I}_B \times R_2$  $R_2 = 1.9/9 \times 20 \text{ µA}. = 10.6 \text{ k} \Omega$ . Use 10 kΩ.  $V_{R1}$  = Voltage across  $R_1$  = Vcc- $V_{R2}$  = 12 - 1.9 = 10.1 V  $V_{R1}$  = 10 I<sub>B</sub> x  $R_1$ ,  $R_1$  = 10.1/10 x 20 µA. = 50 kΩ. Use 47 kΩ.

#### Design of bypass capacitor C<sub>E</sub>:

 $X_{CE} \le R_E/10$ Then  $C_E \ge 1/(2\pi \times 100 \times 68) = 23 \ \mu\text{F}$ . Use 47  $\mu\text{F}$ . **Design of frequency selective network:** Required frequency of oscillation is 1kHz.  $f = 1 / 2\pi \ RC \ \sqrt{(6 + 4 \ Re/R)} = 1 \ \text{kHz}$ The frequency determined by R and Rc must be selected in such a way to avoid loading of amplifier. So R is taken as 2Rc

R=2Rc=2 x 2.4K=4.8KΩ .Use 4.7KΩ Then C =  $1/(2 \pi x 4.8 x 10^{3} x 1 x 10^{3} x \sqrt{8})$ . C=.014µF.Use .01µF.

#### **TABULAR COLUMN**

#### **DC CONDITIONS**

| DC CONDITIONS | V <sub>CC</sub> | V <sub>R1</sub> | V <sub>R2</sub> | V <sub>RC</sub> | $V_{RF}$ | V <sub>CE</sub> |
|---------------|-----------------|-----------------|-----------------|-----------------|----------|-----------------|
| Theoretical   | 12V             | 10.1V           | 1.9V            | 4.8V            | 1.2V     | 6V              |
| Practical     |                 |                 |                 |                 |          |                 |

#### PROCEDURE

1. Set up the amplifier part of the oscillator and ensure that the transistor is operating as an amplifier ie check the DC conditions.

2. Connect the feedback network and observe the sine wave on CRO and measure its amplitude and frequency.

#### **MODEL GRAPH**

**OUTPUT WAVEFORM** 

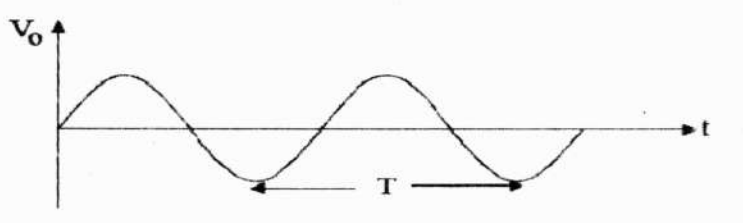

#### RESULT

Designed and set up theRC phase shift oscillatorand obtained the output waveforms. Observed frequency =

#### **VIVA QUESTIONS**

1. List the disadvantages of RC phase shift Oscillator.

- 2. What are the Barkhausen criterion?
- 3. What is the difference between amplifier and oscillator?
- 4. What is an Oscillator?
- 5. What is a beat frequency oscillator?
- 6. What is sustained Oscillation?
- 7. What is meant by resonant Circuit Oscillators?

HOD ELE

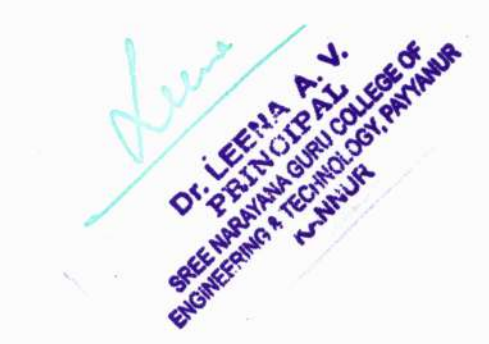

#### EXP NO:6

# SERIES VOLTAGE REGULATOR

#### AIM

To verify and simulate a series voltage regulator - line and load characteristics

#### EQUIPMENT REQUIRED:

PC installed with ORCAD Simulation Software.

#### **CIRCUIT DIAGRAM**

#### (i) VOLTAGE LINE REGULATION

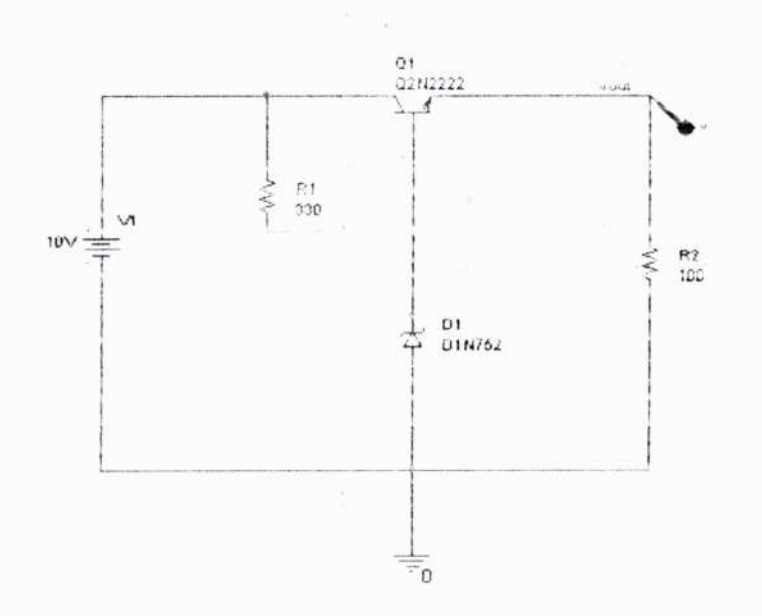

#### PROCEDURE

1. Create a new project and a new schematic page

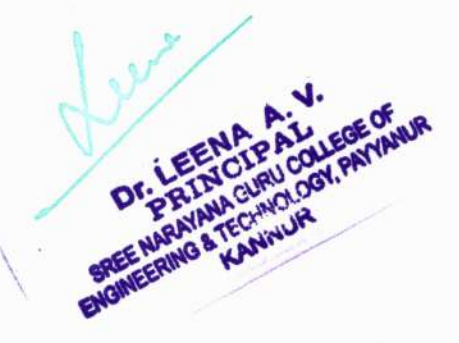

regulator is  $V_0 = V_Z - V_{BE}$ . Since, Vz is constant; any change in Vo must cause a change in  $V_{BE}$  in order to maintain the above equation. So, when Vo decreases  $V_{BE}$  increases, which causes the transistor to conduct more and to produce more load current, this increase in load causes an increase in Vo and makes Vo as constant. Similarly, the regulation action happens when Vo increases.

The series resistance should be selected between Ramin and Ramax given by the expression.

 $Rs_{min} = (Vi_{(min)} - Vz)/I_s$  $Rs_{max} = (Vi_{(max)} - Vz)/I_s$ 

#### CIRCUIT DIAGRAM

#### I)Line Regulation

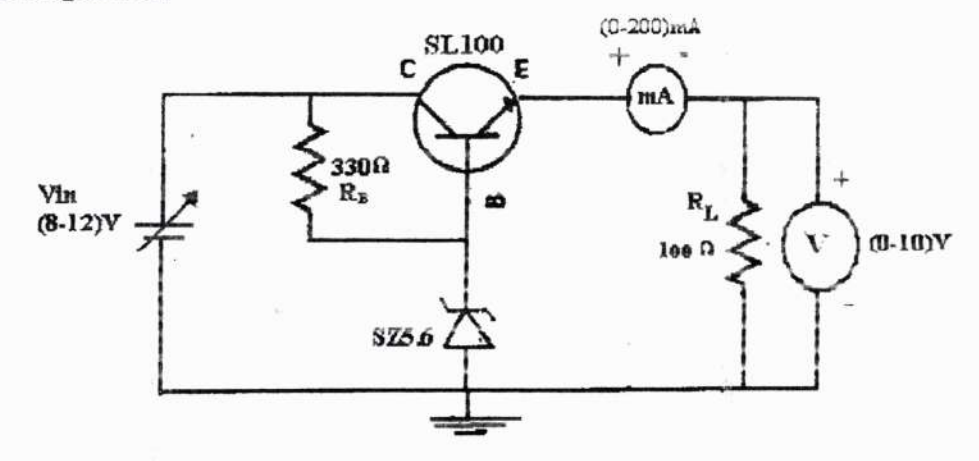

#### ii)Load Regulation

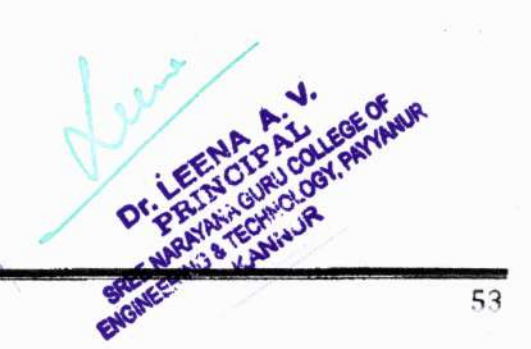

SNGCET, PAYYANUR

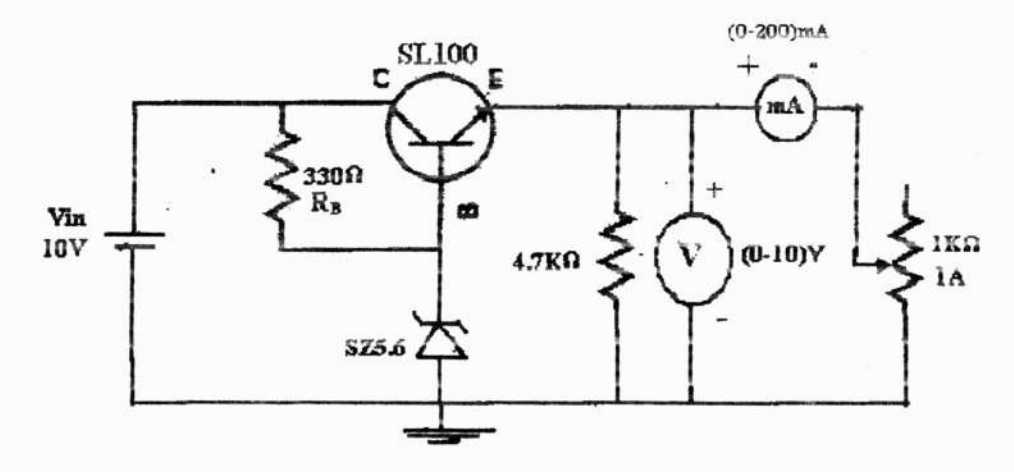

#### DESIGN

Since  $I_L=50$ mA, SL100 is used. Nominal rating of SL100 is  $V_{CE}=5V$ ,  $I_L=150$ mA,  $h_{fe}=40-300$ 

Requirements:  $V_{out}=5V, I_L=50mA, V_{in}=(8-12)V$ 

Selection of zener diode: Izmin=10mA Izmax=30mA

#### Selection of R8:

 $\begin{array}{l} R_{Bmax} = V_{inmax} - V_{z} / (I_{z(min)} + I_{B}) = 12 - 5.6 / (10 + 0.7) mA = 597.6 \Omega \\ R_{Bmin} = V_{inmin} - V_{z} / (I_{z(max)} + I_{B}) = 8 - 5.6 / (30 + 0.7) mA = 78 \Omega \\ R_{B} = (R_{Bmax} + R_{Bmik}) / 2 = 338 \Omega \text{ (Use } 330 \Omega) \end{array}$ Selection of R<sub>L</sub>( Load regulation): I<sub>L</sub>=1mA R<sub>L</sub>=Vout/I<sub>L</sub>= 5/1mA=5K\Omega. Use 4.7KΩ Selection of R<sub>L</sub> (Line regulation): R<sub>L</sub>=Vout/I<sub>Z</sub>= 5/50mA=100Ω Power rating of R<sub>L</sub> = I<sub>L</sub><sup>2</sup> R<sub>L</sub>=(50mA)<sup>2</sup>\*100=0.25W. Use 100Ω, 0.25W resistor

#### PROCEDURE

#### i). Line Regulation

1. Connect the circuit as shown in the circuit diagram. Keep output current in a constant value.

2. Note down the output voltage when the input voltage varies from 8 to 12V in steps of 1V.

3. Plot the line regulation graph V<sub>in</sub> along x-axis and V<sub>out</sub> along y-axis.

4. Calculate the percentage line regulation using expression

#### Percentage line regulation= $(\Delta V_{out} / \Delta V_{in}) \times 100$

ii). Load Regulation

Dr. DE NACAL COLEGE OF NAME Dr. DE CALEGE OF COLEGE OF DE CALE OF COLEGE OF COLEGE OF

SNGCET, PAYYANUR

- 1. Connect the circuit as shown in the circuit diagram.
- 2. Keep the input voltage as constant ie 10V.
- 3. Note down the output voltage when the load current varies from 0mA(NL) to 100mA(FL) by varying rheostat.
- 4. Plot the load regulation graph IL along x-axis and Vout along y-axis.
- 5. Calculate the percentage load regulation using expression

percentage load regulation 
$$= \frac{V_{NL} - V_{FL}}{V_{FL}} \times 100$$

#### **OBSERVATION COLOUMN & CALCULATIONS**

Vin=....V

#### i) Line Regulation

 $I_L = \dots mA$ 

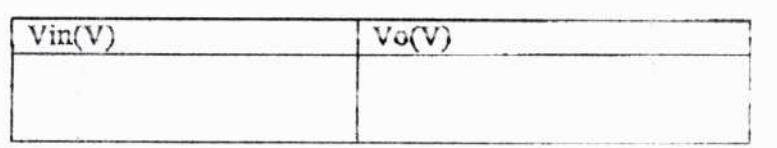

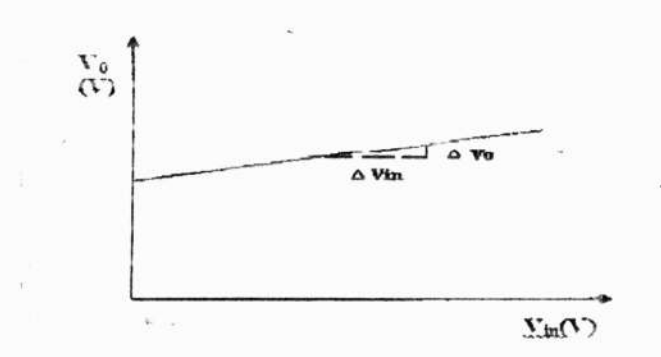

#### ii) Load Regulation

| I <sub>L</sub> (mA) | Vo(V) |  |
|---------------------|-------|--|
|                     |       |  |
|                     |       |  |
|                     |       |  |
|                     |       |  |

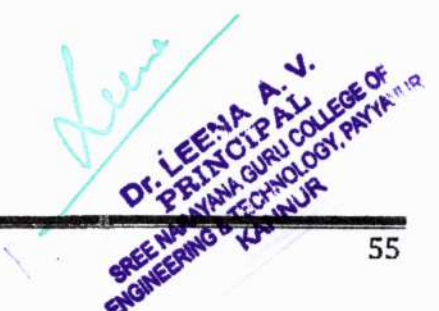

SNGCET, PAYYANUR

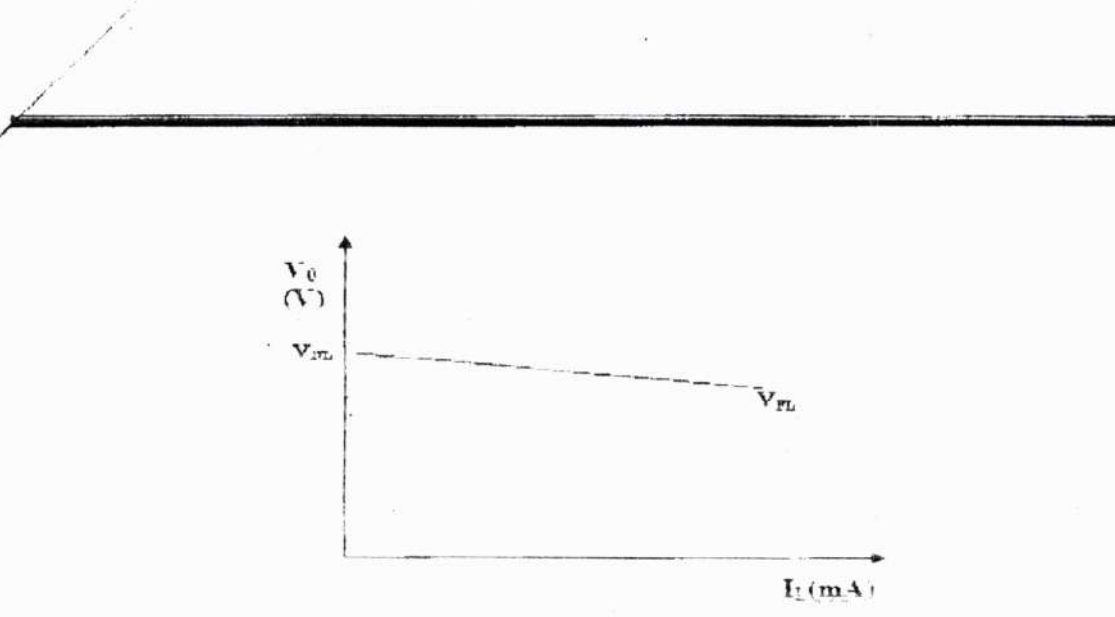

CALCULATIONS

# percentage load regulation = $\frac{V_{ML} - V_{FL}}{V_{FL}} \times 100$

#### percentage line regulation= $(\Delta V_{out} / \Delta V_{in}) \times 100$ =

#### RESULT

-

Series voltage regulator circuit is set up and studied. Plotted load and line regulation characteristics.

% Line Regulation=..... % Load Regulation=.....

#### **VIVA QUESTIONS**

- 1. Define voltage regulator.
- 2. Give the advantages of series voltage regulator. .
- 3. Explain the feedback mechanism in series voltage regulator.
- 4. In series voltage regulator which is control element and explain its function.
- 5. Define load and line regulation. What is ideal value?
- 6. Which element determines output ripple?
- 7. What determines maximum load current allowed in this circuit?
- 8. Mention the applications of series voltage regulator.
- 9. Define no load voltage and full load voltage.
- 10. Explain the term percentage regulation.

HOD ELE

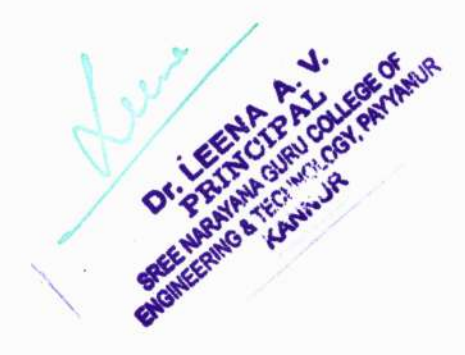

# PART B

# SIMULATION

# EXPERIMENTS

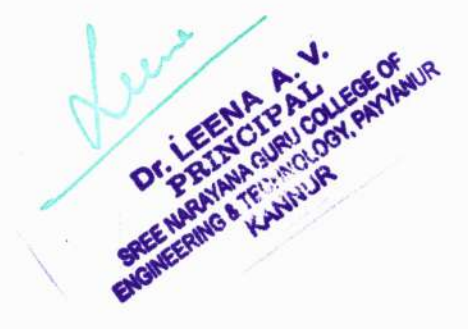

#### FAMILIARIZATION OF PSPICE SIMULATION SOFTWARE

#### Aim:

To familiarize with PSPICE simulation software environment.

#### Theory:

**OrCAD** is a proprietary software tool suite used primarily for electronic design automation (EDA). The software is used mainly by electronic design engineers and electronic technicians to create electronic schematics and electronic prints for manufacturing printed circuit boards. The name OrCAD is a portmanteau, reflecting the company and its software's origins: **Oregon + CAD**(Computer Aided Design).

#### Products

OrCAD is a suite of products for EDA (Electronic Design Automation), and includes a schematic editor (Capture), a circuit simulator (PSpice) and a PCB designer.

#### **OrCAD** Capture

**OrCAD Capture** is a schematic capture application, and part of the OrCAD circuit design suite. Capture is a design entry program you need to prepare your circuit for simulation. This means placing and connecting part symbols, defining component values and other attributes, defining input waveforms, enabling one or more analyses, and marking the points in the circuit where you want to see results.

When the simulation process begins, Capture first generates files describing the parts and connections in the circuit. These files are the netlist file and the circuit file. Capture exports netlist data to the simulator, OrCAD EE. Capture can also export a hardware description of the circuit schematic to Verilog or VHDL.

#### **OrCAD EE PSpice**

The Simulation Program with Integrated Circuit Emphasis (SPICE) became an industry standard for circuit simulation. The PC-compatible version (PSPICE) is used here.PSpice is an acronym for *Personal Simulation Program with Integrated Circuit Emphasis*. PSpice was a modified version of the academically developed SPICE, and was commercialized by MicroSim in 1984.

**OrCAD EE PSpice** is a SPICE circuit simulator application for simulation and verification of analog and mixed-signal circuit. PSpice can be thought of as a software-based breadboard of your circuit that you can use to test and refine your design before ever touching a piece of hardware. OrCAD EE typically runs simulations for circuits defined in OrCAD Capture. A circuit to be analyzed using PSpice is described by a circuit description file, which is processed by PSpice and executed as a simulation. PSpice creates an output file to store the simulation results, and such results are also graphically displayed within the OrCAD EE interface. PSpice uses high-resolution graphics so you can view the results of a simulation both on the screen and in printed form. On the screen, waveforms appear as plots displayed in Probe windows within the PSpice workspace.

#### Analyses

The type of simulation performed by PSpice depends on the source specifications and control statements.

PSpice supports the following types of analyses:

- DC Analysis It is used for circuits with time-invariant sources (e.g. steady-state DC sources). It calculates all nodal voltages and branch currents over a range of values. Supported types include Linear sweep, Logarithmic sweep, and Sweep over List of values.
- Transient Analysis It is used for circuits with time variant sources (e.g., sinusoidal sources/switched DC sources). It calculates all nodes voltages and branch currents over a time interval and their instantaneous values are the outputs.
- AC Analysis It is used for small signal analysis of circuits with sources of varying frequencies. It calculates the magnitudes and phase angles of all nodal voltages and branch currents over a range of frequencies.

The operating temperature of an analysis can be set to any desired value, and nodal parameters are assumed to be measured at a nominal temperature, by default 27 °C. Minimum requirements to run a DC sweep analysis

Circuit should contain one of the following:

- voltage source with a DC specification (VDC, for example).
  - current source with a DC specification (IDC, for example).

#### Minimum requirements to run a transient analysis

Circuit should contain one of the following:

- An independent source with a transient specification.
- •An initial condition on a reactive element.
- •A controlled source that is a function of time.

#### PSpice output file

The PSpice output file is an ASCII text file that contains:

- •the netlist representation of the circuit,
- •the PSpice command syntax for simulation commands and options (like enabled

analyses),

- simulation results, and
- warning and error messages for problems encountered during read-in or simulation.

Its content is determined by:

- the types of analyses you run,
- •the options you select for running PSpice.

#### **PSpice circuit file**

A **PSpice circuit description file** (\*.cir) contains the configuration data for circuit simulation with the OrCAD EE PSpice simulator. PSpice Circuit files are typically generated by OrCAD Capture or other schematic capture application, and may also be entered manually in a text editor. The circuit file contains the component netlist, simulation options, analyses statements, and the output control statements. The component netlist comprises a list of all circuit elements, along with the node names connected to their terminals.

#### **Circuit files**

The circuit files contain five types of statements, some of which are optional. The statement types are:

- The title
- Device statements
- Control statement
- Comment lines
- The .END statement

#### Steps for circuit analysis

There are Four main steps involved in circuit simulation using PSpice. They are:

Step 1. Creating a New Project and Schematic Diagram.

Step 2. Selecting circuit components, connecting them together and setting component

Values, properties and saving the schematic diagram.

- Step 3. Creating a New Simulation Profile and setting up the simulation.
- Step 4. Simulating the circuit and observing the simulation results.

#### To create a new PSpice project

- From the Windows Start menu, choose the OrCAD 16.0 program folder and then the Orcad Capture to start Capture.
- Create a project: [File] →[New] →[Project]. Name the project and choose "Analog or Mixed A/D". Set the location. (You should create a new directory for your project since)

PSpice will generate a bunch of project files in this folder.) In the next window choose

"Create a blank project." A work area has now been created.

3. Select [Place] → [Part]. Place necessary circuit components (you might need to add

libraries for necessary circuit elements to become available). In the parts window there should be at least the ANALOG(R, L & C components), DIODE (Diodes, e.g. 1N400x series, 1N914, 7400(Digital logic circuits, e.g. Gates, Counters, Shift Registers) OPAMP (Op-amps used - $\mu$ A 741, LF411) and SOURCE (DigClock, VAC, VDC, VPULSE, VSIN) libraries.

- 4. Find the part you want to add and press OK.
- Click where you want to place the part on your schematic. (Press R to rotate the part by 90 degrees)
- When you are finished with the part, right click and select End Mode to return to the pointer.
- 7. Select Parts => Wire. The pointer changes to a cross-hair.
- Drag cursor from one connection point to another. Clicking on any valid connection will end the wire.
- 9. When you are finished, right click the mouse and select End Wire to return to the pointer.
- 10. PSpice uses node-voltage method for circuit simulation and, therefore, needs

a reference node with "zero voltage". So the ground is selected using 0/SOURCE.

- 11. To change a part's value, double-click the value of the part. A new window will pop up where you can type in the value you want.
- 12. Aliases can be used to label the input and output nodes. This makes the node easier to find when you start plotting out your data. V(Vout) is simpler than finding V(R1:1).Go to Place => Net Alias .Enter a name, i.e., Vout or Vin . Place the label on the wire connected to the node.
- 13. Set up the required analysis: [PSpice] →[New Simulation Profile]. Name the new profile. Simulation settings window will pop up. From this window it is possible to change the analysis type (DC, AC, Transient), as well as analysis parameters. Then click "Apply" and "Ok" to save the simulation profile.
- 14. After the parameters are set you can start simulation from Capture in either of the

following ways:

•From the PSpice menu select Run.

•Click the Simulate button on the PSpice toolbar.

When you enter and set up your circuit this way, Capture automatically generates the simulation files and starts PSpice.

15. A new window will pop up that can display what PSpice calls traces. If the desired trace (graph) is not displayed then click [Trace] →[Add Trace].

#### **Result:**

PSPICE simulation software environment is familiarized.

HOD ELE

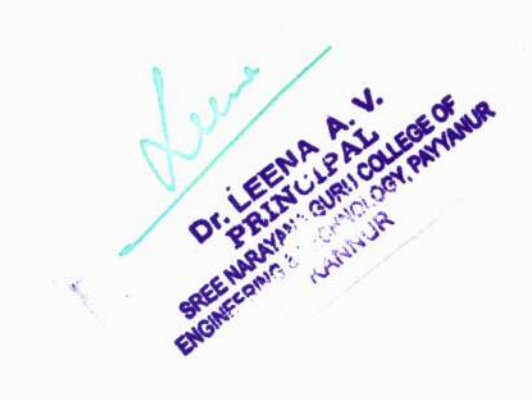

#### Experiment 1

#### **RC DIFFERENTIATING AND INTEGRATING CIRCUITS**

#### AIM:

To verify and simulate Input and Output Waveforms of RC Differentiating and Integrating Circuit

#### EQUIPMENT REQUIRED:

PC installed with ORCAD Simulation Software.

#### PROCEDURE 1:

- 1. Create a new project and a new schematic page .
- 2. Place the necessary circuit components and source. Select the circuit ground. Interconnect

the components using Wire tool. After that place voltage probe at the input and output.

- 3. Set up the required analysis in the Simulation settings window.
- 4. Under Analysis type, select Time domain (Transient) Sweep. Select General Settings

option. Set the **Run to time** and **Maximum step size** values. Then save the simulation profile.

- 5. After the parameters are set you can start simulation by selecting Run option.
- 6. The Input and Output Waveforms of circuit will be shown in the graph. Observe the Graph.

#### PROCEDURE 2:

- 1. Create a new project and a new schematic page.
- 2. Place the necessary circuit components and source. Select the circuit ground interconnect

the components using Wire tool. After that place voltage probe at the input and output.

- 3. Set up the required analysis in the Simulation settings window.
- 4. Under Analysis type, select Time domain (Transient) Sweep. Select General Settings option.Set the Run to time and Maximum step size values. Then save the simulation profile.
- 5. After the parameters are set you can start simulation by selecting Run option.
- 6. The Input and Output Waveforms of circuit will be shown in the graph. Observe the G

# **CIRCUIT DIAGRAM:**

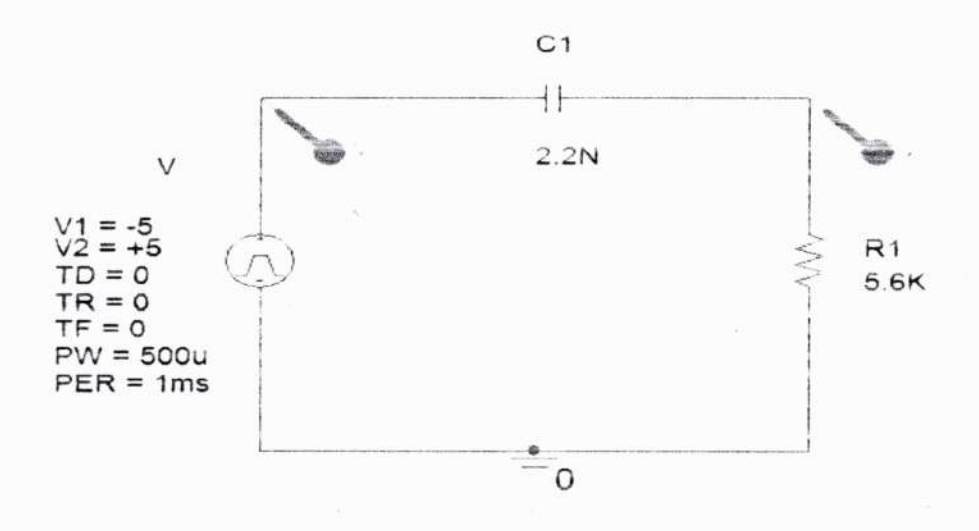

# **PROFILE SETTINGS:**

| Time Domain (Transient) 💌                                                          | Start saving data after:    | 0 s    | econds                           |        |
|------------------------------------------------------------------------------------|-----------------------------|--------|----------------------------------|--------|
| General Settings Monte Carlo Workt Case Comparative Second Temperature (Sweep)     | Maximum step size: 10u seco |        | conds<br>It calculation (SKIPBP) |        |
| Johne Bies Port<br>  Load Bees Ports<br>  Johns Greek Ports<br>  Hawsad Kinovation | T Run in resume mo          | de     | Output File O                    | ptions |
|                                                                                    |                             |        |                                  |        |
|                                                                                    | ок                          | Cancel | Apply                            | Help   |

#### **PROFILE SETTINGS:**

| Seneral Contraction                                          | an mean contons i cata c                                     |                                                                                                    | Hobe Window I                                                                                                   |        |
|--------------------------------------------------------------|--------------------------------------------------------------|----------------------------------------------------------------------------------------------------|----------------------------------------------------------------------------------------------------|--------|
| Analysis type                                                | Bun to time.                                                 | 100m                                                                                                    | seconds (TSTOP)                                                                                                 |        |
| Options:                                                     | Start saving data after.                                     | 95m                                                                                                    | seconds                                                                                                    |        |
| Territorial in the Content of Market and and                 | Transient options                                            |                                                                                                    |                                                                                                    |        |
| C'IMonte Cano/Worst Case                                     | Maximum step size.                                           | seconds                                                                                                    |                                                                                                    |        |
| Temperature (Sweep)                                          | T Skip the initial transient bias point calculation (SKIPBP) |                                                                                                    |                                                                                                    |        |
| Cluned Bas Point<br>Loave Longer mene<br>CRestart Simulation | C Run in resume mode Output File Op                          |                                                                                                    |                                                                                                    | stions |
|                                                              |                                                              |                                                                                                    |                                                                                                    |        |
|                                                              |                                                              |                                                                                                    |                                                                                                    |        |
|                                                              |                                                              | the second second second second second second second second second second second second second second second se | the second second second second second second second second second second second second second second second se |        |

#### **OBSERVATION:**

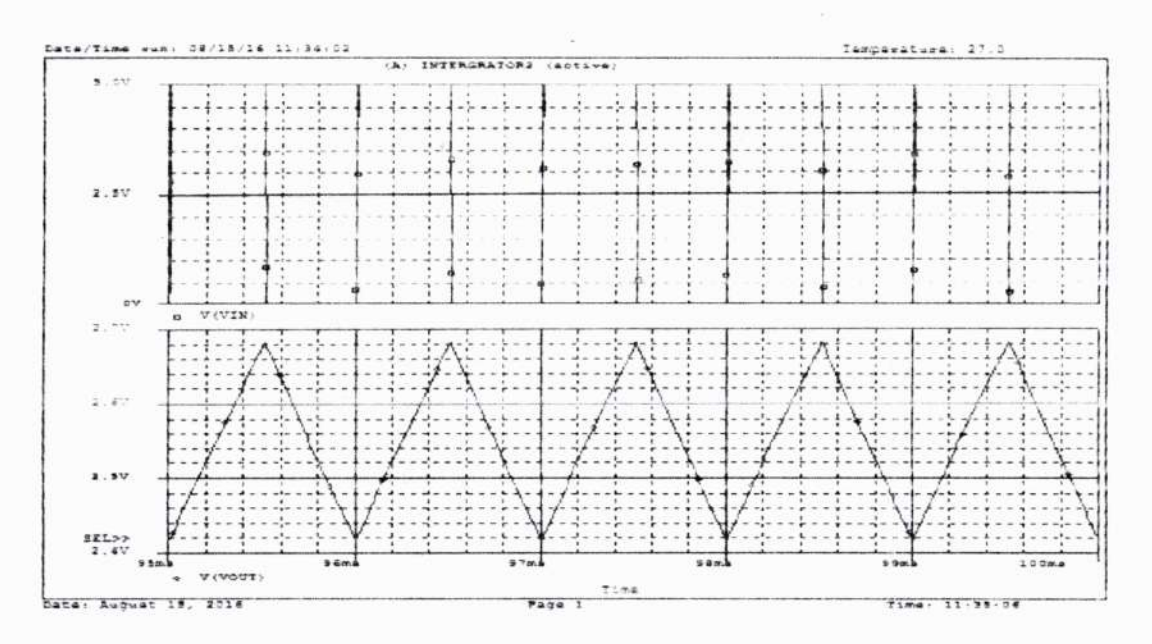

#### **RESULT:**

The Input and Output Waveforms of RC Differentiating and Integrating Circuits areas verified and simulated using PSPICE simulation software.

HOD ECE

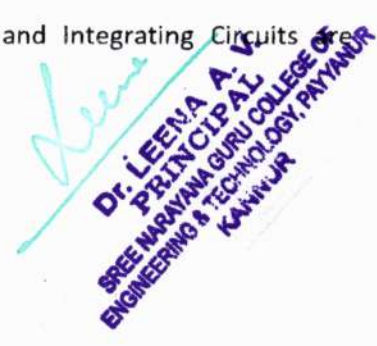

#### EXPT.No-2

#### CLIPPING CIRCUITS

AIM:

To verify and simulate the input and output waveforms of clipper circuits.

#### **EQUIPMENT REQUIRED:**

PC installed with ORCAD Simulation Software.

#### **CIRCUIT DIAGRAM:**

#### **POSITIVE CLIPPER**

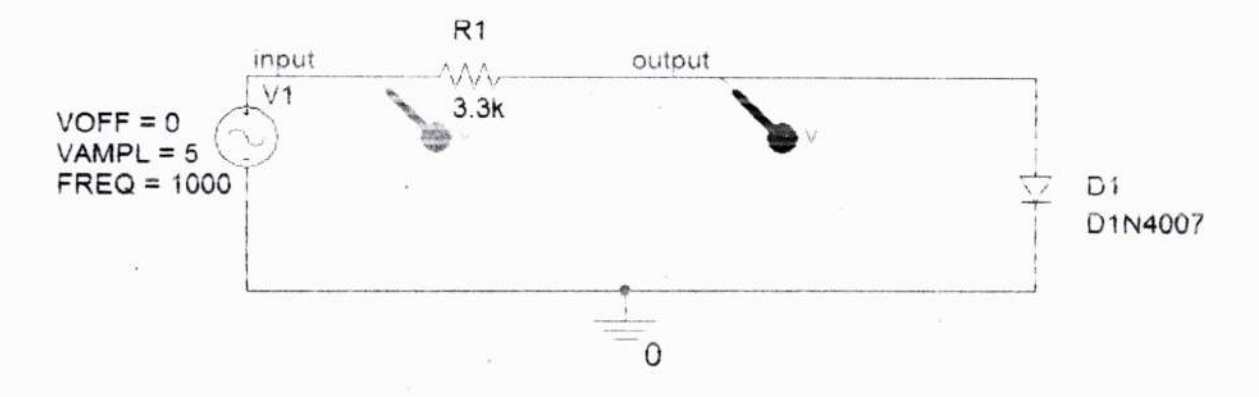

#### PROCEDURE:

- 1. Create a new project and a new schematic page
- 2. Place necessary circuit components and source. Select the circuit ground

Interconnect the components using Wire tool. After that place current probe at the resistor.

- 3. Set up the required analysis in the Simulation settings window.
- 4. Under Analysis type, Time domain (Transient) Sweep. Select General Settings

option. Set the Run to time and Maximum step size values. Then click "Apply" and "Ok"

to save the simulation profile.

- 5. After the parameters are set you can start simulation by selecting Run option.
- 6. Input and Output Waveforms will be shown in the graph. Observe the Graph

# SIMULATION PROFILE

| Analysis type:<br>Ninci Douisin (Translant) 👻                                                | Run to time. 3m           | seconds (TSTOP)                         |
|----------------------------------------------------------------------------------------------|---------------------------|-----------------------------------------|
| Options:                                                                                     | Start saving data after 0 | seconds                                 |
| Monte Carlo, Worst Case<br>Parametric Sweep<br><b>Temperature (Sweep)</b><br>Save Blas Point | Maximum step size: 10u    | seconds<br>s point calculation (SKIPBP) |
| □Load bias Foink<br>□Save Check Foints<br>□Restart Smutation                                 | f Run in resume mode      | Output File Options                     |
| Restart Simulation                                                                           |                           |                                         |

# INPUT AND OUTPUT WAVEFORMS:

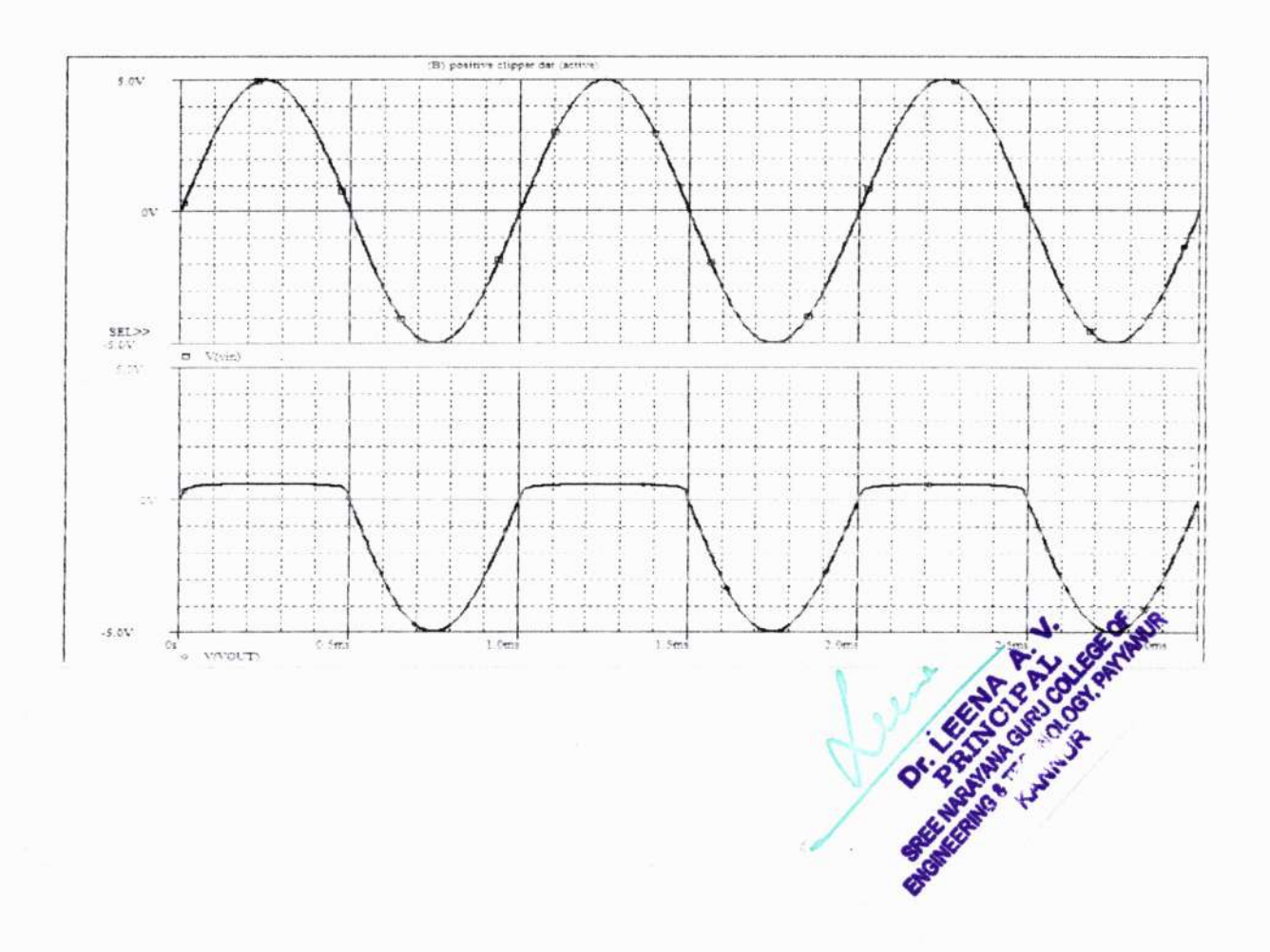

#### **NEGATIVE CLIPPER**

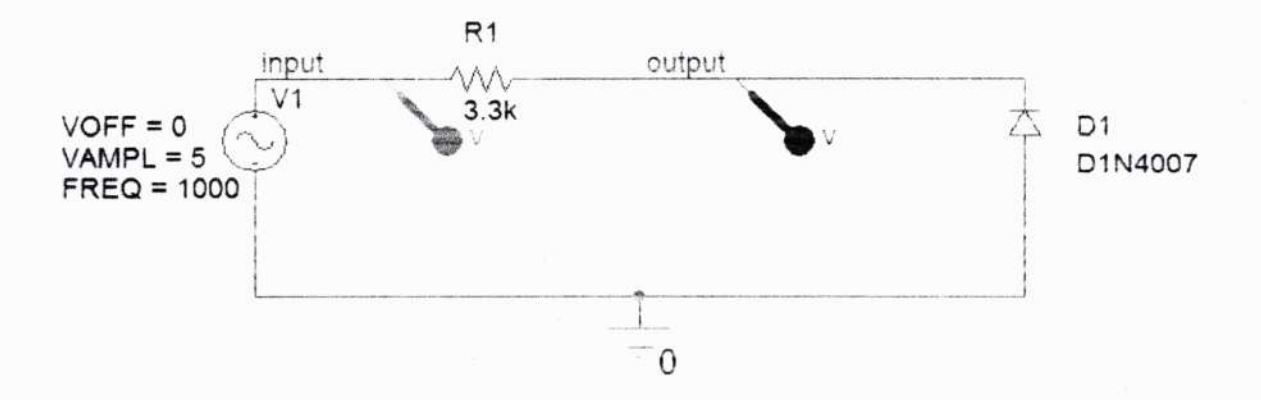

#### SIMULATION PROFILE

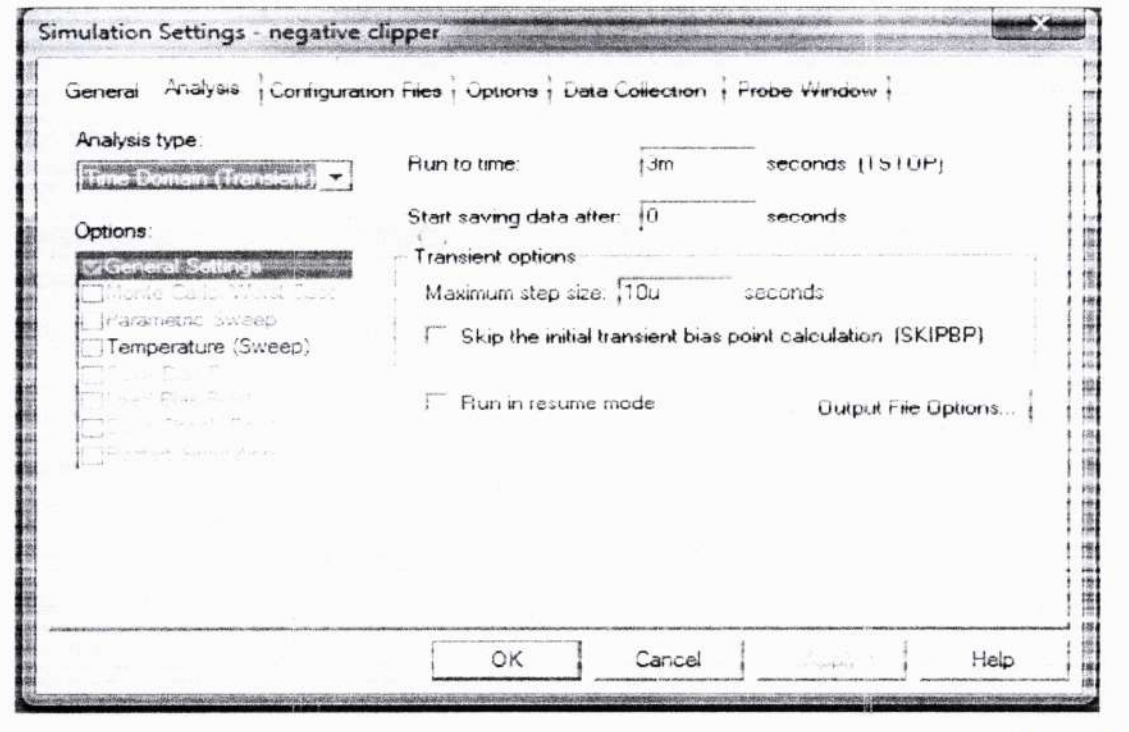

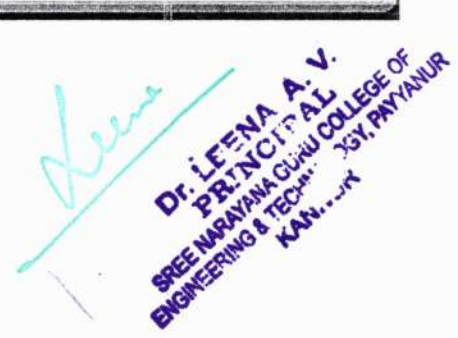

INPUT AND OUTPUT WAVEFORMS:

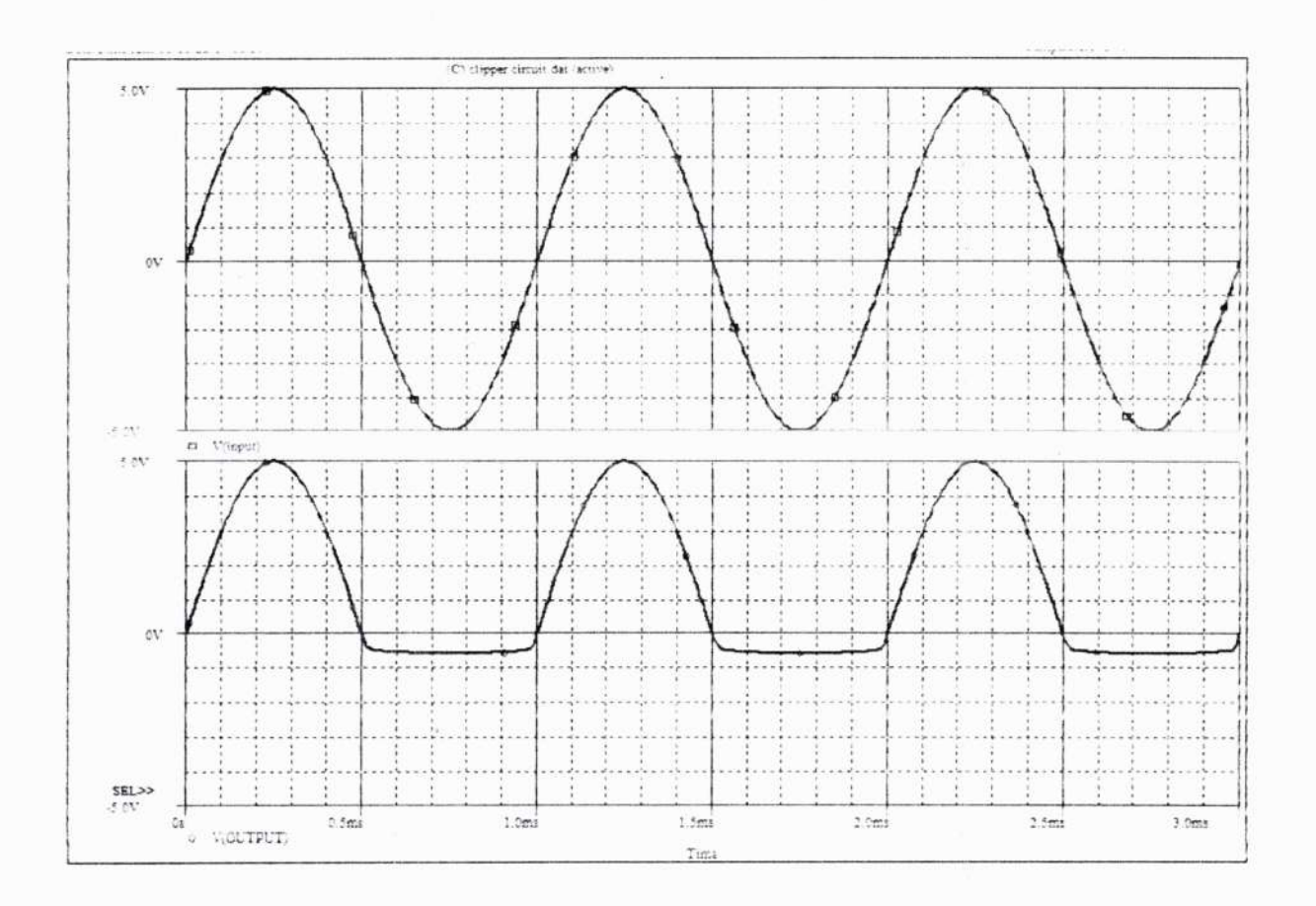

#### **RESULT:**

Input and output waveforms of clipping circuits are verified and simulated using PSPICE simulation software

HOD ELE

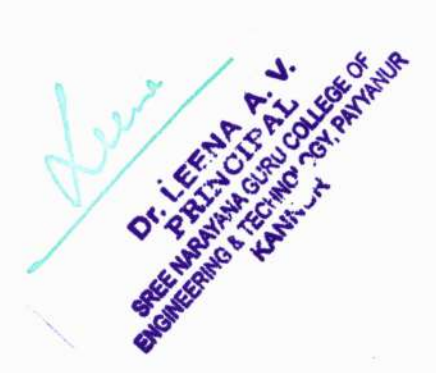

### CLAMPING CIRCUITS

#### AIM:

To verify and simulate the Input and Output Waveforms of Positive and Negative Clamper Circuits.

#### EQUIPMENT REQUIRED:

PC installed with ORCAD Simulation Software.

#### PROCEDURE:

- 1. Create a new project and a new schematic page for both circuits.
- 2. Place necessary circuit components and source. Select the circuit ground. Interconnect the components using Wire tool. Place voltage probe at the input and output.
- 3. Set up the required analysis in the Simulation settings window.
- 4. Under Analysis type, Time domain (Transient) Sweep. Select General Settings option.

Set the Run to time and Maximum step size values. Then save the simulation profile.

- 5. After the parameters are set you can start a simulation by selecting Run option.
- 6. Input and Output Waveforms will be shown in the graph. Observe the Graph.

#### **CIRCUIT DIAGRAM:**

#### **POSITIVE CLAMPER**

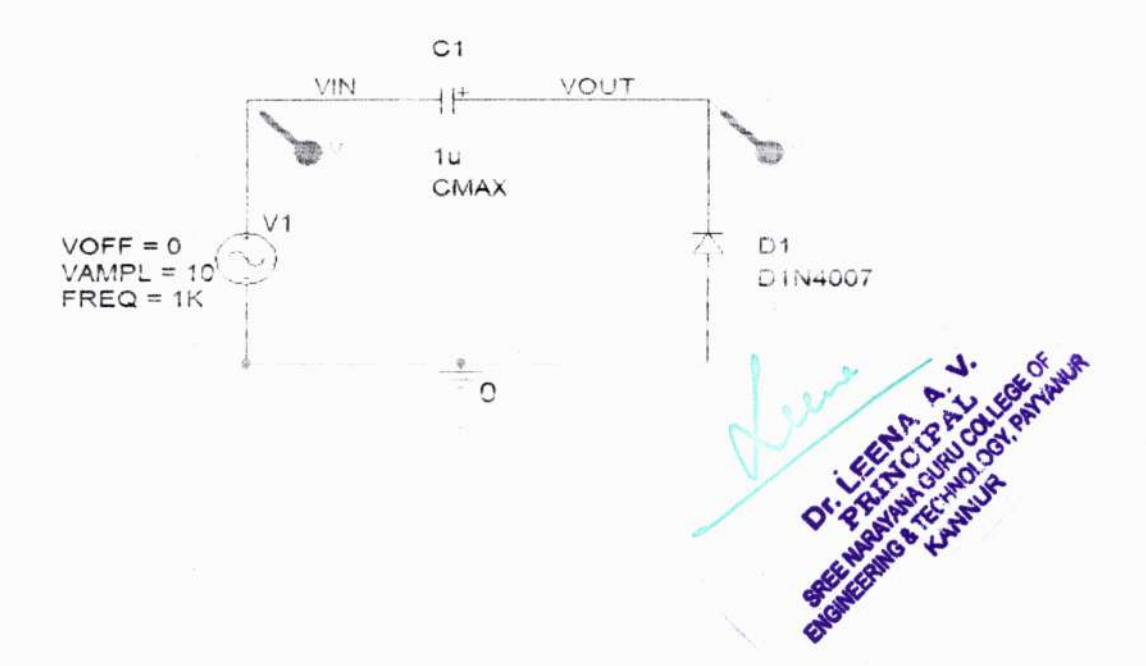

# **CIRCUIT DIAGRAM:**

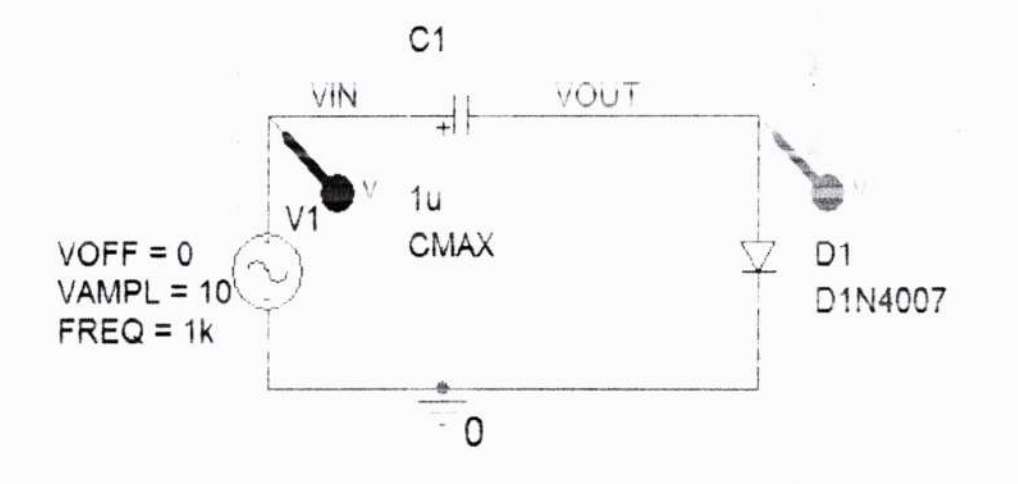

**NEGATIVE CLAMPER** 

#### **PROFILE SETTINGS:**

| Analysis type<br>Time Domain (Transient) 💌                                                                                                    | Run to time. 3ms                                                                                                    | seconds (TSTOP)                                                           |                                         |
|----------------------------------------------------------------------------------------------------|----------------------------------------------------------------------------------------------------|---------------------------------------------------------------------------|-----------------------------------------|
| Options:<br>General Settings<br>Monte Cano Worst Case<br>Tranametric sweet<br>Temperature (Sweep)<br>Save Dias Punit<br>Dioad Blas north<br>Dioad Blas north<br>Disase Chemic Sourts<br>Disase Chemic Sourts<br>Disase Chemic Sourts | Start saving data after. 5m<br>Transient options<br>Maximum step size: 10u<br>Skip the initial transient bia<br>Run in resume mode | seconds<br>seconds<br>s point calculation (SKIPBP)<br>Output File Options |                                         |
|                                                                                                    | OK Cancel                                                                                                    | Apply Help                                                                | all all all all all all all all all all |

#### **OBSERVATION:**

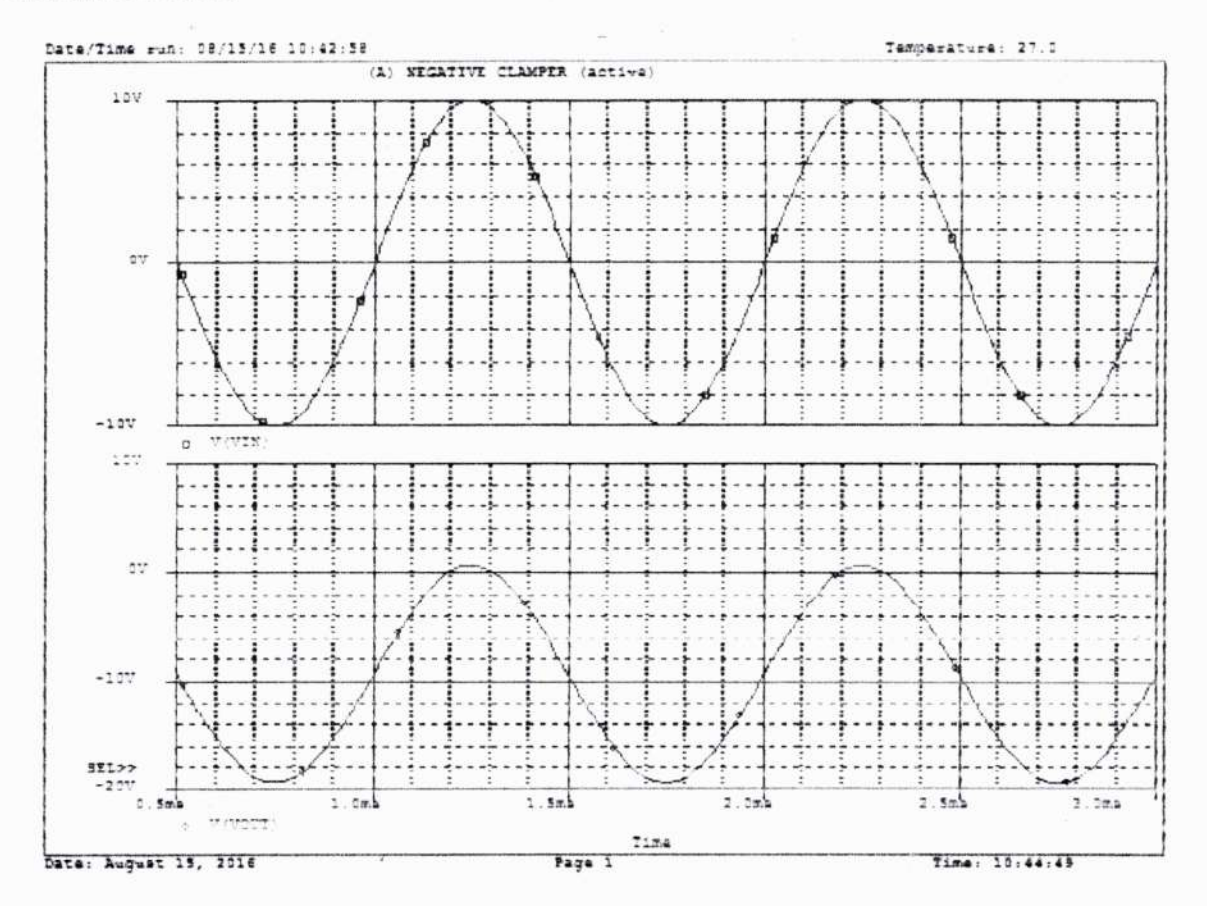

#### **RESULT:**

Input and Output Waveforms of Positive and Negative Clamper circuits are simulated and verified using PSPICE simulation software.

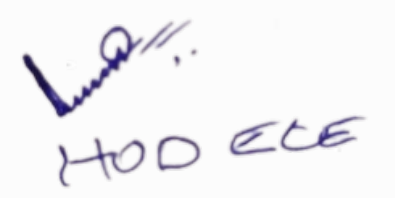

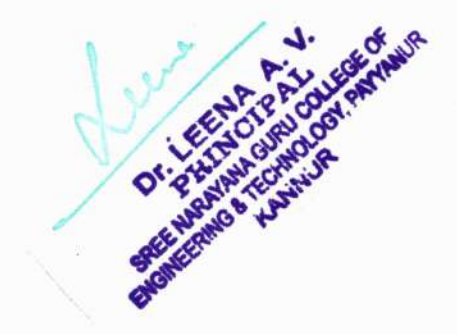

### EXPT NO:3

# CASCADE AMPLIFIER

#### AIM:

To verify and simulate the Input and Output Waveforms of Positive and Negative Clamper Circuits.

#### EQUIPMENT REQUIRED:

PC installed with ORCAD Simulation Software.

#### **PROCEDURE:**

- 1. Create a new project and a new schematic page
- 2. Place necessary circuit components and sources. Select the circuit ground. Interconnect the components using Wire tool.
- 3. Set up the required analysis in the Simulation settings window.
- 4. Under Analysis type, select AC Sweep/Noise. Enter necessary parameter values (start,end and increment values for Logarithmic sweep type). Then click "Apply" to save the simulation profile.
- 5. After the parameters are set you can start a simulation by selecting Run option.
- 6. Input and Output Waveforms will be shown in the graph. Observe the Graph.

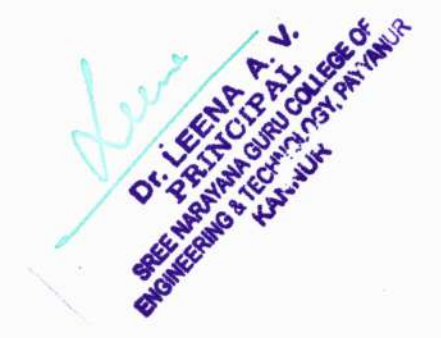

# **CIRCUIT DIAGRAM**

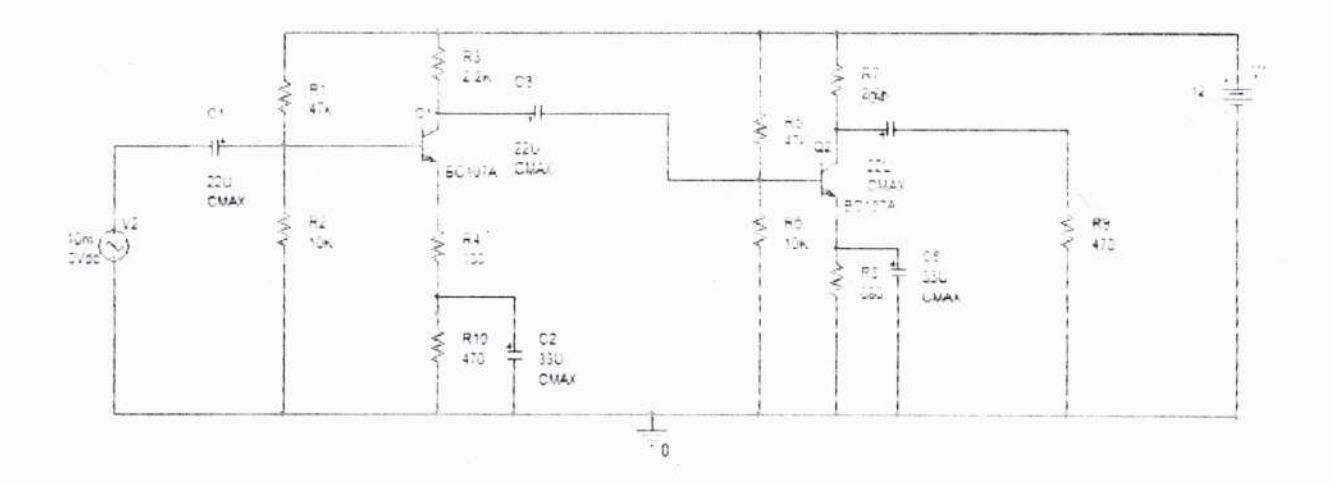

# SIMULATION RESULTS

| nalysis type;                                             | AC Sweep Type        |                                    |                                   |                  |          |
|-----------------------------------------------------------|----------------------|------------------------------------|-----------------------------------|------------------|----------|
| AC Sweep/Noise                                            | C Linear             | Sta                                | art Frequency:                    | 10               |          |
| Options:                                                  | Contract Logarithmic | En                                 | d Frequency:                      | 1e9              | -        |
| Meanaral Settings and in set<br>LiMonte Carlo Worst Carle | Decade               | - Poi                              | nts/Decade                        | 10               |          |
| Paramatric Sciences                                       | Noise Analysis       |                                    |                                   |                  |          |
| Contemperature (Sweep)                                    | Enabled              | Distance in the second             | 21. <b>1</b>                      | -                |          |
| Cluses they firm                                          |                      |                                    |                                   |                  |          |
|                                                           |                      |                                    | i<br>procession accession         | ~                | - 1      |
|                                                           | 4                    |                                    | 1                                 |                  |          |
|                                                           | Output File Options  |                                    |                                   |                  |          |
|                                                           | Controlled sou       | ed bias point in<br>irces and semi | formation for r<br>conductors (.C | ioniinear<br>IP) |          |
| ana ang ang ang ang ang ang ang ang ang                   | OK                   | Cancel                             | 2412-                             | i                | Help P.Y |

GNG

#### **OUTPUT GRAPH**

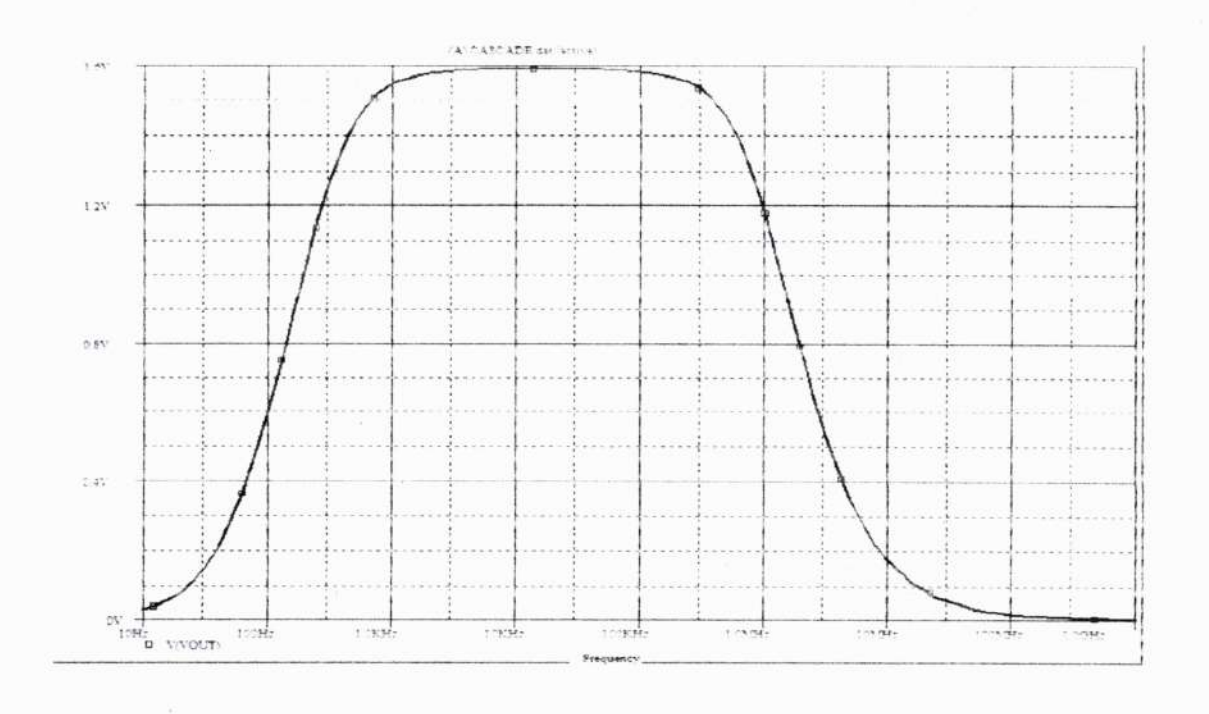

#### **RESULT:**

Frequency response of Cascade Amplifier was simulated using PSPICE simulation software.

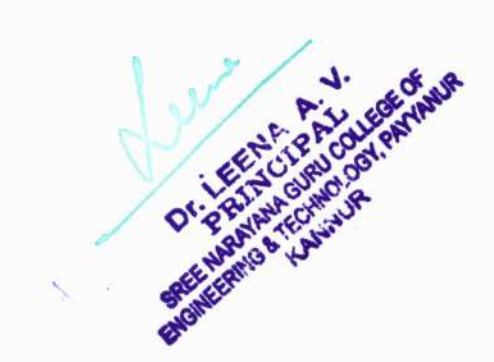

# SIMULATION PROFILE

| Time Domain (Transient)                                                                                                    | Run to time: 20m seconds (TSTOP)                                                                                                    |
|----------------------------------------------------------------------------------------------------|----------------------------------------------------------------------------------------------------|
| Options:<br>General Settings<br>Monte Carlo/Worst Case<br>Parametric Sweep<br>Temperature (Sweep)<br>Save Bias Point<br>Load Bias Point | Start saving data after: 116m seconds Transient options Maximum step size: 110u seconds Skip the initial transient bias point calculation (SKIPBP) |
| □Save Check Points<br>□Restart Simulation                                                                                               |                                                                                                    |

OUTPUT

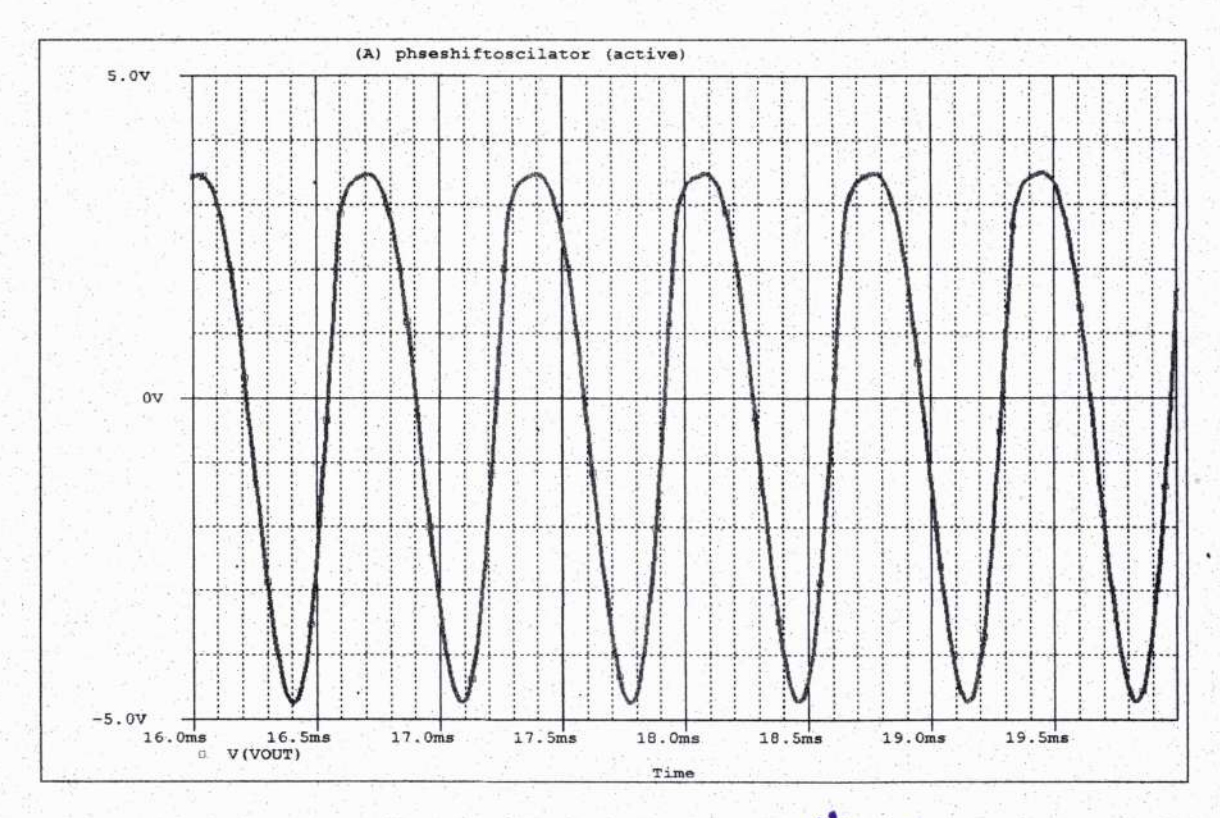

RESULT: RC Phase Shift Oscillator was simulated using PSPICE simulation software.

# EXPT NO:

# **RC PHASE SHIFT OSCILLATOR**

#### AIM:

To verify and simulate the RC Phase Shift Oscillator

#### EQUIPMENT REQUIRED:

PC installed with ORCAD Simulation Software.

#### **CIRCUIT DIAGRAM**

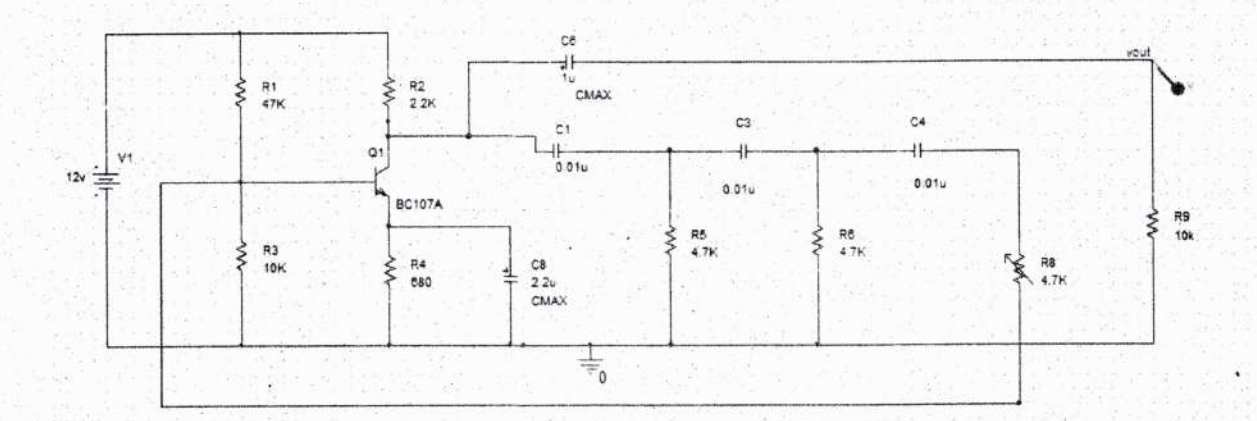

#### PROCEDURE

- 1. Create a new project and a new schematic page for both circuits.
- Place necessary circuit components and source. Select the circuit ground. Interconnect the
- 1. components using Wire tool. Place voltage probe at the input and output.
- 2. Set up the required analysis in the Simulation settings window.
- Under Analysis type, Time domain (Transient) Sweep. Select General Settings option.
- 4. Set the **Run to time** and **Maximum step size** values. Then save the simulation profile.
- 5. After the parameters are set you can start a simulation by selecting Run option.
- 6. Output Waveform will be shown in the graph. Observe the Graph.

#### **EXPT NO-5**

# **RC COUPLED AMPLIFIER**

#### AIM:

To obtain frequency response of RC Coupled Amplifier

#### EQUIPMENT REQUIRED:

PC installed with ORCAD Simulation Software.

#### CIRCUIT DIAGRAM:

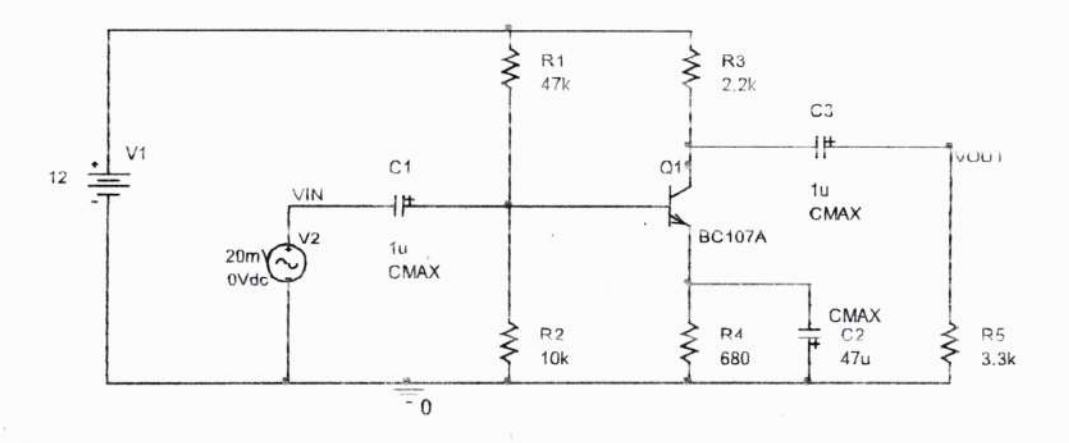

#### PROCEDURE:

- 1. Create a new project and a new schematic page
- 2. Place necessary circuit components and sources. Select the circuit ground. Interconnect the components using Wire tool.
- 3. Set up the required analysis in the Simulation settings window.
- Under Analysis type, select AC Sweep/Noise. Enter necessary parameter values (start,end and increment values for Logarithmic sweep type). Then click "Apply" to save the simulation profile.
- 5. After the parameters are set you can start a simulation by selecting Run option.
- 6. Input and Output Waveforms will be shown in the graph. Observe the Graph.

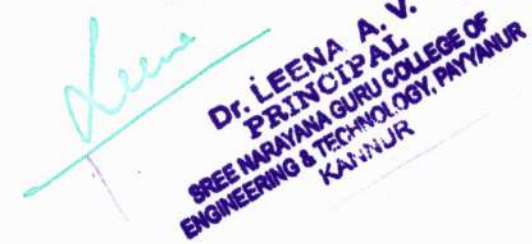

#### SIMULATION PROFILE

|                                             |                             |                                   | 1                                       | 1                             |
|---------------------------------------------|-----------------------------|-----------------------------------|-----------------------------------------|-------------------------------|
| Analysis type:                              | AC Sweep Type               |                                   |                                         |                               |
| AC Sweep/Noise                              | C Linear                    |                                   | Start Frequency:                        | 10                            |
| Options:                                    | Logarithmic                 |                                   | End Frequency:                          | 2e9                           |
| ©IGeneral Settings<br>⊡Marte Cata Ward Care | Decade                      | <u>.</u>                          | Points/Decade:                          | 10                            |
| Temperature (Sween)                         | Noise Analysis              |                                   |                                         |                               |
|                                             | T Enabled                   | General Sta                       | . (a. (e.                               |                               |
| Charles Base Spect                          |                             | 17V Soutce                        | 1                                       |                               |
|                                             |                             | $(x_{2},y_{2},y_{3},y_{3}):=(k)$  | 1                                       |                               |
|                                             | - Output File Optio         | ns                                |                                         |                               |
|                                             | include det<br>controlled s | ailed bias poin<br>sources and se | t information for r<br>miconductors (.C | nonlin <del>ca</del> r<br>)P) |

**OUTPUT GRAPH** 

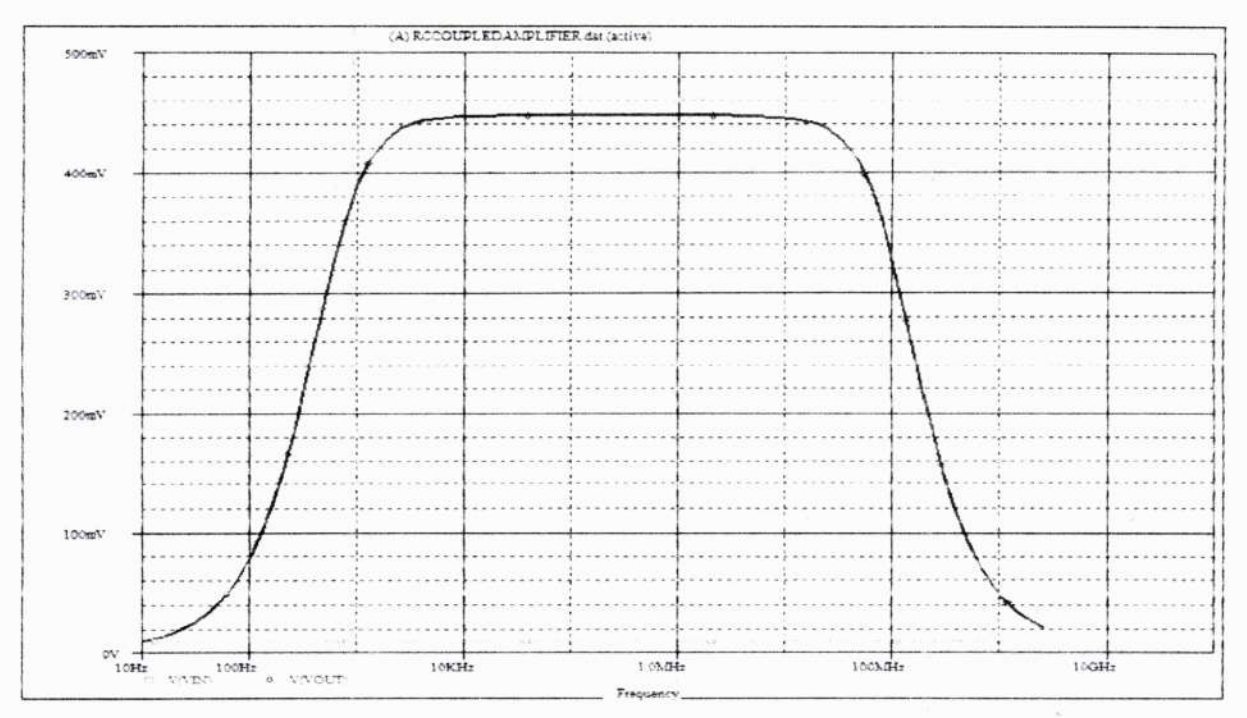

# **RESULT:**

Frequency response of RC Coupled Amplifier was simulated using PSPICE simulation software.

SREE NA

- 2. Place necessary circuit components and sources. Select the circuit ground. Interconnect the components using Wire tool. After that place voltage probe at the input and output
- 3. Set up the required analysis in the Simulation settings window.
- 4. Under Analysis type, select **DC Sweep**. Enter necessary parameter values (**start,end** and **increment** values for linear sweep type). Then click "Apply" to save the simulation profile.
- 5. After the parameters are set you can start a simulation by selecting Run option.
- 6. Waveforms will be shown in the graph. Observe the Graph.
- 7. On the output waveform click the option Plot  $\rightarrow$  Axis Setting  $\rightarrow$  Y axis $\rightarrow$  User defined (select the data range 0 to 5 V)

#### SIMULATION PROFILE

| Analysis type:                                          | Sweep variable     |                  |        | 1              |
|---------------------------------------------------------|--------------------|------------------|--------|----------------|
| DC Sweep                                                | Voltage source     | Name             | V1     |                |
| Options:                                                | Current source     | ModeDupe.        |        | -              |
| Primary Sweep                                           | C Model parameter  | - พื่นต่อใกลแหละ |        | and the second |
| C1 <b>Secondary Sweep</b><br>C1Monte Carlo Avforst Case | C Temperature      | Falameter name   | AWAH   |                |
| Paramenic Sweep                                         | Sweep type         |                  |        |                |
| Doave blat Hom                                          |                    | Start valu       | ie. av | 1              |
| Dinart Mor Print                                        | C Logarithmic Deco | de End valu      | 5: 12V |                |
|                                                         |                    | Incremen         | t 0.5  |                |
|                                                         | ← Value list       |                  |        |                |
|                                                         | - 1                |                  |        |                |

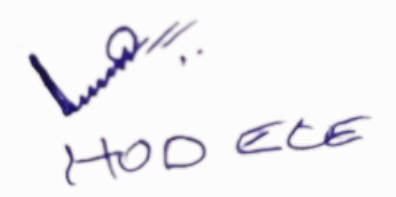
#### EXPT NO 6

# SERIES VOLTAGE REGULATOR

#### AIM

To design a series voltage regulator to obtain an output DC voltage of 5V from 8-12V DC input. The maximum load current is 50mA. Obtain line and load regulation graphs.

| SL NO: | COMPONENT           | ECIFICATION                 | JANTITY |   |
|--------|---------------------|-----------------------------|---------|---|
| 1      | Transistor          | SL100                       | 1       |   |
| 2      | Zenerdiode          | SZ5.6                       | 1       | 4 |
| 3      | Rheostats           | 1ΚΩ/1Α                      | 1       |   |
| 4      | Resistor            | 100Ω/0.25W,<br>330Ω/1W,4.7K | 1       |   |
| 5      | Voltmeters          | 0-10V                       | 1       |   |
| 6      | Ammeters            | 0-100mA                     | 1       |   |
| 7      | DC Source           | 0-30 V                      | 2       |   |
| 8      | Bread board         |                             | 1       |   |
| 9      | Connecting<br>Wires |                             |         |   |

#### **COMPONENTS REQUIRED**

#### THEORY

Voltage regulator is a device designed to maintain the output voltage as nearly constant as possible. It monitors the output voltage and generates feed back that automatically increases are decreases the supply voltage to compensate for any changes in output voltage that might occur because of change in load are changes in load voltages.

In transistorized series voltage regulator the control element is a transistor which is in series with load. It is a circuit that combines a zener regulator and an emitter follower. The zener diode must be operated in reverse break down region, where it provides constant voltage irrespective of changes in applied voltages. The output voltage of the series voltage

SNGCET, PAYYANUR

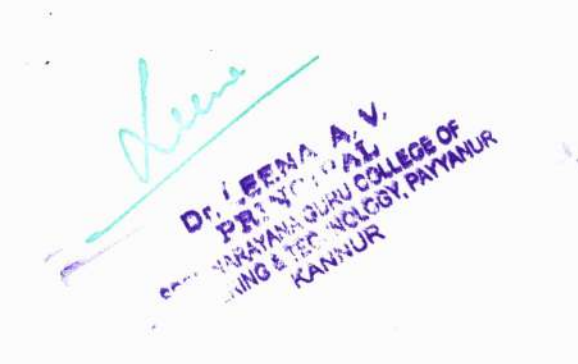

52

OUTPUT

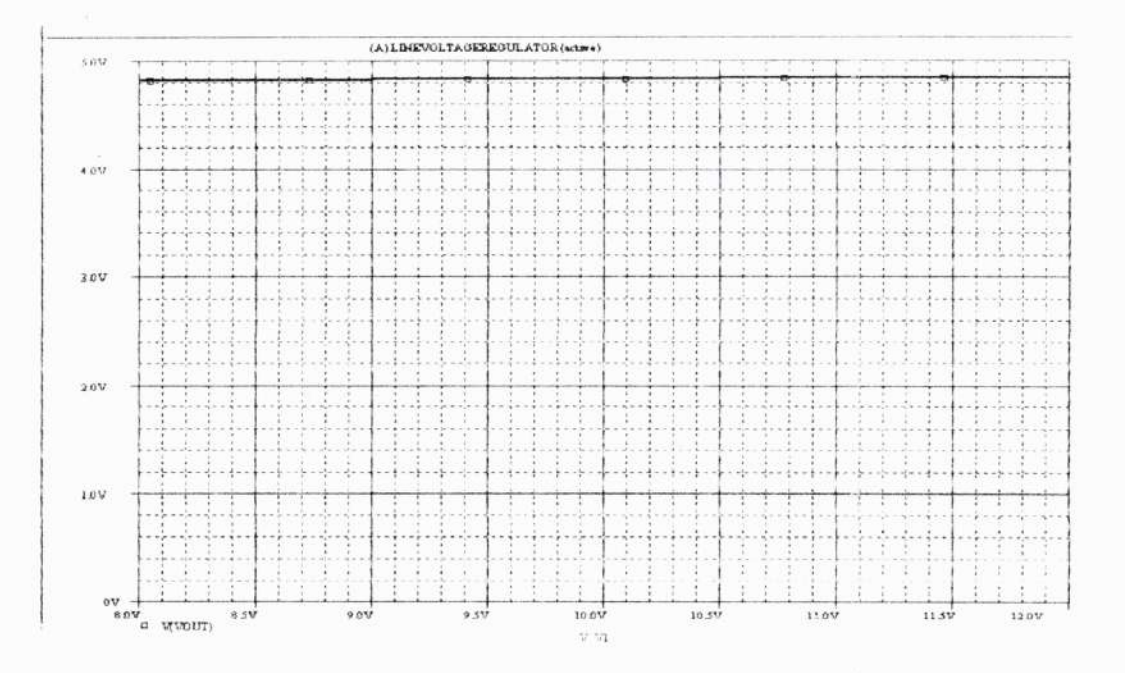

# **CIRCUIT DIAGRAM**

# (ii) VOLTAGE LOAD REGULATION

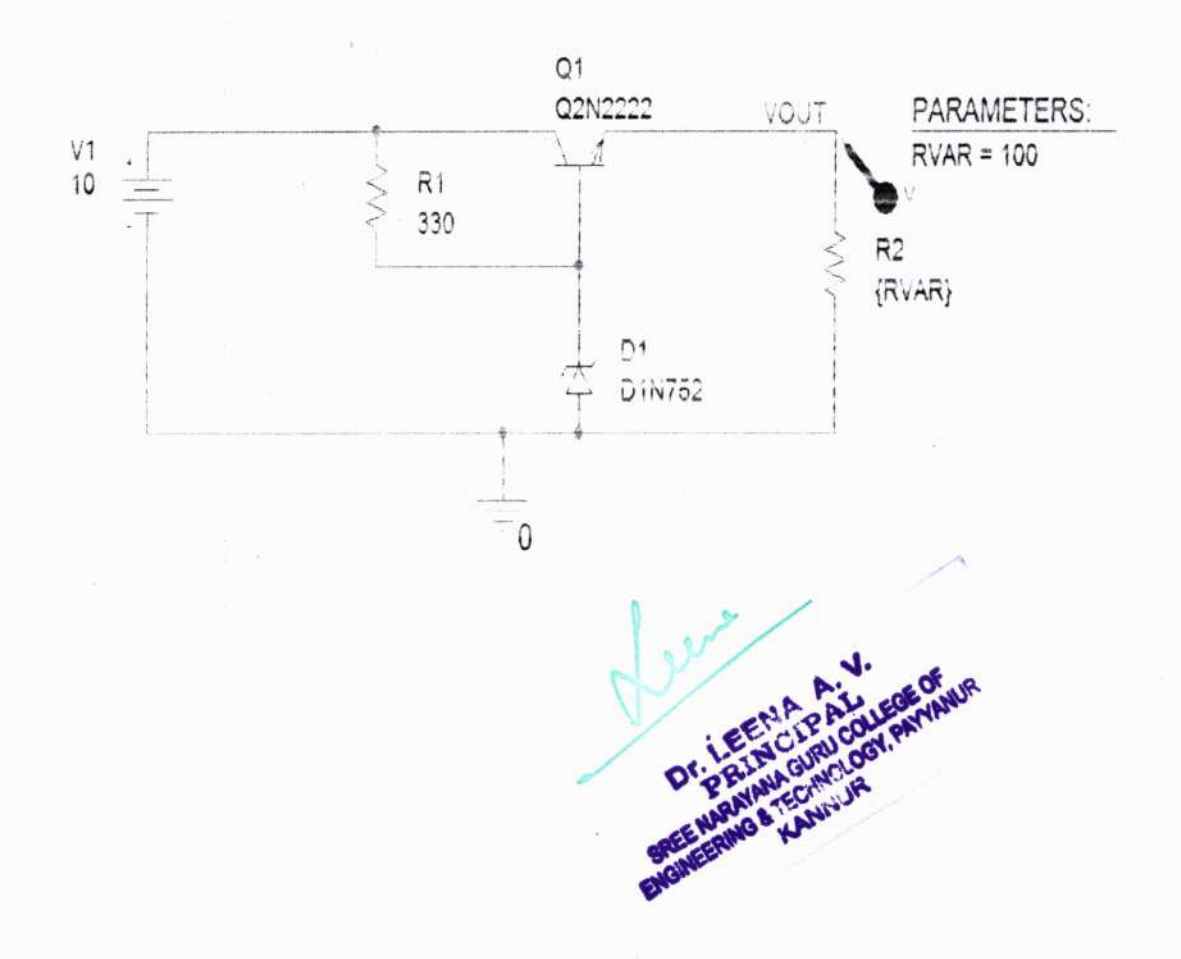

# PROCEDURE

## (i) LOAD REGULATION

- 1. Create a new project and a new schematic page
- Draw the circuit diagram as per the line regulation then change resistor R2 value to {RVAR} then select PARAMETERS tool from part search and initialize the value of RVAR to100
- 3. Set up the required analysis in the Simulation settings window.
- 4. Under Analysis type, select **DC Sweep** and select **Global Parameter** under sweep variable and give the parameter name as RVAR
- 5. Enter necessary parameter values (**start,end** and **increment** values for linear sweep type). Then click "Apply" to save the simulation profile.
- 6. After the parameters are set you can start a simulation by selecting Run option.
- 7. Waveforms will be shown in the graph. Observe the Graph.
- On the output waveform click the option Plot → Axis Setting → Y axis→ User defined (select the data range 0 to 5 V)

# SIMULATION PROFILE

| Data Range<br>C Auto Ran<br>(* User Defi | ge<br>ned | Y Asis Number                     |       |
|------------------------------------------|-----------|-----------------------------------|-------|
| av.                                      | 10 5.04   | Axis Fosition     Eeft     Dentet |       |
| Scale                                    |           | Axis Title                        | ····· |
| C Log                                    |           | [1                                |       |
|                                          |           |                                   |       |
| ок ј                                     | Cancel Sa | we As Default   Reset Defaults    | Help  |
|                                          |           | 1.2/                              | 4.    |

| Analysis type.                                                       | Sweep variable                                               |                                                                                                    |      |
|----------------------------------------------------------------------|--------------------------------------------------------------|----------------------------------------------------------------------------------------------------|------|
| DC Sweep                                                             | C Voltage source                                             | No part of                                                                                                    |      |
| Options:                                                             | <ul> <li>Current source</li> <li>Global parameter</li> </ul> | Normal Car                                                                                                    |      |
| Secondary Sweep                                                      | Model parameter                                              | Parameter name (R)                                                                                             |      |
| Monte Canolisvors, Cane<br>Parametris, Sieres<br>Temperature (Sweep) | Sweep type                                                   | Start value:                                                                                                   | 10   |
| i suga kina kinad                                                    | C Logarithmic Deci                                           | ade                                                                                                    | 1000 |
|                                                                      | ⊂ Value list                                                 | and all all and a second second second second second second second second second second second second second s |      |

OUTPUT

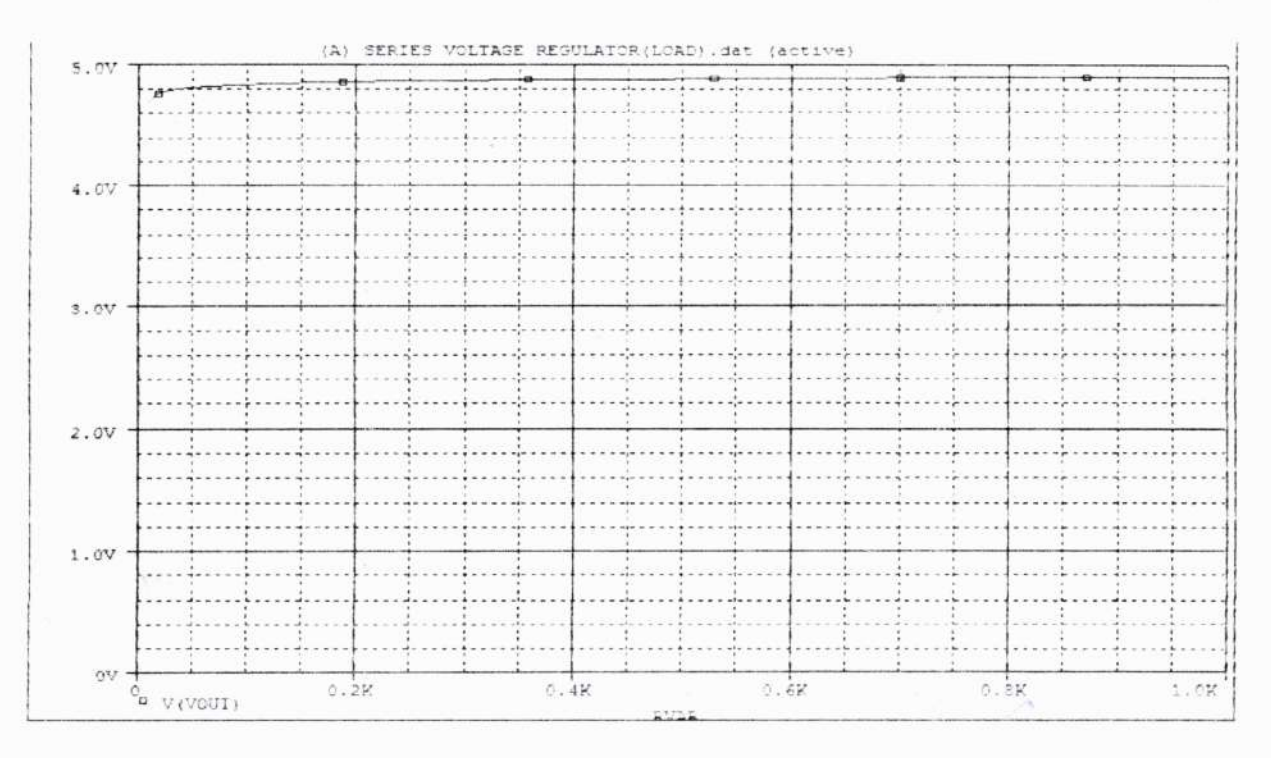

**RESULT** : The series voltage regulator – line and load characteristics was simulated using PSPICE simulation software.

HOD ECE

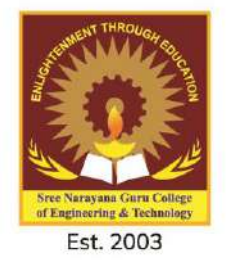

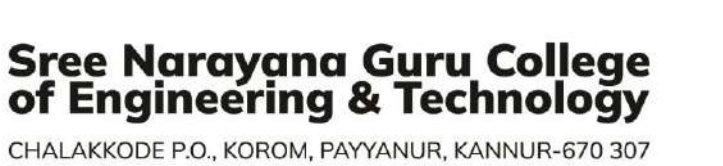

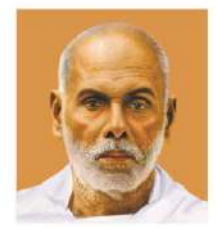

CHALAKKODE P.O., KOROM, PAYYANUR, KANNUR-670 307

# DEPARTMENT OF ELECTRICAL AND ELECTRONICS ENGINEERING

# **EEL331**

# MICROPROCESSORS AND MICROCONTROLLERS LAB LAB MANUAL

For S5 EEE B.Tech. Degree Courses (As per the APJ Abdul Kalam Technological University Syllabus)

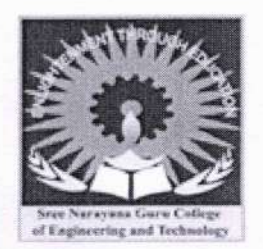

# SREE NARAYANA GURU COLLEGE OF ENGINEERING TECHNOLOGY Promoted by Sree Bhakthi Samvardhini Yogam (Affiliated to KTU, Recognised by AICTE)

# DEPARTMENT OF ELECTRICAL AND ELECTRONICS ENGINEERING

# **EEL331**

# MICROPROCESSORS AND MICROCONTROLLERS LAB

For S5 EEE B. Tech. Degree Courses (As per the APJ Abdul Kalam Technological University Syllabus) 2021 - 2022HODEEE

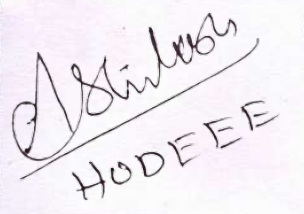

# LAB RULES

- 1. Safety is first, work is next.
- 2. Each lab group will be assigned an area to store lab materials. Please store your components and other equipment only in your assigned area.
- Make sure TEST instruments are set for proper FUNCTION AND RANGE prior to taking a measurement.
- 4. Equipment should not be removed, transferred to any location without permission from the laboratory staff.
- 5. Do not remove any parts or equipment from the lab without prior permission from the course coordinator or laboratory staff.
- 6. Report all equipment problems to laboratory staff.
- 7. Do not write on equipments and work table.
- Do not put suspected defective parts back in the bins. Give them to laboratory staff for testing or disposal.
- 9. Return components and connecting wires, when you are finished with them.
- 10. Each group is responsible for the Lab bench. After the Lab exercise is over, all equipment should be powered down and disconnected from the socket, all probes, cords, etc. returned to their proper position. Do not cut and drop wires on the Lab bench. Your Lab grade will be affected if your bench is not tidy when you leave the Lab.
- 11. Lab clean up (to be accomplished at the end of each lab session):
  - i. Turn off test equipment.
  - ii. Put hand tools back on the pegboard rack.
  - iii. Clean bench top.
  - iv. Put stools under the bench.

4

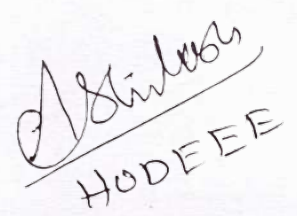

# INDEX

| SL.<br>No. | Date | Page<br>No. | Name of Experiment/Work Done           | 14 | Signature<br>of Staff |
|------------|------|-------------|----------------------------------------|----|-----------------------|
| 01         |      | 12          | Arithmetic operations using 8051       |    |                       |
| 02         |      | 15          | Sum of a series of 8 bit data          |    |                       |
| 03         |      | 18          | Data transfer operation using 8051     |    |                       |
| 04         |      | 20          | Largest element in an array using 8051 |    |                       |
| 05         |      | 22          | Square of a number                     |    |                       |
| 06         |      | 24          | Square root of a number                |    |                       |
| 07         |      | 26          | Hexadecimal to decimal conversion      |    |                       |
| 08         |      | 28          | Stepper motor interfacing with 8051    |    |                       |
| 09         |      | 31          | ADC interfacing with 8051              |    |                       |
| 10         |      | 34          | DAC interfacing with 8051              |    |                       |
| 11         |      | 37          | LED blinking circuit using arduino     |    |                       |
| 12         |      | 39          | Temperature measurement using arduino  |    |                       |
|            |      |             | Total Marks                            |    |                       |

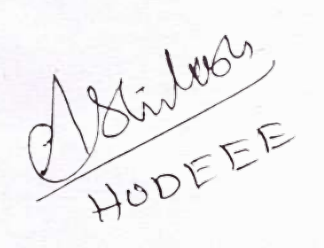

fer

э

Dr. LEENA A. V. PRINCIPAL SREE NARAYANA GURU COLLEGE OF ENGINEERING & TECHNOLOGY, PAYYANUR KANNUR

IVIT OUVIC LAD IVIAINUAL

# MICROCONTROLLER 8051

- Processor: Intel 8051
- External clock Frequency: 12 MHz clock
- > Memory:
- System EPROM:
- System RAM:
- Additional RAM:
- Monitor Buffer:
- User program/ Data RAM Area:
- User data RAM area:
- Memory mapped I/O:
- Memory mapped I/O expansion:

0000-3FFFH & C000 FFFFH 4000-40FFH 0000-3FFFH & C000-FEFFH 4000-40FFH 4100-BFFFH 0000-3FFFH & C000-FEFFH FF00-FF1FH, FFC0-FFFFH FF20-FFBFH

- > Note:
- The RAM area is from 4000 40FF should not be accessed by the user since it is used as scratch pad by the monitor program.
- ▶ INPUT/OUTPUT
  - Parallel: 24 I/O lines using one number of 8255.
  - Serial: one number of RS232c serial interfaces using 8051 serial port.
  - Timer: 8051 has two 16 bit timer namely timer 0 and timer 1.
     89C51 has 3 16 bit timer/counter
  - Printer: one entrains compatible printer interface through 8255 I Port.
  - Interrupt: 8051 provides 5 interrupt sources. Among them two are External interrupts called INTO and INT1 (active low signals)
- LCD interface: 16X2 LCD display Module.
- IBM PC keyboard interface.
- Onboard Battery Backup: on board battery backup facility is provided for 64Kb RAM 4000-BFFFH.

System Power Consumption:

 $\begin{array}{c}
+5V:\\
+12V:\\
+12V:\\
-12V:\\
+0DEEE
\end{array}$ 

1 amp 200mA 100mA

+30V:

#### 300mA

Bus Expansion:

A VXT bus has been incorporated in Micro - 51 LC which facilitates to patch up any extra hardware. All address data and control signals are brought out to this bus. An unlimited number of add-on boards could be added this way to interface to the hardware available on Micro – 51 LC. Using VXT bus VBMB cards can be directly interfaced with Micro - 51 LC.

#### > Note:

The power supply used is meant only for the trainer and the add on boards used along with the trainer. The user is therefore, requested not to use this power supply for any external applications.

8051 Instruction Set

#### ARITHMETIC OPERATIONS

Mnemonic Description ADD A.Rn Add register to Accumulator Add direct byte to Accumulator ADD A, direct Add indirect RAM to Accumulator ADD A,@Ri ADD A,#data Add immediate data to Accumulator ADDC A.Rn Add register to Accumulator with Carry Add direct byte to Accumulator with Carry ADDC A, direct ADDC A.@Ri Add indirect RAM to Accumulator with Carry ADDC A,#data Add immediate data to Acc with Carry Subtract Register from Acc with borrow SUBB A,Rn Subtract direct byte from Acc with borrow SUBB A, direct Subtract indirect RAM from ACC with borrow SUBB A, @Ri Subtract immediate data from Acc with borrow SUBB A,#data Increment Accumulator INC A INC Rn Increment register **INC** direct Increment direct byte Increment direct RAM INC @Ri Dr. LEENA A. DEC A Decrement Accumulator DEC Rn Decrement Register DEC direct Decrement direct byte Decrement indirect RAM DEC @Ri Increment Data Pointer INC DPTR

PRINCIPAL SREE NARAYANA GURU COLLEGE ENGINEERING & TECHNOLOGY, PAY ANNUR

IVIT OUVIC LAD IVIANUAL

MUL AB DIV AB DA A Multiply A & B Divide A by B Decimal Adjust Accumulator

Description

AND Register to Accumulator

## LOGICAL OPERATIONS

Mnemonic ANL A,Rn ANL A, direct ANL A, @Ri ANL A,#data ANL direct,A ANL direct.#data ORL A,Rn ORL A, direct ORL A, @Ri ORL A,#data ORL direct,A ORL direct,#data XRL A.Rn XRL A, direct XRL A,@Ri XRL A,#data XRL direct.A XRL direct,#data CLR A CPL A RL A RLC A RR A RRC A SWAP A

# DATA TRANSFER

Mnemonic MOV A,Rn MOV A,direct MOV A,@Ri MOV A,#data Description Move register to Accumulator Move direct byte to Accumulator Move indirect RAM to Accumulator Move immediate data to Accumulator

Swap nibbles within the Accumulator

Dr. LEENA A. V. PRINCIPAL SREE NARAYANA GURU COLLEGE OF ENGINEERING & TECHNOLOGY, PAYYANUR KANN! IR

AND direct byte to Accumulator AND indirect RAM to Accumulator AND immediate data to Accumulator AND Accumulator to direct byte AND immediate data to direct byte OR register to Accumulator OR direct byte to Accumulator OR indirect RAM to Accumulator OR immediate data to Accumulator OR Accumulator to direct byte OR immediate data to direct byte Exclusive-OR register to Accumulator Exclusive-OR direct byte to Accumulator Exclusive-OR indirect RAM to Accumulator Exclusive-OR immediate data to Accumulator Exclusive-OR Accumulator to direct byte Exclusive-OR immediate data to direct byte Clear Accumulator **Complement Accumulator** Rotate Accumulator Left Rotate Accumulator Left through the Carry Rotate Accumulator Right Rotate Accumulator Right through the Carry

JC rel JNC rel JB bit,rel JNB bit,rel JBC bit,rel

#### PROGRAM BRANCHING

Mnemonic ACALL addr11 LCALL addr16 RET RETI AJMP addr11 LJMP addr16 SJMP rel JMP @A+DPTR JZ rel JNZ rel CJNE A, direct, rel CJNE A,#data,rel CJNE Rn,#data,rel CJNE @Ri,#data,rel DJNZ Rn,rel DJNZ direct.rel NOP

Description Absolute Subroutine Call Long Subroutine Call Return from Subroutine Return from interrupt Absolute Jump Long Jump Short Jump (relative addr) Jump indirect relative to the DPTR Jump if Accumulator is Zero Jump if Accumulator is Not Zero Compare direct byte to Acc and Jump if Not Equal Compare immediate to Acc and Jump if Not Equal Compare immediate to register and Jump if Not Equal Compare immediate to indirect and Jump if Not Equal Decrement register and Jump if Not Zero Decrement direct byte and Jump if Not Zero No Operation

Jump if Carry is set

Jump if Carry not set Jump if direct Bit is set

Jump if direct Bit is Not set

Jump if direct Bit is set & clear bit

2) Stinlood

Dr. LEENA A. V. PRINCIPAL SREE NARAYANA GURU COLLEGE OF ENGINEERING & TECHNOLOGY, PAYYANUR KANNUR

Date: \_/ \_/\_\_\_

# **ARITHMETICS OPERATIONS USING 8051**

## AIM:

To write a assembly language program (ALP) for performing arithmetic operations such as addition, subtraction, multiplication & division using 8051.

#### ALGORITHM:

#### 1. Start the program

- 2. Load the two inputs into the memory.
- 3. Perform addition, subtraction, multiplication & Division.
- 4. Store the result .
- 5. Stop the program.

#### PROGRAMS:

# ADDITION

| ADDRESS | OPCODE   | LABEL | MNEMONCS       | COMMENTS                    |
|---------|----------|-------|----------------|-----------------------------|
| 4100    | C3       |       | CLR C          | Clear c                     |
| 4101    | 74 20    |       | MOV A,#DATA    | Move the data to A register |
| 4103    | 24 10    |       | ADD A,#DATA    | Add the data with A         |
| 4105    | 90 45 00 |       | MOV DPTR,#4500 | Set the pointer to 4500     |
| 4108    | F0       |       | MOVX @DPTR,A   | Store the result in memory  |
| 4109    | 80 FE    | END   | SJMP END       | Stop the program.           |

Dr. LEENA A. V. PRINCIPAL SREE NARAYANA GURU COLLEGE OF ENGINEERING & TECHNOLOGY, PAYYANUR KANNUR

3

MOV Rn,A MOV Rn, direct MOV Rn,#data MOV direct.A MOV direct, Rn MOV direct.direct MOV direct, @Ri MOV direct,#data MOV @Ri,A MOV @Ri,direct MOV @Ri,#data MOV DPTR.#data16 MOVC A.@A+DPTR MOVC A,@A+PC MOVX A, @Ri MOVX A,@DPTR MOVX @Ri,A MOVX @DPTR,A PUSH direct POP direct XCH A,Rn XCH A, direct XCH A,@Ri XCHD A,@Ri

Move Accumulator to register Move direct byte to register Move immediate data to register Move Accumulator to direct byte Move register to direct byte Move direct byte to direct Move indirect RAM to direct byte Move immediate data to direct byte Move Accumulator to indirect RAM Move direct byte to indirect RAM Move immediate data to indirect RAM Load Data Pointer with a 16-bit constant Move Code byte relative to DPTR to Acc Move Code byte relative to PC to Acc Move External RAM (8- bit addr) to Acc Move Exernal RAM (16- bit addr) to Acc Move Acc to External RAM (8-bit addr) Move Acc to External RAM (16-bit addr) Push direct byte onto stack Pop direct byte from stack Exchange register with Accumulator Exchange direct byte with Accumulator Exchange indirect RAM with Accumulator Exchange low-order Digit indirect RAM with Acc

#### BOOLEAN VARIABLE MANIPULATION

| Mnemonic   | Description                                                                                                    |
|------------|----------------------------------------------------------------------------------------------------|
| CLR C      | Clear Carry                                                                                                    |
| CLR bit    | Clear direct bit                                                                                                    |
| SETB C     | Set Carry                                                                                                    |
| SETB bit   | Set direct bit                                                                                                    |
| CPL C      | Complement Carry                                                                                                    |
| CPL bit    | Complement direct bit                                                                                                    |
| ANL C,bit  | AND direct bit to CARRY                                                                                                    |
| ANL C,/bit | AND complement of direct bit to Carry                                                                                                 |
| ORL C,bit  | OR direct bit to Carry                                                                                                    |
| ORL C,/bit | OR complement of direct bit to Carry                                                                                                  |
| MOV C,bit  | Move direct bit to Carry Dr. LEINCIPAL                                                                                                |
| MOV bit,C  | Move Carry to direct bit<br>SREE NARAYANA GUNOLOGY, PATTAGE<br>ENGINEERING & TECHNOLOGY, PATTAGE<br>ENGINEERING & TECHNOLOGY, PATTAGE |

# **SUBTRACTION**

| ADDRESS | OPCODE   | LABEL | MNEMONCS       | COMMENTS                                       |
|---------|----------|-------|----------------|------------------------------------------------|
| 4100    | C3       |       | CLR C          | Clear the carry flag                           |
| 4101    | 74 20    |       | MOV A,#DATA    | Move the lower nibble of<br>data to A register |
| 4103    | 94 10    |       | SUBB A,#DATA   | Subtract the data to A register                |
| 4105    | 90 45 00 |       | MOV DPTR,#4500 | Set the pointer to 4500                        |
| 4108    | FO       |       | MOVX @DPTR,A   | Store the result in memory                     |
| 4109    | 80 FE    | END   | SJMP END       | Stop the program                               |

# **MULTIPLICATION**

| ADDRESS | OPCODE   | LABEL | MNEMONCS       | COMMENTS                            |
|---------|----------|-------|----------------|-------------------------------------|
| 4100    | 74 65    |       | MOV A,#DATA    | Move the data to A register         |
| 4102    | 75 F0 08 |       | MOV B,#DATA    | Move the data to B register         |
| 4105    | A4       |       | MUL AB         | Multiply A and B                    |
| 4106    | 90 45 00 |       | MOV DPTR,#4500 | Load the address of data in DPTR    |
| 4109    | FO       |       | MOVX @DPTR,A   | Store the lower byte of product     |
| 410A    | A3       |       | INC DPTR       | Increment data pointer              |
| 410B    | E5 F0    |       | MOV A,B        | Move the content of B in A register |
| 410D    | F0       |       | MOVX @DPTR,A   | Move the data to DPTR               |
| 410E    | 80 FE    | END   | SJMP END       | No.                                 |

# DIVISION

T

| ADDRESS | OPCODE   | LABEL    | MNEMONCS       | COMMENTS                          |
|---------|----------|----------|----------------|-----------------------------------|
| 4100    | 74 65    |          | MOV A,#DATA    | Move the data to A                |
| 4102    | 75 F0 08 |          | MOV B,#DATA    | Move the data to B                |
| 4105    | 84       |          | DIV AB         | Divide A and B                    |
| 4106    | 90 45 00 |          | MOV DPTR,#4500 | Load the address of data in DPTR. |
| 4109    | F0       |          | MOVX @DPTR,A   | Store the lower byte of product   |
| 410A    | A3       | <u> </u> | INC DPTR       | Increment data pointer            |
| 410B    | E5 F0    |          | MOV A,B        | Move B to A                       |
| 410D    | F0       |          | MOVX @DPTR,A   | Store the A value                 |
| 410E    | 80 FE    | END      | SJMP END       | Stop                              |

## **OBSERVATION:**

| 8 - 1     | BIT ADDITION |      | 8 -   | BIT SUBTRACTI    | ON   |
|-----------|--------------|------|-------|------------------|------|
| INPUT     | OUTP         | UT   | INPUT | OUT              | PUT  |
| DATA      | ADDRESS      | DATA | DATA  | ADDRESS          | DATA |
|           |              |      | 1.    |                  |      |
| 8 – BIT I | MULTIPLICATI | ON   |       | 8 – BIT DIVISION | [    |
| INPUT     | OUTP         | UT   | INPUT | OUT              | PUT  |
| DATA      | ADDRESS      | DATA | DATA  | ADDRESS          | DATA |
| 200       |              |      |       | 1                |      |
|           |              |      |       | Nee              | -    |

RESULT:

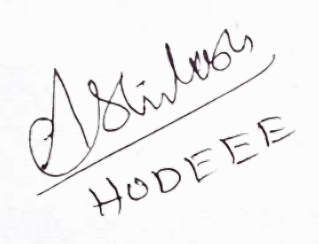

Date: \_/ \_/\_\_\_

# SUM OF A SERIES OF 8 BIT DATA USING 8051

#### AIM:

To write an assembly language program (ALP) for performing addition of a seriesof8 bit data using 8051.

# **ALGORITHM:**

- 1. Start the program
- 2. Load the 16 bit address to data pointer.
- 3. Put the count value in R0.
- 4. Get the data to accumulator for addition.
- 5. Perform addition till the counter is zero, considering carry.
- 6. Store the results
- 7. Stop the program.

## **PROGRAM:**

| ADDRESS | OPCODE   | LABEL | MNEMONCS       | COMMENTS                             |
|---------|----------|-------|----------------|--------------------------------------|
| 4100    | 90 42 00 |       | MOV DPTR,#4200 | Load the source data address in DPTR |
| 4103    | E0       |       | MOVX A,@DPTR   | Move the count to A                  |
| 4104    | F8       |       | MOV R0,A       | Move the count to R0                 |
| 4105    | 75 F0 00 |       | MOV B,#00      | Clear regB for msbresult             |
| 4108    | A9 F0    |       | MOV R1,B       | Save B value in R1                   |
| 410A    | C3       |       | CLR C          | Clear C<br>Dr. LEENA A.              |

SREE NARAYANA GURU COLLEGE OF ENGINEERING & TECHNOLOGY, PAYYANUR KANNUR IVIT OLIVIC LAD IVIAINUAL

....

-

| 410B | A3       | LOOP 2 | INC DPTR       | Increment datapointer                                    |
|------|----------|--------|----------------|----------------------------------------------------------|
| 410C | E0       |        | MOVX A,@DPTR   | Move the 1 <sup>st</sup> no. to A                        |
| 410D | 25,F0    |        | ADD A,B        | Add the numbers                                          |
| 410F | F5 F0    |        | MOV B,A        | Move the result to B                                     |
| 4111 | 50 12    |        | JNC LOOP1      | If no carry decrement the counter                        |
| 4113 | 09       |        | INC R1         | Increment the carry register                             |
| 4114 | D8 F6    | LOOP1  | DJNZ R0,LOOP2  | Decrement the count, if<br>not zero continue<br>addition |
| 4116 | 90 45 00 |        | MOV DPTR,#4500 | Load the destination<br>dataaddress in DPTR              |
| 4119 | E9       |        | MOV A,R1       | Move msb of result to A                                  |
| 411A | F0       |        | MOVX @DPTR,A   | Store msb in memory                                      |
| 411B | A3       | -      | INC DPTR       | Increment datapointer                                    |
| 411C | E5 F0    |        | MOV A,B        | Move lsb of result to A                                  |
| 411E | F0       |        | MOVX @DPTR,A   | Store lsb in memory                                      |
| 411F | 80 FE    | END    | SJMP END       |                                                          |

Leve

Dr. LEENA A. V. PRINCIPAL SREE NARAYANA GURU COLLEGE OF ENGINEERING & TECHNOLOGY, PAYYANUR KANNUR

T)

# **OBSERVATIONS:**

| INP    | UT              | OUTPUT  |      |  |
|--------|-----------------|---------|------|--|
| ADDRES | DATA            | ADDRESS | DATA |  |
|        |                 |         |      |  |
|        | * :             |         |      |  |
|        | 4 <sup>11</sup> |         |      |  |
|        |                 |         |      |  |
|        |                 |         |      |  |
|        |                 |         |      |  |
|        |                 |         |      |  |

# **RESULT:**

HODEEE

Leve

14

Date: \_/ \_/\_\_\_

# **DATA TRANSFER OPERATION USING 8051**

# AIM:

To write an assembly language program to perform the data transfer operation using 8051

#### ALGORITHM

1. Start the program.

2. Load the 16 bit address to data pointer.

3. Put the count value in R0.

4. Move the data from source location to destination location.

5. Check the condition for the loop.

6. Increment the values and store the result.

# PROGRAM

| ADDRESS | OPCODE   | LABEL | MNEMONCS        | COMMENTS                                   |
|---------|----------|-------|-----------------|--------------------------------------------|
| 4100    | 90 42 00 |       | MOV DPTR,#4200H | Load the source data<br>address in DPTR    |
| 4103    | E0       |       | MOVX A,@DPTR    | Move the count to A                        |
| 4104    | F8       |       | MOV R0,A        | Move the count to R0                       |
| 4105    | A3       | LOOP1 | INC DPTR        | Point data pointer to<br>data1             |
| 4106    | E0       |       | MOVX A,@DPTR    | Move data1 to A                            |
| 4107    | 75 83 43 |       | MOV DPH,#43     | Load data pointer with destination address |
| 410A    | F0       |       | MOVX @DPTR,A    | Move data1 to destination location         |

DT. LEENA A. V. PRINCIPAL SREE NARAYANA GURU COLLEGE OF ENGINEERING & TECHNOLOGY, PAYYANUR KANNUR

LJ

IVIT OUVIC LAD IVIAINUAL

| 410B | 75 83 42 |     | MOV DPH,#42   | Point data pointer to source |
|------|----------|-----|---------------|------------------------------|
| 410E | D8 04    |     | DJNZ R0,LOOP1 | Jump to LOOP1 if R0<br>not 0 |
| 4110 | 80 FE    | END | SJMP END      | Stop                         |

**OBSERVATIONS:** 

| INP    | UT   | OUTPUT  |              |  |
|--------|------|---------|--------------|--|
| ADDRES | DATA | ADDRESS | DATA         |  |
|        |      |         |              |  |
|        |      | -       | 1 =<br>. = . |  |
| - e -  |      |         |              |  |
|        |      | £       |              |  |

**RESULT:** 

HODEEE

un

Date: \_/ \_/\_\_\_

# LARGEST ELEMENT IN AN ARRAY USING 8051

# AIM:

To find the largest element in an array using 8051

# **ALGORITHM:**

- 7. Start the program.
- 8. Load the data to data pointer.
- 9. Put the value to R5.
- 10. Store the result in the specified address.
- 11. Check the condition for the loop.
- 12. Increment the values and store the result.
- 13. Stop the program.

# PROGRAM:

| ADDRESS | OPCODE   | LABEL | MNEMONCS         | COMMENTS                       |
|---------|----------|-------|------------------|--------------------------------|
| 4100    | 90,42,00 |       | MOV DPTR,#4200   | Load the address to DPTR       |
| 4103    | E0       |       | MOVX A,@DPTR     | Move the count to A            |
| 4104    | F8       |       | MOV R0,A         | Move count to R0               |
| 4105    | 75 40 00 |       | MOV 40H,#00      | Value 00 move to SFR           |
| 4108    | A3       |       | INC DPTR         | Increment data pointer         |
| 4109    | E0       | LOOP1 | MOVX A,@DPTR     | Move 1 <sup>st</sup> data to A |
| 410A    | B5 40 08 |       | CJNE A,40H,LOOP3 | Jump if[A] not equal to[40]    |

Dr. LEENA A. V. PRINCIPAL SREE NARAYANA GURU COLLEGE OF ENGINEERING & TECHNOLOGY, PAYYANUR KANNUR

11

IVIT OUVIC LAD IVIAINUAL

| A3    | LOOP 2                                                                                                    | INC DPTR                                                                                                    | Increment data pointer                                                                                                    |
|-------|----------------------------------------------------------------------------------------------------|----------------------------------------------------------------------------------------------------|----------------------------------------------------------------------------------------------------|
| D8 F9 |                                                                                                    | DJNZ R0,LOOP1                                                                                                    | Decrement count ,if not zero<br>continue comparison                                                                                       |
| E5 40 |                                                                                                    | MOV A,40                                                                                                    | Move the [40] to A                                                                                                    |
| F0    |                                                                                                    | MOVX @DPTR,A                                                                                                    | Store the result                                                                                                    |
| 8006  |                                                                                                    | SJMP END                                                                                                    | Stop                                                                                                    |
| 40 F6 | LOOP3                                                                                                    | JC LOOP2                                                                                                    | Jump to loop2 if carry occur                                                                                                    |
| F5 40 |                                                                                                    | MOV 40,A                                                                                                    | Move the A to 40                                                                                                    |
| 80 F2 |                                                                                                    | SJMP LOOP2                                                                                                    | Short jump                                                                                                    |
| 80 FE | END                                                                                                    | SJMP END                                                                                                    |                                                                                                    |
|       | A3         D8 F9         E5 40         F0         8006         40 F6         F5 40         80 F2         80 FE | A3       LOOP 2         D8 F9       -         E5 40       -         F0       -         8006       -         40 F6       LOOP3         F5 40       -         80 F2       -         80 FE       END | A3LOOP 2INC DPTRD8 F9DJNZ R0,LOOP1E5 40MOV A,40F0MOV A,40F0MOVX @DPTR,A8006SJMP END40 F6LOOP3F5 40MOV 40,A80 F2SJMP LOOP280 FEENDSJMP END |

# **OBSERVATION**

| INPUT   |      | OUT     | TPUT |
|---------|------|---------|------|
| ADDRESS | DATA | ADDRESS | DATA |
|         |      | -       |      |
|         |      |         |      |
|         |      |         |      |

**RESULT:** 

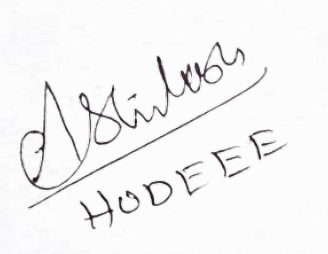

Leve

Date: \_/ \_/\_\_\_

# **SQUARE OF A NUMBER**

# AIM:

To find square of a number using 8051

# **ALGORITHM:**

- 1. Start the program.
- 2. Load the data to data pointer.
- 3. Put the number to find the square
- 4. Store the result in the specified address.
- 5. Stop the program.

# **SQUARE OF GIVEN NUMBER:**

## **PROGRAM:**

| ADDRESS | OPCODE   | LABEL | MNEMONCS       | COMMENTS                    |
|---------|----------|-------|----------------|-----------------------------|
| 4100    | 90 42 00 |       | MOV DPTR,#4200 | Load the data addressindptr |
| 4103    | E0       | 9     | MOVX A,@DPTR   | Move data to A              |
| 4104    | F5 F0    |       | MOV B,A        | Store it in B               |
| 4106    | A4       |       | MUL AB         | Perform the multiplication  |
| 4107    | 90 45 00 |       | MOV DPTR,#4500 | Load theresultaddressindptr |
| 410A    | F0       |       | MOVX@DPTR,A    | Store lsb                   |
| 410B    | F5 F0    | -     | MOV A,B        | Move msb to A               |
| 410D    | 90 45 01 |       | MOV DPTR,#4501 | Load theresultaddressindptr |

Dr. LEENA A. V. PRINCIPAL SREE NARAYANA GURU COLLEGE OF ENGINEERING & TECHNOLOGY, PAYYANUR KANNUR

13

.

-

| 4110 | FO    | MOVX @DPTR,A | Store msb |
|------|-------|--------------|-----------|
| 4111 | 80 FE | SJMP 4111    |           |

**OBSERVATION:** 

| INPUT   |      | OUTPUT  |      |
|---------|------|---------|------|
| ADDRESS | DATA | ADDRESS | DATA |
|         |      |         |      |

**RESULT:** 

HODEEE

Leve

Dr. LEENA A. V. PRINCIPAL SREE NARAYANA GURU COLLEGE OF ENGINEERING & TECHNOLOGY, PAYYANUR KANNUR

Date: \_/ \_/\_\_\_

# **SQUARE ROOT OF A NUMBER**

# AIM:

To find square root of a number using 8051

# **ALGORITHM:**

- 1. Start the program.
- 2. Load the data to data pointer.
- 3. Put the number to find the square root
- 4. Store the result in the specified address.
- 5. Stop the program.

# PROGRAM:

| ADDRESS | OPCODE   | LABEL | MNEMONCS       | COMMENTS                  |
|---------|----------|-------|----------------|---------------------------|
| 4100    | 90 42 00 |       | MOV DPTR,#4200 | Load thedataaddressindptr |
| 4103    | E0       |       | MOVX A,@DPTR   | Move data to A            |
| 4104    | F9       |       | MOV R1,A       | Move data to R1           |
| 4105    | 7A 01    |       | MOV R2,#01     | Move 1 to R2              |
| 4107    | E9       | LOOP1 | MOV A, R1      | Move data to R1           |
| 4108    | 8A F0    |       | MOV B, R2      | Move R2 to B              |
| 410A    | 84       |       | DIV AB         | Devide A by B             |
| 410B    | FB       |       | MOV R3,A       | Move data to A            |
| 410C    | AC,F0    |       | MOV R4, B      | Move B LOPENA A. V.       |

ENGINEERING & TECHNOLO

| 410E | C3       |       | CLR C          | Clear C                     |
|------|----------|-------|----------------|-----------------------------|
| 410F | 9A       |       | SUBB A,R2      | Subtract                    |
| 4110 | 60 F7    |       | JZ LOOP2       | Branch if zero              |
| 4112 | 0A       |       | INC R2         | Increment R2                |
| 4113 | 80 E6    |       | SJMP LOOP1     | Branch to loop1             |
| 4115 | 90 45 00 | LOOP2 | MOV DPTR,#4500 | Load theresultaddressindptr |
| 4118 | EB       |       | MOV A,R3       | Move R3 to A                |
| 4119 | F0       |       | MOVX @DPTR,A   | Store the result            |
| 411A | 80 FE    | END   | SJMP END       |                             |
|      |          |       |                |                             |

# **OBSERVATION:**

| INP     | UT   | OUTPUT  |      |  |
|---------|------|---------|------|--|
| ADDRESS | DATA | ADDRESS | DATA |  |
|         |      |         |      |  |

**RESULT:** 

HODEEE

in

Date: \_/ \_/\_\_\_

# HEXADECIMAL TO DECIMAL CONVERSION

# AIM:

To perform hexadecimal to decimal conversion.

# ALGORITHM:

- 1. Load the number to be converted into the accumulator.
- If the number is less than 100 (64H), go to next step; otherwise, subtract 100 (64H) repeatedly until the remainder is less than 100 (64H). Have the count (100's value) in separate register which is the carry.
- 3. If the number is less than 10 (0AH), go to next step; otherwise, subtract 10 (0AH) repeatedly until the remainder is less than 10 (0AH). Have the count (ten's value) in separate register.
- 4. The accumulator now has the units.
- 5. Multiply the ten's value by 10 and add it with the units.
- 6. Store the result and carry in the specified memory location.

| ADDRESS | OPCODE   | LABEL | MNEMONICS      | COMMENTS                                      |
|---------|----------|-------|----------------|-----------------------------------------------|
| 4100    | 90 45 00 | 1     | MOV DPTR,#4500 | Load the address of data in DPTR              |
| 4103    | E0       |       | MOVX A,@DPTR   | Move data from external memory to A register. |
| 4104    | 75 F0 64 |       | MOV B,#64      | Move data to B                                |
| 4107    | 84       |       | DIV AB         | Divide A and B                                |
| 4108    | 90 45 01 |       | MOV DPTR,#4501 | Load the address of data<br>in DPTR           |
| 410B    | FO       |       | MOVX @DPTR,A   | Store the lower byte of product.              |
| 410C    | E5 F0    |       | MOV A,B        | Move B to A                                   |

# PROGRAM

PRINCIPAL SREE NARAYANA GURU COLLEGE OF ENGINEERING & TECHNOLOGY, PAYYANUR IVIT OUVIC LAD IVIANUAL

| 410E | 75 F0 0A |     | MOV B,#0A    | Move data to B         |
|------|----------|-----|--------------|------------------------|
| 4111 | 84       | -   | DIV AB       | Divide A and B         |
| 4112 | A3       |     | INC DPTR     | Increment data pointer |
| 4113 | FO       |     | MOVX @DPTR,A | Store the higher byte  |
| 4114 | A3       |     | INC DPTR     | Increment data pointer |
| 4115 | E5 F0    |     | MOV A,B      | Move B to A            |
| 4117 | F0       |     | MOVX @DPTR,A | Store the higher byte  |
| 4118 | 80 FE    | END | SJMP END     | Stop                   |

# **OBSERVATION**

| INP     | UT   | OUTPUT  |      |  |  |
|---------|------|---------|------|--|--|
| ADDRESS | DATA | ADDRESS | DATA |  |  |
|         |      |         | 4    |  |  |

**RESULT:** 

.

-

.

HODEEE

Leve

Date: \_/ \_/\_\_\_

# **STEPPER MOTOR INTERFACING WITH 8051**

#### AIM:

To interface a stepper motor with 8051 microcontroller and operate it.

#### **THEORY:**

A motor in which the rotor is able to assume only discrete stationary angular position is a stepper motor. The rotary motion occurs in a step-wise manner from one equilibrium position to the next. Stepper Motors are used very wisely in position control systems like printers, disk drives, process control machine tools, etc.

The basic two-phase stepper motor consists of two pairs of stator poles. Each of the four poles has its own winding. The excitation of any one winding generates a North Pole. A South Pole gets induced at the diametrically opposite side. The rotor magnetic system has two end faces. It is a permanent magnet with one face as South Pole and the other as North Pole.

The Stepper Motor windings A1, A2, B1, B2 are cyclically excited with a DC current to run the motor in clockwise direction. By reversing the phase sequence as A1, B2, A2, B1, anticlockwise stepping can be obtained.

#### 2-PHASE SWITCHING SCHEME:

In this scheme, any two adjacent stator windings are energized. The switching scheme is shown in the table given below. This scheme produces more torque.

| ANTICLOCKWISE |    |    |    |    | CLOCKWISE |      |    |    |    |    |      |
|---------------|----|----|----|----|-----------|------|----|----|----|----|------|
| STEP          | A1 | A2 | B1 | B2 | DATA      | STEP | A1 | A2 | B1 | B2 | DATA |
| 1             | 1  | 0  | 0  | 1  | 9h        | 1    | 1  | 0  | 1  | 0  | Ah   |
| 2             | 0  | 1  | 0  | 1  | 5h        | 2    | 0  | 1  | 1  | 0  | 6h   |

SREE NARAYANA GURU COLLEGE OF ENGINEERING & TECHNOLOGY, PAYYANUR KANNUR

43

| 3 | 0 | 1 | 1 | 0 | 6h | 3 | 0 | 1 | 0 | 1 | 5h |
|---|---|---|---|---|----|---|---|---|---|---|----|
| 4 | 1 | 0 | 1 | 0 | Ah | 4 | 1 | 0 | 0 | 1 | 9h |

#### ADDRESS DECODING LOGIC:

The 74138 chip is used for generating the address decoding logic to generate the device select pulses; CS1 & CS2 for selecting the IC 74175. The 74175 latches the data bus to the stepper motor driving circuitry.

Stepper Motor requires logic signals of relatively high power. Therefore, the interface circuitry that generates the driving pulses uses silicon Darlington pair transistors. The inputs for the interface circuit are TTL pulses generated under software control using the Microcontroller Kit. The TTL level of pulse sequence from the data bus is translated to high voltage output pulses using a buffer 7407 with open collector.

#### **PROCEDURE:**

Enter the above program starting from location 4100.and execute the same. The stepper motor rotates. Varying the count at R4 and R5 can vary the speed. Entering the data in the look-up TABLE in the reverse order can vary direction of rotation.

| OPCODE   | LABEL                                                                                     | MNEMONICS                                                             | COMMENT                                                                                                    |
|----------|-------------------------------------------------------------------------------------------|-----------------------------------------------------------------------|----------------------------------------------------------------------------------------------------|
| 90 FF C0 | START                                                                                     | MOV DPTR,#FFC0H                                                       | Load the Motor port address<br>into DPTR                                                                       |
| 74 09    |                                                                                           | MOV A,#09H                                                            | Load data to motor in A                                                                                        |
| F0       |                                                                                           | MOVX @DPTR,A                                                          | Send the value in A to<br>stepper Motor port address                                                           |
| 12 41 1D |                                                                                           | LCALL DELAY                                                           | Call delay loop                                                                                                |
| 74 05    |                                                                                           | MOV A,#05                                                             | Load data to motor in A                                                                                        |
|          | OPCODE           90 FF C0           74 09           F0           12 41 1D           74 05 | OPCODE         LABEL           90 FF C0         START           74 09 | OPCODELABELMNEMONICS90 FF C0STARTMOV DPTR,#FFC0H74 09MOV A,#09HF0MOVX @DPTR,A12 41 1DLCALL DELAY74 05MOV A,#05 |

#### PROGRAM1:

| 410B | F0       |       | MOVX @DPTR,A  | Send the value in A to<br>stepper Motor port address |
|------|----------|-------|---------------|------------------------------------------------------|
| 410C | 12 41 1D |       | LCALL DELAY   | Call delay loop                                      |
| 410F | 74 06    |       | MOV A,#06     | Load data to motor in A                              |
| 4111 | F0       |       | MOVX @DPTR,A  | Send the value in A to<br>stepper Motor port address |
| 4112 | 12 41 1D |       | LCALL DELAY   | Call delay loop                                      |
| 4115 | 74 0A    |       | MOV A,#0A     | Load data to motor in A                              |
| 4117 | F0       |       | MOVX @DPTR,A  | Send the value in A to<br>stepper Motor port address |
| 4118 | 12 41 1D |       | LCALL DELAY   | Call delay loop                                      |
| 411B | 80 E3    |       | SJMP START    | Repeat the whole process                             |
| 411D | 79 50    | DELAY | MOV R1,#50H   | Load count in R1                                     |
| 411F | 7A FF    | LOOP2 | MOV R2,#FFH   | Load count in R2                                     |
| 4121 | DA FE    | LOOP1 | DJNZ R2,LOOP1 | Continue till R2=0                                   |
| 4123 | D9 FA    |       | DJNZ R1,LOOP2 | Continue till R2=0                                   |
| 4125 |          |       | RET           | Return from subroutine                               |
|      |          |       |               |                                                      |

**OBSERVATION:** 

**RESULT:** 

HODEEE

leer

Date: \_/ \_/\_\_\_

# ADC INTERFACING WITH 8051

#### AIM

To write an assembly language program for interfacing 8051Micro Controller with ADCinterface

#### **THEORY:**

ADC 0809 is a monolithic CMOS device, with an 8 bit analog to digital converter, 8 channel multiplexer and microprocessor control logic. The main features of ADC 0809 are

- 8 bit resolution
- 100µs conversion time
- 8 channel multiplexer with latched control logic
- No need for external zero or full scale adjustments
- Low power consumption(15mW)
- Latched tristate output

#### PROCESS:

- 1. A particular input channel is selected by using address decoding.
- The address is latched into the decoder of the chip on low to high transition of the address latch enable (ALE).
- The A/D converter successive approximation register is reset on the positive edge of the start of conversion pulse.
- 4. The conversion is begun on the falling edge of the SOC pulse.
- End of conversion will go low between 0 and 8 clock pulses after the rising edge of start of conversion.

Calculation:

Analog Input(V):Trimpot value =3.7v Digital output =LED Output value =D7D6D5D4D3D2D1D0 =10101000 Vout =2<sup>8</sup>\*Analog input(v)/Vref=2<sup>8</sup>\*3.7/4.93 =168

#### =A8

## ALGORITHM:

1. Start the program.

2. Move data 10H to the accumulator to select the channel 0 and to make ALE low.

3. Output data at C8H.

4. Move data 18H to accumulator to select the channel 0 and to make ALE high.

5. Output data at C8H.

6. Stop the program

#### PROGRAM

The following programs initiate the conversion process, checks the EOC pin of ADC-0809 as to wether the conversion is over and then inputs the data to the processor. its also instructs the processor to store the converted digital data at RAM location 4150.

| ADDRESS | OPCODE   | LABEL | MNEMONICS       | COMMENTS          |
|---------|----------|-------|-----------------|-------------------|
| 4100    | 90 FF C8 |       | MOV DPTR,#FFC8H | Channel selection |
| 4103    | 74 10    |       | MOV A,#10       | ALE Low           |
| 4105    | F0       |       | MOVX @DPTR,A    | Move Adata toFFC8 |
| 4106    | 74 18    |       | MOV A,#18       | ALE High          |
| 4108    | F0       |       | MOVX @DPTR,A    | Move Adata toFFC8 |

IVIT OUVIC LAD IVIAINUAL

.

| 4109 | 80 FE | END | SJMP END | end |  |
|------|-------|-----|----------|-----|--|
|------|-------|-----|----------|-----|--|

**OBSERVATION** 

# **RESULT:**

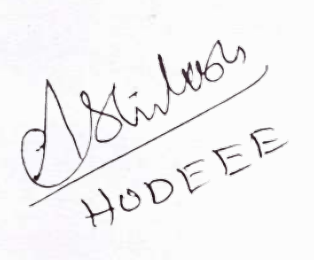

len

Date: \_/ \_/\_\_\_

#### **DAC INTERFACING WITH 8051**

#### AIM

To write an assembly language program for interfacing 8051 Micro Controller with DAC interface

## **THEORY:**

ADC 0809 is a monolithic CMOS device, with an 8 bit analog to digital converter, 8 channel multiplexer and microprocessor control logic. The main features of ADC 0809 are

- 8 bit resolution
- 100µs conversion time
- 8 channel multiplexer with latched control logic
- No need for external zero or full scale adjustments
- Low power consumption(15mW)
- Latched tristate output

#### **PROCESS:**

- 6. A particular input channel is selected by using address decoding.
- 7. The address is latched into the decoder of the chip on low to high transition of the address latch enable (ALE).
- 8. The D/A converter successive approximation register is reset on the positive edge of the start of conversion pulse.
- 9. The conversion is begun on the falling edge of the SOC pulse.
End of conversion will go low between 0 and 8 clock pulses after the rising edge of start of conversion.

### ALGORITHM:

- 7. Start the program.
- 8. Move data 10H to the accumulator to select the channel 0 and to make ALE low.
- 9. Output data at C8H.
- 10. Move data 18H to accumulator to select the channel 0 and to make ALE high.
- 11. Output data at C8H.
- 12. Stop the program

### PROGRAM

To generate the square wave at DAC

With (00 H) as input to DAC, the analog output is +5v. Similarly with FF (H) as input, the output is +5v. Outputting digital data 00 and FF at regular intervals to DAC result in a square wave of amplitude 15v

### PROGRAM

| ADDRESS | OPCODE   | LABEL | MNEMONICS      | COMMENTS                     |
|---------|----------|-------|----------------|------------------------------|
| 4100    | 90 FF C8 |       | MOV DPTR,#FFC8 | Set the data pointer to FFC8 |
| 4103    | 74 00    | START | MOV A,#00      | Move 00 to A register        |
| 4105    | FO       |       | MOVX @DPTR,A   | Transfer Adata to FFC8       |
| 4106    | 12 41 12 |       | LCALL DELAY    | Call subroutine              |
| 4109    | 74 FF    |       | MOV A,#FF      | Move FF to A register        |
| 410B    | FO       |       | MOVX @DPTR,A   | Transfer Adata to FFC8       |

SREE NARAYANA GURU COLLEGE OF ENGINEERING & TECHNOLOGY, PAYYANUR IVIT OUVIC LAD IVIAINUAL

14

| 410C | 12 41 12 |       | LCALL DELAY   | Call subroutine                  |
|------|----------|-------|---------------|----------------------------------|
| 411F | 02 41 03 |       | LJMP START    | Repeat the process               |
| 4112 | 79 05    | DELAY | MOV R1,#05    | Load R1 with count 05            |
| 4114 | 7A FF    | LOOP2 | MOV R2,#FF    | Load R2 WITH count FF            |
| 4116 | DA FE    | LOOP1 | DJNZ R2,LOOP1 | Decrement and continue till R2=0 |
| 4118 | D9 FA    |       | DJNZ R1,LOOP2 | Decrement and continue till R1=0 |
| 411A | 22       |       | RET           | Return from subroutine           |

**OBSERVATION** 

**RESULT:** 

.

HODEEE

lin

Dr. LEENA A. V. PRINCIPAL SREE NARAYANA GURU COLLEGE OF ENGINEERING & TECHNOLOGY, PAYYANUR KANNUR

23

Experiment No: 11

Date: \_/ \_/\_\_\_

### LED BLINKING CIRCUIT USING ARDUINO

#### AIM

To write a program to blink LEDsby interfacing 8051 with arduino

### **THEORY:**

\* LED BLINK

\* LEDs connected on pin no 10, 11, 12 & 13

\* blink each LED with 1 second delay

### **PROGRAM:**

void setup() {

// put your setup code here, to run once:

pinMode(10,OUTPUT); // define mode of pin no 10 as OUTPUT

pinMode(11,OUTPUT);

pinMode(12,OUTPUT);

pinMode(13,OUTPUT);

}

### void loop() {

// put your main code here, to run repeatedly:

digitalWrite(10,HIGH); // switch on LED by changing the voltage of pin no 10 to 5V

delay(1000); // wait for 1000 milli seconds

digitalWrite(10,LOW); // switch on LED by changing the voltage of pin no 10 to 0V delay(1000) ;

ś

digitalWrite(11,HIGH); delay(1000); digitalWrite(11,LOW); delay(1000);

digitalWrite(12,HIGH); delay(1000); digitalWrite(12,LOW); delay(1000);

digitalWrite(13,HIGH); delay(1000); digitalWrite(13,LOW); delay(1000);

## **RESULT:**

}

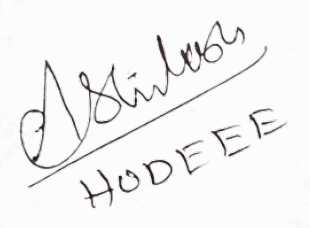

# **Experiment No: 12**

Date: \_/ \_/\_\_\_

### **TEMPERATURE MEASUREMENT USING ARDUINO**

### AIM

ñ.

To write a program to measure the temperature of surroundings using LM35 and displaying it on the serial monitor of Arduino.

### **THEORY**:

LM35 is a temperature sensorthat provides analog voltage proportional to the temperature. LM35 output is given to analog pin A1 of Arduino UNO. This analog voltage is converted to its digital form and processed to get the temperature reading.

### **INTERFACING DIAGRAM:**

en

JU

3

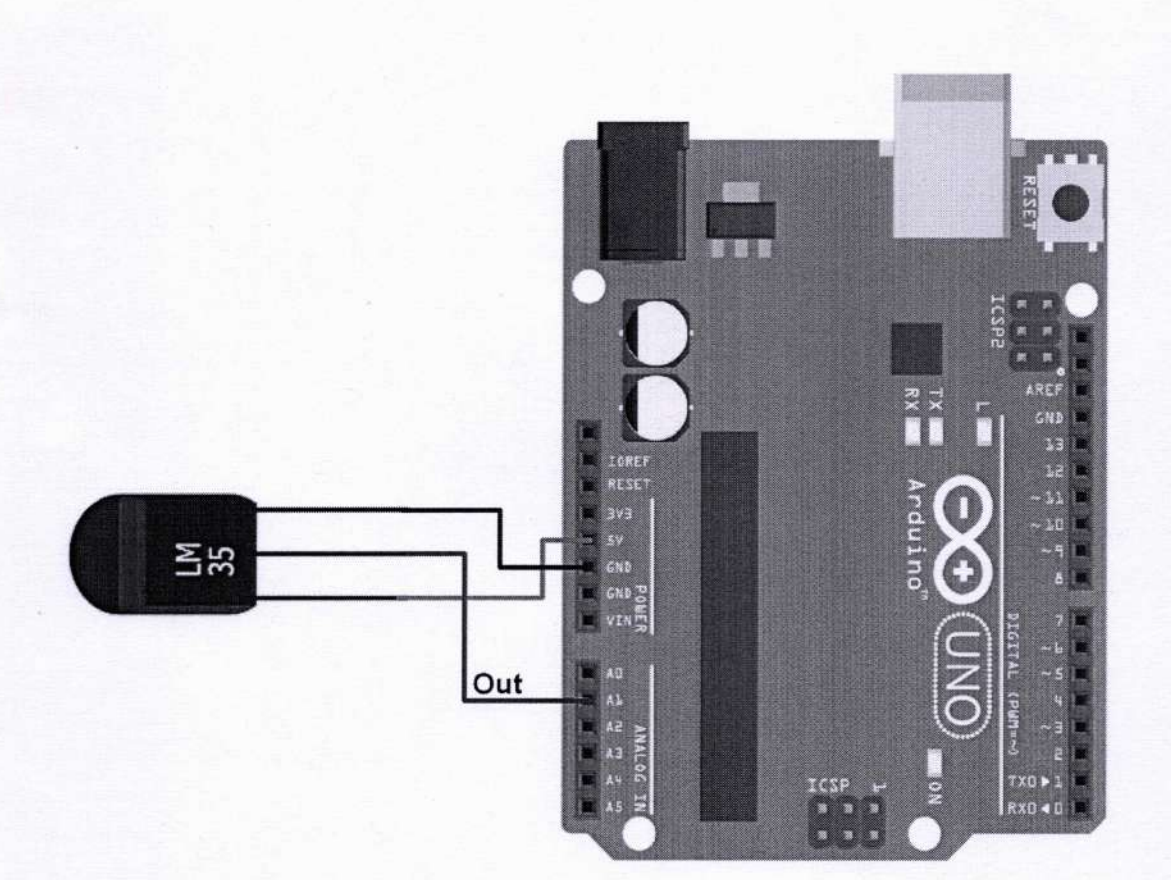

### **PROGRAM**:

constint lm35 pin = A1; /\* LM35 O/P pin \*/

void setup() {
Serial.begin(9600);

}

void loop() {
inttemp\_adc\_val;
floattemp\_val;

temp\_adc\_val = analogRead(Im35\_pin); /\* Read Temperature \*/ temp\_val = (temp\_adc\_val \* 4.88); /\* Convert adc value to equivalent voltage \*/ temp\_val = (temp\_val/10); /\* LM35 gives output of 10mv/°C \*/

1

2

.

ţ,

à

-

ŵ.

Ę

Serial.print("Temperature = "); Serial.print(temp\_val); Serial.print(" Degree Celsius\n"); delay(1000);

**RESULT:** 

}

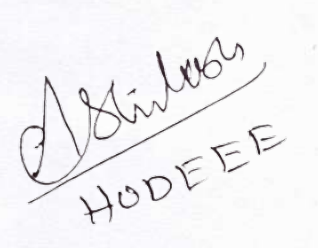

leve Dr. LEENA A. V. PRINCIPAL SREE NARAYANA GURU COLLEGE OF ENGINEERING & TECHNOLOGY, PAYYANUP. KANNUR

## Experiment No. 1(a)

### Familiarization of Arduino IDE

### Aim:

a) Familiarization of Arduino IDE

### Theory: Introduction to Arduino board

Arduino is an open-source prototyping platform based on easy-to-use hardware and software. Arduino boards are able to read inputs - light on a sensor, a finger on a button, or a Twitter message - and turn it into an output - activating a motor, turning on an LED, publishing something online. You can tell your board what to do by sending a set of instructions to the microcontroller on the board. To do so you use the Arduino programming language (based on Wiring), and the Arduino Software (IDE), based on Processing.

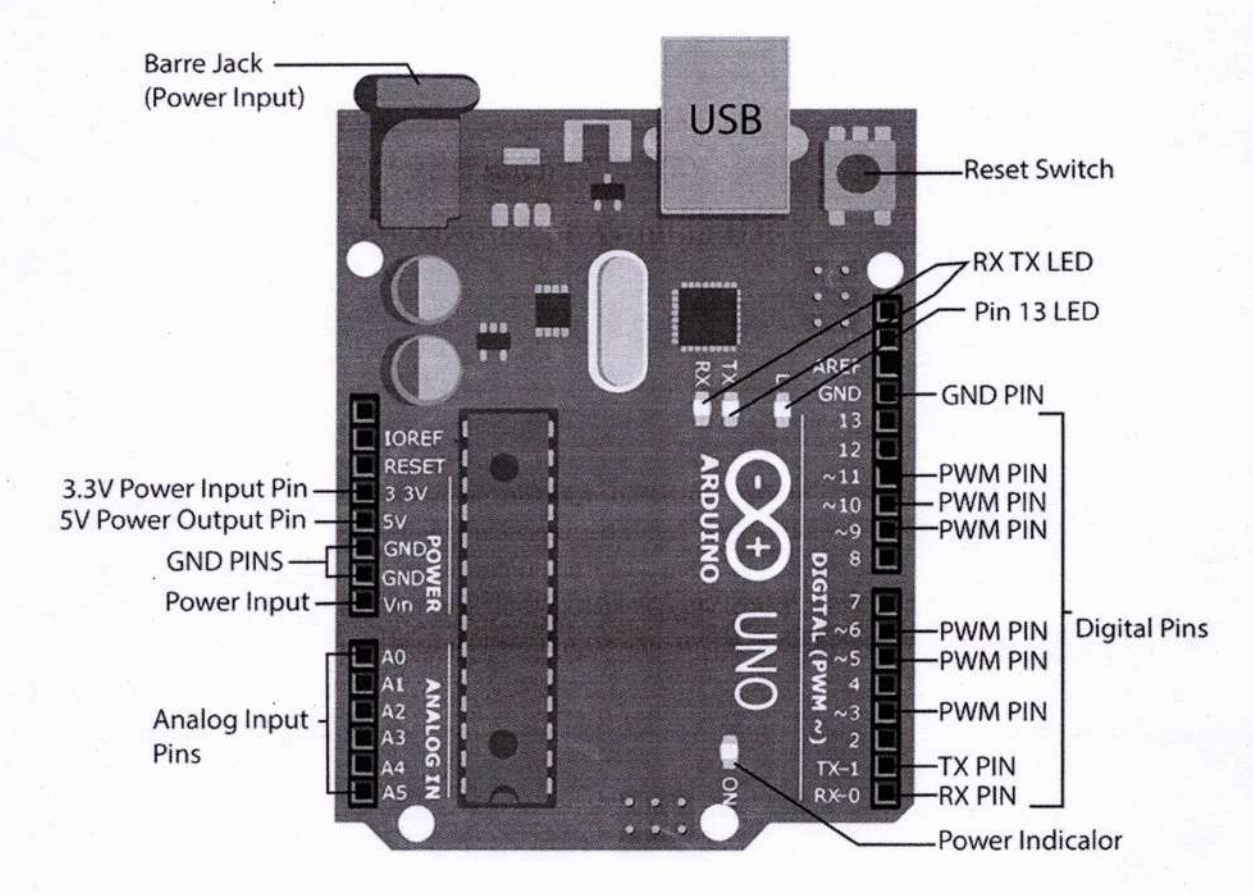

#### Arduino Uno

Arduino also simplifies the process of working with microcontrollers, but it offers some advantage for teachers, students, and interested amateurs over other systems which are inexpensive, cross-platform, Simple, clear programming environment, Open source and extensible hardware etc.

MP & MC Lab

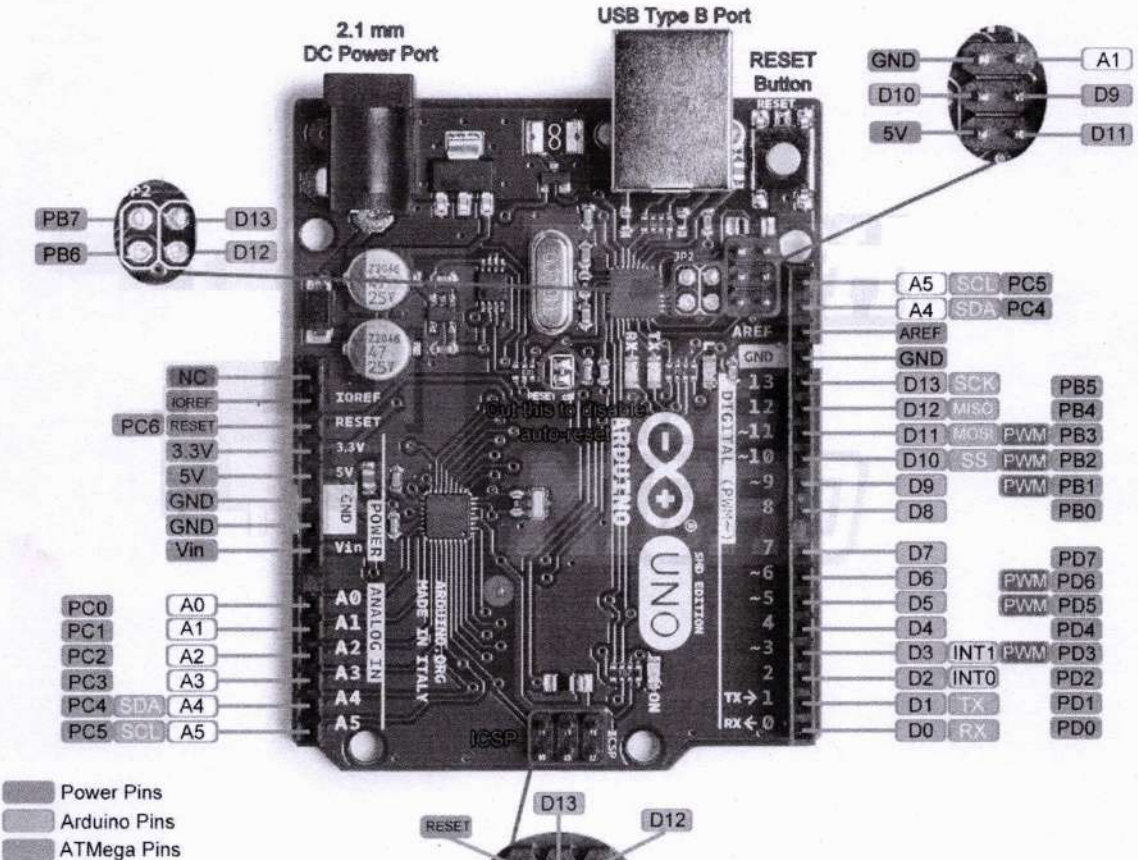

ATMega Pins PWM Pins ADC Pins Communication Pins Interrupt Pins GND D13 D12 GND 5V

**Pin Diagram of Arduino Uno** 

MP & MC Lab

188

0

The basic structure of the Arduino programming language is fairly simple and runs in at least two parts. These two required parts, or functions, enclose blocks of statements. Where setup() is the preparation, loop() is the execution. Both functions are required for the program to work.

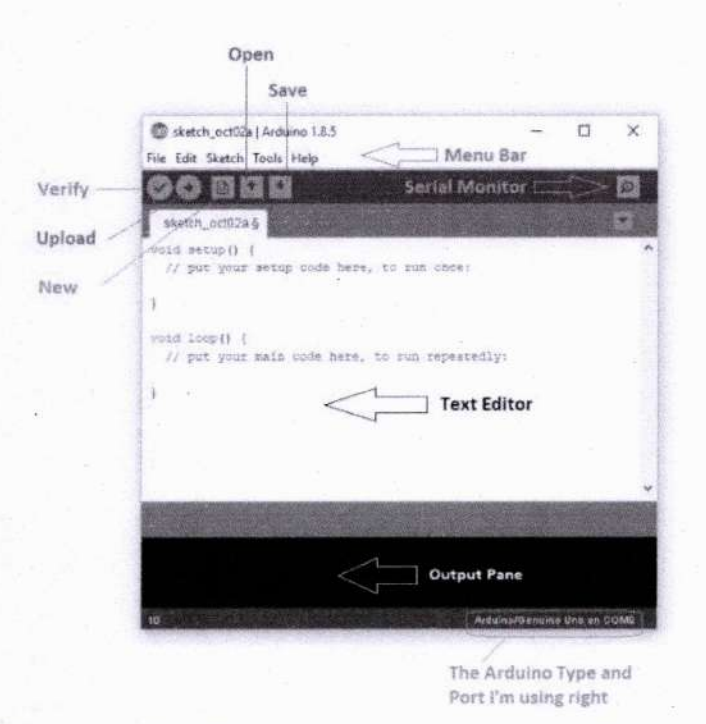

The setup function should follow the declaration of any variables at the very beginning of the program. It is the first function to run in the program, is run only once, and is used to set **pinMode** or initialize serial communication.

The loop function follows next and includes the code to be executed continuously-reading inputs, triggering outputs etc. This function is the core of all Arduino programs and does the bulk of the work. Curly braces ( {}) define the beginning and the end of function blocks and statement blocks such as the void loop() function and the for and if statements.

#### **Programming using Arduino IDE**

**Step 1 – Download Arduino IDE Software:** You can get different versions of Arduino IDE from the Download page on the Arduino Official website. You must select your software, which is compatible with your operating system (Windows, IOS, or Linux). After your file download is complete, unzip the file.

**Step 2 – Power up your board:** The Arduino Uno automatically draw power from either, the USB connection to the computer or an external power supply. Connect the Arduino board to your computer using the USB cable. The green power LED (labeled PWR) should glow.

Step 4 – Launch Arduino IDE

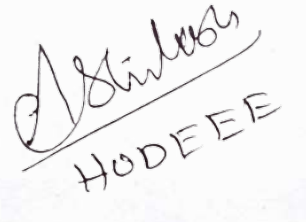

Dr. LEENA A. V. PRINCIPAL SREE NARAYANA GURU COLLEGE OF ENGINEERING & TECHNOLOGY, PAYYANUR

# Arduino Instruction Set

### Structure

# Variables

### **Functions**

### Math + min()

- Arithmetic Operators + max() Digital I/O Constants + setup() + = (assignment operator) + abs() + pinMode() + loop() + HIGH | LOW + + (addition) + constrain() + digitalWrite() + INPUT | OUTPUT + - (subtraction) + map() . Control Structures + digitalRead() + true | false + \*(multiplication) + pow() + if + integer constants + / (division) + sqrt() Analog I/O + if...else + floating point constants + %(modulo) + analogReference() + for Trigonometry + analogRead() + switch case Data Types Comparison Operators + sin() + analogWrite() - PWM + while + void + == (equal to) + cos() + do ... while + boolean ✤ != (not equal to) + tan() Advanced I/O + break + char + <(less than) + tone() + continue **Random Numbers** + unsigned char + >(greater than) + noTone() + return + byte + <= (less than or equal to) + shiftOut() + randomSeed() + goto + int ✤ >= (greater than or equal to) + pulseIn() + random() + unsigned int Further Syntax Boolean Operators + word Time Bits and Bytes + ;(semicolon) + long + millis() + && (and) + lowByte() + {} (curly braces) + unsigned long + micros() + || (or) + highByte() + // (single line comme + float + delay() + ! (not) + bitRead() + /\* \*/ (multi-line comr + double + delayMicroseconds() + bitWrite() + #define
  - + #include
- Pointer Access Operators + \* dereference operator
  - + & reference operator

- + string char array

  - + String object
  - + array

- + bitSet()
- + bitClear()
- + bit()

Step 5 - Open your first project: Once the software starts, you have two options -

- Create a new project.
- Open an existing project example.

To create a new project, select File  $\rightarrow$  New.

To open an existing project example, select File  $\rightarrow$  Example  $\rightarrow$  Basics  $\rightarrow$  Blink.

Here, we are selecting just one of the examples with the name Blink. It turns the LED on and off with some time delay. You can select any other example from the list.

MP & MC Lab

SREE NARAYANA GURU COLLEGE OF TECHNOLOGY, PAYYANUR ENGINEERING KANNUR

| ) sketch_nov29e   Arduno 1.0.8<br>e) Edit Sketch Tools Help |              |                                                                                                    |               | 💭 sketch nov29a j Arduino 1.0.6 👘 🐨 🐨                                                                            |
|-------------------------------------------------------------|--------------|----------------------------------------------------------------------------------------------------|---------------|----------------------------------------------------------------------------------------------------|
| New                                                         | Cul+N        | D.                                                                                                    |               | MA BOD B                                                                                                    |
| Open                                                        | Ctrl+O       | CONTRACTOR OF THE OWNER OF THE OWNER OWNER OF THE OWNER OWNER OWNER OWNER OWNER OWNER OWNER OWNER OWNER OWNER OWNER OWNER OWNER OWNER OWNER OWNER OWNER OWNER OWNER OWNER OWNER OWNER OWNER OWNER OWNER OWNER OWNER OWNER OWNER OWNER OWNER OWNER OWNER OWNER |               |                                                                                                    |
| Sketchbook ·                                                | •            | and the second second                                                                                                    |               | shetch_nov29a                                                                                                    |
| Examples                                                    | ,            |                                                                                                    |               | 1                                                                                                    |
| Close                                                       | Ctrl+W       |                                                                                                    |               |                                                                                                    |
| Save                                                        | Ctrl+S       |                                                                                                    |               |                                                                                                    |
| Seve As                                                     | Ctrl+Shift+S |                                                                                                    |               |                                                                                                    |
| Upload                                                      | Ctrl+U       | 1                                                                                                    | 1             |                                                                                                    |
| Upload Using Programmer                                     | Ctrl+Shift+U |                                                                                                    | $\Rightarrow$ |                                                                                                    |
| Page Setup                                                  | Ctrl+Shift+P |                                                                                                    |               |                                                                                                    |
| Print                                                       | Cul+P        |                                                                                                    |               |                                                                                                    |
| Preferences                                                 | Ctrl+Comma   |                                                                                                    |               |                                                                                                    |
| Quit                                                        | Ctrl+Q       |                                                                                                    |               |                                                                                                    |
|                                                             |              | 1                                                                                                    |               |                                                                                                    |
|                                                             |              |                                                                                                    |               |                                                                                                    |
|                                                             |              |                                                                                                    |               |                                                                                                    |
|                                                             |              |                                                                                                    |               |                                                                                                    |
|                                                             |              |                                                                                                    |               |                                                                                                    |
|                                                             |              | CONTRACTOR OF THE OWNER OF THE OWNER OF THE OWNER OF THE OWNER OF THE OWNER OF THE OWNER OF THE OWNER OF THE OWNER OF THE OWNER OF THE OWNER OF THE OWNER OF THE OWNER OF THE OWNER OF THE OWNER OF THE OWNER OF THE OWNER OF THE OWNER OF THE OWNER OF THE OWNER OF THE OWNER OWNER OWNER OWNER OWNER OWNER OWNER OWNER OWNER OWNER OWNER OWNER OWNER OWNER OWNER OWNER OWNER OWNER OWNER OWNER OWNER OWNER OWNER OWNER OWNER OWNER OWNER OWNER OWNER OWNER OWNER OWNER OWNER                                                                                                    |               | And the second second second second second second second second second second second second second second second |

**Step 6 – Select your Arduino board:** To avoid any error while uploading your program to the board, you must select the correct Arduino board name, which matches with the board connected to your computer.

### Go to Tools $\rightarrow$ Board and select your board

Step 7 – Select your serial port: Select the serial device of the Arduino board. Go to Tools  $\rightarrow$  Serial Port menu. This is likely to be COM3 or higher (COM1 and COM2 are usually reserved for hardware serial ports). To find out, you can disconnect your Arduino board and re-open the menu, the entry that disappears should be of the Arduino board. Reconnect the board and select that serial port.

**Step 8 – Upload the program to your board:** Before explaining how we can upload our program to the board, we must demonstrate the function of each symbol appearing in the Arduino IDE toolbar. Now, simply click the "Upload" button in the environment. Wait a few seconds; you will see the RX and TX LEDs on the board, flashing. If the upload is successful, the message "Done uploading" will appear in the status bar.

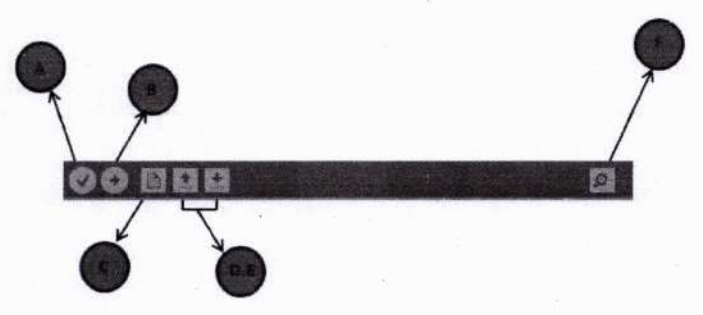

- A Check if there is any compilation error.
- C Shortcut to create a new sketch.
- E Used to save your sketch.
- **B** Upload a program to the Arduino board.
- **D** Open one of the example sketch.
- F Serial monitor for serial data transfer

Dr. LEENA A. V. PRINCIPAL SREE NARAYANA GURU COLLEGE OF ENGINEERING & TECHNOLOGY, PAYYANUR KANNUR

HODFEE MP & MC Lab

# Experiment No. 1 (b)

# **LED control using Arduino**

### Aim:

- a) Blinking inbuilt LED with different on off time delays
- b) Blinking externally interfaced LED with different on off time delays

### Hardware required:

| No. | Item                             | Specification | Quantity |
|-----|----------------------------------|---------------|----------|
| 1   | Arduino board                    | Arduino Uno   | 1        |
| 2   | LED                              | -             | 1        |
| 3   | Resistor                         | 220 Ohm       | 1        |
| 4   | Bread board and connection wires |               |          |

### **Connection Diagram:**

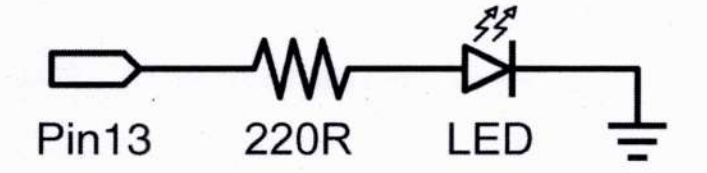

Circuit for blinking of Internal LED (No External connection required)

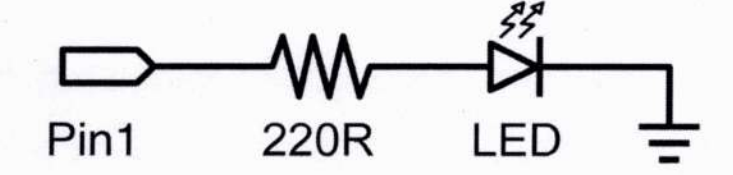

Circuit for blinking of external LED on Pin 1

SRE ENGINEERIN

Sample Program for external LED blink on Pin-1:

void setup()
{
 pinMode(1, OUTPUT);
 }
void loop()
 {
 digitalWrite(1, HIGH);
 delay(1000);
 digitalWrite(1, LOW);
 delay(1000);

// run once

// sets pin 1 as output

// run over and over again

// turns the LED on
// pauses for 1 second
// turns the LED off
// pauses for 1 second

**Output:** 

}

**Result:** 

HODEEE

ENGI

# **Experiment No. 2**

# **DC Motor Speed Control using Arduino**

Aim: To control the speed of a DC motor using MOSFET driven by PWM signal from Arduino module

### Hardware required:

| No. | Item                                         | Specification | Quantity |
|-----|----------------------------------------------|---------------|----------|
| 1   | Arduino board                                | Arduino Uno   | 1        |
| 2   | MOSFET or MOSFET based motor<br>driver board | IRF 510       | 1        |
| 3   | DC Motor                                     | 9V            | 1        |
| 4   | Bread board and connection wires             |               |          |

**Connection Diagram:** 

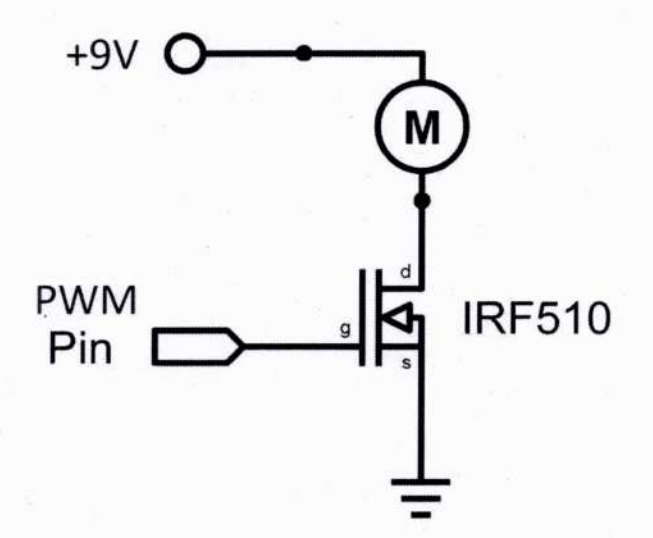

**Study:** To control a load with more than 40ma current requirement using the Arduino, a MOSFET or transistor could be used to switch higher current loads. Also motor speed control requires voltage variation, which could be achieved by using the PWM variable voltage signal available from the PWM enabled digital pins of the Arduino.

ENGINEER

### Sample Program for DC motor speed control:

void setup()

{

{

{

{

}

pinMode(5, OUTPUT);

// sets PWM Pin 5 as output

}
void loop()

for (int i=0; i<255; i++)

analogWrite(5, i);

delay(250);

}
delay(1000);

for (int i=255; i>0; i--)

analogWrite(5, i); delay(250);

delay(1000); }

**Output:** 

**Result:** 

// pauses 1 second

// Motor speed increasing

// turns MOSFET on

// pauses 1/4 second

// Motor speed decreasing

// turns MOSFET on
// pauses 1/4 second

// pauses 1 second

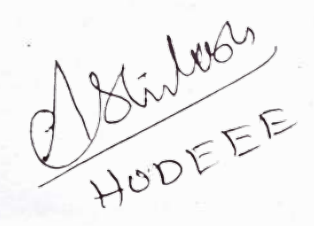

ENG

# **Experiment No. 3**

# Voltage Measurement using Arduino

Aim: Arduino based voltage measurement of 12V solar PV module or 12V battery and displaying the measured value using I2C LCD display.

# Hardware required:

| No. | Item                             | Specification                                                                                                    | Quantity |
|-----|----------------------------------|----------------------------------------------------------------------------------------------------|----------|
| 1   | Arduino board                    | Arduino Uno                                                                                                    | 1        |
| 2   | LCD display with I2C adapter     | 16x2 (1602) Character (5x7 Dot<br>Matrix Character and Cursor)<br>Green Backlight LCD Display<br>with attached 4 pin I2C adapter | 1        |
| 3   | Voltage Source                   | 9V Battery                                                                                                    | 1        |
| 4   | Resistor                         | 1K, 2K                                                                                                    | 1 each   |
| 4   | Bread board and connection wires |                                                                                                    | 1        |

**Connection Diagram:** 

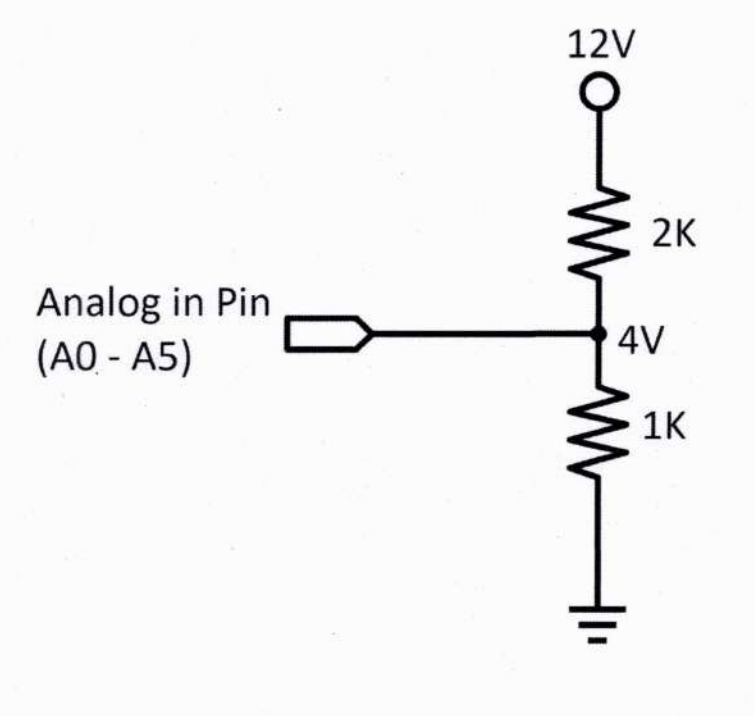

NUR ENGINEERING NUR

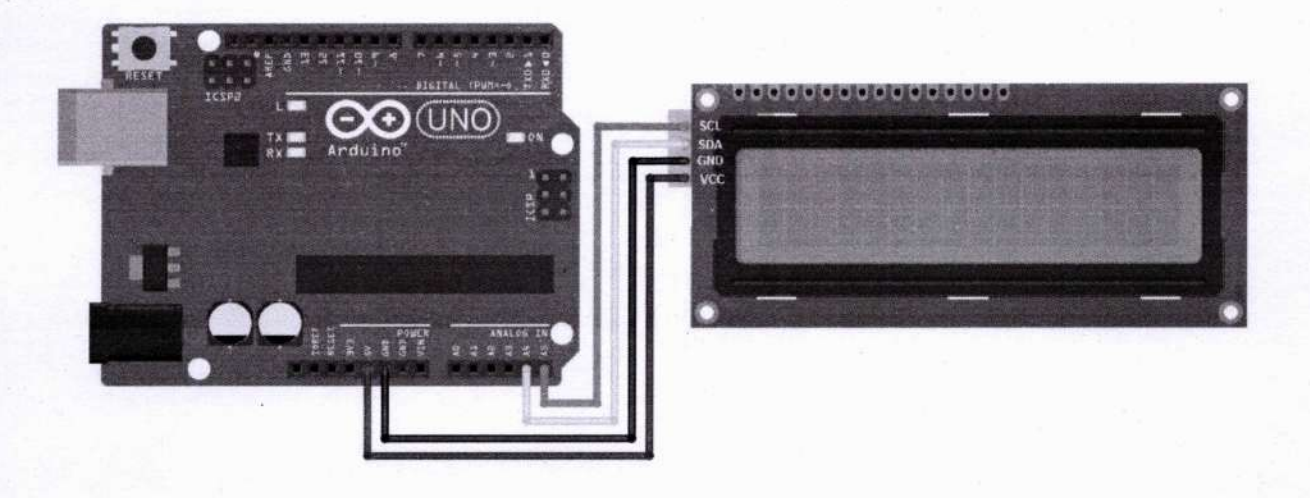

### Study:

Arduino can measure only a maximum of 5V on the analog pins, and hence a potential divider arrangement using resistors is used to reduce the voltage to be measured, and later a multiplication factor is used in the program to scale the obtained value to actual voltage value.

**LCD 16X2**: An electronic device that is used to display data and the message is known as LCD 1602. It includes 16 Columns and 2 Rows so it can display 32 characters ( $16 \times 2=32$ ) in total. Every character will be made with  $5 \times 8$  (40) Pixel Dots and the total pixels within this LCD can be calculated as  $32 \times 40$  or 1280 pixels. The data register inside the display is used to save the date to exhibit on the LCD.

**I2C Protocol:** The Inter-Integrated Circuit (I2C) Protocol is a protocol intended to allow multiple peripheral digital integrated circuits to communicate with one or more controller chips. I2C requires only two wires to communicate in serial mode, but those two wires can support up to 1008 peripheral devices, each having an address. Each I2C bus consists of two signals: SDA (Serial Data) - the data signal and SCL (Serial Clock)- the clock signal. The clock signal is always generated by the Master or the current bus controller.

| I2C Line | Pin in Arduino |
|----------|----------------|
| SDA      | A4, SDA        |
| SCL      | A5, SCL        |
|          |                |

Dr. LEENA PRINCIPAL NA GURU COLLEGE OF SREE NARAY TECHNOLOGY, PAYYANUR ENGINEERING NNUR

#### Sample Program:

#include <Wire.h> // library for I2C #include <LiquidCrystal\_I2C.h> // Arduino library for I2C LCD displays LiquidCrystal\_I2C lcd(0x27,20,4); //Set the LCD address to 0x27 (default)

void setup()

void loop()

Icd.setCursor(0,1); Icd.print("VOLT ="); float mf = 3; int x = analogRead(A0); float value = (x\*mf\*5)/1024; Icd.setCursor(6,1); Icd.print(value); delay(500); // Set Cursor to (Column 0, Row 1)
// Display the characters
// Multiplication factor corresponding to resistors
// Read input Voltage from A0
// Convert input to actual voltage value
//Set Cursor to (Column 6, Row 1)
// Display the voltage
// Delay 0.5s

}

{

**Output:** 

**Result:** 

2 Sintroby HODEEE

SREE NARAYANA GURU COLLEGE OF ENGINEERING & TECHNOLOGY, PA

# **Experiment No. 4**

# Uploading data to Thinkspeak Cloud

Aim: Write a program to upload multiple sensor data (say, humidity and temperature) to Thinkspeak cloud through wifi network

### Hardware required:

| No. | Item                             | Specification            | Quantity |
|-----|----------------------------------|--------------------------|----------|
| 1   | Arduino board                    | Arduino Uno              | 1        |
| 2   | Node MCU                         | ESP8266                  | 1        |
| 3   | Sensors to read data             | 2 parameters (eg; DHT11) | 1        |
| 4   | Bread board and connection wires |                          |          |

### **Connection Diagram:**

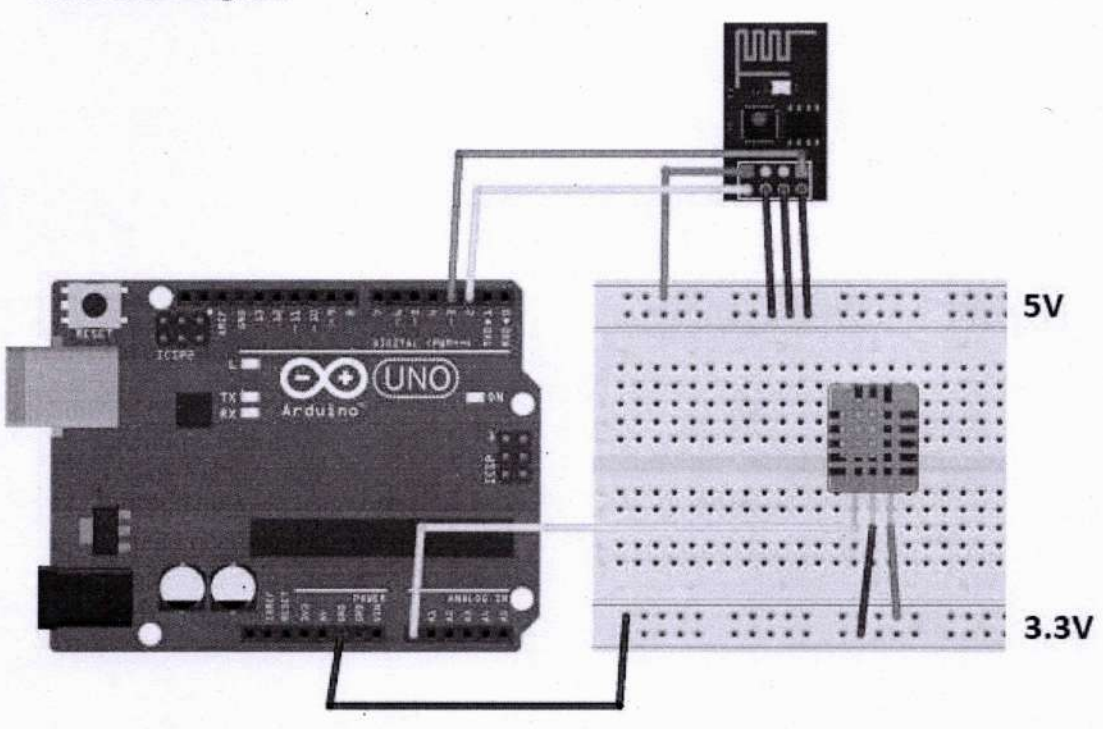

Connection diagram for Arduino Thinkspeak cloud data transfer

Dr. LEENA A. V. PRINCIPAL SREE NARAYANA GURU COLLEGE OF ENGINEERING & TECHNOLOGY, PAYYANUR KANNUR

### Steps:

- 1. Create a Thinkspeak account using a mail address
- 2. Create a channel with two field parameters and note down the Write API key
- 3. Create a wifi network and note down the SSID and password
- 4. Download necessary library files for Thinkspeak and add it to IDE
- 5. Develop the Arduino interface with ESP and sensors
- 6. Develop the program with serial monitor with 9600 baud rate
- 7. Verify and upload the program, and monitor the Thinkspeak cloud for data storage

#### Sample Code: follow references

### **Output:**

- 1. Think speak account and channel details:
- 2. Wifi network setting up:
- 3. Thinkspeak library file addition:
- 4. Circuit development and pin selection:
- 5. Program development and testing:

**Result:** 

### **References:**

- 1. Arduino Project Hub, https://create.arduino.cc/projecthub/neverofftheinternet/thingspeak-arduinoweather-station-70b4bb
- 2. OIT Design Pro, <a href="https://iotdesignpro.com/projects/temperature-humidity-monitoring-over-thingspeak-using-arduino-esp8266">https://iotdesignpro.com/projects/temperature-humidity-monitoring-over-thingspeak-using-arduino-esp8266</a>

HODEEE

ENGINEERI

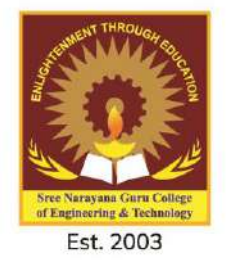

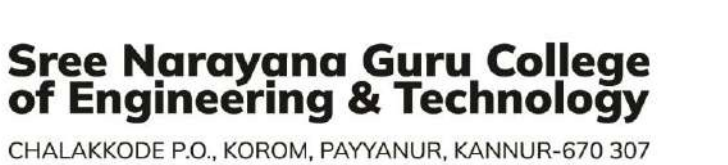

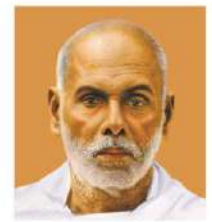

CHALAKKODE P.O., KOROM, PAYYANUR, KANNUR-670 307

# DEPARTMENT OF MECHANICAL ENGINEERING

# SREE NARAYANA GURU COLLEGE OF ENGINEERING & TECHNOLOGY, (AFFILIATED TO APJ ABDUL KALAM TECHNOLOGICAL UNIVERSITY)

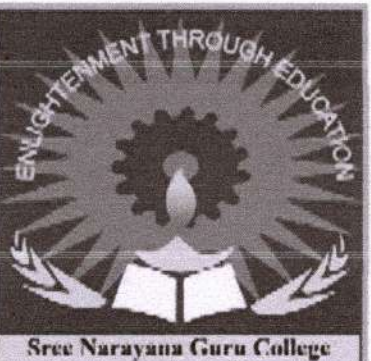

of Engineering and Technology

# COMPUTER AIDED DESIGN AND ANALYSIS LAB.

# **Department of Mechanical**

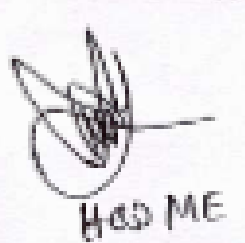

Engineering

| MEL                                                                                                  | 222                                                                        | COMPUTER AIDED DESIGN                                                                                                    | CATEGORY                                                                                                   | L                                        | T                                       | P                                     | CREDITS                                                               |
|----------------------------------------------------------------------------------------------------|----------------------------------------------------------------------------|----------------------------------------------------------------------------------------------------|----------------------------------------------------------------------------------------------------|------------------------------------------|-----------------------------------------|---------------------------------------|-----------------------------------------------------------------------|
| MEL                                                                                                  | 332                                                                        | & ANALYSIS LAB                                                                                                    | PCC                                                                                                    | 0                                        | 0                                       | 3                                     | 2                                                                     |
| Pream<br>•<br>•<br>•<br>•<br>•<br>•<br>•<br>•<br>•<br>•<br>•<br>•<br>•<br>•<br>•<br>•<br>•<br>•<br>• | To i<br>relat<br>To n<br>To i<br>elem<br>To i<br>parts<br>quisit<br>10 - E | ntroduce students to the basics and<br>ed to machine components.<br>nake students familiarize with differer<br>convey the principles and requiren<br>nents.<br>ntroduce the preparation of part mode<br>ntroduce standard CAD packages to<br>s<br>e:<br>Engineering Graphics | standards of engir<br>nt solid modelling a<br>nents ofmodelling<br>lling and assembly<br>perform Finite El | and an<br>and an<br>and<br>mode<br>ement | g des<br>alysi<br>anal<br>elling<br>Ana | sign<br>s so<br>ysis<br>of r<br>ilysi | and analysis<br>ft wares<br>of machine<br>nachineries<br>s of machine |
| MEL 2                                                                                                | 201 -                                                                      | Computer Aided Machine Drawing                                                                                                    |                                                                                                    |                                          | 10050                                   |                                       |                                                                       |
| Course                                                                                               | e Outo                                                                     | comes - At the end of the course stude                                                                                                    | ents will be able to                                                                                       |                                          |                                         |                                       | astro paras                                                           |
| COI                                                                                                  | Gain                                                                       | working knowledge in Computer Aid                                                                                                    | led Design and mo                                                                                          | dellin                                   | g pro                                   | cedu                                  | ires.                                                                 |
| CO2                                                                                                  | Gain                                                                       | knowledge in creating solid machine                                                                                                    | ry parts.                                                                                                  | 14                                       |                                         |                                       | airua                                                                 |
| CO3                                                                                                  | Gain                                                                       | knowledge in assembling machine el                                                                                                    | ements.                                                                                                    | 2.4                                      |                                         |                                       |                                                                       |
| CO4                                                                                                  | Gain                                                                       | working knowledge in Finite Elemen                                                                                                    | t Analysis.                                                                                                |                                          | - 30                                    |                                       | a the                                                                 |
| COL                                                                                                  | Salu                                                                       |                                                                                                    |                                                                                                    |                                          |                                         | 0                                     |                                                                       |

### Mapping of course outcomes with program outcomes (Minimum requirements)

|             | PO1 | PO2 | PO3 | PO4       | PO5   | PO6 | PO7 | <b>PO8</b> | PO9 | PO10 | <b>PO11</b> | PO12 |
|-------------|-----|-----|-----|-----------|-------|-----|-----|------------|-----|------|-------------|------|
| COI         | 3   | -   | -   | -         | -     | -   | -   | -          | -   | 2    | 1           | -    |
| CO2         | 3   | -   | 1   | -         | -     | -   | -   | -          | -   | 3    | 420         |      |
| CO3         | 3   | 3   |     | 100 - 100 | ant - | -   |     | -          | 2   | 2    | -           | -    |
| <b>CO</b> 4 | 3   | 1   | 3   | -         | -     | -   | -   | 1          | 2   | 3    | -           | -    |
| CO5         | 3   | 3   | 2   | -         | -     | -   | -   | 2          | 3   | 3    | -           | -    |

### **Mark Distribution**

| Total Marks | CIE Marks | ESE marks | ESE duration |
|-------------|-----------|-----------|--------------|
| 150         | 75        | 75        | 2.5 hours    |

## **Continuous Internal Evaluation (CIE) Pattern:**

| Attendance                                                                    | 15 marks |  |
|-------------------------------------------------------------------------------|----------|--|
| Regular class work/Modelling and Analysis/Lab<br>Record and Class Performance | 30 marks |  |
| Continuous Assessment Test (minimum two tests)                                | 30 marks |  |

HOD ME

### Continuous Assessment test pattern

#### MECHANICAL ENGINEERING

|                  | Continuous Assessment Tests          |                                     |  |
|------------------|--------------------------------------|-------------------------------------|--|
| Bloom's Taxonomy | Test 1 - PART A<br>MODELLING (marks) | Test 2 - PART B<br>ANALYSIS (marks) |  |
| Remember         | 10                                   | 10                                  |  |
| Understand       | 10                                   | 10                                  |  |
| Apply            | 20                                   | 20                                  |  |
| Analyse          | 15                                   | 15                                  |  |
| Evaluate         | 20                                   | 20                                  |  |
| Create           | 25                                   | 25                                  |  |

### End semester examination pattern

End semester examination shall be conducted on modelling and analysis and based on complete syllabus. The following general guidelines should be maintained for the award of marks

| Part A Assembly Modelling | – 35 marks. |
|---------------------------|-------------|
| Part B Analysis           | - 30 marks. |
| Viva Voce                 | - 10 marks. |

### **Conduct of University Practical Examinations**

The Principals of the concerned Engineering Colleges with the help of the Chairmen/Chairperson will conduct the practical examination with the approval from the University and bonafide work / laboratory record, hall ticket, identity card issued by college are mandatory for appearing practical University examinations. No practical examination should be conducted without the presence of an external examiner appointed by the University.

### **References Books:**

- 1. Daryl Logan, A First course in Finite Element Method, Thomson Learning, 2007
- 2. David V Hutton, Fundamentals of Finite Element Analysis, Tata McGraw Hill, 2003
- 3. Ibrahim Zeid, CAD/ CAM Theory and Practice, McGraw Hill, 2007
- Mikell P. Groover and Emory W. Zimmer, CAD/ CAM Computer aided design and manufacturing, Pearson Education, 1987
- T. R. Chandrupatla and A. D. Belagundu, Introduction to Finite Elements in Engineering, Pearson Education, 2012

| SL.NO | PART - A (Minimum 6 models)                                                                                                    | COURSE<br>OUTCOMES | HOURS |
|-------|----------------------------------------------------------------------------------------------------|--------------------|-------|
| 1     | Creation of high end part models (minimum 2 models,<br>Questions for examinations must not be taken from<br>this portions)                                                                                                    | CO1, CO2           | 6     |
| 2     | Creating assembly models of Socket and spigot joint,<br>Knuckle Joint, Rigid flange couplings, Bushed Pin<br>flexible coupling, Plummer block, Single plate clutch<br>and Cone friction clutch. Pipe joints, Screw jack, Tail<br>stock etc. (minimum 4 models) | CO1, CO2,<br>CO3   | 12    |
|       | PART - B (Minimum 6 problems)                                                                                                    | The second         |       |
| 3     | Structural analysis. (minimum 3 problems)                                                                                                    | CO4, CO5           | 6     |
| 4     | Thermal analysis. (minimum 2 problems)                                                                                                    | CO4, CO5           | 3     |
| 5     | Fluid flow analysis. (minimum 1 problem)                                                                                                    | CO4, CO5           | 3     |

# Experiment List (Minimum 12 exercises)

HOD ME

lu

Dr. LEENA A. V. PRINCIPAL SREE NARAYANA GURU COLLEGE OF ENGINEERING & TECHNOLOGY, PAYYANUR KANNUR

# INDEX

| Sl. No. | Experiments                                         | Page<br>no. |
|---------|-----------------------------------------------------|-------------|
| 1       | ORTHOGRAPHIC VIEWS FROM 3D MODELS                   | 2           |
| 2       | ORTHOGRAPHIC VIEWS FROM 3D MODELS                   | 3           |
| 3       | 3D MODELLING AND ASSEMBLING OF GIB AND COTTER JOINT | 4           |
| 4       | 3D MODELLING AND ASSEMBLING OF FLANGED<br>COUPLING  | 5           |
| 5       | 3D MODELLING AND ASSEMBLING OF KNUCKLE<br>COUPLING  | 6           |
| 6       | 3D MODELLING AND ASSEMBLING OF PLUMMER<br>BLOCK     | 7           |
| 7       | STRUCTURAL ANALYSIS ON CANTILEVER BEAM              | 8           |
| 8       | STRUCTURAL ANALYSIS ON 2D TRUSS                     | 9           |
| 9       | STRUCTURAL ANALYSIS ON 3D PART                      | 10          |
| 10      | MOTION STUDY                                        | 11          |
| 11      | THERMAL ANALYSIS                                    | 12          |
| 12      | FLUID FLOW ANALYSIS                                 | 13          |

Prepared By

JACOB THOMAS

Verified By

Hhui Raj PP

HOD

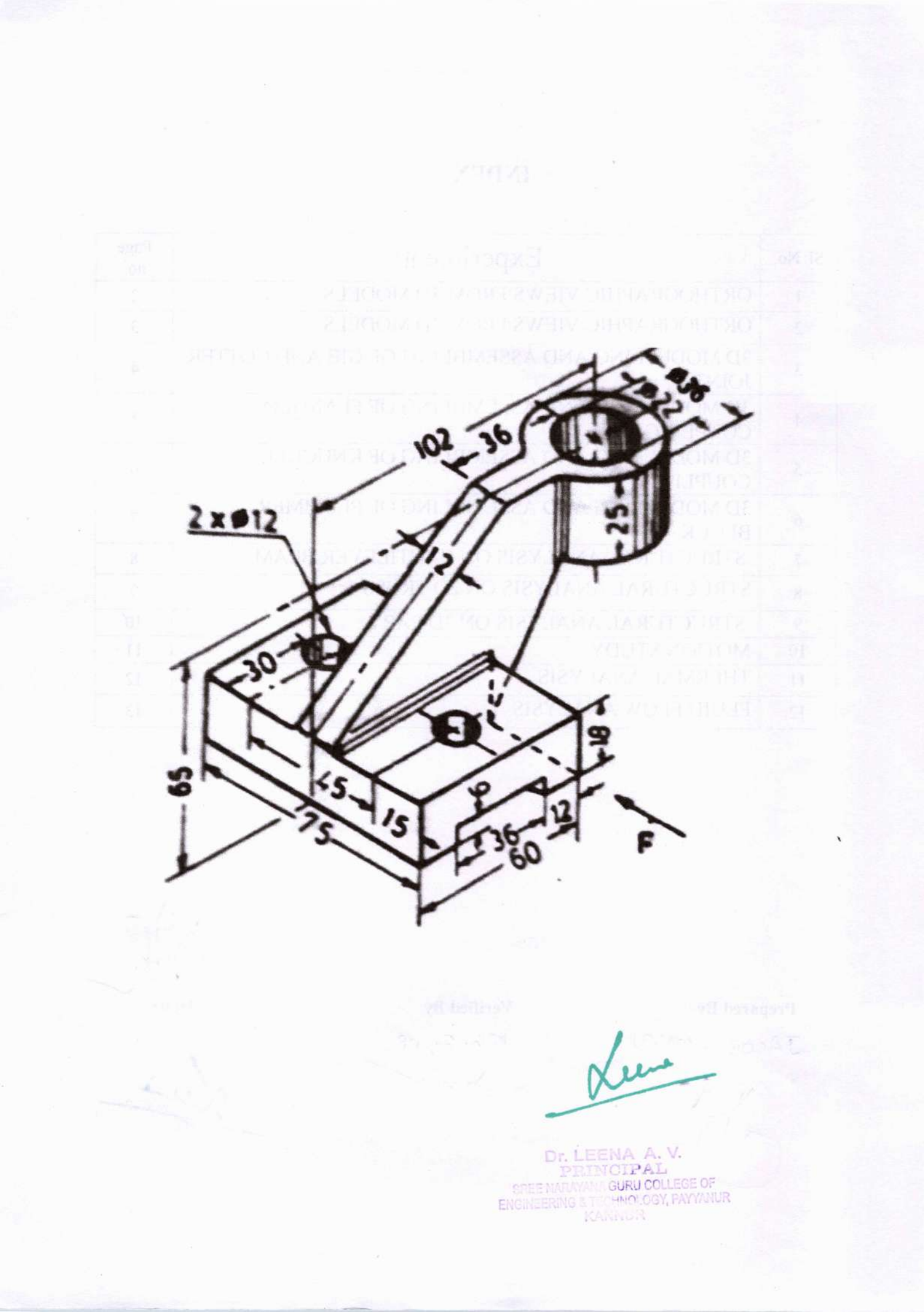

# EXPERIMENT No.1 ORTHOGRAPHIC VIEWS FROM 3D MODELS

Aim: To familiarize the 3D modelling of various design of objects and to generate 2D drawings for shop floor.

Equipments required;

1. A personal computer loaded with any one of the following application Software.

SOLIDWORKS, CATIA, PRO-E

2. A3 or A4 Plotter or Printer.

Procedure:

- 1. Execute the application software i.e., SOLIDWORKS
- 2. Set unit "mmgs".
- 3. Select new part.
- 4. Select suitable 3D commands (Extrude, Revolve, Loft, and Sweep).
- 5. Select the required plan (Top, Front, and Side) and sketch the 2D profile to be converted in 3D with required exact dimensions.
- 6. Exit the 2D sketch and Execute the selected 3D command.
- 7. Repeat the above steps from 4<sup>th</sup> until the desired object is completed.
- 8. 3D modifying commands are also can be used as and when required (Fillet, Chamfer, Mirror, Pattern etc)
- On completion of 3D modelling, save and close the file and open the new module 2D drafting and generate 2D drawing of the 3D model created previously.
- 10. 2D drafting file is an another file that also to be saved and closed.

un

Dr. LEEN

IN GURU COLLEGE OF

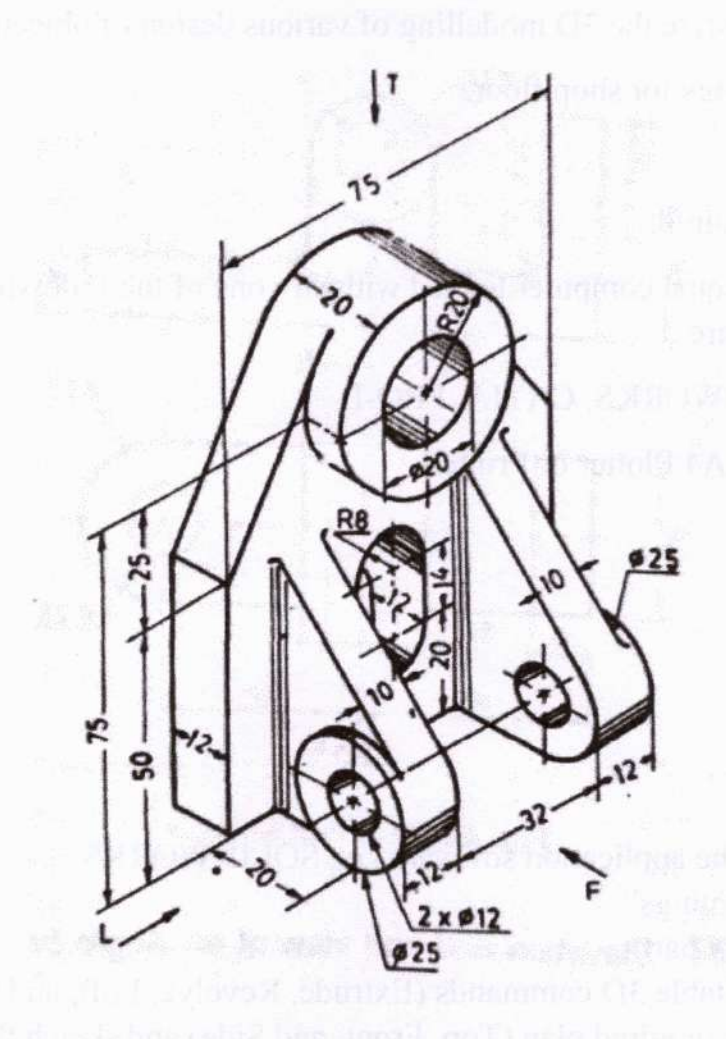

THE STREET A.V.

SREE N/

GURU COLLEGE OF

CHNOLOGY, PAYYALUR

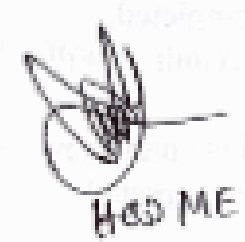

## EXPERIMENT No.2

3

# **ORTHOGRAPHIC VIEWS FROM 3D MODELS**

Aim: To familiarize the 3D modelling of various design of objects and to generate 2D drawings for shop floor.

Equipments required;

3. A personal computer loaded with any one of the following application Software.

SOLIDWORKS, CATIA, PRO-E

4. A3 or A4 Plotter or Printer.

## Procedure:

- 1. Execute the application software i.e., SOLIDWORKS
- 2. Set unit "mmgs".
- 3. Select new part.
- 4. Select suitable 3D commands (Extrude, Revolve, Loft, and Sweep).
- 5. Select the required plan (Top, Front, and Side) and sketch the 2D profile to be converted in 3D with required exact dimensions.
- 6. Exit the 2D sketch and Execute the selected 3D command.
- 7. Repeat the above steps from 4<sup>th</sup> until the desired object is completed.
- 8. 3D modifying commands are also can be used as and when required (Fillet, Chamfer, Mirror, Pattern etc)
- On completion of 3D modelling, save and close the file and open the new module 2D drafting and generate 2D drawing of the 3D model created previously.
- 10. 2D drafting file is an another file that also to be saved and closed.

un

HARAYAHA OURU COLLEGE OF

### Contracting Research

### COPPORT OF A CONTRACT OF A COPPORT

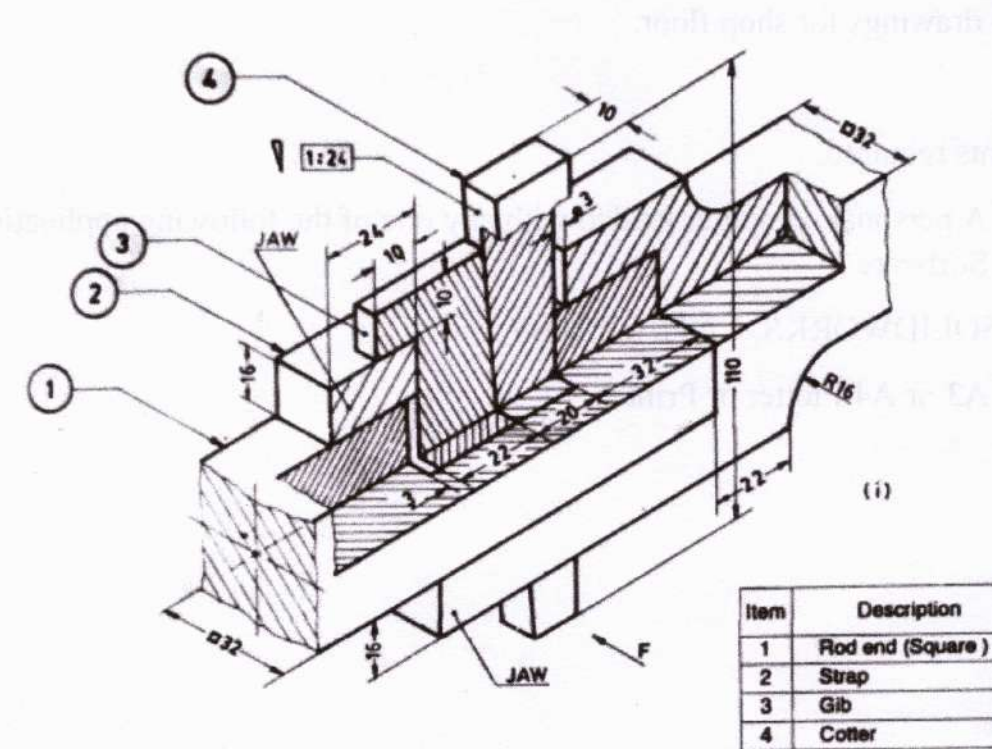

| 11   | EM | uar    |
|------|----|--------|
| Qty. | Ma | terial |

M. S.

M. S.

M. S.

M. S.

1

1

1

1

the second second second second second second second second second second second second second second second se

HOD ME

LINERITY FOR HEARING OF AN AND AN AND ENGINEERING AS A PARTY OF AN AND AN

### **EXPERIMENT No.3**

4

# 3D MODELLING AND ASSEMBLING OF GIB AND COTTER JOINT

Aim: To familiarize the 3D modelling of various design of objects and to assemble together to form a product having some engineering functions.

Equipments required;

5. A personal computer loaded with any one of the following application Software.

SOLIDWORKS, CATIA, PRO-E

6. A3 or A4 Plotter or Printer.

## Procedure:

- 1. Execute the application software i.e., SOLIDWORKS
- 2. Set unit "mmgs".
- 3. Select new part.
- 4. Select suitable 3D commands (Extrude, Revolve, Loft, and Sweep).
- 5. Select the required plan (Top, Front, and Side) and sketch the 2D profile to be converted in 3D with required exact dimensions.
- 6. Exit the 2D sketch and Execute the selected 3D command.
- 7. Repeat the above steps from 4<sup>th</sup> until the desired object is completed.
- 8. 3D modifying commands are also can be used as and when required (Fillet, Chamfer, Mirror, Pattern etc)
- 9. On completion of 3D modelling, save and close the file and open the new files for each models and model every part in the assembly and save them separately with their part name and close all files.
- 10. Open new module of assembly and open the base part for the assembly.
- 11. Insert all other parts as per the assembly sequence and make the assembly relationship with the base part or other parts inserted, using Mate command.
- 12. Save the assembly file with suitable name, and close.
- It is possible to generate 2D drawing of assembly whenever required with 2D drafting module.

NARAYANA GURU COLLEGE OF

HNOLOGY, PAYYANUR

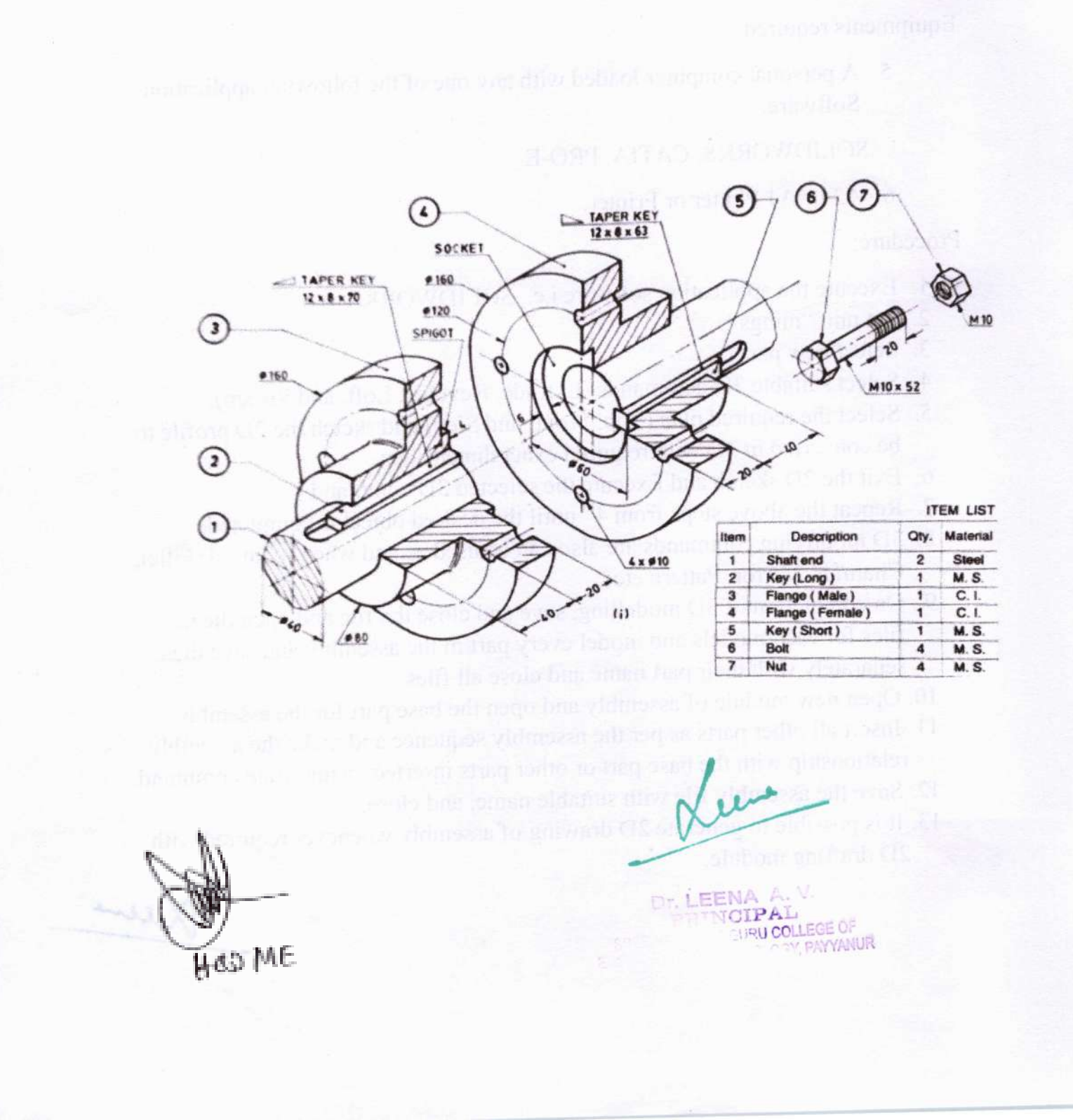

and To Londianize the "D modelling of various design of above 1 d to assemble meetler (\* form a product having some engine that musicase

and the second second second second second second second second second second second second second second second

APPER IN THE STATE

### **EXPERIMENT No.4**

# 3D MODELLING AND ASSEMBLING OF FLANGED COUPLING

Aim: To familiarize the 3D modelling of various design of objects and to assemble together to form a product having some engineering functions.

Equipments required;

 A personal computer loaded with any one of the following application Software.

SOLIDWORKS, CATIA, PRO-E

**8.** A3 or A4 Plotter or Printer.

### Procedure:

- 1. Execute the application software i.e., SOLIDWORKS
- 2. Set unit "mmgs".
- 3. Select new part.
- 4. Select suitable 3D commands (Extrude, Revolve, Loft, and Sweep).
- 5. Select the required plan (Top, Front, and Side) and sketch the 2D profile to be converted in 3D with required exact dimensions.
- 6. Exit the 2D sketch and Execute the selected 3D command.
- 7. Repeat the above steps from 4<sup>th</sup> until the desired object is completed.
- 8. 3D modifying commands are also can be used as and when required (Fillet, Chamfer, Mirror, Pattern etc)
- 9. On completion of 3D modelling, save and close the file and open the new files for each models and model every part in the assembly and save them separately with their part name and close all files.
- 10. Open new module of assembly and open the base part for the assembly.
- 11. Insert all other parts as per the assembly sequence and make the assembly relationship with the base part or other parts inserted, using Mate command.
- 12. Save the assembly file with suitable name, and close.
- 13. It is possible to generate 2D drawing of assembly whenever required with 2D drafting module.

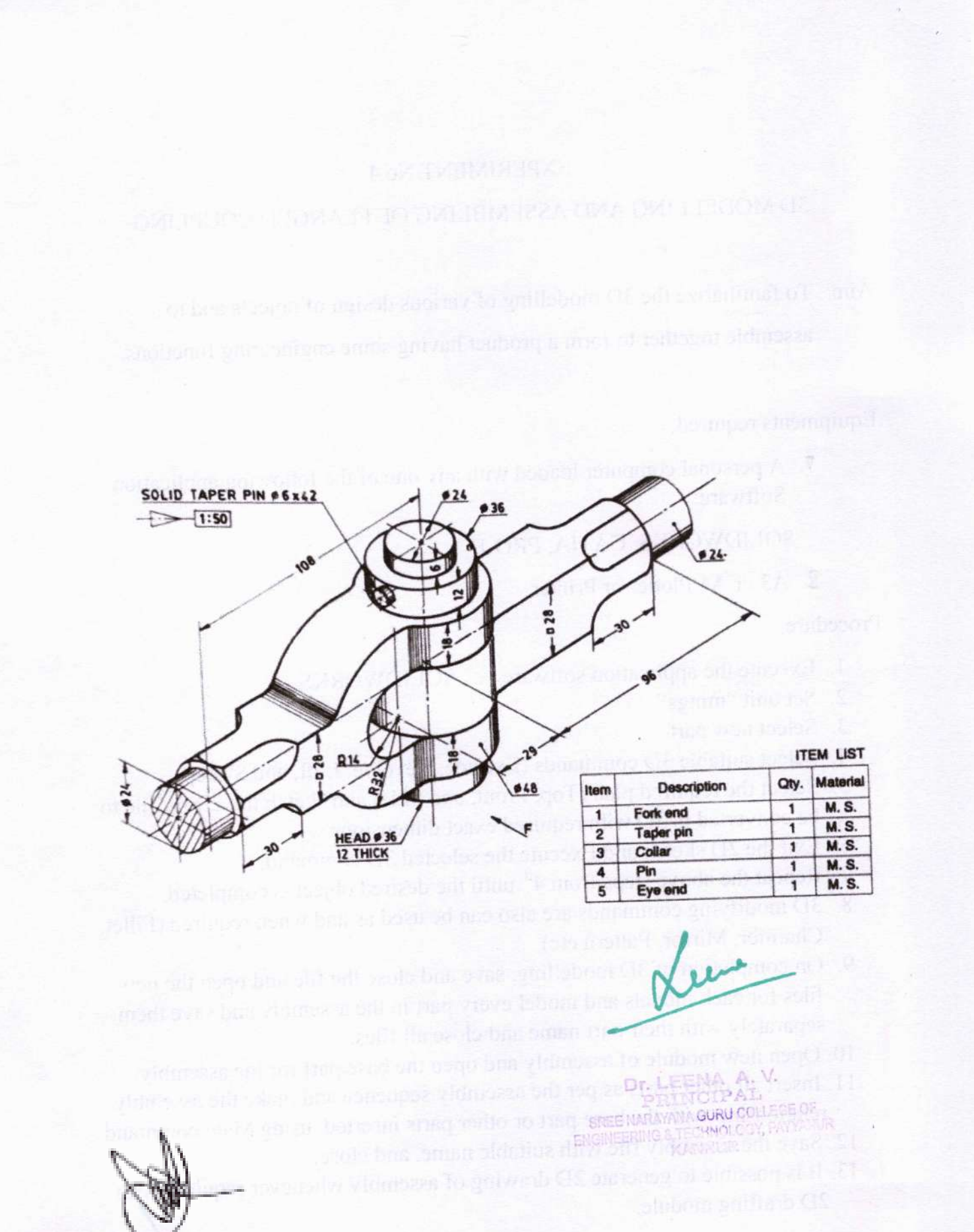

HOD ME
#### 3D MODELLING AND ASSEMBLING OF KNUCKLE COUPLING

Aim: To familiarize the 3D modelling of various design of objects and to assemble together to form a product having some engineering functions.

Equipments required;

1. A personal computer loaded with any one of the following application

Software.

#### SOLIDWORKS, CATIA, PRO-E

2. A3 or A4 Plotter or Printer.

Procedure:

- 1. Execute the application software i.e., SOLIDWORKS
- 2. Set unit "mmgs".
- 3. Select new part.
- 4. Select suitable 3D commands (Extrude, Revolve, Loft, and Sweep).
- 5. Select the required plan (Top, Front, and Side) and sketch the 2D profile to be converted in 3D with required exact dimensions.
- 6. Exit the 2D sketch and Execute the selected 3D command.
- 7. Repeat the above steps from 4<sup>th</sup> until the desired object is completed.
- 8. 3D modifying commands are also can be used as and when required (Fillet, Chamfer, Mirror, Pattern etc)
- 9. On completion of 3D modelling, save and close the file and open the new files for each models and model every part in the assembly and save them separately with their part name and close all files.
- 10. Open new module of assembly and open the base part for the assembly.
- 11. Insert all other parts as per the assembly sequence and make the assembly relationship with the base part or other parts inserted, using Mate command.
- 12. Save the assembly file with suitable name, and close.
- It is possible to generate 2D drawing of assembly whenever required with 2D drafting module.

AVANA GURU COLLEGE OF

#### EXPERIMENT AND

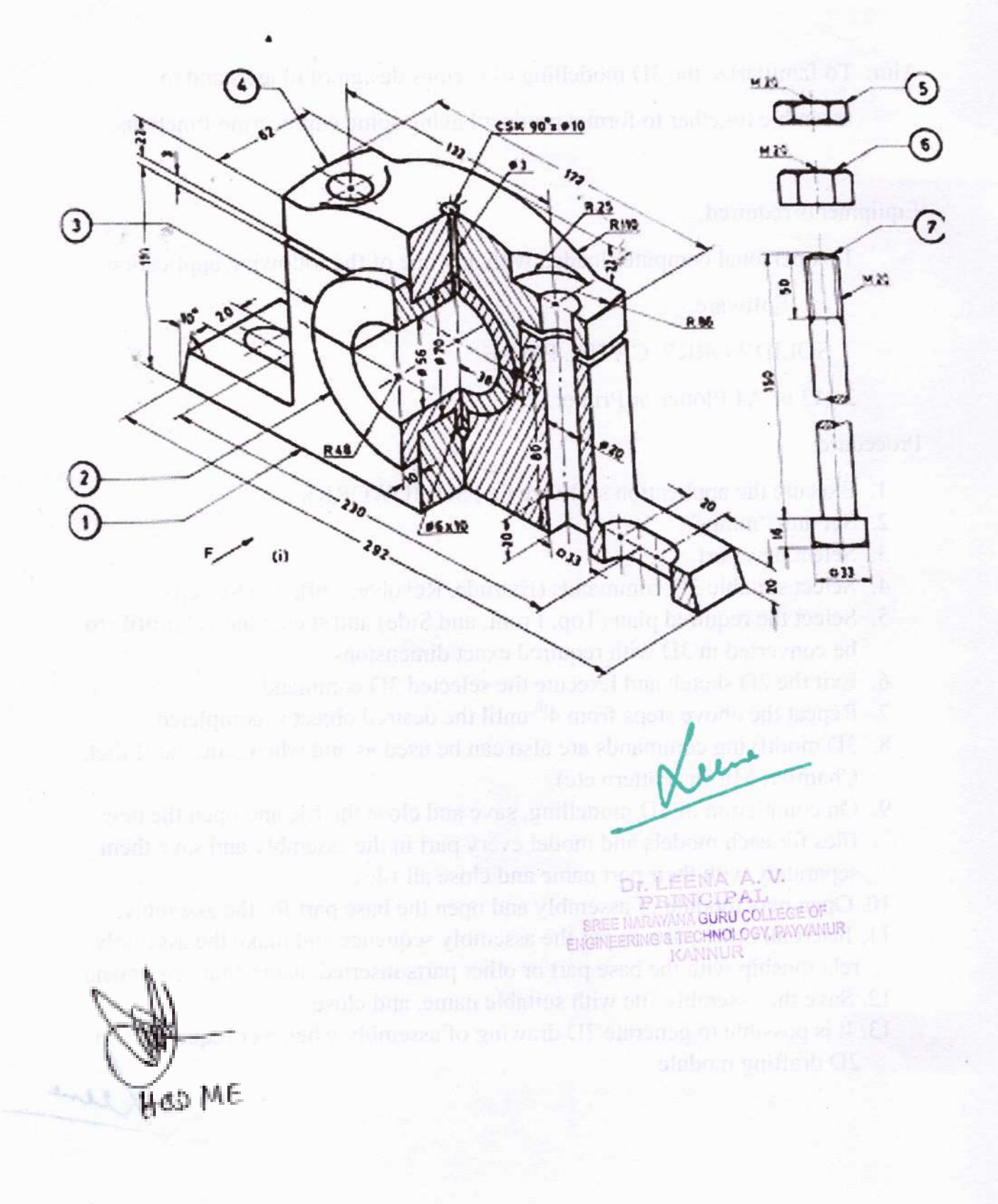

#### 3D MODELLING AND ASSEMBLING OF PLUMMER BLOCK

Aim: To familiarize the 3D modelling of various design of objects and to assemble together to form a product having some engineering functions.

Equipments required;

 A personal computer loaded with any one of the following application Software.

SOLIDWORKS, CATIA, PRO-E

2. A3 or A4 Plotter or Printer.

Procedure:

- 1. Execute the application software i.e., SOLIDWORKS
- 2. Set unit "mmgs".
- 3. Select new part.
- 4. Select suitable 3D commands (Extrude, Revolve, Loft, and Sweep).
- 5. Select the required plan (Top, Front, and Side) and sketch the 2D profile to be converted in 3D with required exact dimensions.
- 6. Exit the 2D sketch and Execute the selected 3D command.
- 7. Repeat the above steps from  $4^{th}$  until the desired object is completed.
- 8. 3D modifying commands are also can be used as and when required (Fillet, Chamfer, Mirror, Pattern etc)
- 9. On completion of 3D modelling, save and close the file and open the new files for each models and model every part in the assembly and save them separately with their part name and close all files.
- 10. Open new module of assembly and open the base part for the assembly.
- 11. Insert all other parts as per the assembly sequence and make the assembly relationship with the base part or other parts inserted, using Mate command.
- 12. Save the assembly file with suitable name, and close.
- 13. It is possible to generate 2D drawing of assembly whenever required with 2D drafting module.

Dr. LEENA A. V PRINCIPAL SREET ARAYANA GURU COLLEGE OF ENGINEERING & TECHNOLOGY, PAYYANUR

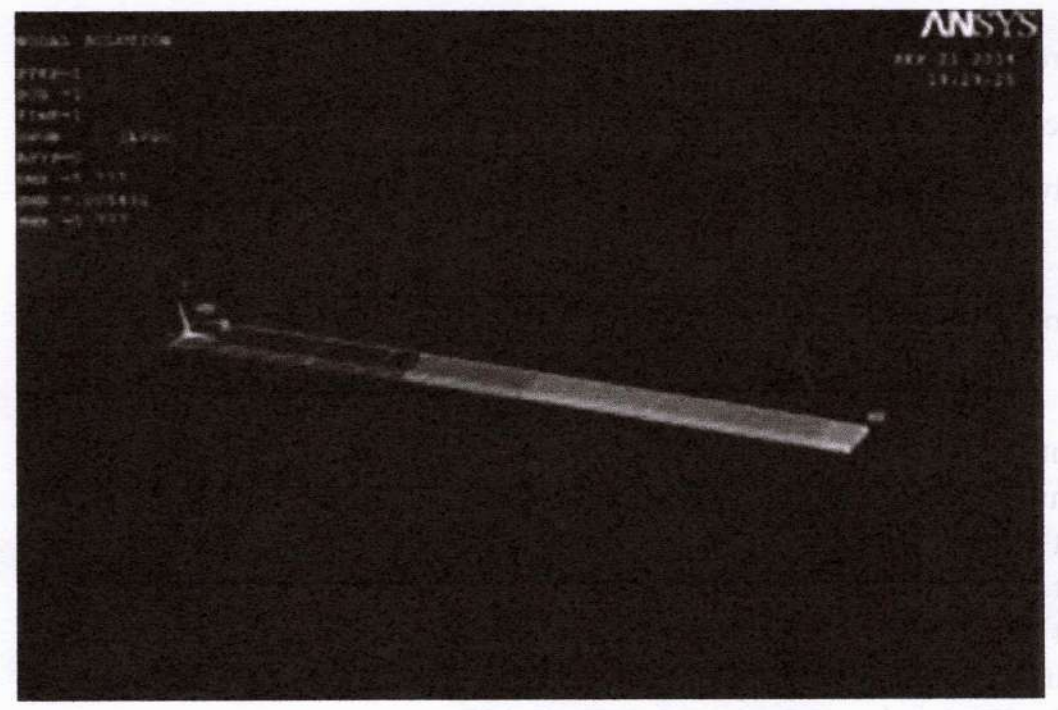

real model every pair to the returnish and tast exherin

Dr. LEEMA A. V. Dr. LEEMA A. V. Dr. LEEMA A. V. SREENARAYANA GURU COLLEGE OF ENGINEERING & TECHNOLOGY, PAYYANUR DIE DIE DIE DIE STOLEN INV KANNUR

HOS ME

#### STRUCTURAL ANALYSIS ON CANTILEVER BEAM

Aim: To familiarize the structural analysis on ANSYS Software

Equipments required;

 A personal computer loaded with any one of the following application Software.

SOLIDWORKS, ANSYS

2. A4Printer.

Procedure:

- 1. Execute the application software i.e., ANSYS (Mechanical APDL).
- 2. Set Preference of study.
- 3. Model the 2D elements to be studied, as per the requirements.
- 4. Set the material type.
- 5. Assign the material properties.
- 6. Create the meshing of the modelled part.
- Assign the boundary conditions, by applying degree of freedom and external loads at required positions.
- 8. Solve problem with given boundary conditions.
- 9. Open the result of deformation, stress and strain plot.
- 10. Generate the report.

un

8

Dr. LEENA A. V. PRINCIPAL SREE NARAYANA GURU COLLEGE OF SVGINEERING & TECHNOLOGY, PAYYANUR ICANINUR

280KN LIOKN 280KN 360KN 31 560 60 nputer\_Aided\_Design\_and\_Analysis\_Lab\_-\_2D\_Truss\_Problem(3 3600 3600 3600

 Verinte Lie opposition software i.e., Ab.NYS, A.L.S. roster, P. 20 Sof Frackrey et aludy
Model Inc.W. aluments in No dualities as new documents.

an tool . The providery Subsidial Ad Strong more Augmony and unless,

ENDITION OF THE BOARD OF THE BOARD OF THE BO

HOD ME

9

#### STRUCTURAL ANALYSIS ON 2D TRUSS

Aim: To familiarize the structural analysis on ANSYS Software

Equipments required;

 A personal computer loaded with any one of the following application Software.

ANSYS

2. A4Printer.

Procedure:

- 1. Execute the application software i.e., ANSYS (Mechanical APDL).
- 2. Set Preference of study.
- 3. Model the 2D elements to be studied, as per the requirements.
- 4. Set the material type.
- 5. Assign the material properties.
- 6. Create the meshing of the modelled part.
- Assign the boundary conditions, by applying degree of freedom and external loads at required positions.
- 8. Solve problem with given boundary conditions.
- 9. Open the result of deformation, stress and strain plot.
- 10. Generate the report.

Dr. LEENA A. V. PRINCIPAL SREE HARAYANA GURU COLLEGE OF ENGINEERING & TECHNOLOGY, PAYYANUR KAAIMUR

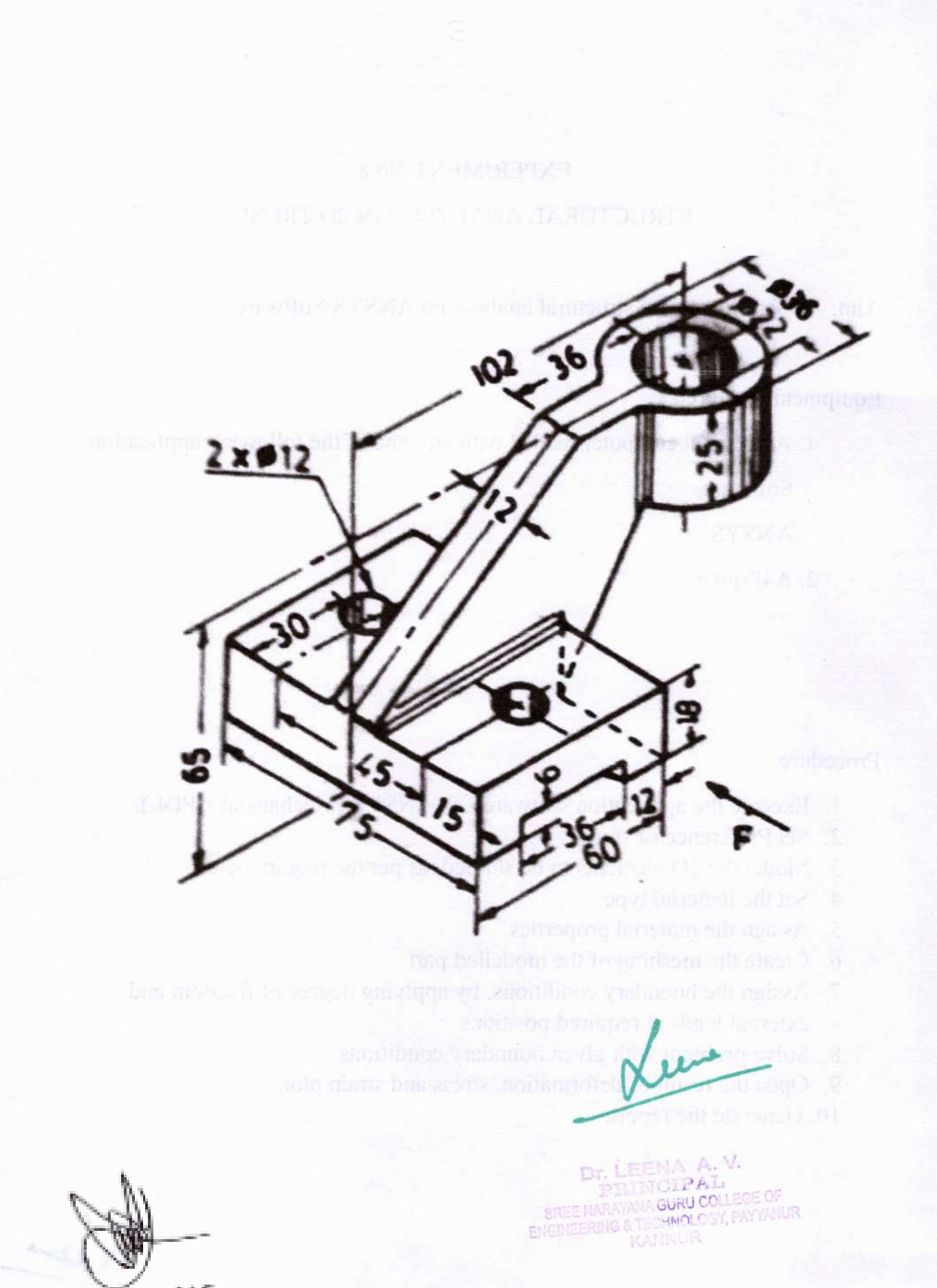

HOD ME

#### STRUCTURAL ANALYSIS ON 3D PART

## Aim: To familiarize the structural analysis on SOLIDWORKS Software

Equipments required;

1. A personal computer loaded with any one of the following application

Software.

SOLIDWORKS

2. A4Printer.

Procedure:

- 1. Execute the application software i.e., SOLIDWORKS and add in solidworks simulation.
- 2. Create new study (static).
- 3. Insert the 3D model.
- 4. Set the material type.
- 5. Assign the material properties.
- 6. Assign the boundary conditions, by applying degree of freedom and external loads at required positions.
- 7. Create the meshing of the modelled part
- 8. Solve problem with given boundary conditions.
- 9. Open the result of deformation, stress and strain plot.
- 10. Generate the report.

Dr. LEENA A. V. PRINCIPAL SREE MARAYANA GURU COLLEGE OF ENGINEERING & TECHNOLOGY, PAYYANUR KANNUR EXPERIMENT YOU

MATEL NO 201 LAPA JERU TOURI &

an and 2.8 (1) March that a product interaction of the filling of such

eddeelara arbiddol od

# AND\_ANALYSIS\_LAB\_ WORKS(360p)

E Evêva solidîv 1. O cata 3. însertă 4. Ser fie

external loads at inquired positions.
Create he ract his a frighted positions.

Nee

HOD ME

Dr. LEENA A.V. RINCIPAL SREE MARAYAMA GURU COLLEGE OF ENGINEERING & TECHNOLOGY, PAYANUR KANNUR

#### MOTION STUDY OF SCREW AND NUT

Aim: To familiarize the motion study on SOLIDWORKS Software

Equipments required;

1. A personal computer loaded with any one of the following application

Software.

SOLIDWORKS

2. A4Printer.

Procedure:

- 1. Execute the application software i.e., SOLIDWORKS and add in solidworks simulation.
- 2. Create new study (static).
- 3. Insert the 3D model.
- 4. Set the material type.
- 5. Assign the material properties.

Aug 3

- 6. Assign the boundary conditions, by applying degree of freedom.
- 7. Play the motion study.

len

Dr. LEENA A. V. PRIMCIPAL BREE NARAYANA GURU COLLEGE OF ENGINEERING & TECHNOLOGY, PAYYANUR KANNUR

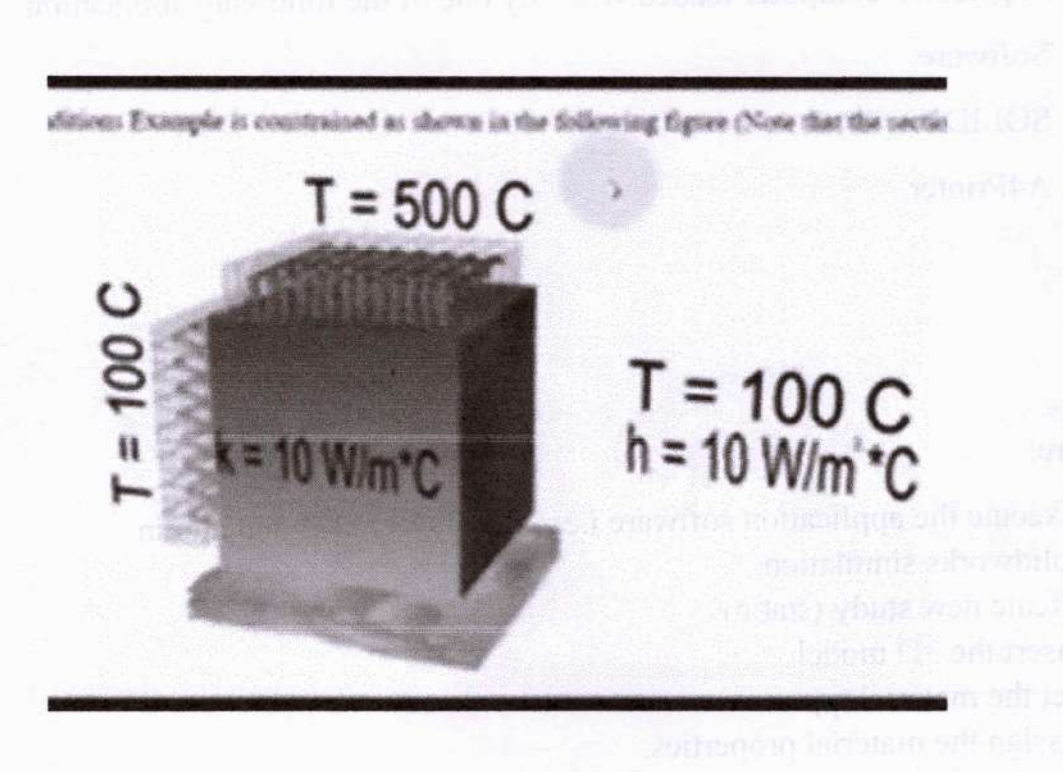

400 ME

Dr. LEENA A.V. PSTOTOTPAL EREE HOME AND COLLECT OF ENGINEERING

#### THERMAL PROBLEM ON MIXED BOUNDARY ANALYSIS

Aim: To familiarize the structural analysis on ANSYS Software

Equipments required;

1. A personal computer loaded with any one of the following application

Software.

SOLIDWORKS, ANSYS

2. A4Printer.

Procedure:

- 1. Execute the application software i.e., ANSYS (Mechanical APDL).
- 2. Set Preference of study.
- 3. Model the 2D elements to be studied, as per the requirements.
- 4. Set the material type.
- 5. Assign the material properties.
- 6. Create the meshing of the modelled part.
- 7. Assign the boundary conditions,
- 8. Solve problem with given boundary conditions.
- 9. Open the result of deformation, stress and strain plot.
- 10. Generate the report.

Dr. LEENA A. V. PRINCIPAL EREE NARAYANA GURU COLLEGE OF ENGINEERING & TECHNOLOGY, PAYYANUR KANNUR

#### EXPERIMENT OF H

#### area a substantia de la companya de la companya de la mendari

the To familiarize the structural analysis when Structures,

Disan Lansing Evaluate SCX.CONCHES.A.S.S. inc. 10 戸口の御夏後 10000 1.0660 9 9000 8.9800 0 9000 \$ 5800 =20 5.5900 12345 5.6866 1025 2,5650 1116 5 4000 **WSid** 4 19850 110 # 2900 10 4 19805 1044 87 man of 0 IDED\_DESIGN\_AND\_ANALYSIS\_LAB-(CFD)\_using\_SOLIDWORKS(360p)

1.6 Open the result of deformation, stress and strain plot

HOD ME

Dr. LEENA A. V. PRINCIPAL SREE MARAYANA GUKU COLLEGE OF ENGINEERING & TECHNOLOGY, PAYYANUR KANNUR

## EXPERIMENT No.12 FLUID FLOW ANALYSIS

### Aim: To familiarize the Fluid flow analysis on SOLIDWORKS Software

Equipments required;

1. A personal computer loaded with any one of the following application

Software.

SOLIDWORKS

2. A4Printer.

Procedure:

- Execute the application software i.e., SOLIDWORKS and add in CFD simulation.
- 2. Create new study (CFD).
- 3. Insert the 3D model.
- 4. Set the material type.
- 5. Assign the material properties.
- 6. Assign the boundary conditions, by applying degree of freedom.
- 7. Run the CFD.
- 8. View the various results.
- 9. Generate the report.

ON CON

Luc

Dr. LEENA A. V. PRIDICIPAL SREE NAPAYANA GURU COLLEGE OF ENGINEERING & TECHNOLOGY, PAYYANUR KANNUR